# Hyperion<sup>®</sup> Essbase<sup>®</sup>

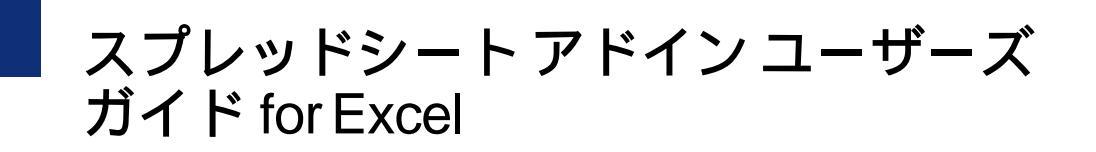

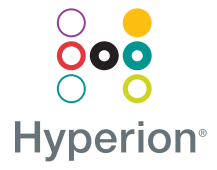

Hyperion Solutions Corporation

H70D05-60000J0

© 1991-2000 Hyperion Solutions Corporation. All rights reserved.

米国特許番号: 5,359,724

Hyperion、Essbase および Arbor は Hyperion Solutions Corporation の登録商標であり、 Hyperion Solutions および Hyperion Essbase は、Hyperion Solutions Corporation の商標 です。

Microsoft は、Microsoft Corporation の登録商標です。Windows は、Microsoft Corporation の商標です。IBM、DB2、Lotus および 1-2-3 は、IBM Corporation の登 録商標です。その他のブランド名および製品名は、各社の商標または登録商標で す。

Hyperion Solutions Corporation が発行した文書による許可がない限り、この製品の購入者が個人的な使用目的以外でこのマニュアルの一部または全部をいかなる形式または方法でも(転写、記録、情報検索システムへの利用などの電子的または機械的な方法を含む)複製または転載することを禁じます。

警告:この文書に含まれる情報はすべて、予告なしに変更されることがあります。 Hyperion Solutions Corporation は、この文書の誤りに対して責任を負いません。ま た、このマニュアルの提供、実行または使用に関して生じた損害に対しても責任を 負いません。

> Hyperion Solutions Corporation 1344 Crossman Avenue Sunnyvale, CA 94089

Printed in the U.S.A.

# 目次

#### まえがき

| リリ | ース6の概 | 要 | xix |
|----|-------|---|-----|
|----|-------|---|-----|

#### 第1章: Hyperion Essbaseの概要

| Hyperion Essbase の一般的なユーザ1-2                                      |
|-------------------------------------------------------------------|
| クライアント サーバ環境の構成要素 1-3                                             |
| サーバ1-4                                                            |
| Hyperion Essbase スプレッドシート アドイン 1-4                                |
| <b>ネットワーク</b> 1-4                                                 |
| Hyperion Essbase のアプリケーション製品1-5                                   |
| Hyperion Essbase スプレッドシート ツールキット 1-5                              |
| Hyperion Essbase のパーティション オプション 1-5                               |
| Hyperion Essbase の SQL (Structured Query Language)<br>インターフェイス1-5 |
| Hyperion Essbase のアプリケーション プログラミング<br>インターフェイス                    |
| Hyperion Essbase の通貨換算                                            |
| Hyperion Integration Server                                       |
| Hyperion オブジェクト1-7                                                |
| Hyperion Web ゲートウェイ 1-7                                           |
| 多次元 <b>データベース</b>                                                 |
| 多次元とは1-7                                                          |
| データベース アウトライン 1-9                                                 |
| 次元                                                                |
| メンバ                                                               |
| 属性1-12                                                            |

| 式  | 1-12 |
|----|------|
| 別名 | 1-12 |
| 集計 | 1-12 |

#### 第2章: Hyperion Essbaseの基本チュートリアル

| Hyperion Essbase スプレッドシート アドインを使用するための準備 | . 2-2 |
|------------------------------------------|-------|
| Hyperion Essbase スプレッドシート アドインの組込み       | 2-2   |
| Hyperion Essbase スプレッドシート アドインの起動        | . 2-4 |
| Hyperion Essbase ツールバーのインストール            | . 2-5 |
| Hyperion Essbase ツールバーの使用方法              | 2-7   |
| オンライン ヘルプへのアクセス                          | 2-11  |
| マウス操作の使用可能                               | 2-13  |
| チュートリアルに入る前に                             | 2-16  |
| Hyperion Essbase のオプションの設定               | 2-16  |
| 基本チュートリアルの注意事項                           | 2-21  |
| Sample Basic データベースについて                  | 2-22  |
| データの取得                                   | 2-22  |
| データベースへの接続                               | 2-24  |
| パスワードの変更                                 | 2-27  |
| データベースからのデータの取得                          | 2-27  |
| データ取得要求のキャンセル                            | 2-29  |
| 1 つ前のデータベース ビューの復元                       | 2-30  |
| 詳細度の高いデータへのドリルダウン                        | 2-31  |
| 詳細度の低いデータへのドリルアップ                        | 2-37  |
| ドリルダウンおよびドリルアップ動作のカスタマイズ                 | 2-38  |
| データのピボット、保持、抑制                           | 2-42  |
| 行と列のピボット                                 | 2-42  |
| データ サブセットの保持                             | 2-47  |
| データ サブセットの削除                             | 2-50  |
| データ取得無しでのワークシートの操作                       | 2-50  |
| Missing、ゼロ値、下線文字の抑制                      | 2-55  |
| ワークシートのフォーマット設定                          | 2-58  |
| テキストとセルのフォーマット設定                         | 2-59  |
| メンバ名の別名の表示                               | 2-70  |
| メンバ名と別名の同時表示                             | 2-72  |
| メンバ ラベルの繰返し表示                            | 2-74  |
| Hyperion Essbase クエリ デザイナを使用したクエリの作成     | 2-77  |

| クエリの作成と変更                                | 2-78  |
|------------------------------------------|-------|
| クエリの作成                                   | 2-80  |
| クエリの削除                                   | 2-92  |
| メッセージおよび確認の表示                            | 2-93  |
| ヘルプへのアクセス                                | 2-94  |
| Hyperion Essbase クエリ デザイナから複数のデータベースへの接続 | 2-94  |
| Hyperion Essbase クエリ デザイナの実行結果に対する       |       |
| ワークシート オプションの適用                          | 2-96  |
| メンバの選択                                   | 2-97  |
| 保存と切断                                    | 2-107 |
| ワークシートの保存                                | 2-108 |
| Hyperion Essbase からの切断                   | 2-108 |
| ログ オフ                                    | 2-110 |
| 応用チュートリアル                                | 2-110 |

## 第3章 : Hyperion Essbase の応用チュートリアル

| チュートリアルに入る前に               |      |
|----------------------------|------|
| データベースへの接続                 |      |
| Hyperion Essbase のオプションの設定 | 3-5  |
| 高度なデータ取得処理の実行              | 3-9  |
| データのフィルタ処理                 |      |
| データのソート                    |      |
| 非対称型レポートへのデータの取得           |      |
| フォーマット設定されたワークシートでの作業      |      |
| データ取得時の式の保存                | 3-31 |
| データ範囲の取得                   | 3-35 |
| 関数を使用したデータの取得              |      |
| 動的計算メンバの取得                 | 3-43 |
| 動的時系列に対する最新時間間隔の指定         |      |
| フリー フォーム レポート作成によるデータ取得    |      |
| リンク レポート オブジェクトの使用方法       |      |
| ファイルからデータ セルへのリンク          |      |
| データ セルへのセル ノートのリンク         |      |
| データ セルへの URL のリンク          |      |
| リンク レポート オブジェクトのアクセスおよび編集  |      |
| 複数のデータベースへの接続              |      |

| アクティブなデータベース接続の表示          |  |
|----------------------------|--|
| リンク パーティションへのアクセス          |  |
| サーバ上のデータの更新                |  |
| データベースの計算                  |  |
| データからの複数のワークシートの作成         |  |
| 通貨換算処理                     |  |
| 通貨換算データの取得                 |  |
| Sample Currency データベースへの接続 |  |
| アドホックな通貨レポートの作成            |  |

#### 第4章: HIS ドリルスルーの使用方法

| ドリルスルーとは                    | 4-1  |
|-----------------------------|------|
| ドリルスルー ウィザードとは              | 4-4  |
| チュートリアルに入る前に                | 4-4  |
| Hyperion Essbase のオプションの設定  | 4-7  |
| このチュートリアルで使用するサンプル          |      |
| ドリルスルーの使用方法                 | 4-13 |
| スプレッドシートからドリルスルーへのアクセス      |      |
| 表示またはカスタマイズするドリルスルー レポートの選択 | 4-19 |
| 列の選択と順序の設定                  |      |
| データの順序設定                    | 4-25 |
| データのフィルタ処理                  |      |
| Hyperion Essbase からの切断      |      |
|                             |      |

#### 索引

# まえがき

# 目的

このマニュアルでは、Microsoft Excel 対応の Hyperion Essbase スプレッド シート アドインを使用するために必要な詳細情報をお届けします。 Hyperion Essbase スプレッドシート アドインの機能およびオプションにつ いて説明し、このソフトウェアを使用するために必要な概念、プロセス、 操作手順、フォーマット、タスクについて説明します。また、具体的な 使用例も多く示します。

Hyperion Essbase は、財務、経理、営業の専門家が必要とする複雑な計算 の要求を満たすオンライン分析処理(OnLine Analytical Processing: OLAP) ソフトウェアです。Hyperion Essbase は、ローカル エリア ネットワーク (LAN)上のクライアント サーバ コンピューティング環境で動作します。 この環境では、複数のユーザが各自のデスクトップ コンピュータを使用 して、中央に集中保管されているデータの取得や分析を行うことができ ます。

Hyperion Essbase の OLAP サーバ上のデータからレポートを作成する方法 には、次に示す 4 つの方法があります。

- Hyperion Essbase スプレッドシート アドインと呼ばれるスプレッド シート インターフェイスを介してデータベース レポートを作成す る。この方法についてはこのマニュアルで説明します。
- Hyperion Essbase アプリケーション マネージャのレポート ライターを 使用してレポート スクリプトを作成し、レポートを実行する。詳細 は、『Hyperion Essbase データベース管理者ガイド』を参照してくだ さい。

- Hyperion Essbase のアプリケーション プログラミング インターフェイス(API)を使用して、データベースレポートを作成し、実行する。
  詳細は、Hyperion Essbase DOCS ディレクトリ内の『API リファレンス』オンラインマニュアルを参照してください。
- Hyperion Reporting for Hyperion Essbase などのレポート作成ツールを使用する。

# 対象読者

このマニュアルは、Hyperion Essbase のエンド ユーザのうち、次の作業の 一部またはすべてを担当される方を対象としています。

- Hyperion Essbase の起動、Hyperion Essbase データベースへの接続と切断
- データベースからワークシートへのデータの取得
- ドリルダウン、ドリルアップ、ワークシート全体のナビゲートによる複数の観点からのデータの分析と整理
- リンク レポート オブジェクトおよびリンク パーティションを使用した作業
- Hyperion Essbase サーバ上のデータの更新
- ワークシートによるデータベースへのデータのロードや、データ ベース内データに対する計算の実行
- データからの多数のシートの作成
- 通貨換算処理

## マニュアルの構成

このマニュアルの主となる章は、Hyperion Essbase スプレッドシート アド インの基本操作と応用操作の手順を段階的に説明するためのチュートリ アルとして構成されています。次に、このマニュアルの各章の概要を説 明します。

xix ページの「リリース6の概要」では、Hyperion Essbaseの旧バージョンからリリース6への移行について説明し、リリース6で追加および強化された機能の概要を示します。

- 第1章「Hyperion Essbaseの概要」では、スプレッドシートインター フェイスを介したデータの取得と処理について基本的な概念を説明 します。
- 第2章「Hyperion Essbase の基本チュートリアル」では、基本チュート リアルとしてデータの操作、アドホック取得、レポート作成のため の基本的な方法を段階的に説明します。
- 第3章「Hyperion Essbase の応用チュートリアル」では、特殊なレポートや特殊なフォーマットのデータビューを必要とするユーザを対象に、レポート作成およびデータ取得に関する応用操作の手順を説明します。
- 第4章「HIS ドリルスルーの使用方法」では、HIS ドリルスルーの概要 を説明します。
- 索引は用語とその掲載ページ番号のリストです。索引に収録されている用語の掲載ページを表示するには、その索引項目を選択、検索してください。
- 注意: Hyperion Essbase スプレッドシート アドインのオンライン ヘ ルプには、Hyperion Essbase スプレッドシート ツールキットに ついて詳しく説明した項があります。この項では、Excel のマ クロや Visual Basic for Applications (VBA)の関数を使用して の Hyperion Essbase の操作のカスタマイズや自動化の方法が説 明されています。Hyperion Essbase スプレッドシート アドイン のオンライン ヘルプの詳細は、第2章「Hyperion Essbase の基 本チュートリアル」の「オンライン ヘルプへのアクセス」を 参照してください。

『Hyperion Essbase スプレッドシート アドイン ユーザーズ ガイド for Excel』は、Adobe® Acrobat Reader®(リリース 4 以降)を使ってオンライ ンで表示および印刷するために、¥essbase¥docs¥client ディレクトリ に.pdf ファイルとして収録されています。この.pdf ファイルの名前は Essexcel.pdf です。Adobe Acrobat Reader は、Hyperion Essbase の CD-ROM または http://www.adobe.co.jp からダウンロードできます。Hyperion Essbase の CD-ROM では、Acrobat Reader の実行ファイルは、ご使用のプ ラットフォームと言語のサブディレクトリの下の Adobe ディレクトリに 収録されています。Adobe Acrobat Reader をインストールするには、実行 ファイルを起動して表示されるメッセージに従って必要な情報を入力し てください。

# サンプル データベースおよびサンプル ファイル

このマニュアルでは、チュートリアルの操作手順の説明に、Hyperion Essbase サーバ ソフトウェアに付属のサンプル データベースおよびサン プル ファイルを使用します。第2章および第3章のほとんどの項では、 例として Sample Basic データベースを使用します。通貨換算の項では、 Hyperion Essbase の通貨換算のサンプル アプリケーションを使用します。 通貨換算のサンプル アプリケーションについては、第3章「Hyperion Essbase の応用チュートリアル」を参照してください。また、Sample Basic データベースについては、第2章「Hyperion Essbase の基本チュー トリアル」を参照してください。

前述のサンプルアプリケーションおよびデータベース以外にも、第3章 の応用チュートリアルではサンプルの Excel ファイルをいくつか使用し ます。アプリケーション、データベース、ファイルの作成は、各企業ま たは組織におけるサーバのインストール担当者が行います。詳細は、 Hyperion Essbase のシステム管理者にお問い合せください。

# 関連ドキュメント

『Hyperion Essbase スプレッドシート アドイン ユーザーズ ガイド for Excel』以外に、Hyperion Essbase マニュアルとして次のマニュアルがあ ります。

- 『Hyperion Essbase 概要』には、このリリースの Hyperion Essbase に関す る最新情報や、移行および機能について最も重要な情報が記載され ています。
- 『Hyperion Essbase ドキュメント ロードマップ』では Hyperion Essbase のすべてのマニュアルがリストされています。さらにオンライン情報へのアクセス方法についても説明されています。
- 『Hyperion Essbase インストール ガイド』では Hyperion Essbase サーバ、 Hyperion Essbase Hyperion Essbase スプレッドシート アドイン、 Hyperion Essbase アプリケーション マネージャ、Hyperion Essbase SQL インターフェイス、Hyperion Essbase API、ランタイム クライアント およびサンプル アプリケーションのインストールと初期設定の方法 について説明します。

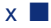

- 『Hyperion Essbase クイック パス カード (QPC)』では、Hyperion Essbase データベースの作成、使用および保守に関する作業の概要が 記載されています。
- 『Hyperion Essbase データベース管理者ガイド』では、Hyperion Essbase のアーキテクチャ、データベースの設計方法、計算処理の設計方法、 Hyperion Essbase セキュリティの設定方法、データベースの保管方法 および Hyperion Essbase の最適化方法について説明します。
- Hyperion Essbase アプリケーション マネージャ オンライン ヘルプ ファイルでは、アプリケーション マネージャ ユーザインターフェイ スの使用方法について説明します。
- 『Hyperion Essbase クイック テクニカル リファレンス』では、Hyperion Essbase の関数、計算コマンド、レポート コマンド、ESSCMD コマン ドの構文および構成ファイル(.CFG ファイル)の設定について説明 します。
- DOCS ディレクトリ内の『テクニカル リファレンス』オンラインマニュアルでは、Hyperion Essbaseの関数、計算コマンド、レポートコマンド、ESSCMDコマンドおよび構成ファイル(.CFGファイル)の設定がリストされ、説明されています。
- 『Hyperion Essbase スプレッドシート アドイン ユーザーズ ガイド for Excel』では、Hyperion Essbase Hyperion Essbase スプレッド シート アドインの機能を Microsoft Excel または Lotus 1-2-3 for Windows で使用するための方法について説明します。このマニュ アルは、Adobe Acrobat Reader (リリース 3.0.1 以降)を使ってオ ンラインで表示および印刷するために、¥ESSBASE¥DOCS¥CLIENT ディレクトリに.PDF ファイルとして収録されています。Adobe Acrobat Reader は Hyperion Essbase の CD-ROM に収録されていま すが、WWW.ADOBE.co.jp の URL からもダウンロードできます。
- Hyperion Essbase スプレッドシート アドイン オンライン ヘルプ ファ イルには、Hyperion Essbase スプレッドシート アドインの使用方法が 記載されております。さらにスプレッドシート マクロや VBA 関数が すべて収録されています。

- DOCS ディレクトリ内の『API リファレンス』オンライン マニュアル では、Hyperion Essbase API で利用できるプログラム式の関数をリス トし、説明しております。これらの関数を使用してプログラミング を開始するのに役立つ情報も記載しています。
- 『Hyperion Essbase SQL インターフェイス ガイド』では、Hyperion Essbase の SQL インターフェイスを介してデータをロードできるよう にシステムを設定する方法について説明します。このマニュアルは、 Adobe Acrobat Reader (リリース 3.0.1 以降)を使用してオンラインで 表示および印刷するために、¥ESSBASE¥DOCS¥CLIENT ディレクトリ に.PDF ファイルとして収録されています。Adobe Acrobat Reader は、 Hyperion Essbase の CD-ROM に収録されていますが、
   WWW.ADOBE.co.jp の URL からもダウンロードできます。

# オンライン ヘルプ

オンライン ヘルプにアクセスするには、Hyperion Essbase の各ダイアログ ボックスにある [ ヘルプ ] ボタンをクリックするか、Excel の [ ヘルプ ] メニューから [Essbase ヘルプ ] を選択します。

オンライン ヘルプのトピックを印刷するには、該当のトピックを表示して[ファイル]>[印刷]を選択するか、マウスを右クリックして表示されるメニューから[印刷]を選択します。

# オンライン マニュアル

オンライン マニュアルとは、印刷物として提供されるマニュアルの電子 データ版を指します。

オンライン マニュアルを表示するには、Adobe Acrobat Reader を起動 し、¥essbase¥docs¥client ディレクトリにある Hyperion Essbase.pdf ファイルのうち該当するものを開きます。

# 表記ルール

次の表は、このマニュアルで使用されている表記ルールを示します。

表 i: 表記ルール

| 項目           | 説明                                                                                        |
|--------------|-------------------------------------------------------------------------------------------|
| >            | 矢印は、1 つ以上のステップで構成される操作手<br>順の始まりを示します。                                                    |
| 大カッコ([])     | 構文例の記述で項目が大カッコで囲まれている場<br>合、その項目の指定はオプションです。                                              |
| 太字           | 本文に記載のとおりに入力する必要のある語や文<br>字は太字で表記します。また、操作手順の説明で<br>は主要なインターフェイス要素を太字で表記しま<br>す。          |
| 英大文字         | ファイル名、関数、DOS コマンド、各種 ID は、<br>英大文字で表記します。たとえば、GDC.INI ファ<br>イルのように表記します。                  |
| 例            | 使用例は、このフォントで表記します。                                                                        |
| [Ctrl] + [0] | 複数のキー名がプラス記号でつながっている場合<br>は、最初のキーと2番目のキーを同時に(ただし<br>若干最初のキーの方を先に)押すことを意味しま<br>す。          |
| 斜体           | コマンド構文中の変数フィールドは斜体字で表記<br>します。斜体字で表記された変数の箇所には、<br>ユーザが値を入力します。                           |
| <br>省略記号 ( ) | 省略記号は主題と関係のない内容の省略を示しま<br>す。構文例で省略記号が使用されている場合は、<br>一般に、直前の項目を複数回繰り返して指定でき<br>ることを示します。   |
| マウス ボタンの左右   | このマニュアルの例や手順の説明では、右利き用<br>マウスの使用を前提としています。左利き用マウ<br>スをご使用の場合は、マウスボタンの左右の記載<br>を読み替えてください。 |

#### 表 i: 表記ルール (続き)

| 項目        | 説明                                                                     |
|-----------|------------------------------------------------------------------------|
| メニュー コマンド | メニュー コマンドは、次に示す形式で記載しま<br>す。                                           |
|           | [ メニュー名 ] > [ メニュー コマンド ] > [ 下位メ<br>ニュー コマンド ]                        |
|           | 例:[ファイル]>[デスクトップ]>[アカウント]                                              |
| n, x      | 変数 n の位置にはユーザが数字を指定することが<br>必要です。同様に、変数 x の位置にはユーザが文<br>字を指定することが必要です。 |

## 追加サポート

Hyperion では、マニュアルおよびオンライン ヘルプを提供する以外に、 製品情報に関して次の追加サポートを行っています。

#### マニュアルの追加注文

印刷版マニュアルの追加注文は、お近くのサポート オフィスに連絡して ください。Hyperion Essbase の各マニュアルは、http://www.hyperion.com からも入手できます。

#### トレーニング サービス

Hyperion では講義形式のトレーニング サービスを2種類用意していま す。1 つは Hyperion が実施するトレーニング サービスで、すべての Hyperion 製品を対象に Hyperion の専門トレーニング スタッフが直接指導 します。もう1つは Hyperion の提携パートナーによるトレーニング サー ビスで、Hyperionの認可を受けたトレーニングセンターでスタッフが直 接指導を行います。なお後者の場合、受講できるコースは Hyperion 提供 のコースの一部と、提携パートナーが独自に企画したコースになります。 Hyperion ではエンド ユーザ、管理者、情報システムの専門家を対象にト レーニングサービスを提供しています。Hyperion 製品は全世界でさまざ まなユーザにご利用いただいており、多岐に渡るユーザの要望に応える ため、Hyperion ではさまざまな形式や場所で講義形式のトレーニング サービスを実施しています。また、生産性の向上と日常業務の効率化を 目的とするユーザを対象に、カスタム トレーニング サービスも用意して います (カスタム トレーニングとは、特定の作業を想定して設定、調整 されたアプリケーションの操作に習熟するためのトレーニングのことで すん

Hyperion では、一部の製品および業務についてさまざまな形でマルチメ ディアトレーニングを提供している以外に、新しいトレーニングプログ ラムの開発も常に進めています。エンドユーザ向けのトレーニングにつ いては、コンピュータベーストレーニング(Computer-Based Training: CBT)コースがあります。これらのトレーニングコースを利用すると、 製品の諸機能の概要を低コストで学べます。さらに Hyperion では、一部 の製品および業務について基本操作をマスターした上級ユーザを対象に、 ビデオテープや CD-ROM を使用したトレーニング サービスも用意して います。CBT およびマルチメディアの導入により、高品質の対話形式に よるトレーニングがどこにいても利用できます。

トレーニング サービスの詳細は、お近くのサポート オフィスに連絡して ください。

#### コンサルティング サービス

Hyperion では、国際性と地域性の両方を視野に入れたコンサルティング サービスを提供しています。Hyperion のコンサルティング サービスでは すべての製品ラインを対象に、設計のレビュー、プロジェクト管理、イ ンプリメンテーション、テクニカル サポート、追加サポートを行ってい ます。コンサルティング サービスは Hyperion の提携パートナーも提供し ています。提携パートナーによるコンサルティング サービスについて は、Hyperion の Web サイト (http://www.hyperion.com)を参照してくだ さい。詳細はお近くのサポート オフィスに連絡してください。

#### テクニカル サポート

Hyperion では、ユーザが製品に関する問題を迅速かつ正しく解決するために電話およびWebサイトを利用したテクニカルサポートを提供しています。Hyperion製品はすべてサポートの対象となります。すでに保守契約を締結いただいている場合は追加料金は不要です。また、年中無休24時間体制のサポートが必要なユーザや複数の言語、時間帯にまたがる国際サポートが必要なユーザを対象にした追加サポートも行っています。詳細は、お近くのサポートオフィスに連絡してください。

#### Web 上の Worldwide Services ページ

Hyperion では、セキュリティの確保された Web サイト Worldwide Services Page をご用意し、次のサポートとサービスの詳細な情報を提供 しています (弊社 Web サイト http://www.hyperion.com で [Support & Service] を選択してください)。

- サポートとサービスの詳細情報
- 製品ニュースと最新情報
- トレーニング コースの開催スケジュールおよびオンライン申込み フォーム
- ドキュメント情報
- 主な問合せ先
- パッチ(ダウンロード可能)、リリース ノート、インストール手順情報、テクニカル サポート情報、オンライン登録フォーム、ユーザ登録フォーム、製品改善要求のリストと検索
- 製品ヘルプ、ユーザ グループ ミーティング、委員会ミーティングの 議事録と日程およびユーザ フォーラム

弊社サイトにアクセスするための登録方法については、お近くのサポー ト オフィスに連絡してください。

#### まえがき

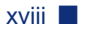

# リリース6の概要

この章では、Hyperion Essbase のリリース6と旧リリースの間の互換性、 移行についての情報、追加または強化された機能について簡単に説明し ます。この章は次の項で構成されています。

- xixページ「リリース6への移行」
- xx ページ「リリース6の新機能」

# リリース6への移行

Hyperion Essbase を旧リリースからリリース6に移行(アップグレード) する場合、Hyperion Essbase スプレッドシート アドインのリリース6が Hyperion Essbase OLAP Server のリリース6との連携を前提とする点に注 意してください。Hyperion Essbase サーバが Hyperion Essbase のシステム 管理者によってリリース6にアップグレードされた場合、Hyperion Essbase スプレッドシート アドインのリリース 5.x では限られた機能以外 は使用できなくなります。なるべく早めに Hyperion Essbase スプレッド シート アドインをリリース6にアップグレードすることをお勧めしま す。

Hyperion Essbase の旧バージョンからの移行の詳細は、『Hyperion Essbase 概要』および『Hyperion Essbase インストール ガイド』を参照してください。

## リリース6の新機能

Hyperion Essbase のリリース6では、Hyperion Essbase スプレッドシート アドインのさまざまな機能が強化され、新しい機能も数多く追加されて います。

リリース6では属性の表示方法が簡単になりました。メンバ選択機能またはHyperion Essbase クエリデザイナを使用して、目的の属性の名前を ワークシートに直接入力すると、レポートに属性を表示できます。また ワークシート上で区別しやすくするために、属性にスタイルも適用できます。

旧リリースのデータ取得ウィザードは、リリース6では Hyperion Essbase クエリデザイナ(EQD)に置き換えられました。レポート出力用クエリ の作成には EQD を使用します。EQD は次の作業に使用できます。

- レポートに使用するレイアウトの設計
- レポートに使用するメンバ(属性を含む)の選択
- メンバのフィルタ処理
- データのフィルタ処理
- データのソート

またクライアントのプラットフォームとして、Microsoft Excel 2000 および Lotus 1-2-3 Millennium リリース 9 (および 9.1) が新しくサポートされ ました。

# Hyperion Essbase の概要

Hyperion Essbase は、プランニング、分析、管理レポート作成の各用途に 最適化された多次元データベース ソフトウェアです。Hyperion Essbase で は、革新的技術を採用した設計とクライアント サーバ型オープン アーキ テクチャが独自の方法で融合されています。Hyperion Essbase により、組 織の意思決定支援システムを過去の実績についてのアドホックなクエリ とレポートを作成するのみのシステムから、過去の分析と将来のプラン ニングの両方を対象とした、動的で実用的なシステムへのレベルアップ が可能です。過去のデータとプロジェクト データの集計および詳細な分 析によって、業務内容を正確に把握し、適切な処置が可能になります。

Hyperion Essbase は処理能力と柔軟性を兼ね備えているため、次のさまざ まなオンライン分析処理(OLAP)に利用できます。

- 予算策定
- 予測および四半期など周期単位のプランニング
- 財務連結処理および財務報告書作成
- 顧客および製品の収益性分析
- 価格、数量、複合分析
- エグゼクティブ情報システム(Executive Information System: EIS)

Hyperion Essbase を使用すると、新しいツールやクエリ言語の学習、複雑 なプログラミング技術の習得を要することなく、社内の複数ユーザによ るデータの共有、アクセス、更新が可能です。また、さまざまな視点か らの社内データの分析が詳細度を自由に設定して実行できます。

# Hyperion Essbase の一般的なユーザ

Hyperion Essbase は、さまざまな用途を想定して設計されています。財務 分析では予算分析、通貨換算、集計のための不可欠なツールとして使用 できます。原価計算では、経費配分計画の評価に Hyperion Essbase の強 力な機能を利用できます。製品の管理および分析では、複数の製品ライ ンと流通経路のプランニングと分析に使用できます。さらに、スプレッ ドシート データの格納データベースとしても使用できます。つまり、ス プレッドシートのユーザなら誰でも Hyperion Essbase の潜在的なユーザ になります。

Hyperion Essbase は多種多様な環境で使用できるため、社内で Hyperion Essbase を使用する個人が、アプリケーションの組込みと実行においてい くつもの役割を担うことがあります。このマニュアルでは、それぞれの 役割をシステム管理者やユーザなどの肩書きで表記します。ただし実際 には、1 つの役割を複数の人が協力して担当する場合もあります。

- Hyperion Essbase システム管理者: Hyperion Essbase のシステム管理者 は、一般にネットワーク運用に関する経験を持ち、ソフトウェア パッケージのインストールとシステム機能の管理を担当します。 Hyperion Essbase システム管理者は Hyperion Essbase ソフトウェアの インストール以外にも、状況に応じて Hyperion Essbase ユーザアカウ ントの設定、セキュリティ システムの設定、Hyperion Essbase OLAP サーバーの保守なども行います。
- アプリケーションデザイナ:アプリケーションデザイナは、Hyperion Essbase データベースの設定、データベースアウトラインの作成、計 算スクリプトやレポート スクリプトの作成を担当します。Hyperion Essbase のシステム管理者とアプリケーションデザイナの役割は、あ る程度重複する場合があります。一般にアプリケーションデザイナ は、スプレッドシートやデータベースアプリケーションの作成の経 験があり、運用上の問題とその解決手段についての知識を備えてい ます。
- ユーザ:ユーザは Microsoft Excel for Windows または Lotus 1-2-3 を使用 し、スプレッドシートを介して Hyperion Essbase データベースを処理 します。一般に Hyperion Essbase のユーザは、スプレッドシート プロ グラムを主なツールとして使用してデータの調査と分析を行うアナ リストや経営担当者です。

# クライアント サーバ環境の構成要素

クライアント サーバ コンピューティングとは、個々の PC ワークステー ションがローカル エリア ネットワーク (LAN)を介して 1 台の強力な サーバに接続されているアーキテクチャを指します。PC ワークステー ションはクライアントとして動作し、サーバにデータを要求します。 サーバはクライアントからの要求を処理し、クライアントが必要とする 結果を戻します。

Hyperion Essbase は、クライアント サーバ システムとして作成されま す。Hyperion Essbase のクライアント サーバ環境では、システムのパ フォーマンスとマルチユーザ機能が大幅に強化されます。図 1-1 に、 Hyperion Essbase の構成要素とその関係を示します。

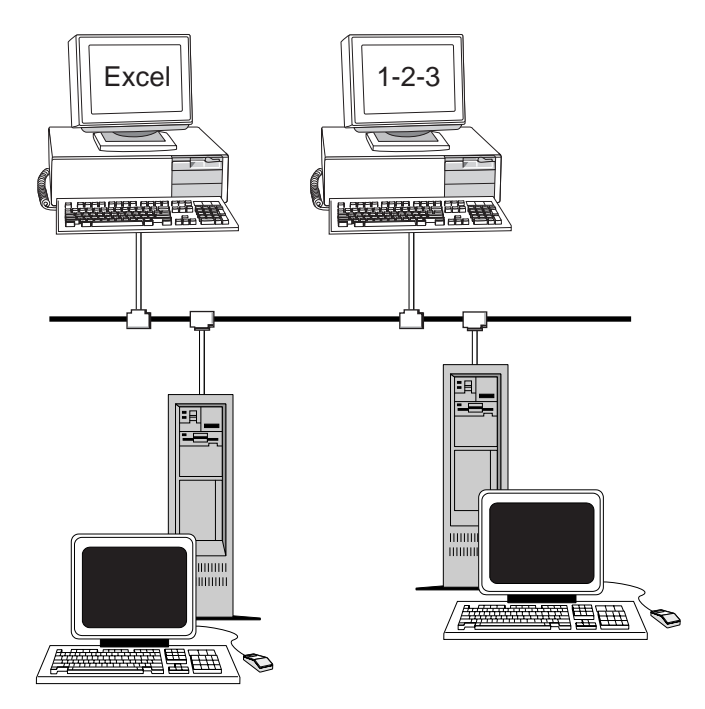

図 1-1: Hyperion Essbase の構成要素

## サーバ

Hyperion Essbase OLAP サーバーでは、データが次元と呼ばれるカテゴリ に分けられます。Hyperion Essbase OLAP サーバーは分析できる次元の数 が無制限の多次元データベースです。Hyperion Essbase では真の意味での クライアント サーバ アーキテクチャが採用されているため、データ、 データベース アウトライン、計算機能、データ セキュリティ制御機能は すべて Hyperion Essbase サーバ上に置かれます。

Hyperion Essbase サーバは、Windows 95、Windows 98、Windows NT、 UNIX の各オペレーティング システムで動作します。

## Hyperion Essbase スプレッドシート アドイン

Hyperion Essbase スプレッドシート アドインは、Microsoft Excel および Lotus 1-2-3 とシームレスに連携するソフトウェア プログラムです。 Hyperion Essbase をインストールすると、Excel に特別なメニューが追加 されます。このメニューによって、[接続]、[ピボット]、[ドリルダウ ン]、[計算]などの拡張コマンドが使用できます。ユーザはクリックや ドラッグ アンド ドロップなど簡単なマウス操作によって、Hyperion Essbase サーバ上のデータへのアクセスや分析ができます。Hyperion Essbase スプレッドシート アドインでは、Hyperion Essbase サーバ上の データに対する複数のユーザからの同時アクセスや更新が可能です。

#### ネットワーク

Hyperion Essbase は、名前付きパイプまたは TCP/IP プロトコルをサポートする PC ベースの LAN 上で動作します。

**注意**: サポートされているネットワーク環境および技術上の要件の 詳細は、Hyperion Essbase OLAP サーバー パッケージに付属の 『Hyperion Essbase インストール ガイド』を参照してください。

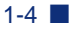

# Hyperion Essbase のアプリケーション製品

Hyperion Essbase サーバでは、OLAP アプリケーションの利用範囲を拡張 し機能を強化するための製品がオプションとして用意されています。次 に製品について説明します。

# Hyperion Essbase スプレッドシート ツールキット

Hyperion Essbase スプレッドシート ツールキットには、20 個を超えるマ クロおよび VBA (Visual Basic for Applications) 関数があります。これら のマクロと関数を使用して、Microsoft Excel や Lotus 1-2-3 のカスタムア プリケーションを作成できます。カスタム アプリケーションには Hyperion Essbase コマンドが組み込まれます。Hyperion Essbase コマンド には EssCascade、EssConnect、EssDisconnect などがあり、対応する Hyperion Essbase のメニュー コマンドと同等の機能を持ちます。詳細 は、Hyperion Essbase スプレッドシート アドインのオンライン ヘルプ ファイルを参照してください。

#### Hyperion Essbase のパーティション オプション

Hyperion Essbase のパーティション オプションを使用すると、データ モ デル間で共有またはリンクされるデータ領域の定義が可能になります。 パーティションを行うと、Hyperion Essbase アプリケーションのパフォー マンスとスケーラビリティが向上します。パーティションを使用すると、 社内ニーズへの対応の迅速化、計算時間の短縮、信頼性と可用性の向上、 複数次元の詳細な分析も可能です。詳細は、3-87 ページの「リンクパー ティションへのアクセス」を参照してください。

# Hyperion Essbase の SQL (Structured Query Language) インターフェイス

Hyperion Essbase の SQL インターフェイスでは、Hyperion Essbase サーバ をオープンなデータベース接続クライアントとして利用して、PC および SQL (Structured Query Language)リレーショナル データベースにアクセ スできます。Hyperion Essbase の SQL インターフェイスを使用すると、 社内のさまざまなデータ ソースに分散したデータを Hyperion Essbase サーバに簡単に移動できます。この結果、ユーザはアクセスや分析が容 易になります。詳細は、『Hyperion Essbase SQL インターフェイス ガイ ド』を参照してください。

## Hyperion Essbase のアプリケーション プログラミ ング インターフェイス

Hyperion Essbase のアプリケーション プログラミング インターフェイス (API)を使用すると、アプリケーション開発者は Hyperion Essbase の信 頼がおけるさまざまな機能(データ保管、データ取得、データ操作)を 活用しながら、カスタム アプリケーションを標準的なツールで迅速に作 成できます。Hyperion Essbase の API では Visual Basic と C がサポートさ れています。詳細は、DOCS ディレクトリ内の『API リファレンス』オン ライン マニュアルを参照してください。

#### Hyperion Essbase の通貨換算

Hyperion Essbase の通貨換算プロダクトでは外国の財務データの変換、分析、レポート作成が可能です。任意の為替レートシナリオのモデリングが可能であり、さらにデータのアドホックな通貨換算をスプレッドシートからも直接実行できます。通貨換算プロダクトは、FASB52(Financial Accounting Standards Board 52)に準拠しています。詳細は、3-103 ページの「通貨換算処理」を参照してください。

#### Hyperion Integration Server

Hyperion Integration Server は、Hyperion Essbase および Microsoft Excel と ともに動作します。Hyperion Integration Server は、リレーショナル デー タ ソースと Hyperion Essbase OLAP サーバーの間を仲介する各種のツー ルおよびデータ統合サービスで構成されています。Hyperion Integration Server のツールの 1 つに HIS ドリルスルーがあります。ドリルスルーを 使用すると、リレーショナル データベースから取得したデータを組み込 んだスプレッドシート レポートの表示とカスタマイズが可能です。詳細 は、第4章「HIS ドリルスルーの使用方法」を参照してください。

## Hyperion オブジェクト

Hyperion オブジェクトは、Hyperion Essbase サーバ上のデータへのアクセ スと操作を実現するアプリケーション プログラムを迅速かつ容易に作成 する ActiveX コントロールです。Hyperion オブジェクトと他のコント ロールとの組合せにより、新しいプログラムを作成するためのビジュア ルな設計環境を実現します。

#### Hyperion Web ゲートウェイ

Hyperion Web ゲートウェイは、WWW(World Wide Web)を介した OLAP アプリケーションから Hyperion Essbase への高速で対話形式の読取 リ/書込みアクセスを可能にするマルチスレッド型のサーバ アプリケー ションです。Hyperion Essbase と Hyperion Web ゲートウェイとの組合せ により、Web ベースの包括的ソリューションを実現します。包括的ソ リューションでは、包括的運用を目的とした OLAP アプリケーションの 開発(洗練した経営レポートの作成、アドホックな多次元分析、イント ラネットまたはインターネット上でのプランニング、予算策定、予測) が可能です。

# 多次元データベース

Hyperion Essbase 多次元データベースは、データの保管と編成に使用しま す。このデータベースは、大量の数値データを持つ集計 / 計算集約的な アプリケーションの処理に最適です。また、このデータベース内のデー タは、ユーザが望む形で表示するために編成されます。

#### 多次元とは

次元とは、特定のデータセットを見る視点のことです。また代替次元と は、同じデータを見る別の視点のことです。多次元とは、あるシステム で同時に複数の視点からデータセットを見ることが可能な場合になりま す。具体的に次元とは、時間、会計、製品ライン、市場、予算など(図 1-3を参照)のカテゴリです。また、1つの次元が互いに複雑な関係を持 つ複数のカテゴリで構成される場合もあります。 多次元ビューの場合とは異なり、ワークシートでは次に示すとおり、 データの保管は2つの次元(通常は時間と会計)で行われます。

|    | Α              | В    | С    | D    | E    | F    | G    |
|----|----------------|------|------|------|------|------|------|
| 1  |                | Jan  | Feb  | Mar  | Apr  | Мау  | Jun  |
| 2  | Sales          | 1212 | 1421 | 1354 | 1178 | 1254 | 1465 |
| 3  | COGS           | 345  | 392  | 387  | 321  | 320  | 401  |
| 4  | Margin         | 867  | 1029 | 967  | 857  | 934  | 1064 |
| 5  | _              |      |      |      |      |      |      |
| 6  | Marketing      | 46   | 24   | 95   | 11   | 56   | 5    |
| 7  | Freight        | 21   | 71   | 93   | 23   | 88   | 21   |
| 8  | Discounts      | 2    | 24   | 52   | 14   | 53   | 59   |
| 9  | Total Expenses | 69   | 119  | 240  | 48   | 197  | 85   |
| 10 |                |      |      |      |      |      |      |
| 11 | Gross Profit   | 798  | 910  | 727  | 809  | 737  | 979  |
| 12 |                |      |      |      |      |      |      |
| 13 |                |      |      |      |      |      |      |

図 1-2:1 つのワークシート内のデータを2つの次元で表したところ

Hyperion Essbase のアプリケーションに定義できる次元の数は無制限なの で、大量のデータを複数の視点から分析できます。次に、多次元データ を4つの視点から見る場合の概念図を示します。データの取得と分析に は、Hyperion Essbase スプレッドシート アドイン ソフトウェアを使用で きます。

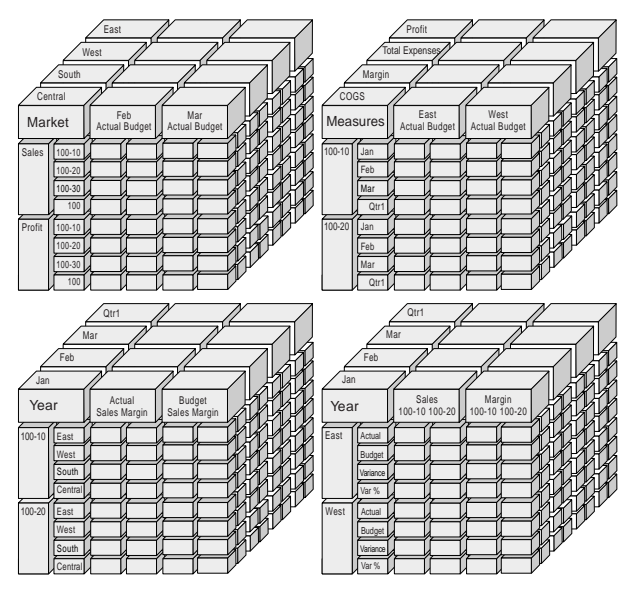

図 1-3: 5 次元データベースによって実現される複数の視点

# データベース アウトライン

Hyperion Essbase を理解するには、データベース アウトラインを把握する ことが重要です。多次元データベースを定義するには、まずデータベー ス アウトラインを設計することが必要です。データベース アウトライン は、データベース編成(構造)、データベース メンバ、データベース ルールで構成されます。図 1-4 を参照してください。

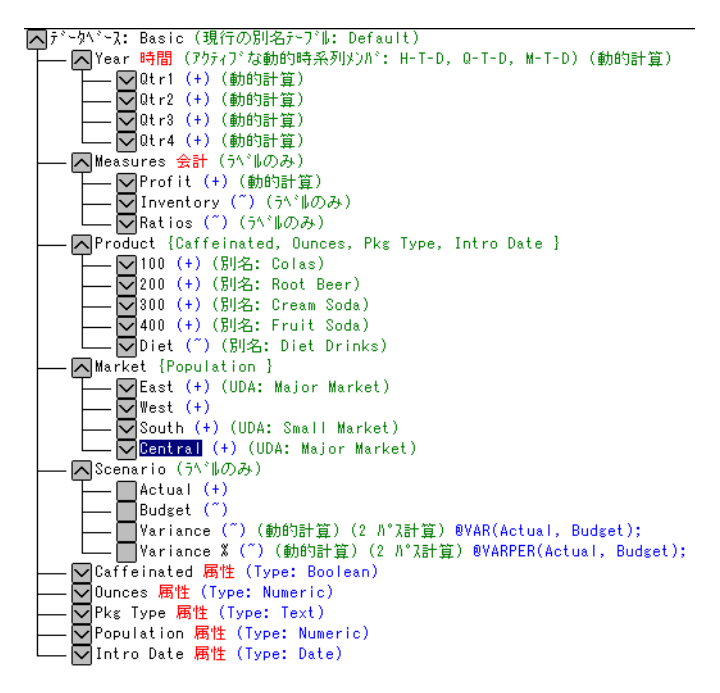

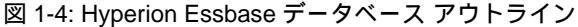

注意:一般にデータベース アウトラインは、アプリケーション デザ イナまたは Hyperion Essbase システム管理者が作成します。 データベース アウトライン作成の詳細は、<sup>®</sup> Hyperion Essbase データベース管理者ガイド』を参照してください。 データベース アウトラインの構成要素は次のとおりです。

- 次元
- メンバ
- 属性
- 式
- 別名
- 集計

次にデータベース アウトラインの各構成要素について説明します。

#### 次元

次元は、データベース アウトライン内における最も基本的なデータのカ テゴリ定義です。データの参照を効果的に行うには、少なくとも2つの 次元(例:時間と会計)が必要です。他にも製品、市場、シナリオなど の次元が考えられます。データを次元に分類すると、集計構造やアプリ ケーション関連データを柔軟に定義できます。Hyperion Essbase では、定 義する次元の数は無制限です。

#### メンバ

メンバとは次元の要素の名前です。1つの次元を構成するメンバの数は 無制限です。Hyperion Essbase の計算、レポート作成、次元構築機能で は、次の用語を使ってメンバを表します。  親:親とは、従属する集計ブランチを持つメンバです。たとえば下の 図では、月を表すメンバが属するブランチを持つ "Qtr1" が親にあた ります。

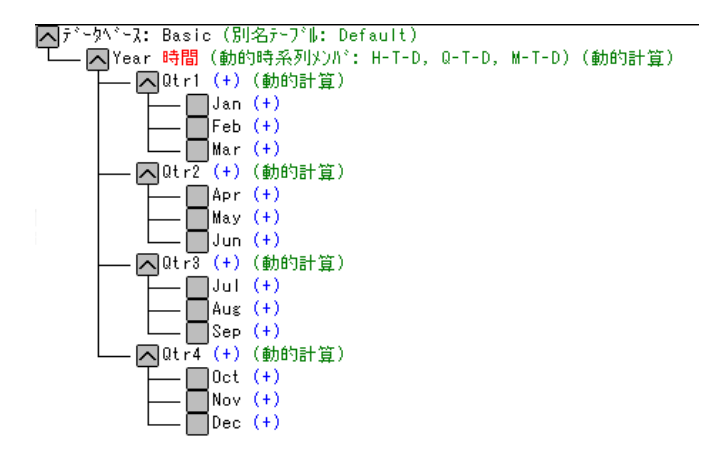

図 1-5: データベース メンバ間の関係

- 子:子とは親を持つメンバです。たとえば上の図では、"Jan"、"Feb"、 "Mar"は "Qtr1"の子にあたります。
- 兄弟:兄弟とは同じ親を持ち、同じブランチ(レベル)に所属するメンバです。たとえば上の図では、"Jan"、"Feb"、"Mar" が兄弟にあたります。ただし "Apr" は、別の親("Qtr2")を持つので、"Jan"、"Feb"、"Mar" の兄弟ではありません。
- 子孫:1つの親より下位レベルのメンバをその親の子孫といいます。 たとえば、"Year"のブランチに属するメンバはすべて "Year"の子孫 です。上の図では "Qtr1"、"Jan"、"Feb"、"Mar"、"Qtr2"、"Apr"、 "May"、"Jun"、"Qtr3"、"Jul"、"Aug"、"Sep"、"Qtr4"、"Oct"、"Nov"、 "Dec" はすべて "Year"の子孫です。
- 祖先:あるメンバの上位ブランチに属するメンバを、最初のメンバの 祖先といいます。たとえば上の図では、"Qtr2"と"Year"は "Apr"の 祖先です。
- 世代:世代は、メンバのブランチに割り当てられる番号です。世代は ツリーのルートを世代1(次元名)として、リーフノードに向かっ て番号が大きくなります。

レベル:レベルとは、メンバのブランチに割り当てられる番号です。
 レベルはリーフノードをレベル0として、ルート(次元名)に向かって番号が大きくなります。

#### 属性

属性とはデータの特性です。たとえば製品の場合、サイズや色が属 性にあたります。属性では、次元のメンバをメンバの特性に基づく グループ化や分析が可能です。属性次元は、基本次元と関連付ける 必要があります。詳細は、『Hyperion Essbase データベース管理者ガ イド』を参照してください。

#### 式

各データベース メンバは、データベース アウトライン内で関連付けられ た式を1つ以上持ちます。たとえば、図1-4の場合、"Scenario" という次 元の "Variance" という2つのメンバに式が含まれています。式はシンプ ルな場合と複雑な場合があります。詳細は、『Hyperion Essbase データベー ス管理者ガイド』を参照してください。

#### 別名

Hyperion Essbase では、データベース メンバに代替の名前(別名)を付け ることができます。ワークシートによって同じメンバに種々のラベルを 付ける場合、別名を使用すると便利です。たとえば、ワークシートで Cost\_of\_Goods\_Sold メンバを COGS という別名で参照できます。別名は 異なる言語でのレポート作成や、正式な出力名(アカウント番号など) にも使用できます。

#### 集計

Hyperion Essbase のアプリケーションにおける集計は、メンバ ブランチに よって定義されます。集計パスはデータベース アウトラインによって決 まります。この決定は、各次元におけるメンバの位置(インデント)に 基づきます。あるメンバの下位に別のメンバが存在する場合、これら2 つのメンバは集計関係にあるといいます。メンバのインデントは、 Hyperion Essbase スプレッドシート アドインのドリルダウン機能で重要な 意味を持ちます。データのナビゲートでは、集計のレベルでのドリルダ ウンが可能です。データベース アウトラインは、データの操作のレベル を決定する道路地図に当たります。 Hyperion Essbase の概要

# Hyperion Essbase の基本 チュートリアル

Hyperion Essbase スプレッドシート アドインを Microsoft Excel に組み込ん だ場合でも、Excel のほとんどの操作は従来どおりで変更はありません。 Hyperion Essbase スプレッドシート アドインの組込みによる変化は、新し いメニューと Hyperion Essbase ツールバーが 1 つずつ、そして Hyperion Essbase OLAP サーバにアクセスするためにマウスのショートカットが追 加されたのみです。

このチュートリアルで説明しているのは基本的な作業です。つまり、 Hyperion Essbase を使用する場合によく行うと考えられる作業です。第3 章では、より高度な作業について説明します。

この章は次の項で構成されています。

- 2-2 ページ「Hyperion Essbase スプレッドシート アドインを使用するための準備」
- 2-16ページ「チュートリアルに入る前に」
- 2-22 ページ「データの取得」
- 2-42 ページ「データのピボット、保持、抑制」
- 2-58ページ「ワークシートのフォーマット設定」
- 2-77 ページ「Hyperion Essbase クエリ デザイナを使用したクエリの作成」
- 2-92ページ「クエリの削除」
- 2-93 ページ「メッセージおよび確認の表示」
- 2-94 ページ「ヘルプへのアクセス」
- 2-97ページ「メンバの選択」

- 2-107ページ「保存と切断」
- 2-110ページ「応用チュートリアル」
- 注意: この章のチュートリアルの各項はそれぞれ1つ前の項で記載 された作業に基づいています。したがって、作業は記載どお りの順序で行ってください。

この章のチュートリアルでは、Sample Basic というサンプル データベー スを例として操作手順を説明します。このサンプル データベースは、 Hyperion Essbase とともにインストールされます。Sample Basic データ ベースへのアクセスまたは Hyperion Essbase サーバ上のその他のデータ ベースへのアクセスについては、Hyperion Essbase のシステム管理者に問 い合せてください。

# Hyperion Essbase スプレッドシート アドイン を使用するための準備

この項では、Hyperion Essbase スプレッドシート アドインを使用するため に必要な予備知識と準備作業について説明します。内容は次のとおりで す。

- 2-2 ページ「Hyperion Essbase スプレッドシート アドインの組込み」
- 2-4 ページ「Hyperion Essbase スプレッドシート アドインの起動」
- 2-5 ページ「Hyperion Essbase ツールバーのインストール」
- 2-7ページ「Hyperion Essbase ツールバーの使用方法」
- 2-11 ページ「オンライン ヘルプへのアクセス」
- 2-13ページ「マウス操作の使用可能」

## Hyperion Essbase スプレッドシート アドインの組 込み

環境設定を手動で更新する場合や、Microsoft Excel 環境から Hyperion Essbase スプレッドシート アドインを削除していた場合は、Excel の機能 を使用して Hyperion Essbase スプレッドシート アドインを Excel に組み
込む必要があります。この機能によって、Excel のメニュー バーに Hyperion Essbase メニューが追加され、Excel から ¥essbase¥bin ディレ クトリにある Hyperion Essbase スプレッドシート アドイン ファイルを参 照できるようになります。このファイルは、ローカル PC に Hyperion Essbase スプレッドシート アドインをインストールした場合はローカル PC のハード ドライブに、Hyperion Essbase スプレッドシート アドインを ネットワーク ドライブで実行するように PC の動作環境を設定した場合 は、ネットワーク ドライブにあります。

- 注意: essexcln.xllは、Excel 97 および Excel 2000 用のアドイン ファイルです。Excel 97 および Excel 2000 に Hyperion Essbase スプレッドシート アドインを組み込むと、Windows 95、 Windows 98、または Windows NT のレジストリが変更されま す。Hyperion Essbase スプレッドシート アドイン ファイルが インストールされている場所は、.ini ファイルおよびレジス トリからわかります。
- Hyperion Essbase スプレッドシート アドインを Excel に組み込むには、次の手順に従ってください。
  - **1.** Excel で [ ツール ] > [ アドイン ] を選択します。

Excel の [アドイン]ダイアログボックスが表示されます。

2. [ファイルの参照]ボタンをクリックします。

Excel の [ファイルの参照] ダイアログ ボックスが表示されます。

- ファイル essexcln.xll を選択します。このファイルは、ローカル PC のハード ドライブに Hyperion Essbase スプレッドシート アドイン をインストールした場合は、ローカル PC のハード ドライブ上の Hyperion Essbase スプレッドシート アドインをインストールした bin ディレクトリにあります。Hyperion Essbase スプレッドシート アドイ ンをネットワーク ドライブで実行するために PC の動作環境を設定 した場合は、ネットワーク ドライブ上の Hyperion Essbase スプレッド シート アドインのインストール先の bin ディレクトリ (Hyperion Essbase のシステム管理者によってインストール)にあります。
- 4. [OK] を 2回クリックして表示されているダイアログ ボックスを閉 じ、Hyperion Essbase スプレッドシート アドインを起動します。

Hyperion Essbase の起動画面が表示されます。

Hyperion Essbase の起動画面が表示されない場合や、Hyperion Essbase スプレッドシート アドインのメニュー オプションが表示されない場 合は、『Hyperion Essbase インストール ガイド』に記載のトラブル シューティングに関する説明を参照してください。

# Hyperion Essbase スプレッドシート アドインの起動

Hyperion Essbase スプレッドシート アドイン for Excel は、Excel アドイン として組み込まれます。したがって、Hyperion Essbase スプレッドシート アドインを使用するには、Windows から Excel を起動する必要がありま す。

Hyperion Essbase サーバに接続する前にワークシートを開く必要がありま す。ワークシートを開かずに Hyperion Essbase サーバに接続しようとす ると、エラー メッセージが表示されます。

- Hyperion Essbase セッションを開始するには、次の手順に従ってください。
  - 1. Excel を起動します。

Excel の起動画面がいったん表示されて消えた後、Hyperion Essbase の起動画面が表示されます。

Hyperion Essbase のメニューが、Excel のメニュー バーに表示されま す。Hyperion Essbase のメニューが表示されない場合は、Excel のアド イン機能を使用して Hyperion Essbase スプレッドシート アドインを Excel に組み込む場合もあります。詳細は、2-2 ページの「Hyperion Essbase スプレッドシート アドインの組込み」を参照してください。

この時点で Hyperion Essbase ツールバーも表示されます。Hyperion Essbase ツールバーが表示されない場合は、2-5 ページの「Hyperion Essbase ツールバーのインストール」および 2-7 ページの「Hyperion Essbase ツールバーの使用方法」を参照してください。

2. Excel のメニュー バーから [Essbase] を選択して、メニューを開きます。

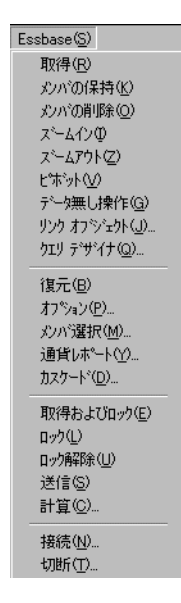

**注意**: Excel のステータス バーが表示されない場合は、[表示]>[ス テータス バー]の順に選択すれば表示できます。

# Hyperion Essbase ツールバーのインストール

Hyperion Essbase スプレッドシート アドインには、Hyperion Essbase の主 なコマンドにアクセスするためのボタンが表示された便利なツールバー があります。主要コマンドのほとんどは Essbase メニューを開かなくて も、このツールバーから使用できます。Hyperion Essbase ツールバーを使 用するには、まずインストールすることが必要です。ツールバーをイン ストールするには、Hyperion Essbase のデフォルト インストールで自動的 に組み込まれている Excel ファイルを開きます。ツールバーの使用方法 の詳細は、2-7 ページの「Hyperion Essbase ツールバーの使用方法」を参 照してください。

- Hyperion Essbase ツールバーをインストールするには次の手順に従ってく ださい。
  - 1. Excel を起動します。
  - 2. [ファイル]>[開く]を選択します。

 ¥essbase¥client¥sample ディレクトリから、esstoolb.xls ファ イルを開きます。

PC へのソフトウェアのインストール方法によっては、このファイル が別のディレクトリにあったり、このファイルにアクセスできない ことがあります。詳細は、Hyperion Essbase のシステム管理者に問い 合せてください。

空のワークシートが表示されます。

|   | Α | В | С | D | E | F |
|---|---|---|---|---|---|---|
| 1 |   |   |   |   |   |   |
| 2 |   |   |   |   |   |   |
| 3 |   |   |   |   |   |   |
| 4 |   |   |   |   |   |   |
| 5 |   |   |   |   |   |   |
| 6 |   |   |   |   |   |   |

図 2-1: esstoolb.xls ファイル

- 注意: Excel 97 を使用している場合は、esstoolb.xls ファイルを開いたときにダイアログボックスが2つ表示されることがあります。その場合は、最初のダイアログボックスで[マクロを有効にする]ボタンをクリックし、続いて2番目のダイアログボックスで[OK]をクリックしてください。
- **4.** [ファイル]>[閉じる]を選択して、esstoolb.xlsファイルを閉じます。このファイルの変更や保存は不要です。

Excel の [ツールバー] ダイアログ ボックスから Hyperion Essbase ツール バーを削除しない限り、Hyperion Essbase ツールバーの再インストールは 不要です。Hyperion Essbase ツールバーを削除した場合は、再インストー ルしてください。

注意: Excel でツールバーの表示をオフにしている場合は、Hyperion Essbase ツールバーはインストールのみでは表示されません。 この場合はまずツールバーを使用可能にする必要があります。 詳細は、2-7 ページの「Hyperion Essbase ツールバーの使用方 法」を参照してください。

# Hyperion Essbase ツールバーの使用方法

Hyperion Essbase スプレッドシート アドイン for Excel には、Hyperion Essbase の主なコマンドにアクセスするためのボタンが表示された便利な ツールバーがあります。主要コマンドのほとんどは、Essbase メニューを 開かなくても、このツールバーからアクセスできます。ボタンの上に カーソルを置くと、そのボタンについての簡単な説明がツールバーの上 にポップアップ表示されます。

注意: Hyperion Essbase ツールバーの表示にはインストールが必要で す。2-5 ページの「Hyperion Essbase ツールバーのインストー ル」を参照してください。

Hyperion Essbase ツールバーを表示するには、Excel のメニュー バーから [表示]>[ツールバー]>[Essbase]を選択します。メニューの [Essbase] の横にはチェック ボックスが 1 つ表示されます。

注意: [Essbase] チェック ボックスを選択した状態で [ 削除 ] をク リックすると、ツールバーの再インストールが必要になりま す。方法については、2-5 ページの「Hyperion Essbase ツール バーのインストール」を参照してください。 Hyperion Essbase ツールバーには次のボタンがあります。

表 2-1: Hyperion Essbase ツールバー

| ボタン      | 目的                         | 説明                                                                                                    |
|----------|----------------------------|----------------------------------------------------------------------------------------------------|
| <b>*</b> | 接続                         | Hyperion Essbase サーバへの接続に使用しま<br>す。ツールバーの [ 接続 ] ボタンをクリック<br>すると、[Hyperion Essbase システム ログイン<br>] ダイアログ ボックスが表示されます。                                                                                                    |
|          | データありの、<br>またはデータ無<br>しの操作 | [データ無し操作]機能のオン/オフの切替<br>えに使用します。[データ無し操作]機能は、<br>シートの操作(ピボット、ズームイン、<br>ズームアウト、メンバの保持、メンバの削<br>除など)を実行するときにデータを取得する<br>かどうかを Hyperion Essbase に指示するため<br>の機能です。<br>このボタンは、[Essbase オプション]ダイア<br>ログ ボックス([グローバル]タブ)の[<br>データ無し操作]チェック ボックスと機能的<br>には同じです。 |

| 表 2-1: Hyperion Essbase ツー | -ルバー (続き) | ) |
|----------------------------|-----------|---|

| ボタン         | 目的     | 説明                                                                                                    |
|-------------|--------|----------------------------------------------------------------------------------------------------|
| <b>\$</b> ! | 取得     | データを取得してアクティブなワークシート<br>に読み込むために使用します。取得要求の場<br>合、取得されたデータはアクティブなワーク<br>シートの先頭に入ります。[取得]ボタンを<br>クリックしたときに、Hyperion Essbase サー<br>バに接続済みでない場合は、[Hyperion<br>Essbase システム ログイン]ダイアログボッ<br>クスが表示されます。<br>ヒント:マウス操作を使用可能にしている場<br>合は、ワークシートの任意の空セルをマウス<br>の左ボタンでダブルクリックしてもデータを<br>取得できます。<br>ダブルクリックのサポートを有効にするに<br>は、[Essbase]>[オプション]を選択し、[グ<br>ローバル]タブを選択して、[ダブルクリッ<br>クを使用可能にする]オプションを選択しま<br>す。詳細は、2-13 ページの「マウス操作の使<br>用可能」を参照してください。 |
| \$<br>\$    | メンバの保持 | 選択したメンバ (アクティブ セル)または<br>メンバ範囲のみをワークシート内に保持する<br>ときに使用します。このボタンをクリックす<br>ると、選択されていないメンバはすべてワー<br>クシートから削除されます。                                                                                                    |
| ÷           | メンバの削除 | 選択したメンバ (アクティブ セル)または<br>メンバ範囲のみをワークシートから削除する<br>ときに使用します。このボタンをクリックす<br>ると、選択されていないメンバはすべてワー<br>クシート内に保持されます。                                                                                                    |

表 2-1: Hyperion Essbase ツールバー (続き)

| ボタン      | 目的                                  | 説明                                                                                                    |
|----------|-------------------------------------|----------------------------------------------------------------------------------------------------|
|          | ズーム イン                              | [Essbase オプション]ダイアログボックスで<br>指定したオプションに従って Hyperion<br>Essbase サーバからデータを取得して表示す<br>るときに使用します。 ヒント:マウス操作を使用可能にしている場<br>合は、表示するメンバが入っているセルをマ<br>ウスの左ボタンでダブルクリックしてもデー<br>タのドリルダウンを実行できます。ダブルク<br>リックのサポートを有効にするには、<br>[Essbase]>[オプション]を選択し、[グロー<br>バル]タブを選択し、[ダブルクリックを使<br>用可能にする]オプションを選択します。詳<br>細は、2-13ページの「マウス操作の使用可<br>能」を参照してください。 |
| <u> </u> | ズーム アウト                             | [Essbase オプション]ダイアログボックスで<br>指定したオプションに従ってビューを削除す<br>るときに使用します。マウス操作を使用可能<br>にしている場合は、削除するメンバが入って<br>いるセルをマウスの左ボタンでダブルクリッ<br>クしてもデータのドリルアップを実行できま<br>す。ドリルアップにおけるダブルクリックの<br>サポートを有効にするには、[Essbase]>[オ<br>プション]を選択し、[グローバル]タブを<br>選択し、[ダブルクリックを使用可能にする]<br>オプションを選択します。                                                                |
|          | Hyperion Essbase<br>クエリ デザイナ<br>を開く | Hyperion Essbase クエリ デザイナを開くとき<br>に使用します。クエリ デザイナでは、次元<br>や選択されたデータベースメンバに対して<br>ページ方向を容易に定義できます。後で使用<br>するためにクエリの保存も可能です。<br>Hyperion Essbase クエリ デザイナは、レポー<br>トクエリの作成、属性の表示、属性に基づ<br>く計算の実行を目的に設計された新しい機能<br>です。                                                                                                    |

|  | 表 | 2-1: | Hyperion | Essbase | ツー | ルバー | (続き) |
|--|---|------|----------|---------|----|-----|------|
|--|---|------|----------|---------|----|-----|------|

| ボタン                | 目的                | 説明                                                                                                    |
|--------------------|-------------------|----------------------------------------------------------------------------------------------------|
| Solution           | 復元                | 1 つ前のワークシート ビューを復元するとき<br>に使用します。                                                                                                    |
|                    | オプションの設<br>定      | アクティブなワークシートに対して表示オプ<br>ション、ズーム オプション、モード オプ<br>ション、スタイル オプション、グローバル<br>オプションを設定して Hyperion Essbase スプ<br>レッドシート アドイン ソフトウェアの動作<br>をカスタマイズするために使用します。[オ<br>プション]ボタンをクリックすると、<br>[Essbase オプション]ダイアログ ボックスが<br>表示されます。 |
| 8-<br>1-8-<br>1-8- | メンバの選択            | 多次元データベース アウトラインからメン<br>バを選択するときに使用します。[メンバの<br>選択]ボタンをクリックすると、[Essbase メ<br>ンバの選択]ダイアログボックスが表示され<br>ます。                                                                                                    |
| 0-9<br>9           | リンク オプジェ<br>クトの添付 | データ セルにコメントまたはファイルを添<br>付するときに使用します。[リンク オブジェ<br>クト]ボタンをクリックすると、[リンク オ<br>ブジェクト ブラウザ]ダイアログ ボックス<br>が表示されます。                                                                                                    |

## オンライン ヘルプへのアクセス

Hyperion Essbase スプレッドシート アドインには、文脈依存のオンライン ヘルプ システムがあります。Hyperion Essbase スプレッドシート アドイ ンのオンライン ヘルプにアクセスするには、次の 3 通りの方法がありま す。どの方法を使用するかは必要な情報の種類によります。

 オンライン ヘルプ システム全体にアクセスして情報の表示や検索を 行う:ヘルプシステム全体にアクセスするには、[ヘルプ]>[Essbase ヘルプ]を選択します。オンライン ヘルプにアクセスしたら、オン ライン ヘルプ システムを使用して Hyperion Essbase スプレッドシー トアドインについての全般的な情報、Essbase コマンドの説明、各種 操作の手順説明、スプレッドシート ツールキット マクロおよび VBA (Visual Basic for Applications) 関数の説明など、様々な情報を検索し て表示できます。

 Hyperion Essbase スプレッドシート アドインのダイアログ ボックスか ら文脈に沿った情報にアクセスする: Hyperion Essbase スプレッド シート アドインの各ダイアログ ボックスには [ ヘルプ ] ボタンがあ り、このボタンを使用するとそのダイアログ ボックスに固有のオン ライン ヘルプ トピックにアクセスできます。この [ ヘルプ ] ボタン を使用すると、ヘルプ システム全体を検索しなくても必要な情報を 見つけることができます。

#### N?

図 2-2: Excel の [ ヘルプ ] ボタン

- 注意: Hyperion Essbase スプレッドシート アドインのオンライン ヘ ルプには、Hyperion Essbase スプレッドシート ツールキット について詳しく説明した項があります。この項では、Excel のマクロや VBA 関数を使用して Hyperion Essbase の操作のカ スタマイズや自動化の方法が説明されています。
- Hyperion Essbase クエリ デザイナの特定の機能についての情報にアク セスする:まず [Hyperion Essbase クエリ デザイナ]ダイアログ ボッ クスから What is This? ヘルプを起動し、このダイアログ ボックス内 の項目をクリックすると、各項目についての情報にアクセスできま す。

## ?

図 2-3: EQD の [ ヘルプ ] ボタン

# マウス操作の使用可能

このマニュアルでは、マウス操作の表現に次の用語を使用します。

- マウスの左ボタンおよびマウスの右ボタンとは、2ボタンマウスや3 ボタンマウス上のボタンを指します。一般に、右利きのユーザの場 合、マウスの左ボタンは、ExcelなどのWindowsアプリケーションの 起動に使用します。マウスの右ボタンは補助的な操作に使用します。 クリックという語は、マウスの左ボタンをクリックすることを意味 します。右クリックという言葉は、マウスの右ボタンをクリックする ことを意味します。
- 選択という語は、マウスの左ボタンを押して離すことによって、 カーソルが置かれているオブジェクトを選ぶことを指します。たと えばワークシート セルを選択するには、目的のセルの位置にカーソ ルを置いた状態で、マウスの左ボタンを押して離します。
- クリック(クリックおよび右クリック)とは、コマンドオブジェクトの上にカーソルを置いた状態で、マウスボタンを押して離す動作をすばやく行うことを指します。たとえばボタンをクリックすると、対応するコマンドを実行できます。
- ダブルクリックとは、マウスボタンを押して離す動作をすばやく2回 続けて行うことを指します。たとえば、アプリケーションアイコン をダブルクリックすると、対応する Windows アプリケーションを起 動できます。
- ドラッグとは、マウスボタンを押し続けた状態で移動を行うことを 指します。オブジェクトの上にカーソルを置き、マウスボタンを押 してマウスボタンを押した状態のままでそのオブジェクトを動かし、 オブジェクトが目的の場所に達した時点でマウスボタンを離します。 たとえば Excel ワークシートのセルの範囲を強調表示するには、その 範囲内のセルの上でカーソルをドラッグします。
  - 注意: Hyperion Essbase では、ピボットと呼ばれるドラッグ操作を使用します。ピボットにはマウスの右ボタンを使用する必要があります。ピボットを実行するには、選択した項目をドラッグする間、マウスの左ボタンではなくマウスの右ボタンを押し続ける必要があります。

Hyperion Essbase の導入により、Excel 上でのマウス操作の機能が強化されます。次の作業にマウスが使用できます。

- データの取得
- データベースメンバに対するドリルダウンとドリルアップ
- データの行および列のピボット(移動または入替え)
- リンク レポート オブジェクトへのアクセス
- リンク パーティションへのアクセス
- Hyperion Essbase データの取得、ドリルダウン、ドリルアップのためにダ ブルクリックを使用可能にするには次を実行します。
  - **1.** [Essbase] > [オプション]を選択します。
  - [Essbase オプション] ダイアログ ボックスの [ グローバル ] タブを選択します。
  - 3. [ダブルクリックを使用可能にする] チェック ボックスを選択しま す。

[ダブルクリックを使用可能にする]チェックボックスが選択されて いると、データの取得、詳細度の高いデータへのドリルダウン(マ ウスの左ボタン)および詳細度の低いデータへのドリルアップ(マ ウスの右ボタン)を実行できます。ダブルクリックオプションが使 用可能になると、Excelのセル内編集機能は無効になります。

| Essbaseオプション                                                                                                 |                  |
|----------------------------------------------------------------------------------------------------|------------------|
| 表示   ズーム   モード   スタイル グローバル                                                                                  |                  |
| マウス操作<br>▼ 第2本で27使用可(5)<br>▼ タンルガッウ可(0)<br>▼ リンウオンジェか参照可(_0)<br>メモリ<br>▼ 復元可(g)<br>メハバ選択<br>■ (保存ダイ7ログの表示(y) |                  |
| - Eト <sup>×</sup>                                                                                            | 7ドイン( <u>A</u> ) |
|                                                                                                    | OK キャンセル ヘルプ     |

図 2-4: [Essbase オプション] ダイアログ ボックスの [ グローバル ] タブ

4. [OK] をクリックしてワークシートに戻ります。

データ セルのダブルクリックによって、[リンク オブジェクト ブラウザ ]ダイアログ ボックスが表示されるようにするためのマウスの左ボタン の設定については、Hyperion Essbase スプレッドシート アドインのオンラ イン ヘルプを参照してください。 Hyperion Essbase の基本チュートリアル

# チュートリアルに入る前に

この項では、基本チュートリアルの実行に必要な事柄を説明します。基 本チュートリアルに入る前に読んでください。

- 2-16ページ「Hyperion Essbase のオプションの設定」
- 2-21 ページ「基本チュートリアルの注意事項」
- 2-22 ページ「Sample Basic データベースについて」

## Hyperion Essbase のオプションの設定

チュートリアルに入る前に、ワークシートオプションが図 2-6~図 2-9 に示す初期設定になっていることを確認してください。オプションが別 の設定になっていると、実際のワークシートの表示がこの章で紹介する 画面例と一致しない場合があります。

- 注意: [Essbase オプション] ダイアログ ボックスの各オプションにつ いては、Hyperion Essbase スプレッドシート アドインのオンラ イン ヘルプを参照してください。
- **1.** [Essbase] > [オプション]を選択します。
- [Essbase オプション] ダイアログ ボックスの [表示] タブを選択します。

3. [表示] タブの画面が下の図と同じになるようにチェック ボックスお よびオプション ボタンを選択します。

| Essbase オプジョン                                                                                                    | ×                                                                                                    |
|----------------------------------------------------------------------------------------------------|----------------------------------------------------------------------------------------------------|
| 表示 ズーム モード グローバル                                                                                                    |                                                                                                    |
| (ハテント<br>へなし(Q)<br>・ サン項目 Q<br>・ (答許(Q))<br>・ (注許(Q))<br>・ 単述issing 行<br>・ ゼロ行 Q)<br>・ 下線文字(U)<br>セル<br>・ マスケルを使用(Y)<br>マ 列の調整(Q)<br>・ 自動行シート(S)<br>「 メンハ <sup>*</sup> ラヘ <sup>*</sup> ルの繰返し(B)<br>動的時系列<br>・ 最新時間間隔(P)         ・ | 置換<br>#Migsing ラベル:<br>#No Access ラベル:<br>「 別名を使用(U)<br>「 行う次元にパンパ <sup>5</sup> 名と別 <sup>1</sup> 名の両方を使用(E)<br>別北名:<br>「<br>「<br>「<br>「<br>「<br>「<br>「<br>」<br>「<br>」<br>「<br>」<br>」 |
|                                                                                                    | OK ++>>t2/1 ////                                                                                                    |

図 2-5: 表示オプションの初期設定

4. [ズーム]タブを選択します。

5. [ズーム] タブの画面が下の図と同じになるようにチェック ボックス およびオプション ボタンを選択します。

| Essbaseオプジョン                                                                                                    |              |
|----------------------------------------------------------------------------------------------------|--------------|
| 表示 ズーム モード クローバル                                                                                                    | ,            |
| ズームイソ       ・ <u>汗レヘル(ル)</u> ・ 全レヘル(足)       ・ 最下(位レヘル(足))       ・ 兄弟レヘル(L)       ・ 同世代(Q)       ・ 同世代(Q)       ・ 式(E)       ・ ジハパ保持方法       ・ 選択ジルーフやの利(除(D)) |              |
|                                                                                                    | OK キャンセル ヘルプ |

図 2-6: ズーム オプションの初期設定

6. [モード]タブを選択します。

7. [モード] タブの画面が下の図と同じになるようにチェック ボックス およびオプション ボタンを選択します。

| Essbase オブション                                                                        | ×                                                  |
|--------------------------------------------------------------------------------------|----------------------------------------------------|
| 表示 ズーム モード クローバル                                                                     |                                                    |
| 取得<br>● <u>拡張変換処理(0)</u><br>● <u>フリーフォーム(E)</u><br>■ デジブルードの取得(T)                    |                                                    |
| モート <sup>×</sup><br>□ 更新モート <sup>×</sup> Ϣ                                           |                                                    |
| 式の保存<br>「取得時に保持( <u>R</u> )                                                          |                                                    |
| <ul> <li>□ メッハの(保持および相)第時に保持(位)</li> <li>□ ズーム時に保持(位)</li> <li>□ ズの充てん(位)</li> </ul> |                                                    |
| 注:式の保存とは併用できないけつションもあり<br>これらのオフションが選択された場合には式な<br>選択できなくなります。逆の場合も同様です。             | ます。<br>が保存力やaンIおまかし表示され、<br>詳細こついては、ヘルプを外ックしてください。 |
|                                                                                      |                                                    |
|                                                                                      | OK *+>\U/L ^//J                                    |

図 2-7: モード オプションの初期設定

- 注意: Hyperion Essbase データベースに接続済みの場合は、[Essbase オ プション]ダイアログボックスには[スタイル]タブも表示さ れています。このタブは今は設定する必要はありません。
- 8. [**グローバル**]タブを選択します。

9. [グローバル] タブの画面が下の図と同じになるようにチェック ボックスおよびオプション ボタンを選択します。

| Essbaseオフジョン                                                                                                    |                   |
|----------------------------------------------------------------------------------------------------|-------------------|
| 表示 【ズーム】モード 【スタイル クローバル】                                                                                              |                   |
| マウス操作<br>▼ 第2本学び使用可(5)<br>▼ ケンルクリック可(0)<br>▼ リンクオンジェント参照可(1)<br>メモリ<br>▼ 復元可(1)<br>・<br>「 「 復元可(1)<br>・<br>「 「 復元す(2) |                   |
| - 「#++>1/1/0385/1/型/<br>モート・<br>□ テ〜/無し操作(G)                                                                          | 7F(7)( <u>A</u> ) |
|                                                                                                    | OK キャンセル ヘルプ      |

図 2-8: グローバル オプションの初期設定

- **注意:**[マウス操作]の各ボックスが、2-13ページの「マウス操作の 使用可能」の説明に従って設定済みであることを前提として います。
- **10.** [OK] をクリックします。このセッションの設定が保存され、 [Essbase **オプション**] ダイアログ ボックスが閉じられます。

#### 基本チュートリアルの注意事項

このチュートリアルを実行するときは、次の点に注意してください。

- 網掛けの枠内に記載されている作業は、このチュートリアルでは実行しません。これらの作業は将来の参考のためのみに示されています。これらの作業の詳細は、Hyperion Essbase スプレッドシート アドインのオンライン ヘルプを参照してください。
- このチュートリアルは、Sample Basic データベースに接続した状態で 実行してください。接続していない場合は、実際のワークシートの 表示がこの章で紹介する画面例とは異なります。
- 一般に、Hyperion Essbase のコマンドを使用する方法としては、次の3 通りがあります。
  - Hyperion Essbase メニューから目的のコマンドを選択する
  - Hyperion Essbase ツールバーで目的のボタンをクリックする
  - マウスの左ボタンまたはマウスの右ボタンのどちらかをダブルク リックする([ズームイン]および[ズームアウト]コマンドの み)
- [Hyperion Essbase オプション]ダイアログボックスの各オプションは、 2-16ページの「Hyperion Essbase のオプションの設定」に記載のとお りに設定してください。オプションが別の設定になっていると、 ワークシートの表示がこの章で紹介する画面例と異なる場合があり ます。
- [Hyperion Essbase オプション]ダイアログボックスでワークシートオ プションの設定を変更した場合は、新しい設定を有効にするために 取得またはドリルダウンを行う必要があります。
- このチュートリアルで紹介する操作手順は記載のとおりに行ってく ださい。この章のチュートリアルの各項はそれぞれ1つ前の項に基 づいています。各項の最後の数ステップを次の項の準備作業に当て ている場合があります。これらのステップを飛ばさないでください。
- 作業手順の途中で間違った操作を行った場合、[Essbase] > [ 復元 ] を選 択すると、ワークシートの表示が操作を行う前の状態に戻ります。

- Sample Basic データベースでは、比率や割合を表す値がきわめて高い 精度まで計算されます(例:55.26162826)。Excel では、セルにフォー マットを適用して、データ値を表示するときの小数点以下の桁数を 制御できます。詳細は、Excel のマニュアルを参照してください。
- このチュートリアルの画面例で示す数値は、実際のデータベース上の数値とは異なる場合もあります。画面例で示す数値は、ロード直後のデータベースを想定しています。
- このチュートリアルの画面例では、わかりやすくするために、ワークシートの列の一部があらかじめ調整されています。ワークシートの列幅は変更しなくても、チュートリアルの操作手順を実行するうえで問題はありません。列幅を調整する場合は、[Hyperion Essbase オプション]ダイアログボックス([表示]タブ)の[列の調整]オプションを使用してください。

# Sample Basic データベースについて

このチュートリアルで例として使用する Sample Basic データベースでは、 飲料水業界に属する架空の会社を想定しています。この会社の主力商品 は各種の炭酸飲料です。これらの商品は米国市場(州および地域に分類) で販売されています。財務データは月単位で収集され、四半期および年 単位で集計されます。この会社では売上高、商品販売コスト、給与など の財務および経理データの計算に Hyperion Essbase を使用しています。 さらに、実績データと予算データおよびこの両者の間の差異と差異パー セントを追跡しています。

# データの取得

今まで Hyperion Essbase 環境の概要を説明してきました。今度はこの知 識に基づいて Hyperion Essbase サーバに接続し、Hyperion Essbase および Hyperion Essbase スプレッドシート アドインを実際に使用してみます。こ の項では典型的な Hyperion Essbase セッションを例として、データベー スに接続してデータを取得するさまざまな方法を説明します。

この項では、次に示す基本的なデータ取得操作の概要を説明します。

- 2-24 ページ「データベースへの接続」
- 2-27ページ「パスワードの変更」

- 2-27ページ「データベースからのデータの取得」
- 2-29ページ「データ取得要求のキャンセル」
- 2-30ページ「1つ前のデータベースビューの復元」
- 2-31ページ「詳細度の高いデータへのドリルダウン」
- 2-37 ページ「詳細度の低いデータへのドリルアップ」
- 2-38 ページ「ドリルダウンおよびドリルアップ動作のカスタマイズ」
- 注意: 2-16 ページの「Hyperion Essbase のオプションの設定」で説明 したとおりにオプションが設定されていることを確認してく ださい。[Hyperion Essbase オプション]ダイアログボックス の設定が先に示した図のとおりになっていない場合、ワーク シートの表示はこの章で紹介する画面例とは異なります。

通常のデータ取得作業は、次の3通りの方法のどれからでも実行できます。

- Excel メニューバーの [Essbase] メニューから目的のコマンドを選択する。
- Hyperion Essbase ツールバーで目的のボタンをクリックする。
- 該当のセルにカーソルを置いてマウスの左ボタンまたは右ボタンを ダブルクリックする([取得]、[ズームイン]、[ズームアウト]コ マンドの場合)。

# データベースへの接続

Hyperion Essbase のデータにアクセスするには、まずサーバ上のデータ ベースに接続する必要があります。このチュートリアルではサーバ、ア プリケーション、データベースへの接続に必要な権限を持っていること を前提としています。

- 注意: Hyperion Essbase では、Excel のインスタンスを複数併用する ことはできません。
- **1.** [Essbase] > [接続]を選択します。

[Essbase システム ログイン] ダイアログ ボックスが表示されます。

| Essbaseシステムロゲイン                  | ×              |
|----------------------------------|----------------|
| サーハ°( <u>s</u> ): 192.168.1.99 ▼ | OK             |
| 2-ザ名(U): Essbase                 | <b>キ</b> ♥ンセル  |
| <i>ሽ*</i> አን፦ኑ* ( <u>P</u> ):    | ^⊮7°           |
| <u> </u>                         | 更新( <u>D</u> ) |

図 2-9: [Essbase システム ログイン ] ダイアログ ボックス

- 注意:次の手順を実行するには、Hyperion Essbase サーバの名前と自分のユーザ名およびパスワードを知っていることが必要です。不明な場合は、Hyperion Essbase のシステム管理者に問い合せてください。
- 2. [サーバ]リストボックスから、アクセスするサーバを選択します。 (アクセスするサーバの名前がリストにない場合は、サーバ名を直接 入力してください。)

- **3.** [Tab] を押して [**ユーザ名**] テキスト ボックスに移動し、ユーザ名を 入力します。
- **4.** [Tab] を押して [**パスワード**] テキスト ボックスに移動し、パスワードを入力します。
  - **注意**: パスワードはサーバへの接続時に変更できます。パスワード の変更方法は、2-27 ページの「パスワードの変更」を参照し てください。
- 5. [OK] をクリックしてサーバに接続します。

[**アプリケーション/データベース**]リスト ボックスに、使用できる アプリケーションとデータベースの対(ペア)が表示されます。 Hyperion Essbase サーバでは、同時に複数のアプリケーションにアク セスできます。各アプリケーションは複数のデータベースを持てま す。リストには、セキュリティ アクセスの可能なデータベースのみ が表示されます。

このチュートリアルでは、Sample Basic データベースを使用します。 Hyperion Essbase のインストール時に Sample Basic データベースがイ ンストールされていると、リストに Sample Basic が表示されます。[ **アプリケーション / データベース**] リスト ボックスに Sample Basic が 表示されていない場合は、Hyperion Essbase のシステム管理者にイン ストールを依頼してください。

| Essbaseシステムロ        | ゲイン                  | ×              |
|---------------------|----------------------|----------------|
| Ψ~N°( <u>S</u> )    | 192.168.1.99 💌       | ОК             |
| ⊒∽ザ名(世)             | Essbase              | 4+>t           |
| ለ*አዎ~ኑ*( <u>P</u> ) | *****                | \₩7°           |
|                     |                      |                |
| h°.                 | スワード変更( <u>C</u> )   |                |
| アファリケーション/デ         | *~ቃላ*~ <u>አ(A</u> ): |                |
| Demo                | Basic                | 更新( <u>D</u> ) |
| Sampeast            | East                 |                |
| Sample              | Basic                | 7-K(N)         |
| Sample              | Interntl             |                |
| Sample              | Xchgrate             |                |
| Samppart            | Company              |                |
| ŕ                   |                      |                |

図 2-10: 使用可能なアプリケーションとデータベースのペア

6. [アプリケーション / データベース] リスト ボックスの Sample Basic をダブルクリックします。またはこのリスト ボックスから Sample Basic を選択して [OK] をクリックします。

選択したアプリケーションがまだ起動されていない場合は、Hyperion Essbase によって自動的に起動されます。ただし、アプリケーションの ロードに多少時間がかかる場合があります。アプリケーションの起動に 要する時間は、そのアプリケーションが持つデータベースの数、データ ベースのサイズ、データベースインデックスのサイズによって異なりま す。

#### パスワードの変更

パスワードの変更が可能なのは、サーバに接続しているときのみです。

- **注意**: すでに説明したとおり、網掛けの枠内に記載されている作業 はこのチュートリアルでは実行しません。
  - ▶ パスワードを変更するには
    - 1.[Essbase **システム ログイン**] ダイアログ ボックスで、[パスワード 変更] ボタンを選択します。
    - **2.**[パスワード変更]ダイアログボックスの[新パスワード]テキストボックスに、新しいパスワードを入力します。
    - 3.[パスワードの確認]テキストボックスで、新しいパスワードをもう一度入力します。
    - 入力するパスワードは必ず同じにしてください。
    - 4.[OK] をクリックすると、パスワードが変更されます。
    - **5.**もう一度 [OK] をクリックし、[Essbase **システム ログイン**] ダイア ログ ボックスを閉じます。

# データベースからのデータの取得

Hyperion Essbase サーバから情報を取得するたびに、次の一連の動作が行われます。

- Hyperion Essbase スプレッドシート アドインからサーバにデータ取得 要求が発行されます。
- サーバが要求を処理し、データを用意します。
- サーバから Hyperion Essbase スプレッドシート アドインにデータが送信されます。
- Hyperion Essbase が受け取ったデータは、Excel に渡され、ワークシートに読み込まれます。

この一連の動作の進行過程がユーザにわかるために、Hyperion Essbase で は次の3種類のカスタムカーソルが使用されます。

表 2-2: Hyperion Essbase のカスタム カーソル

| カーソル | 説明                                          |
|------|---------------------------------------------|
|      | Hyperion Essbase がサーバに情報を要求したときに表示<br>されます。 |
|      | サーバによる要求の処理中に表示されます。                        |
|      | サーバがデータを戻すときに表示されます。                        |

- 注意: 取得対象データの量が少ない場合は、カーソルの形状変化は ごく短時間で行われます。この場合、矢印の向きの変化に気 づかないことも考えられます。
- ▶ データを空のワークシートに取得するには、次の手順に従ってください。
  - 1. [ファイル]>[新規作成]を選択するか 「ボタンをクリックして、 新しいワークシートを開きます。
    - **注意**: この作業は、Sample Basic データベースに接続した状態で実 行してください。接続していない場合は、2-24 ページの 「データベースへの接続」の説明に従って接続してください。

**2.** [Essbase] > [取得]を選択します。

Hyperion Essbase によってデータが取得され、Excel ワークシートに 組み込まれます。

|   | Α    | В        | С       | D      | E        | F |
|---|------|----------|---------|--------|----------|---|
| 1 |      | Measures | Product | Market | Scenario |   |
| 2 | Year | 105522   |         |        |          |   |
| 3 |      |          |         |        |          |   |
| 4 |      |          |         |        |          |   |
| 5 |      |          |         |        |          |   |
| 6 |      |          |         |        |          |   |

図 2-11: Sample Basic からの最初のデータ取得

[Essbase オプション] ダイアログ ボックス([グローバル] タブ)の [ダブルクリックを使用可能にする] ボックスをクリックしたので、 空のセルをダブルクリックしてデータを取得できます。また、 Hyperion Essbase ツールバーの[取得] ボタンをクリックしてもデー タを取得できます。

空のワークシートにデータを取得する場合、Hyperion Essbase がデータを 戻す順序は各データベース次元の最上位レベルからになります。最上位 レベルは、詳細度の高いレベルのデータへの操作(ドリルダウン)の起 点として使用されます。Sample Basic データベースの場合、"Measures"、 "Product"、"Market"、"Scenario"、"Year" という 5 つの次元のデータが取 得されます。

このチュートリアルの残りの作業については、データ セル内でのダブル クリック、[Essbase] > [取得]の選択または Hyperion Essbase ツールバー の [取得] ボタンのクリックの 3 通りの方法でデータを取得できます。

### データ取得要求のキャンセル

場合によっては、取得要求のキャンセルが必要になります。たとえば、 予想していたより取得処理に時間がかかることがわかった場合や、間 違ってダブルクリックしてしまった場合などが考えられます。

Hyperion Essbase ではワークシートへのデータの取得はきわめて高速に行われるため、通常の量のデータの取得はキャンセルを実行する前に完了してしまいます。キャンセル機能が最も役に立つのは、大量のデータの取得要求の処理を中止する場合です。

データ取得をキャンセルするには、データ取得処理の実行中に [Esc] キーを押します。

注意:データ取得をキャンセルできるのは、Hyperion Essbase が Hyperion Essbase スプレッドシート アドインの内部で処理を 行っているときのみです。Hyperion Essbase がサーバから処理 を行っているときは、データ取得のキャンセルはできません。

## 1つ前のデータベース ビューの復元

[復元] コマンドを使用すると、1 つ前のデータベース ビューを復元する ことができます。データベース ビューとは、データの取得または操作を 行った後のワークシートの表示内容です。[復元]は、Excelの[編集]>[ 元に戻す] コマンドと同様、最後に行った操作をキャンセルして操作前 の状態に戻すためのコマンドです。Hyperion Essbase では、[復元] コマ ンドを実行できるために、データ取得要求が処理される前に、現在の ビューがマシンのメモリに保存されます。[復元]で元に戻すことができ るのは一番最後に行った操作のみなので注意してください。[復元]で は、複数の操作を元に戻すことはできません。

このチュートリアルでは、すべてのステップを記載どおりの順序で実行 することが必要です。チュートリアルの実行中に間違いに気づいた場合 は、Essbaseのメニューまたはツールバーにある[復元]コマンドを使用 すれば、最後のコマンドをキャンセルして、1つ前のデータベース ビューに戻ることができます。チュートリアルを最初から開始する必要 がある場合は、ワークシート全体を選択して、[編集]>[消去]>[すべ て]の順に選択します。次に[Enter]キーを押すか[OK]をクリックして、 ワークシート内のデータをすべて消去し、もう一度最初から始めます。 通常の操作中は[復元]を無効にしておくこともできます。[復元]を無 効にしておくと、ローカル マシンのメモリの節約になります。この チュートリアルでは[復元]は無効にしないでください。

- ▶ [復元]を無効にするには
  - **1.**[Essbase] > [オプション]を選択し、[**グローバル**] タブをクリック します。
  - 2.[ 復元を使用可能にする] チェック ボックスのチェック マークを外します。

詳細度の高いデータへのドリルダウン

Hyperion Essbase では、ワークシート内の多次元データのさまざまなレベ ルにドリルダウンできます。たとえば、ある年度全体の集計データでは なくその年度の特定の四半期または月のデータを表示する場合、"Year" 次元に対してドリルダウンを実行すると、詳細なデータを表示できます。 メンバをドリルダウンするには、次の3通りの方法があります。

- 目的のメンバを選択し、[Essbase] > [ ズーム イン ] を選択する。
- 目的のメンバを選択し、マウスの左ボタンをダブルクリックする。
- 目的のメンバを選択し、Hyperion Essbase ツールバーの[ズームイン] ボタンをクリックする。

"Year" 次元の下位レベルへのドリルダウン

**1.** "Year"(セル A2)にカーソルを置いて、マウスの左ボタンをダブル クリックします。 このドリルダウン操作では、"Year"の下位(子)レベルである "Qtr1"、"Qtr2"、"Qtr3"、"Qtr4"のデータを取得します。

|   | A    | В        | С       | D      | E        | F | G |
|---|------|----------|---------|--------|----------|---|---|
| 1 |      | Measures | Product | Market | Scenario |   |   |
| 2 | Qtr1 | 24703    |         |        |          |   |   |
| 3 | Qtr2 | 27107    |         |        |          |   |   |
| 4 | Qtr3 | 27912    |         |        |          |   |   |
| 5 | Qtr4 | 25800    |         |        |          |   |   |
| 6 | Year | 105522   |         |        |          |   |   |
| 7 |      |          |         |        |          |   |   |

図 2-12: "Year" 次元のドリルダウンの結果

注意: Hyperion Essbase のデータベース メンバ間の関係については、 1-9ページの「データベース アウトライン」を参照してください。

Hyperion Essbase ではデータ取得時に、取得対象のメンバを列や行の グループにまとめる(ネストさせる)ことができます。行のグルー プの内部では、1つのメンバ行グループの中に複数のデータレベル がネストされます。たとえば、"Qtr1"、"Qtr2"、"Qtr3" および "Qtr4" という下位レベルを持つ1つの行グループを、"East" などの特定の地 域に対応する単一メンバの行グループの内部にネストできます(次 の図を参照してください)。データベースメンバの下位レベルへのド リルダウンは、ネストされたグループへデータを取得する方法の1 つです。 **2.** セル D1 をダブルクリックして "Market" をドリルダウンし、ワーク シート上にネストされた下位行グループを作成します。

|    | Α    | В    | С        | D       | E        | F | G |
|----|------|------|----------|---------|----------|---|---|
| 1  |      |      | Measures | Product | Scenario |   |   |
| 2  | East | Qtr1 | 5380     |         |          |   |   |
| 3  |      | Qtr2 | 6499     |         |          |   |   |
| 4  |      | Qtr3 | 6346     |         |          |   |   |
| 5  |      | Qtr4 | 5936     |         |          |   |   |
| 6  |      | Year | 24161    |         |          |   |   |
| 7  | West | Qtr1 | 7137     |         |          |   |   |
| 8  |      | Qtr2 | 7515     |         |          |   |   |
| 9  |      | Qtr3 | 7939     |         |          |   |   |
| 10 |      | Qtr4 | 7270     |         |          |   |   |
| 11 |      | Year | 29861    |         |          |   |   |

図 2-13: "Market" 次元のドリルダウン(行のネスト)の結果

ワークシートには列よりも行の方を多く作成できるので、メンバの ドリルダウンの実行時には、Hyperion Essbase はデータを行として取 得するために事前設定されます。このデフォルト動作を変更して、 ドリルダウンによって取得されたデータが行ではなく列として表示 される設定もできます。列形式でのドリル処理は、"Market" や "Scenario" などの次元の最上位レベルのメンバに対してのみ可能で す。

次の手順に従って、"Scenario" をドリルダウンし、"Scenario" の各メンバ を行ではなく列として取得します。

- 1. [Alt] キーを押します (ステップ3まで押し続けます)。
- 2. "Scenario" (セル E1) をダブルクリックします。

3. [Alt] キーを離します。

|    | Α    | В    | С        | D       | E        | F            | G        | H |
|----|------|------|----------|---------|----------|--------------|----------|---|
| 1  |      |      | Measures | Product |          |              |          |   |
| 2  |      |      | Actual   | Budget  | Variance | Variance %   | Scenario |   |
| 3  | East | Qtr1 | 5380     | 6500    | -1120    | -17.23076923 | 5380     |   |
| 4  |      | Qtr2 | 6499     | 7550    | -1051    | -13.9205298  | 6499     |   |
| 5  |      | Qtr3 | 6346     | 7550    | -1204    | -15.94701987 | 6346     |   |
| 6  |      | Qtr4 | 5936     | 6790    | -854     | -12.57731959 | 5936     |   |
| 7  |      | Year | 24161    | 28390   | -4229    | -14.89609017 | 24161    |   |
| 8  | West | Qtr1 | 7137     | 8960    | -1823    | -20.34598214 | 7137     |   |
| 9  |      | Qtr2 | 7515     | 9290    | -1775    | -19.1065662  | 7515     |   |
| 10 |      | Qtr3 | 7939     | 9870    | -1931    | -19.56433637 | 7939     |   |
| 11 |      | Qtr4 | 7270     | 9060    | -1790    | -19.75717439 | 7270     |   |
| 12 |      | Year | 29861    | 37180   | -7319    | -19.68531469 | 29861    |   |

#### データがワークシートの列として表示されます。

図 2-14: "Scenario" 次元のドリルダウン (列のネスト)の結果

#### 属性メンバのドリルダウン

Hyperion Essbase の属性機能を使用すると、次元の特性(属性)に照らし てデータを取得および分析できます。たとえば、製品のサイズやパッ ケージ種別に基づいて製品の収益性を分析できます。属性の各次元は、 基本次元と関連付けられています。

属性次元は、関連付けられている基本次元のドリルダウンに使用できま す。Sample Basic データベースでは、"Product" 基本次元は、複数の属性 次元("Caffeinated"、"Ounces"、"Pkg\_Type" など)と関連付けられていま す。各属性次元は、レベル0の属性メンバで構成されています。レベル0 の属性メンバとは、基本次元のメンバに関連付けられた最下位の属性の ことです。たとえば、"Pkg\_Type" 属性次元には、"Bottle" および "Can" という2つのレベル0メンバがあります。

ワークシートに Can と入力することによって、缶で販売された全商品の 情報を抽出できます。また、Hyperion Essbase クエリ デザイナまたは [Essbase メンバの選択] ダイアログ ボックスを使用して、属性を選択し、 ワークシートにも表示できます。

ワークシートを開き、Sample Basic データベースに接続し、[Essbase] > [ 取得]を選択してください。続いて、"Product"を選択し、直接 Can と入 力すると "Product" が "Can" に置き換わります。さらに、セル C1 の外側 の任意の場所をクリックし、[Essbase] > [取得]をもう一度選択してくだ さい。結果は次のとおりになります。

|   | A    | В        | С   | D      | E        |
|---|------|----------|-----|--------|----------|
| 1 |      | Measures | Can | Market | Scenario |
| 2 | Year | 39578    |     |        |          |

図 2-15: レポートにおける属性メンバ

"Can" (セルC1)をダブルクリックして、缶で販売された全商品へのド リルダウンを行います。"Product"のメンバのうちで "Can" 属性を持つも のは、"Cola"、"Diet Cola"、"Diet Cream" です。結果は次のとおりになり ます。

|   | A    | В   | С          | D        | E      | F        |
|---|------|-----|------------|----------|--------|----------|
| 1 |      |     |            | Measures | Market | Scenario |
| 2 | Year | Can | Cola       | 22777    |        |          |
| 3 |      |     | Diet Cola  | 5708     |        |          |
| 4 |      |     | Diet Cream | 11093    |        |          |

図 2-16: 属性メンバのドリルダウンの結果

#### レベル0の属性メンバのドリルダウン

レベル 0 の属性メンバをドリルダウンする場合、Hyperion Essbase スプ レッドシート アドインの動作の概要は次のとおりになります。

- ドリルダウン対象のレベル0属性メンバが列にある場合、ドリルダウンを行うと、その属性がピボットされてワークシートの最も内側の行に入ります。
- ドリルダウン対象のレベル0属性メンバが行にある場合、ドリルダウンを行っても、ワークシート内でのその属性の位置は変わりません。
- レベル0の属性メンバをドリルダウンすると、その属性の右側に、関連付けられた基本メンバが表示されます。
- 1つのワークシートにレベル0の属性メンバが複数存在する場合に、1 つの属性に対してドリルダウンを行うと、そのレベル0属性メンバ の左側に他の属性が表示されます。ドリルダウン対象のレベル0属 性メンバが列形式の場合、列から行へのピボットが行われます。一 方、ドリルダウン対象のレベル0属性メンバが最初から行形式の場 合は、行形式のままとなります。
- レベル0以外の属性メンバのドリルダウンは、通常の(属性メンバではない)メンバの現在のドリルダウンと同様です。

レベル0以外の属性メンバのドリルダウンは、通常の(属性メンバでは ない)メンバの現在のドリルダウンと同様です。レベル0属性メンバに 対するドリルダウンの例は、Hyperion Essbase スプレッドシート アドイン のオンライン ヘルプを参照してください。属性の詳細は、『Hyperion Essbase データベース管理者ガイド』の Vol. 1 を参照してください。

### 詳細度の低いデータへのドリルアップ

Hyperion Essbase では、現在のメンバ ツリーを非表示にすると、多次元 データベース アウトラインにおける上位のレベルにドリルアップができ ます。ドリルアップが必要となるのは、詳細なデータを表示するために 次元をドリルダウンした後で元の次元のデータを表示する場合です。た とえば、"Actual" や "Budget" のデータを表示するために "Scenario" 次元 をドリルダウンした場合、"Scenario" 次元の集計データを表示するにはド リルアップを行う必要があります。

メンバのドリルアップを行うには、次の3通りの方法があります。

- 目的のメンバを選択し、[Essbase] > [ ズーム アウト ] を選択する。
- 目的のメンバを選択し、マウスの右ボタンをダブルクリックする。
- 目的のメンバを選択し、Hyperion Essbase ツールバーの [ズーム アウト]ボタンをクリックする。
- ▶ 現在のワークシート上で "Scenario" 次元のドリルアップを行うには、次の 手順に従ってください。
  - "Scenario"次元の任意のメンバ(つまりセル C2、D2、E2、F2、G2 の いずれか)の上にカーソルを置いて、マウスの右ボタンをダブルク リックします。

Hyperion Essbase により、"Scenario" 次元のメンバが非表示にされます。

|   | Α    | В    | С        | D       | E | F | G | Н |
|---|------|------|----------|---------|---|---|---|---|
| 1 |      |      | Measures | Product |   |   |   |   |
| 2 |      |      | Scenario |         |   |   |   |   |
| 3 | East | Qtr1 | 5380     |         |   |   |   |   |
| 4 |      | Qtr2 | 6499     |         |   |   |   |   |
| 5 |      | Qtr3 | 6346     |         |   |   |   |   |
| 6 |      | Qtr4 | 5936     |         |   |   |   |   |
| 7 |      | Year | 24161    |         |   |   |   |   |

図 2-17: "Scenario" 次元のドリルアップの結果

 セル A3 にカーソルを置いてマウスの右ボタンをダブルクリックし、 "East"のドリルアップを行います。

Hyperion Essbase により、"East"、"West"、"South"、"Central" が非表示になり、"Market" という 1 つの次元になります。この次元は列 A に保持されます。

|   | Α         | В    | C        | D       | E | F | G | H |
|---|-----------|------|----------|---------|---|---|---|---|
| 1 |           |      | Measures | Product |   |   |   |   |
| 2 |           |      | Scenario |         |   |   |   |   |
| 3 | Market    | Qtr1 | 24703    |         |   |   |   |   |
| 4 | · · · · · | Qtr2 | 27107    |         |   |   |   |   |
| 5 |           | Qtr3 | 27912    |         |   |   |   |   |
| 6 |           | Qtr4 | 25800    |         |   |   |   |   |
| 7 |           | Year | 105522   |         |   |   |   |   |

図 2-18: "East" に対するドリルアップの結果

# ドリルダウンおよびドリルアップ動作のカスタマ イズ

[ズームイン]および[ズームアウト]コマンドの動作は、[Hyperion Essbase オプション]ダイアログボックスでカスタマイズできます。次 に、ドリルダウンとドリルアップの手法をいくつか紹介します。

- ある次元のすべてのメンバを1回のドリルダウン操作で取得するには、次の手順に従ってください。
  - **1.** [Essbase] > [オプション]を選択し、[ズーム] タブを選択します。
[**ズーム**]ページが表示されます。

| - ズ <sup>-</sup> ムイン<br>・ <u>デレヘル(10)</u><br>・ 金レヘル(10)<br>・ 最下位レヘル(10)<br>・ 兄弟レヘル(10)<br>・ 同世へ(10)<br>・ 同世代(10)<br>・ 式(10) |
|----------------------------------------------------------------------------------------------------|
| パハパ保持方法<br>▶ 選択パルトを含む(0)<br>■ 選択パルーフド内(00)<br>■ 未選択パルーフ*の剤(1除( <u>0</u> ))                                                  |

図 2-19: [ズームイン]および[メンバの保持期間]オプションの設定

[**ズームイン**]オプショングループには、ドリル動作をカスタマイズ するための項目があります。ドリルダウン操作時にワークシートに 戻されるメンバを指定できます。たとえば[最下位レベル]を選択す ると、ドリル操作対象次元の最下位レベルのメンバのデータが Hyperion Essbase によって取得されます。たとえば、このオプション が選択されているときに "Year" 次元のドリルダウンを行うと、 "Jan"、"Feb"、"Mar"、"Apr"、"May"、"Jun"、"Jul"、"Aug"、"Sep"、 "Oct"、"Nov"、"Dec" が取得されます。

[メンバの保持期間]オプション グループには、ドリル操作の保持特 性をカスタマイズするための項目があります。デフォルトの選択項 目である[選択を組み込む]を選択すると、選択したメンバはドリル ダウンの結果として取得された他のメンバとともに保持されます。 たとえば、"Qtr1"のドリルダウンを行うと、"Jan"、"Feb"、"Mar"の データが取得されるとともに、"Qtr1"のデータも取得されます。一 方[選択を組み込む]オプションを使用不可にすると、"Jan"、"Feb"、 "Mar"のデータのみが取得され、"Qtr1"のデータは除外されます。

- 注意:[ズームイン]および[メンバの保持期間]オプション グルー プの詳細は、Hyperion Essbase スプレッドシート アドインの オンライン ヘルプを参照してください。
- [ズームイン]オプション グループで、[全レベル]オプションを選 択して [OK] をクリックし、設定を保存します。

- **3.** セル A3 をダブルクリックして、"Market" のドリルダウンを行います。
- **4.** セル C2 をダブルクリックして、"Scenario" のドリルダウンを行います。

Hyperion Essbase により、"Market" および "Scenario" のすべてのメン バが取得されます。"Market" 次元の場合、現在の2つのレベルから 最下位レベルのメンバである個々の州へのドリルダウンが行われま す。"Scenario" 次元の場合、メンバレベルが1つしかないため、[ ズームイン]オプション グループで[次のレベル]が選択されてい ると "Scenario" のメンバも取得されます。

|    | A             | В    | C        | D       | E        | F           | G        |  |
|----|---------------|------|----------|---------|----------|-------------|----------|--|
| 1  |               | ]    | Measures | Product |          |             |          |  |
| 2  |               |      | Actual   | Budget  | Variance | Variance %  | Scenario |  |
| 3  | New York      | Qtr1 | 1656     | 2000    | -344     | -17.2       | 1656     |  |
| 4  |               | Qtr2 | 2363     | 2610    | -247     | -9.46360153 | 2363     |  |
| 5  |               | Qtr3 | 1943     | 2290    | -347     | -15.1528384 | 1943     |  |
| 6  |               | Qtr4 | 2240     | 2320    | -80      | -3.44827586 | 2240     |  |
| 7  |               | Year | 8202     | 9220    | -1018    | -11.0412148 | 8202     |  |
| 8  | Massachusetts | Qtr1 | 1532     | 1690    | -158     | -9.34911243 | 1532     |  |
| 9  |               | Qtr2 | 1750     | 1900    | -150     | -7.89473684 | 1750     |  |
| 10 |               | Qtr3 | 1936     | 2100    | -164     | -7.80952381 | 1936     |  |
| 11 |               | Qtr4 | 1494     | 1610    | -116     | -7.20496894 | 1494     |  |
| 12 |               | Year | 6712     | 7300    | -588     | -8.05479452 | 6712     |  |

図 2-20: すべてのメンバ レベルへのドリルダウンの結果

- 5. [Essbase] > [オプション]を選択し、[ズーム] タブを選択します。
- 6. [ズームイン]オプションの設定を[次のレベル]に戻します。

ある年度の1つの四半期のみをドリルアップする場合は、[メンバの保 持期間]オプション グループの[選択したグループ内]を選択します。

- ▶ "Qtr1"のみをドリルアップするには、次の手順に従ってください。
  - [ズーム] タブの [メンバの保持期間] オプション グループで、[選 択したグループ内] チェック ボックスをクリックして [OK] をクリッ クします。

[選択を組み込む]にもチェック マークが付いていることを確認して ください。

2. マウスの右ボタンを押します。"Qtr1"(セル B3)のドリルアップが 行われます。 "Year" 次元へのドリルアップによって影響を受けるのが "New York" のみであることに注目してください。他のすべての州については全 四半期のデータが表示されます。

|    | Â             | В    | C        | D       | E        | F            | G        |  |
|----|---------------|------|----------|---------|----------|--------------|----------|--|
| 1  |               | ]    | Measures | Product |          |              |          |  |
| 2  |               |      | Actual   | Budget  | Variance | Variance %   | Scenario |  |
| 3  | New York      | Year | 8202     | 9220    | -1018    | -11.04121475 | 8202     |  |
| 4  | Massachusetts | Qtr1 | 1532     | 1690    | -158     | -9.349112426 | 1532     |  |
| 5  |               | Qtr2 | 1750     | 1900    | -150     | -7.894736842 | 1750     |  |
| 6  |               | Qtr3 | 1936     | 2100    | -164     | -7.80952381  | 1936     |  |
| 7  |               | Qtr4 | 1494     | 1610    | -116     | -7.204968944 | 1494     |  |
| 8  |               | Year | 6712     | 7300    | -588     | -8.054794521 | 6712     |  |
| 9  | Florida       | Qtr1 | 1070     | 1300    | -230     | -17.69230769 | 1070     |  |
| 10 |               | Qtr2 | 1339     | 1570    | -231     | -14.7133758  | 1339     |  |
| 11 |               | Qtr3 | 1495     | 1730    | -235     | -13.58381503 | 1495     |  |
| 12 |               | Qtr4 | 1125     | 1300    | -175     | -13.46153846 | 1125     |  |

図 2-21: 選択したグループ内でのドリルアップの結果

- 3. 次の作業に進む前に、[**選択したグループ内**]オプションを使用不可 にします。
  - a. [Essbase] > [オプション]を選択し、[ズーム] タブを選択します。
  - **b.** [メンバの保持期間]オプション グループで、[選択したグループ 内] チェック ボックスのチェック マークを外します。
- **4.** [ファイル]>[閉じる]を選択してワークシートを閉じます。この ワークシートの保存は不要です。

# データのピボット、保持、抑制

データをワークシートに取得したら、取得したデータをさまざまな形で 操作できます。たとえば行や列をワークシート内の別の位置に移動した り、データ取得中に特定のデータを抑制または保持するために Hyperion Essbase を設定できます。

この項では、ワークシート データの操作について説明します。内容は次のとおりです。

- 2-42ページ「行と列のピボット」
- 2-47ページ「データサブセットの保持」
- 2-50ページ「データサブセットの削除」
- 2-50 ページ「データ取得無しでのワークシートの操作」
- 2-55 ページ「Missing、ゼロ値、下線文字の抑制」

### 行と列のピボット

[ピボット]コマンドを使用すると、ワークシート データの向きを変更 できます。[ピボット]コマンドは次の場合に使用します。

- 行グループを列グループに移動する場合
- 列グループを行グループに移動する場合
- 行グループの順序を変更する場合
- 列グループの順序を変更する場合

[ピボット]コマンドを実行するには、次の2通りの方法があります。

- ピボット対象のメンバセルを選択して[Essbase]>[ピボット]を選択する。この方法を利用できるのは、行グループから列グループへの移動または列グループから行グループへの移動の場合のみです。
- ピボット対象のメンバセルの中央をクリックし、マウスの右ボタン を押したままで、該当のグループを目的の場所までドラッグする。
  この方法は、行および列グループの入替え、およびグループ内での 順序の変更に利用できます。

- ▶ "Year" データを行グループから列グループにピボットするには、次の手順に従ってください。
  - 1. [ファイル]>[新規作成]を選択するか□アイコンを選択して、新しいワークシートを開きます。
    - 注意:この作業を実行するには、Sample Basic データベースに接続 済みであることが必要です。接続していない場合は、2-24 ページの「データベースへの接続」の説明に従って接続して ください。
  - 2. [Essbase] > [取得]を選択します。
  - "Measures"(セル B1)および "Product"(セル C1)のドリルダウン (ダブルクリック)を行います。
  - **4.** [Alt] キーを押した状態でセル E1 をダブルクリックし、"Scenario" の ドリルダウンを行います。

|    | Α   | В         | С    | D           | E           | F            | G            | Н           |
|----|-----|-----------|------|-------------|-------------|--------------|--------------|-------------|
| 1  |     |           |      |             |             | Market       |              |             |
| 2  |     |           |      | Actual      | Budget      | Variance     | Variance %   | Scenario    |
| 3  | 100 | Profit    | Year | 30468       | 41940       | -11472       | -27.35336195 | 30468       |
| 4  |     | Inventory | Year | 29448       | 31590       | 2142         | 6.780626781  | 29448       |
| 5  |     | Ratios    | Year | 57.27288145 | 57.6240049  | -0.351123447 | -0.609335377 | 57.27288145 |
| 6  |     | Measures  | Year | 30468       | 41940       | -11472       | -27.35336195 | 30468       |
| 7  | 200 | Profit    | Year | 27954       | 35950       | -7996        | -22.24200278 | 27954       |
| 8  |     | Inventory | Year | 33000       | 31090       | -1910        | -6.143454487 | 33000       |
| 9  |     | Ratios    | Year | 55.53966595 | 57.46674162 | -1.927075664 | -3.353375551 | 55.53966595 |
| 10 |     | Measures  | Year | 27954       | 35950       | -7996        | -22.24200278 | 27954       |
| 11 | 300 | Profit    | Year | 25799       | 29360       | -3561        | -12.12874659 | 25799       |
| 12 |     | Inventory | Year | 28865       | 27140       | -1725        | -6.355932203 | 28865       |
| 13 |     | Ratios    | Year | 54.23795671 | 57.13950487 | -2.901548161 | -5.078007182 | 54.23795671 |
| 14 |     | Measures  | Year | 25799       | 29360       | -3561        | -12.12874659 | 25799       |
| 15 | 400 | Profit    | Year | 21301       | 22130       | -829         | -3.746046091 | 21301       |

図 2-22: ピボット前のビュー

|    | Α   | В         | С           | D           | E            | F            |
|----|-----|-----------|-------------|-------------|--------------|--------------|
| 1  |     |           | Year        | Market      |              |              |
| 2  |     |           | Actual      | Budget      | Variance     | Variance %   |
| 3  | 100 | Profit    | 30468       | 41940       | -11472       | -27.35336195 |
| 4  |     | Inventory | 29448       | 31590       | 2142         | 6.780626781  |
| 5  |     | Ratios    | 57.27288145 | 57.6240049  | -0.351123447 | -0.609335377 |
| 6  |     | Measures  | 30468       | 41940       | -11472       | -27.35336195 |
| 7  | 200 | Profit    | 27954       | 35950       | -7996        | -22.24200278 |
| 8  |     | Inventory | 33000       | 31090       | -1910        | -6.143454487 |
| 9  |     | Ratios    | 55.53966595 | 57.46674162 | -1.927075664 | -3.353375551 |
| 10 |     | Measures  | 27954       | 35950       | -7996        | -22.24200278 |
| 11 | 300 | Profit    | 25799       | 29360       | -3561        | -12.12874659 |
| 12 |     | Inventory | 28865       | 27140       | -1725        | -6.355932203 |
| 13 |     | Ratios    | 54.23795671 | 57.13950487 | -2.901548161 | -5.078007182 |
| 14 |     | Measures  | 25799       | 29360       | -3561        | -12.12874659 |

5. "Year" (セルC3)を選択し、[Essbase] > [ピボット]を選択します。

図 2-23: 行グループから列グループへのピボットの結果

Hyperion Essbase によって、"Year" 次元が "Market" の次 ("Scenario" 次元のメンバの上)の列グループにピボットされます。

6. 例をもう1つ紹介します。"Actual" (セルC2)を選択してください。

7. "Actual" を右クリックし、セル A3 の製品 "100" にドラッグします。

|    | Α     | В                                                | C           | D           | E            | F            |  |  |
|----|-------|--------------------------------------------------|-------------|-------------|--------------|--------------|--|--|
| 1  |       |                                                  | Year        | Market      |              |              |  |  |
| 2  |       |                                                  | Actual      | Budget      | Variance     | Variance %   |  |  |
| 3  | 100 [ | Actual Budget Variance Variance% Scenario -11472 |             |             |              |              |  |  |
| 4  |       | Inventory                                        | 29448       | 31590       | 2142         | 6.780626781  |  |  |
| 5  |       | Ratios                                           | 57.27288145 | 57.6240049  | -0.351123447 | -0.609335377 |  |  |
| 6  |       | Measures                                         | 30468       | 41940       | -11472       | -27.35336195 |  |  |
| 7  | 200   | Profit                                           | 27954       | 35950       | -7996        | -22.24200278 |  |  |
| 8  |       | Inventory                                        | 33000       | 31090       | -1910        | -6.143454487 |  |  |
| 9  |       | Ratios                                           | 55.53966595 | 57.46674162 | -1.927075664 | -3.353375551 |  |  |
| 10 |       | Measures                                         | 27954       | 35950       | -7996        | -22.24200278 |  |  |
| 11 | 300   | Profit                                           | 25799       | 29360       | -3561        | -12.12874659 |  |  |
| 12 |       | Inventory                                        | 28865       | 27140       | -1725        | -6.355932203 |  |  |
| 13 |       | Ratios                                           | 54.23795671 | 57.13950487 | -2.901548161 | -5.078007182 |  |  |
| 14 |       | Measures                                         | 25799       | 29360       | -3561        | -12.12874659 |  |  |

図 2-24: 列グループから行グループへのピボット

注意: ピボット操作中には、カーソルの下にメンバ ラベル ボックス が表示されます。このメンバ ラベル ボックスには、ピボット 中のメンバの名前が表示されます。ただし、メンバ ラベル ボックスでの向きと実際のピボット結果のデータの向きが異 なる場合があります。Hyperion Essbase では、データの向きは 移動先セルの位置に基づいて決定されます。

"Scenario"のメンバ("Actual"、"Budget"、"Variance"、"Variance%") が列グループから行グループにピボットされ、結果の行グループは "Product"のメンバの左に表示されます。

|    | Α      | В   | С         | D           | E      | F |
|----|--------|-----|-----------|-------------|--------|---|
| 1  |        |     |           | Year        | Market |   |
| 2  | Actual | 100 | Profit    | 30468       |        |   |
| 3  |        |     | Inventory | 29448       |        |   |
| 4  |        |     | Ratios    | 57.27288145 |        |   |
| 5  |        |     | Measures  | 30468       |        |   |
| 6  |        | 200 | Profit    | 27954       |        |   |
| 7  |        |     | Inventory | 33000       |        |   |
| 8  |        |     | Ratios    | 55.53966595 |        |   |
| 9  |        |     | Measures  | 27954       |        |   |
| 10 |        | 300 | Profit    | 25799       |        |   |
| 11 |        |     | Inventory | 28865       |        |   |
| 12 |        |     | Ratios    | 54.23795671 |        |   |
| 13 |        |     | Measures  | 25799       |        |   |
| 14 |        | 400 | Profit    | 21301       |        |   |

図 2-25: 列グループから行グループへのピボットの結果

行グループの順序を変更するには、次の手順に従ってください。

- **1.** "Actual" (セルA2)を選択します。
- 2. "Actual" を右クリックし、"Profit" (セル C2) までドラッグします。

|    | Α      | В   | С             | D             | E        | F         | G    |
|----|--------|-----|---------------|---------------|----------|-----------|------|
| 1  |        |     |               | Year          | Market   |           |      |
| 2  | Actual | 100 | Profit Actual | Budget Varian | ce Varia | nce% Scen | ario |
| 3  |        |     | Inventory     | 29448         |          |           |      |
| 4  |        |     | Ratios        | 57.27288145   |          |           |      |
| 5  |        |     | Measures      | 30468         |          |           |      |
| 6  |        | 200 | Profit        | 27954         |          |           |      |
| 7  |        |     | Inventory     | 33000         |          |           |      |
| 8  |        |     | Ratios        | 55.53966595   |          |           |      |
| 9  |        |     | Measures      | 27954         |          |           |      |
| 10 |        | 300 | Profit        | 25799         |          |           |      |
| 11 |        |     | Inventory     | 28865         |          |           |      |
| 12 |        |     | Ratios        | 54.23795671   |          |           |      |
| 13 |        |     | Measures      | 25799         |          |           |      |
| 14 |        | 400 | Profit        | 21301         |          |           |      |
| 15 |        |     | Inventory     | 26092         |          |           |      |
| 16 |        |     | Ratios        | 53.59966758   |          |           |      |

図 2-26: 行グループの順序のピボット

ピボットにより、行グループの順序が変更されます。

|    | A   | В         | C          | D            | Ē      | F |
|----|-----|-----------|------------|--------------|--------|---|
| 1  |     |           |            | Year         | Market |   |
| 2  | 100 | Profit    | Actual _   | 30468        |        |   |
| 3  |     |           | Budget     | 41940        |        |   |
| 4  |     |           | Variance   | -11472       |        |   |
| 5  |     |           | Variance % | -27.35336195 |        |   |
| 6  |     |           | Scenario   | 30468        |        |   |
| 7  |     | Inventory | Actual     | 29448        |        |   |
| 8  |     |           | Budget     | 31590        |        |   |
| 9  |     |           | Variance   | 2142         |        |   |
| 10 |     |           | Variance % | 6.780626781  |        |   |
| 11 |     |           | Scenario   | 29448        |        |   |
| 12 |     | Ratios    | Actual     | 57.27288145  |        |   |
| 13 |     |           | Budget     | 57.6240049   |        |   |
| 14 |     |           | Variance   | -0.351123447 |        |   |
| 15 |     |           | Variance % | -0.609335377 |        |   |
| 16 |     |           | Scenario   | 57.27288145  |        |   |

図 2-27: 行グループの順序のピボットの結果

この例では、最終的に元のセルと移動先セルの両方がメンバとなっていることに注目してください。Hyperion Essbase では、元のセルと移動先セルが別の行グループのメンバである場合は常にメンバグループの入替えが行われます。行メンバの入替えを行うには、メン

バ名の入ったセルを移動先セルとして選択する必要があります。列 メンバの入替えも可能です。これには、メンバ名が入った別の列に あるセルを移動先セルとして選択します。

### データ サブセットの保持

[メンバの保持] コマンドは、選択したメンバ行または列のみを保持し、 他のすべてのデータをワークシート ビューから削除するときに使用しま す。このコマンドは、個々のセルは削除せずに次元スライスを削除する ための手段としてきわめて有効です。

- "Actual" と "Budget" のデータのみを現在のワークシートに保持するには、 次の手順に従ってください。
  - 1. "Actual" (セルC2)を選択し、"Budget" (セルC3)を選択します。

|    | Α   | В         | С          | D            | E      | F |
|----|-----|-----------|------------|--------------|--------|---|
| 1  |     |           |            | Year         | Market |   |
| 2  | 100 | Profit    | Actual     | 30468        |        |   |
| 3  |     |           | Budget     | 41940        |        |   |
| 4  |     |           | Variance   | -11472       |        |   |
| 5  |     |           | Variance % | -27.35336195 |        |   |
| 6  |     |           | Scenario   | 30468        |        |   |
| 7  |     | Inventory | Actual     | 29448        |        |   |
| 8  |     |           | Budget     | 31590        |        |   |
| 9  |     |           | Variance   | 2142         |        |   |
| 10 |     |           | Variance % | 6.780626781  |        |   |
| 11 |     |           | Scenario   | 29448        |        |   |
| 12 |     | Ratios    | Actual     | 57.27288145  |        |   |
| 13 |     |           | Budget     | 57.6240049   |        |   |
| 14 |     |           | Variance   | -0.351123447 |        |   |
| 15 |     |           | Variance % | -0.609335377 |        |   |
| 16 |     |           | Scenario   | 57.27288145  |        |   |

図 2-28: [メンバの保持] コマンドの対象となるメンバの選択

2. [Essbase] > [メンバの保持]を選択します。

Hyperion Essbase では "Variance"、 "Variance%"、 "Scenario" の行がワー クシートから削除され、 "Actual" および "Budget" のデータのみが保 持されます。

|    | Α   | В         | С       | D           | E      | F |
|----|-----|-----------|---------|-------------|--------|---|
| 1  |     |           |         | Year        | Market |   |
| 2  | 100 | Profit    | Actual  | 30468       |        |   |
| 3  |     |           | Budget, | 41940       |        |   |
| 4  |     | Inventory | Actual  | 29448       |        |   |
| 5  |     |           | Budget  | 31590       |        |   |
| 6  |     | Ratios    | Actual  | 57.27288145 |        |   |
| 7  |     |           | Budget  | 57.6240049  |        |   |
| 8  |     | Measures  | Actual  | 30468       |        |   |
| 9  |     |           | Budget  | 41940       |        |   |
| 10 | 200 | Profit    | Actual  | 27954       |        |   |
| 11 |     |           | Budget  | 35950       |        |   |
| 12 |     | Inventory | Actual  | 33000       |        |   |
| 13 |     |           | Budget  | 31090       |        |   |
| 14 |     | Ratios    | Actual  | 55.53966595 |        |   |
| 15 |     |           | Budget  | 57.46674162 |        |   |
| 16 |     | Measures  | Actual  | 27954       |        |   |

図 2-29: データ サブセット(隣接しているセルの集合)の保持の結果

場合によっては、ワークシートから削除するデータ全体が1つのセルの 範囲内で隣接していないこともあります。

- ▶ 隣接していないセルを選択して保持するには、次の手順に従ってください。
  - 1. [Alt] キーを押した状態でセル D1 をダブルクリックし、"Year" のズーム インを行います。
  - 2. "Qtr2"(セルE2)を選択します。

|    | Α   | В         | С      | D           | E           | F           | G           |
|----|-----|-----------|--------|-------------|-------------|-------------|-------------|
| 1  |     |           |        |             |             | Market      |             |
| 2  |     |           |        | Qtr1        | Qtr2        | Qtr3        | Qtr4        |
| 3  | 100 | Profit    | Actual | 7048        | 7872        | 8511        | 7037        |
| 4  |     |           | Budget | 9790        | 10660       | 11440       | 10050       |
| 5  |     | Inventory | Actual | 29448       | 29860       | 36461       | 35811       |
| 6  |     |           | Budget | 31590       | 29950       | 34830       | 32340       |
| 7  |     | Ratios    | Actual | 57.40178857 | 57.28473167 | 57.39559978 | 56.99467561 |
| 8  |     |           | Budget | 57.7376566  | 57.39041794 | 57.45231167 | 57.96344648 |
| 9  |     | Measures  | Actual | 7048        | 7872        | 8511        | 7037        |
| 10 |     |           | Budget | 9790        | 10660       | 11440       | 10050       |
| 11 | 200 | Profit    | Actual | 6721        | 7030        | 7005        | 7198        |
| 12 |     |           | Budget | 8480        | 8840        | 8830        | 9800        |
| 13 |     | Inventory | Actual | 33000       | 31361       | 35253       | 32760       |
| 14 |     |           | Budget | 31090       | 28040       | 30260       | 26460       |
| 15 |     | Ratios    | Actual | 55.38738874 | 55.49797453 | 55.06764011 | 56.21773123 |
| 16 |     |           | Budget | 57.36255286 | 57.40395375 | 57.11143695 | 57.9954955  |
| 17 |     | Measures  | Actual | 6721        | 7030        | 7005        | 7198        |

#### 3. [Ctrl] キーを押した状態で、"Qtr4" (セルG2)を選択します。

図 2-30: [メンバの保持] コマンドの対象として隣接していないメンバを選択

4. [Essbase] > [メンバの保持]を選択します。

"Qtr2" と "Qtr4" のデータのみが保持され、"Year" の他のメンバは削除されます。

|    | Α   | В         | C      | D           | E           | F | G |
|----|-----|-----------|--------|-------------|-------------|---|---|
| 1  |     |           |        | Market      |             |   |   |
| 2  |     |           |        | Qtr2        | Qtr4        |   |   |
| 3  | 100 | Profit    | Actual | 7872        | 7037        |   |   |
| 4  |     |           | Budget | 10660       | 10050       |   |   |
| 5  |     | Inventory | Actual | 29860       | 35811       |   |   |
| 6  |     |           | Budget | 29950       | 32340       |   |   |
| 7  |     | Ratios    | Actual | 57.28473167 | 56.99467561 |   |   |
| 8  |     |           | Budget | 57.39041794 | 57.96344648 |   |   |
| 9  |     | Measures  | Actual | 7872        | 7037        |   |   |
| 10 |     |           | Budget | 10660       | 10050       |   |   |
| 11 | 200 | Profit    | Actual | 7030        | 7198        |   |   |
| 12 |     |           | Budget | 8840        | 9800        |   |   |
| 13 |     | Inventory | Actual | 31361       | 32760       |   |   |
| 14 |     |           | Budget | 28040       | 26460       |   |   |
| 15 |     | Ratios    | Actual | 55.49797453 | 56.21773123 |   |   |
| 16 |     |           | Budget | 57.40395375 | 57.9954955  |   |   |
| 17 |     | Measures  | Actual | 7030        | 7198        |   |   |

図 2-31: データ サブセット(隣接していないセルの集合)の保持の結果

## データ サブセットの削除

[メンバの削除] コマンドは[メンバの保持] コマンドと逆の操作に使用 します。[メンバの削除] では選択したメンバの行または列のみを削除 し、他のデータはすべてワークシート ビューに保持します。

- 現在のワークシート ビューからデータ サブセットを削除するには、次の 手順に従ってください。
  - 1. セル B7 の "Ratios" を選択します。
  - 2. [Ctrl] を押した状態で、"Measures" (セル B9) を選択します。
  - 3. [Essbase]> [メンバの削除]を選択します。

"Ratios" と "Measures" のデータのみが削除されます。"Profit" と "Inventory" のデータは保持されます。

|    | A   | В         | С      | D      | E     | F | G | Н |  |
|----|-----|-----------|--------|--------|-------|---|---|---|--|
| 1  |     |           |        | Market |       |   |   |   |  |
| 2  |     |           |        | Qtr2   | Qtr4  |   |   |   |  |
| 3  | 100 | Profit    | Actual | 7872   | 7037  |   |   |   |  |
| 4  |     |           | Budget | 10660  | 10050 |   |   |   |  |
| 5  |     | Inventory | Actual | 29860  | 35811 |   |   |   |  |
| 6  |     |           | Budget | 29950  | 32340 |   |   |   |  |
| 7  | 200 | Profit    | Actual | 7030   | 7198  |   |   |   |  |
| 8  |     |           | Budget | 8840   | 9800  |   |   |   |  |
| 9  |     | Inventory | Actual | 31361  | 32760 |   |   |   |  |
| 10 |     |           | Budget | 28040  | 26460 |   |   |   |  |
| 11 | 300 | Profit    | Actual | 6769   | 6403  |   |   |   |  |
| 12 |     |           | Budget | 7680   | 7000  |   |   |   |  |
| 13 |     | Inventory | Actual | 30334  | 38142 |   |   |   |  |
| 14 |     |           | Budget | 28460  | 35460 |   |   |   |  |

図 2-32: データ サブセットの削除の結果

### データ取得無しでのワークシートの操作

[データ無し操作]機能を使用すると、ピボット、ズームイン、ズーム アウト、メンバの保持、メンバの削除などのシート操作をワークシート へのデータの取得無しで実行できます。

この機能が特に有効なのは、通常、アプリケーション デザイナによって 指定される動的計算メンバを処理する場合です。[データ無し操作]を有 効にすると、スプレッドシート レポートの作成中には値を動的に計算し ない(つまり、取得時にデータベースを計算しない)ことを Hyperion Essbase に対して効果的に指示できます。動的計算の詳細は、3-43 ページ の「動的計算メンバの取得」を参照してください。

- データを取得せずにワークシートの操作を行うには、次の手順に従って ください。
  - **1.** [Essbase] > [データ無し操作]を選択します。

[データ無し操作]メニュー項目の横にチェック マークが表示されます。

注意:[データ無し操作]を使用可能にする方法としては、[Essbase オプション]ダイアログ ボックス([グローバル]タブ)で該 当のオプションを選択する方法や、Essbase ツールバーの[ データ無し操作]ボタンをクリックする方法もあります。

 セル D2 にカーソルを置いてマウスの右ボタンをダブルクリックし、 "Qtr2"のドリルアップを行います。

非表示にされていた "Year" 次元が表示されますが、ドリルアップの 結果として変更されたデータの取得は行われません。通常であれば データが表示されるセルは空のままとなります。

|    | Α   | В         | С      | D      | E | F | G | Н | 1 |
|----|-----|-----------|--------|--------|---|---|---|---|---|
| 1  |     |           |        | Market |   |   |   |   |   |
| 2  |     |           |        | Year   |   |   |   |   |   |
| 3  | 100 | Profit    | Actual |        |   |   |   |   |   |
| 4  |     |           | Budget |        |   |   |   |   |   |
| 5  |     | Inventory | Actual |        |   |   |   |   |   |
| 6  |     |           | Budget |        |   |   |   |   |   |
| 7  | 200 | Profit    | Actual |        |   |   |   |   |   |
| 8  |     |           | Budget |        |   |   |   |   |   |
| 9  |     | Inventory | Actual |        |   |   |   |   |   |
| 10 |     |           | Budget |        |   |   |   |   |   |
| 11 | 300 | Profit    | Actual |        |   |   |   |   |   |
| 12 |     |           | Budget |        |   |   |   |   |   |
| 13 |     | Inventory | Actual |        |   |   |   |   |   |
| 14 |     |           | Budaet |        |   |   |   |   |   |

図 2-33: [データ無し操作]使用可能時のズームアウトの結果

3. [Alt] キーを押した状態でセル D2 をダブルクリックし、"Year" のド リルダウンを行います。

データの取得無しでドリルダウンが実行されます。

**4.** セルC3("Actual")を選択して、[Essbase] > [ ピボット]を選択しま す。

データの取得無しでピボットが実行されます。

注意: "Scenario" の他のどのメンバに対してピボットを行った場合 でも、結果は同じになります。

|    | Α       | В         | С    | D    | E      | F    | G      | Н    | 1    | J      | K    | L    |
|----|---------|-----------|------|------|--------|------|--------|------|------|--------|------|------|
| 1  |         |           |      |      |        |      | Market |      |      |        |      |      |
| 2  |         |           |      |      | Actual |      |        |      |      | Budget |      |      |
| 3  |         |           | Qtr1 | Qtr2 | Qtr3   | Qtr4 | Year   | Qtr1 | Qtr2 | Qtr3   | Qtr4 | Year |
| 4  | 100     | Profit    |      |      |        |      |        |      |      |        |      |      |
| 5  |         | Inventory |      |      |        |      |        |      |      |        |      |      |
| 6  | 200     | Profit    |      |      |        |      |        |      |      |        |      |      |
| 7  |         | Inventory |      |      |        |      |        |      |      |        |      |      |
| 8  | 300     | Profit    |      |      |        |      |        |      |      |        |      |      |
| 9  |         | Inventory |      |      |        |      |        |      |      |        |      |      |
| 10 | 400     | Profit    |      |      |        |      |        |      |      |        |      |      |
| 11 |         | Inventory |      |      |        |      |        |      |      |        |      |      |
| 12 | Diet    | Profit    |      |      |        |      |        |      |      |        |      |      |
| 13 |         | Inventory |      |      |        |      |        |      |      |        |      |      |
| 14 | Product | Profit    |      |      |        |      |        |      |      |        |      |      |

図 2-34: [データ無し操作]使用可能時のピボットの結果

**5.** セル G1 の "Market" をマウスの右ボタンでクリックし、"Market" を製品 100 (セル A4) にドラッグします。

データの取得無しでピボットが実行されます。

|    | Α      | В       | С         | D    | E    | F      | G    | Н    | I    | J    | K      | L    |
|----|--------|---------|-----------|------|------|--------|------|------|------|------|--------|------|
| 1  |        |         |           |      |      | Actual |      |      |      |      | Budget |      |
| 2  |        |         |           | Qtr1 | Qtr2 | Qtr3   | Qtr4 | Year | Qtr1 | Qtr2 | Qtr3   | Qtr4 |
| 3  | Market | 100     | Profit    |      |      |        |      |      |      |      |        |      |
| 4  |        |         | Inventory |      |      |        |      |      |      |      |        |      |
| 5  |        | 200     | Profit    |      |      |        |      |      |      |      |        |      |
| 6  |        |         | Inventory |      |      |        |      |      |      |      |        |      |
| 7  |        | 300     | Profit    |      |      |        |      |      |      |      |        |      |
| 8  |        |         | Inventory |      |      |        |      |      |      |      |        |      |
| 9  |        | 400     | Profit    |      |      |        |      |      |      |      |        |      |
| 10 |        |         | Inventory |      |      |        |      |      |      |      |        |      |
| 11 |        | Diet    | Profit    |      |      |        |      |      |      |      |        |      |
| 12 |        |         | Inventory |      |      |        |      |      |      |      |        |      |
| 13 |        | Product | Profit    |      |      |        |      |      |      |      |        |      |
| 14 |        |         | Inventory |      |      |        |      |      |      |      |        |      |

図 2-35: [データ無し操作]使用可能時のピボットの結果

データ取得無しでの操作は、[メンバの保持]および[メンバの削除]コマンドでも有効です。

- [メンバの保持]または[メンバの削除]コマンドの使用時にデータ取得無し で操作を行うには、次の手順に従ってください。
  - **1.** "Qtr1"(セルD2)および "Qtr2"(セルE2)を選択し、[Essbase]>[メ ンバの保持]を選択します。

選択したメンバのみが保持されますが、データの取得は行われません。

|    | Α      | В       | С         | D      | Е    | F      | G    | Н | - | J |
|----|--------|---------|-----------|--------|------|--------|------|---|---|---|
| 1  |        |         |           | Actual |      | Budget |      |   |   |   |
| 2  |        |         |           | Qtr1   | Qtr2 | Qtr1   | Qtr2 |   |   |   |
| 3  | Market | 100     | Profit    |        |      |        |      |   |   |   |
| 4  |        |         | Inventory |        |      |        |      |   |   |   |
| 5  |        | 200     | Profit    |        |      |        |      |   |   |   |
| 6  |        |         | Inventory |        |      |        |      |   |   |   |
| 7  |        | 300     | Profit    |        |      |        |      |   |   |   |
| 8  |        |         | Inventory |        |      |        |      |   |   |   |
| 9  |        | 400     | Profit    |        |      |        |      |   |   |   |
| 10 |        |         | Inventory |        |      |        |      |   |   |   |
| 11 |        | Diet    | Profit    |        |      |        |      |   |   |   |
| 12 |        |         | Inventory |        |      |        |      |   |   |   |
| 13 |        | Product | Profit    |        |      |        |      |   |   |   |

図 2-36: [データ無し操作]使用可能時の [メンバの保持]の結果

 製品の 300 (セル B7)、製品の 400 (セル B9)、Diet (セル B11)を 選択し、[Essbase] > [メンバの削除]を選択します。

実際にデータベースに対して情報のクエリを行わずに、[メンバの削除]コマンドが実行されます。

|   | Α      | В       | С         | D      | E    | F      | G    | Н | I | J |
|---|--------|---------|-----------|--------|------|--------|------|---|---|---|
| 1 |        |         |           | Actual |      | Budget |      |   |   |   |
| 2 |        |         |           | Qtr1   | Qtr2 | Qtr1   | Qtr2 |   |   |   |
| 3 | Market | 100     | Profit    |        |      |        |      |   |   |   |
| 4 |        |         | Inventory |        |      |        |      |   |   |   |
| 5 |        | 200     | Profit    |        |      |        |      |   |   |   |
| 6 |        |         | Inventory |        |      |        |      |   |   |   |
| 7 |        | Product | Profit    |        |      |        |      |   |   |   |
| 8 |        |         | Inventory |        |      |        |      |   |   |   |
| 9 |        |         |           |        |      |        |      |   |   |   |

図 2-37: [データ無し操作]使用可能時の[メンバの削除]の結果

- データ取得の準備が整ったときに[データ無し操作]をオフにするには、 次の手順に従ってください。
  - **1.** [Essbase] > [データ無し操作]を選択します。

[データ無し操作]メニュー項目の横のチェック マークが削除されま す。

- 注意:[データ無し操作]を使用不可にする方法としては、[Essbase オプション]ダイアログボックス([グローバル]タブ)で該 当のオプションを選択する方法や、Essbase ツールバーの[ データ無し操作]ボタンをクリックする方法もあります。
- 2. セル A3 をダブルクリックして、"Market" のドリルダウンを行います。

"Market" 次元のドリルダウンが行われ、ワークシートにデータが取 得されます。

|    | Α    | В       | С         | D      | E     | F      | G     | Н |  |
|----|------|---------|-----------|--------|-------|--------|-------|---|--|
| 1  |      |         |           | Actual |       | Budget |       |   |  |
| 2  |      |         |           | Qtr1   | Qtr2  | Qtr1   | Qtr2  |   |  |
| 3  | East | 100     | Profit    | 2747   | 3352  | 2880   | 3480  |   |  |
| 4  |      |         | Inventory | 5384   | 4490  | 5200   | 3530  |   |  |
| 5  |      | 200     | Profit    | 562    | 610   | 960    | 1070  |   |  |
| 6  |      |         | Inventory | 5957   | 6442  | 5610   | 5910  |   |  |
| 7  |      | Product | Profit    | 5380   | 6499  | 6500   | 7550  |   |  |
| 8  |      |         | Inventory | 25744  | 26214 | 24710  | 24030 |   |  |
| 9  | West | 100     | Profit    | 1042   | 849   | 2350   | 2130  |   |  |
| 10 |      |         | Inventory | 8592   | 9656  | 10250  | 10950 |   |  |
| 11 |      | 200     | Profit    | 2325   | 2423  | 2570   | 2720  |   |  |
| 12 |      |         | Inventory | 11755  | 11643 | 11070  | 10900 |   |  |
| 13 |      | Product | Profit    | 7137   | 7515  | 8960   | 9290  |   |  |
| 14 |      |         | Inventory | 38751  | 41574 | 39020  | 42820 |   |  |

図 2-38: [データ無し操作]使用不可時のドリルダウンの結果

**注意**:現在のワークシート ビューを変更せずにデータを取得する方 法もあります。それには、任意のデータ セルを単にダブルク リックするか、事前に [データ無し操作]を使用不可にして [Essbase] > [取得]を選択します。

### Missing、ゼロ値、下線文字の抑制

ワークシート ビューに戻される可能性のあるデータには、次のものがあ ります。

- 数値のデータ値
- #NoAccess 文字列(データ値表示のために必要なセキュリティ アクセ ス権がなかった場合に表示)
- #Missing 文字列(該当のデータセルにデータが存在しない場合に表示)
- 値0のデータ値

Missing とゼロ値は意味が異なるので注意してください。ゼロ値は Hyperion Essbase データベースにロードされますが、Missing はロードさ れません。Hyperion Essbase のいずれかのデータ セルにデータが存在しな い場合は、#Missing という値がワークシートに戻されます。ある行のい ずれかのセルに値が存在していれば、その行はデータ取得時に抑制され ません。

Hyperion Essbase では、Missing およびゼロ値をワークシート内に表示することを抑制できます。また、一部のメンバ名に含まれる下線文字を抑制にすることを Hyperion Essbase へ指示できます。

- Missing の行をワークシート上で抑制にするには、次の手順に従ってください。
  - **1.** セル C3 でマウスの右ボタンをダブルクリックして、"Profit" のドリ ルアップを行います。
  - "Measures"(セルC3)から "Actual"(セルD1)へのピボットを行います。

**3.** セル B4 をダブルクリックして、製品 100 のドリルダウンを行います。

"South" メンバ グループでは、製品 100 ~ 30 の行のすべてのセルが Missing となっています。この製品が南部では販売されていないこと を意味します。この行を見るためにはワークシート上でスクロール が必要な場合もあります。

|    | Α     | В       | С        | D        | E        | F        | G |
|----|-------|---------|----------|----------|----------|----------|---|
| 1  |       |         |          | Measures |          |          |   |
| 2  |       |         | Actual   |          | Budget   |          |   |
| 3  |       |         | Qtr1     | Qtr2     | Qtr1     | Qtr2     |   |
| 4  | East  | 100-10  | 2461     | 2940     | 2550     | 3050     |   |
| 5  |       | 100-20  | 212      | 303      | 220      | 300      |   |
| 6  |       | 100-30  | 74       | 109      | 110      | 130      |   |
| 7  |       | 100     | 2747     | 3352     | 2880     | 3480     |   |
| 8  |       | 200     | 562      | 610      | 960      | 1070     |   |
| 9  |       | Product | 5380     | 6499     | 6500     | 7550     |   |
| 10 | West  | 100-10  | 1047     | 1189     | 1720     | 1900     |   |
| 11 |       | 100-20  | -67      | -177     | 320      | 200      |   |
| 12 |       | 100-30  | 62       | -163     | 310      | 30       |   |
| 13 |       | 100     | 1042     | 849      | 2350     | 2130     |   |
| 14 |       | 200     | 2325     | 2423     | 2570     | 2720     |   |
| 15 |       | Product | 7137     | 7515     | 8960     | 9290     |   |
| 16 | South | 100-10  | 745      | 835      | 1160     | 1280     |   |
| 17 |       | 100-20  | 306      | 363      | 570      | 660      |   |
| 18 |       | 100-30  | #Missing | #Missing | #Missing | #Missing |   |

図 2-39: Missing データ値が表示されている状態のワークシート

- 4. [Essbase] > [オプション]を選択し、[表示] タブを選択します。
- **5.** [抑制]オプション グループの [#Missing 行] チェック ボックスをク リックし、[OK] をクリックします。
  - **注意**: [Essbase オプション]ダイアログボックスで[式の保存]オプ ションのいずれかが選択されている場合は、[#Missing 行の抑 制]および[ゼロ行の抑制]オプションは使用できません。 式の保存の詳細は、3-31ページの「データ取得時の式の保 存」を参照してください。

- 6. [Essbase] > [取得]を選択してワークシートを更新します。
  - **注意**: [Essbase オプション] ダイアログ ボックスでワークシート オ プションの設定を変更した場合は、新しい設定を有効にする ためにデータの取得またはドリル操作を行う必要がありま す。

"South" メンバ グループの製品 100 ~ 30 が抑制されます。

|    | Α       | В       | С    | D    | E    | F    | G | Н |  |
|----|---------|---------|------|------|------|------|---|---|--|
| 4  | East    | 100-10  | 2461 | 2940 | 2550 | 3050 |   |   |  |
| 5  |         | 100-20  | 212  | 303  | 220  | 300  |   |   |  |
| 6  |         | 100-30  | 74   | 109  | 110  | 130  |   |   |  |
| 7  |         | 100     | 2747 | 3352 | 2880 | 3480 |   |   |  |
| 8  |         | 200     | 562  | 610  | 960  | 1070 |   |   |  |
| 9  |         | Product | 5380 | 6499 | 6500 | 7550 |   |   |  |
| 10 | West    | 100-10  | 1047 | 1189 | 1720 | 1900 |   |   |  |
| 11 |         | 100-20  | -67  | -177 | 320  | 200  |   |   |  |
| 12 |         | 100-30  | 62   | -163 | 310  | 30   |   |   |  |
| 13 |         | 100     | 1042 | 849  | 2350 | 2130 |   |   |  |
| 14 |         | 200     | 2325 | 2423 | 2570 | 2720 |   |   |  |
| 15 |         | Product | 7137 | 7515 | 8960 | 9290 |   |   |  |
| 16 | South   | 100-10  | 745  | 835  | 1160 | 1280 |   |   |  |
| 17 |         | 100-20  | 306  | 363  | 570  | 660  |   |   |  |
| 18 |         | 100     | 1051 | 1198 | 1730 | 1940 |   |   |  |
| 19 |         | 200     | 1465 | 1540 | 1640 | 1700 |   |   |  |
| 20 |         | Product | 3077 | 3267 | 4180 | 4410 |   |   |  |
| 21 | Central | 100-10  | 843  | 928  | 1080 | 1180 |   |   |  |

図 2-40: Missing データ値を抑制した結果

- 7. [ファイル]>[閉じる]を選択してワークシートを閉じます。この ワークシートの保存は不要です。
  - 注意: いったん [Essbase オプション] ダイアログ ボックスで [#Missing 行の抑制] を使用可能にすると、データ取得時に抑 制された Missing は、[#Missing 行の抑制] を使用不可にした のみでは再取得できないので注意してください。[Essbase オ プション] ダイアログ ボックスで [#Missing 行の抑制] を使用 不可にしたのみでは、その時点から Missing の取得が再開さ れるのみで、使用不可だった期間に取得したデータに含まれ ていた Missing の再取得は行われません。たとえば上記の操 作例が終了した時点では、[#Missing 行の抑制] を使用不可に したのみでは、製品 100 ~ 30 の Missing をワークシートに戻 すことはできません。これらの Missing をワークシートに戻す には、[#Missing 行の抑制] を使用不可にして "Product" メン バのドリルアップを行ったうえで、もう一度ドリルダウンを 行う必要があります。

ゼロ値や下線文字も同様の手順で抑制できます。[Essbase オプション] ダイアログ ボックス([表示]タブ)の[抑制]オプション グループで該 当のオプションを選択した後、上記の手順に従ってください。

Hyperion Essbase では、データ取得時に特定の値や文字を抑制できるのみ でなく、Missing(#Missing)やアクセス権のないデータ(#NoAccess)に 対してユーザ独自のラベルも定義できます。これらの値について代替ラ ベルを定義すると、デフォルト ラベルのかわりに、その代替レベルが表 示されます。#Missing および #NoAccess ラベルの代替ラベルの定義の詳 細は、Hyperion Essbase スプレッドシート アドインのオンライン ヘルプ を参照してください。

## ワークシートのフォーマット設定

Hyperion Essbase では、ワークシート ビューをさまざまな形でカスタマイ ズできます。たとえば、ワークシートの特定のメンバ名やデータ セルへ のビジュアル キュー(スタイル)の適用や、メンバ名の代替名(別名) の表示も可能です。この項では、ワークシートのフォーマット設定につ いて説明します。内容は次のとおりです。

2-59ページ「テキストとセルのフォーマット設定」

- 2-70ページ「メンバ名の別名の表示」
- 2-72ページ「メンバ名と別名の同時表示」
- 2-74 ページ「メンバ ラベルの繰返し表示」

この項では、新しいワークシートを使用します。

### テキストとセルのフォーマット設定

スプレッドシート レポートでは、データベース情報を複数の階層に分け て表示する場合があります。ビジュアル キュー(スタイル)を定義して、 ワークシート内のテキストやセルに適用すると、特定のデータベース メ ンバ、次元、セル関数を簡単に追跡できます。スタイルは、Hyperion Essbase スプレッドシート アドインにおいてデータを表示および識別す る手段としてきわめて有効です。

注意:スタイルを適用するには、データ取得要求時に追加の作業が 必要になります。詳細は、2-69 ページの「スタイルの削除」 を参照してください。

ここからは、次の作業について説明します。

- 2-60ページ「親メンバに対するスタイルの適用」
- 2-64 ページ「次元のメンバに対するスタイルの適用」
- 2-67 ページ「データ セルに対するスタイルの適用」
- 2-68 ページ「スタイルの指定が重複した場合の優先順定」
- 2-69ページ「スタイルの削除」
- 注意: Hyperion Essbase のデータベース メンバ間の関係については、 1-9ページの「データベース アウトライン」を参照してください。

#### 親メンバに対するスタイルの適用

データベース内の各次元は、多数の階層レベルで構成される場合があり ます。ワークシートにデータを表示したときに、そのデータベースアウ トラインの階層レベルすべてを把握できるとは限りません。どのメンバ に子メンバがあるかをわかりやすくするには、親メンバにフォーマット 設定スタイルを適用して、親メンバが属性を持つことを表示できます。

- 親メンバにスタイルを適用するには、次の手順に従ってください。
  - [ファイル]>[新規作成]を選択するか□アイコンを選択して、新しいワークシートを開きます。
  - 2. [Essbase] > [取得]を選択します。
    - **注意:** Sample Basic データベースに接続された状態であることが必要です。接続していない場合は、2-24 ページの「データベースへの接続」の説明に従って接続してください。
  - 3. セル A2 をダブルクリックして、"Year" のドリルダウンを行います。
  - **4.** [Essbase] > [オプション]を選択します。

- 5. [Essbase オプション] ダイアログ ボックスで、[スタイル] タブを選択します。
  - 注意: [**スタイル**] タブを使用できるのは、データベースに接続して いるときのみです。
  - [スタイル]ページが表示されます。

| メンパー                   |            |          |            |  |
|------------------------|------------|----------|------------|--|
| 属性:                    |            |          | - サンフ°ル    |  |
|                        |            |          | 親          |  |
|                        |            | -        | 745-7ab    |  |
|                        |            |          | 74-491     |  |
| 次元                     |            |          |            |  |
| Vear                   |            |          | 77710      |  |
| Measures               |            |          | Year       |  |
| Product                |            | <b>•</b> |            |  |
| ▼ 罫線(B)                | dana. I    |          |            |  |
| 背景色:                   | <u></u> 無し | <u> </u> | フォーマット     |  |
| データセル                  |            |          | 115 - 64   |  |
| 周性:                    |            |          |            |  |
| 「詩込み専用                 |            |          |            |  |
| □ 読みな / 争みな            |            |          | 7 -to-Zerk |  |
|                        |            |          | 74F-3715m  |  |
| 接続情報                   |            |          |            |  |
| Localhost:Sample:Basic |            |          |            |  |

図 2-41: [Essbase オプション] ダイアログ ボックスの [スタイル] タブ

[メンバ]領域では、データベース メンバの種類(親メンバ、子メン バ、共有メンバ)に対応するスタイルを定義できます。

 [メンバ]グループボックスで、[親]チェックボックスをクリック します。

このボックスをクリックすると、親メンバ名の表示に使用するフォ ントと色のスタイルの定義ができます。Hyperion Essbase のデフォル トでは親メンバはすべて紺色で表示されます。フォントを選択する には、[メンバ]ボックス右の[フォーマット]ボタンをクリックし て[フォント]ダイアログボックスを開きます。 フォーマット]ボタンをクリックします。
[フォント]ダイアログボックスが表示されます。

| フォント                                                                                                    |                                     |                                                         | <u>×</u>    |
|----------------------------------------------------------------------------------------------------|-------------------------------------|---------------------------------------------------------|-------------|
| フォント(E):<br>丁 MS P可約<br>MS Sans Serif<br>MS Serif<br>T MS UI Gothic<br>丁 MS UI Gothic<br>丁 MS UI Gothic<br>丁 MS 明朝 | スタイル(Y):<br>大字<br>標準<br>斜体<br>大字 斜体 | サイズ(S):<br>10 ▲<br>11 ▲<br>12 ↓<br>14 ↓<br>18 ↓<br>20 ▼ | ОК<br>**>セル |
| 文字師)<br>「取り消し線(L)<br>「下線(L)<br>色( <u>C</u> ):<br>「」濃紺                                                              | サンブル<br>書体の種類(B):<br>日本語            |                                                         |             |

図 2-42: [フォント]ダイアログ ボックス

8. [フォントスタイル] リスト ボックスから [Bold] を選択し、[OK] を クリックします。

**注意**:[サンプル]ボックスに、選択したスタイルの適用例が表示されます。

9. もう一度 [OK] をクリックします。

スタイルは、定義するのみでは使用可能とはなりません。定義した スタイルを使用可能にするには、[Essbase オプション] ダイアログ ボックスの[スタイルを使用]チェック ボックスをクリックして、 ワークシートをリフレッシュします。

- **10.** [Essbase] > [オプション]を選択し、[表示] タブを選択します。
- **11.** [**セル**] オプション グループで [スタイルを使用] チェック ボックス をクリックしてスタイルを使用可能にし、[OK] をクリックします。
- **12.** [Essbase] > [取得]を選択して、ワークシートをリフレッシュし、スタイルを適用します。

親メンバの名前が紺の太字フォントで表示されます。

13. セル A2 をダブルクリックして、"Qtr1" のドリルダウンを行います。

"Jan"、"Feb"、"Mar" は子メンバを持たないため、通常のフォントで 表示されます。

|   | A    | В        | С       | D      | E        |
|---|------|----------|---------|--------|----------|
| 1 |      | Measures | Product | Market | Scenario |
| 2 | Jan  | 8024     |         |        |          |
| 3 | Feb  | 8346     |         |        |          |
| 4 | Mar  | 8333     |         |        |          |
| 5 | Qtr1 | 24703    |         |        |          |
| 6 | Qtr2 | 27107    |         |        |          |
| 7 | Qtr3 | 27912    |         |        |          |
| 8 | Qtr4 | 25800    |         |        |          |
| 9 | Year | 105522   |         |        |          |

図 2-43: 親メンバに適用されるスタイル

#### 次元のメンバに対するスタイルの適用

1つ前の操作例では親メンバにスタイルを適用しましたが、親メンバの みでなく、データベース次元のメンバにもスタイルを適用できます。次 元に対してスタイルを適用すると、Hyperion Essbase スプレッドシート ア ドインの各種の次元メンバをわかりやすく表示できます。

- 次元にスタイルを適用するには、次の手順に従ってください。
  - 1. [Essbase] > [オプション]を選択し、[スタイル]タブを選択します。
  - 2. [次元] グループ ボックスで "Year" を選択します。
  - 3. [セル境界] チェック ボックスを選択します。選択した次元のメンバ が入った各セルの周りに枠線が表示されます
  - 4. [背景色] リスト ボックスから [黄]を選択します。

| Essbaseオプジョン                            |              |
|-----------------------------------------|--------------|
| 表示 ズーム モード スタイル クローハル                   |              |
| ×2/1 <sup>2</sup>                       | 19           |
| ▲性:                                     | 977 //       |
| T T                                     |              |
|                                         | ▼ フォーマット     |
| 次元                                      | 41×13%I      |
| Vear                                    |              |
| Measures                                | Year         |
| Product                                 |              |
| □ ■ ■ ■ ■ ■ ■ ■ ■ ■ ■ ■ ■ ■ ■ ■ ■ ■ ■ ■ | ▼ フォーマット     |
| - 7°-92N 71A                            |              |
| 属性: 黄色                                  |              |
| □ □ □ □ □ □ □ □ □ □ □ □ □ □ □ □ □ □ □   |              |
| □ 読込み/書込み                               | ▼ 7オーマット     |
| 接続情報                                    |              |
| 192.168.1.99:Sample:Basic               |              |
|                                         |              |
|                                         | OK キャンセル ヘルプ |

図 2-44: [スタイル]タブでの背景色の選択

5. [次元] リスト右の [ **フォーマット**] ボタンをクリックします。 Hyperion Essbase の [ **フォント**] ダイアログ ボックスが表示されます。 **6.** [フォントスタイル] リスト ボックスから [Bold] を選択し、[OK] を クリックします。

注意:[サンプル]ボックスに、選択したスタイルの適用例が表示されます。

- **7.** 次元のリストから "Measures" 次元を選択し、[**背景色**] リスト ボック スから [Fuschia] を選択します。
- 8. 次元のリストから "Product" を選択し、[**セル境界**] チェック ボック スのチェック マークを外します。
- 9. [背景色] リスト ボックスから [水色] を選択します。
- **10.** 次元のリストを下方向にスクロールし、"Market"を選択します。
- 11. [セル境界] チェック ボックスを選択し、[次元] リスト右の[フォーマット] ボタンをクリックします。

[フォント]ダイアログ ボックスが表示されたら、[フォントスタイ ル]リスト ボックスから [Italic] を選択し、[OK] をクリックします。

- **12.** 次元のリストから "Scenario" を選択し、[背景色] リスト ボックスから [赤] を選択します。
- **13.** [フォーマット] ボタンをクリックし、[色] リスト ボックスから [白] き選択します。
- **14.** [OK] を 2 回クリックし、ワークシートに戻ります。
  - **注意:**スタイルを定義すると、設定内容はローカルマシン上の essbase.iniファイルに保存されます。データベースごとに スタイルの設定を変えることもできます。
- **15.** セル D1 をダブルクリックして、"Market" のドリルダウンを行います。
- **16.** [Alt] キーを押した状態でセル E1 をダブルクリックして、"Scenario" のドリルダウンを行います。
- **17.** [Essbase] > [ 取得 ] を選択して、ワークシートをリフレッシュします。

新しく定義したスタイルが組み込まれた状態で、ワークシートが再 表示されます。たとえば、"Scenario"次元のメンバは赤の背景色で表 示されています。

|    | A    | В    | С        | D       | E        | F          | G        |
|----|------|------|----------|---------|----------|------------|----------|
| 1  |      |      | Measures | Product |          |            |          |
| 2  |      |      | Actual   | Budget  | Variance | Variance 🖇 | Scenario |
| 3  | East | Jan  | 1732     | 2080    | -348     | -16.7308   | 1732     |
| 4  |      | Feb  | 1843     | 2230    | -387     | -17.3543   | 1843     |
| 5  |      | Mar  | 1805     | 2190    | -385     | -17.5799   | 1805     |
| 6  |      | Qtr1 | 5380     | 6500    | -1120    | -17.2308   | 5380     |
| 7  |      | Qtr2 | 6499     | 7550    | -1051    | -13.9205   | 6499     |
| 8  |      | Qtr3 | 6346     | 7550    | -1204    | -15.947    | 6346     |
| 9  |      | Qtr4 | 5936     | 6790    | -854     | -12.5773   | 5936     |
| 10 |      | Year | 24161    | 28390   | -4229    | -14.8961   | 24161    |
| 11 | West | Jan  | 2339     | 2980    | -641     | -21.5101   | 2339     |
| 12 |      | Feb  | 2394     | 2990    | -596     | -19.9331   | 2394     |
| 13 |      | Mar  | 2404     | 2990    | -586     | -19.5987   | 2404     |
| 14 |      | Qtr1 | 7137     | 8960    | -1823    | -20.346    | 7137     |

図 2-45: スタイル適用後の次元の表示

#### データ セルに対するスタイルの適用

データ セルにもスタイルを適用できます。たとえば、読取り専用セル、読取り/書込みセル、リンクオブジェクトのセル、HIS ドリルスルーのセル などにスタイルを適用して、ワークシート内の他のセルと区別できます。 この章のチュートリアルで使用している Sample Basic データベースには、 この特性を持つデータ セルはありません。第3章の応用チュートリアルで は、リンク レポート オブジェクトをデータ セルに添付し、そのセルにスタ イルを適用する方法を説明します。

注意: 網掛けの枠内に記載した作業は、このチュートリアルでは実 行しません。

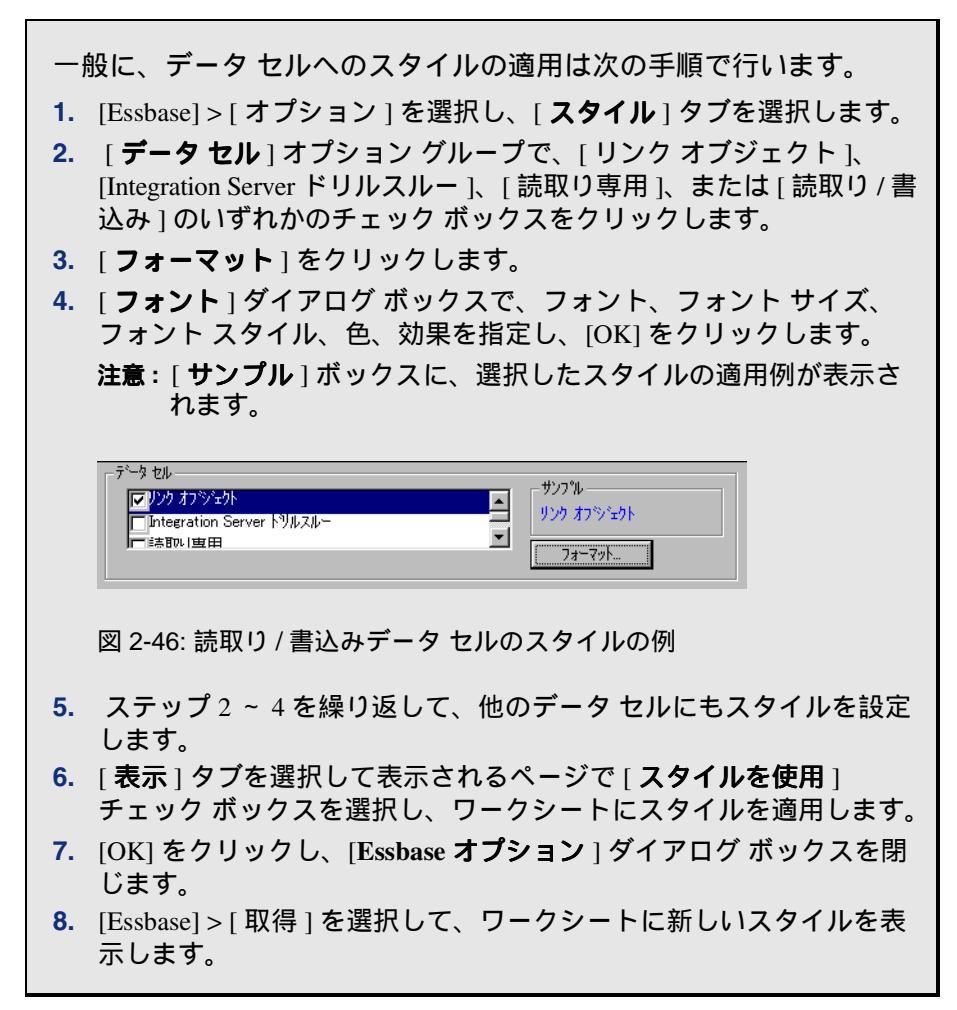

#### スタイルの指定が重複した場合の優先順定

データに背景色を付けるには、次元にスタイルを定義する方法が唯一に なります。次元のスタイルが定義されているときに[スタイルを使用] をオンにすると、各次元のメンバはすべてその次元に定義された背景色 で表示されます。

テキストスタイルはメンバ、次元、データセルに適用できますが、テキ ストスタイルの適用では、どの特性が適用されるかを決定するための階 層があります。メンバのスタイルは、この階層の最上位に位置します。 したがって、メンバのスタイルはスタイルをオフにしない限り、常に適 用されます。図 2-45 のセル B6 では、"Qtr1"のラベルが紺の太字で表示 されて、背景色は黄色になっています。ラベルが紺のフォントで表示さ れているのは、親メンバのスタイルで紺のフォントを定義したためです。 背景色が黄色なのは、"Year"のスタイルで背景色として黄色を定義した ためです。

Hyperion Essbase では、複数のテキスト スタイルを適用するときの優先順 位は次のとおりです。

- ・ リンクオブジェクトのセル
- Integration Server ドリルスルーのセル
- 読取り専用セル
- 読取り / 書込みセル
- 親メンバのセル
- 子メンバのセル
- 共有メンバのセル
- 式を含んだセル
- 動的計算メンバのセル
- 属性セル
- 次元セル

子メンバのスタイルを表示するときは、親メンバのスタイルがオフに なっていることを確認してから表示してください。共有メンバのスタイ ルを表示するときは、親メンバと子メンバのスタイルがどちらもオフに なっていることを確認してから表示してください。

### スタイルの削除

スタイルは、Hyperion Essbase スプレッドシート アドインのデータを追跡 するうえできわめて強力な武器となります。ただしスタイルを適用する と、データ取得要求時の処理時間が長くなります。処理時間が長くなる と、Hyperion Essbase のデータ取得速度が若干影響を受けます。

ワークシート ビューにスタイルの適用が不要な場合は、スタイルを消去 できます。またスタイルをオフにして、[Essbase] > [取得]を選択する方 法でビューをリフレッシュしたときにスタイルが表示されないこともで きます。ただし、このチュートリアルを続ける場合はスタイルを削除し ないでください。削除すると、以降の操作手順の説明で、実際のワーク シートの表示が画面例と異なってきます。

- 注意: ワークシートにスタイルを適用した後に[復元]コマンドを実 行すると、適用したスタイルが現在のビューから一時的に削 除されます。スタイルは、データ取得を開始するときに再適 用されます。網掛けの枠内に記載した作業は、このチュート リアルでは実行しません。
  - ワークシートからすべてのスタイルを削除するには次の操作を実行してください。
    - 1.ワークシートのすべてのセルを選択します。
    - **2.**Excel のメニュー バーから、[編集]>[消去]>[書式]の順に選択 します。
  - ▶ スタイルを使用不可にするには
    - **1.**[Essbase] > [オプション]を選択し、[表示]タブを選択します。
    - **2.[ セル**] オプション グループで、[ **スタイルを使用**] チェック ボッ クスのチェック マークを外し、[OK] をクリックします。
- 注意:ワークシートからスタイルを消去せずにスタイルをオフにす ると、表示をリフレッシュしたとき、現在のワークシート ビューではオフにしたスタイルはそのまま残ります。これは、 Excelのワークシートフォーマット設定オプションに従って 個々のセルに適用される可能性のあるスタイルが削除される のを防ぐためです。

## メンバ名の別名の表示

Hyperion Essbase では、データベース メンバにメンバ名の代替となる名前 (別名)を付けることができます。レポートを作成するときは、データ ベース メンバ名(在庫番号や製品コードであることが多い)の使用や、 メンバ名よりもわかりやすい別名の使用も可能です。別名は、Hyperion Essbase のアプリケーション デザイナが定義します。各データベースに 別名テーブル(複数可)を設定できます。

たとえば Sample Basic データベースでは、"Product"のメンバは、100や200 などのコードで定義されています。一方、別名テーブルでは、 "Product"の各メンバのわかりやすい別名("Colas"や "Root Beer" など) が定義されています。別名は、他のデータベースメンバの組合せごとに 変更できます。たとえば "Product"の1つのメンバに対して、販売地域ご とに異なる別名を付けることもできます。詳細は、Hyperion Essbase スプ レッドシート アドインのオンライン ヘルプまたは『Hyperion Essbase データベース管理者ガイド』を参照してください。

- メンバのデータベース名のかわりに別名を表示するには、次の手順に 従ってください。
  - セル C2 でマウスの右ボタンをダブルクリックして、"Actual"のドリ ルアップを行います。
  - [Alt] キーを押した状態でセル D1 をダブルクリックして、"Product" のドリルダウンを行います。
  - **3.** [Essbase] > [オプション]を選択し、[表示] タブを選択します。
  - **4.** [**別名**] オプション グループで [別名を使用] チェック ボックスをク リックして、メンバの別名を表示します。

5. [別名] リスト ボックスから [デフォルト]を選択します。

| Essbase オプジョン                                                                                        |                                                                                                    |
|----------------------------------------------------------------------------------------------------|----------------------------------------------------------------------------------------------------|
| 表示 スーム モード スタイル ケロー                                                                                  | NH ]                                                                                                    |
| 「25ジト<br>○ なし@<br>○ サブ項目型<br>◎ 合計①                                                                   | EİİA<br>#Mi≘sine ラヘ∿ル:<br>#№ Access ラ∧∿μ:                                                                             |
| - 抑制<br>■ 料issing 行<br>■ ゼロ行(2)<br>■ 下線文字(4)<br>ゼル<br>マスタイルを使用(Y)<br>■ 月動(行)ート(5)<br>■ 犬か、うへれの領速し(R) | 8月名<br>▼ 別名を使用(U)<br>下 行次元にメハハ名と別名の両方を使用(B)<br>8月名:<br>Default<br>Long Names<br>フロッテザイナ<br>「 シート オフ%コンとカエリ デザイナを併用(D) |
| 動的時系列<br>「最新時間間隔(P) Jan                                                                              |                                                                                                    |
|                                                                                                    | OK キャンセル ヘルプ                                                                                                    |

図 2-47: [Essbase オプション] ダイアログ ボックスの [表示] タブを使用し た別名の使用可能化

6. [OK] をクリックします。

**7.** [Essbase] > [取得]を選択して、ワークシートの表示をリフレッシュ し、別名を表示します。

製品コード(100 や 200 など)が、あらかじめ定義された別名 ("Colas"、"Root Beer"、"Cream Soda" など)で置き換えられます。 Sample Basic データベースでは、メンバに別名があらかじめ定義され ている次元は "Product" のみです。

|       | A    | В    | С        | D         | E          | F          | G                  |
|-------|------|------|----------|-----------|------------|------------|--------------------|
| 1     |      |      |          |           | Measures   |            |                    |
| 2     |      |      | Colas    | Root Beer | Cream Soda | Fruit Sode | <b>Diet Drinks</b> |
| 3     |      |      | Scenario | Scenario  | Scenario   | Scenario   | Scenario _         |
| 4     | East | Jan  | 924      | 158       | 184        | 466        | 181                |
| 5     |      | Feb  | 888      | 242       | 200        | 513        | 185                |
| 6     |      | Mar  | 935      | 162       | 207        | 501        | 189                |
| - 7 - |      | Qtr1 | 2747     | 562       | 591        | 1480       | 555                |
| 8     |      | Qtr2 | 3352     | 610       | 922        | 1615       | 652                |
| 9     |      | Qtr3 | 3740     | 372       | 522        | 1712       | 644                |
| 10    |      | Qtr4 | 2817     | 990       | 592        | 1537       | 557                |
| 11    |      | Year | 12656    | 2534      | 2627       | 6344       | 2408               |
| 12    | West | Jan  | 378      | 752       | 755        | 454        | 663                |
| 13    |      | Feb  | 337      | 781       | 797        | 479        | 683                |
| 14    |      | Mar  | 327      | 792       | 811        | 474        | 679                |

図 2-48: 別名の表示の結果

前の操作手順で作成して適用したスタイルは、この画面でも有効な ままです。

## メンバ名と別名の同時表示

Hyperion Essbase では、データベース メンバの別名を表示できるのみでな く、Hyperion Essbase スプレッドシート アドインの画面に、別名とデータ ベース メンバ名の両方を同時に表示できます。

- メンバの名前と別名を表示するには、次の手順に従ってください。
  - セル B8 でマウスの右ボタンをダブルクリックして、"Qtr2" のドリル アップを行います。
  - **2.** セル C2 の "Colas" をクリックし、[Essbase] > [ ピボット] を選択します。
  - **3.** セル C3 の "Year" をクリックし、[Essbase] > [ ピボット] を選択します。

- 4. [Essbase] > [オプション]を選択し、[表示]タブを選択します。
- 5. [**別名**]オプション グループで、[メンバ名と別名の両方を使用] チェック ボックスを選択します。

[**別名を使用**]がチェックされていることを確認します。

6. [OK] をクリックしてワークシートに戻り、[Essbase] > [取得] を選択 します。

行次元の各メンバについて、メンバ名と別名の両方が表示されま す。この例では、メンバにあらかじめ別名が設定されている行次元は "Product"のみなので、別名が表示されるのは "Product" 次元のメンバ のみになります。"Region" 次元のメンバの場合は別名が表示される かわりに、各メンバ名が2つずつ表示されます。

|    | A   | В          | С       | D       | E        | F        |
|----|-----|------------|---------|---------|----------|----------|
| 1  |     |            |         |         | Year     | Measures |
| 2  |     |            |         |         | Scenario |          |
| 3  | 100 | Colas      | East    | East    | 12656    |          |
| 4  |     |            | West    | West    | 3549     |          |
| 5  |     |            | South   | South   | 4773     |          |
| 6  |     |            | Central | Central | 9490     |          |
| 7  |     |            | Market  | Market  | 30468    |          |
| 8  | 200 | Root Beer  | East    | East    | 2534     |          |
| 9  |     |            | West    | West    | 9727     |          |
| 10 |     |            | South   | South   | 6115     |          |
| 11 |     |            | Central | Central | 9578     |          |
| 12 |     |            | Market  | Market  | 27954    |          |
| 13 | 300 | Cream Soda | East    | East    | 2627     |          |
| 14 |     |            | West    | West    | 10731    |          |
| 15 |     |            | South   | South   | 2350     |          |

図 2-49: メンバ名と別名の両方を表示した結果

## メンバ ラベルの繰返し表示

Hyperion Essbase のデフォルトでは、ネストされた行および列グループの それぞれについて、メンバラベルが表示されるのは1回のみです。サイ ズの大きいデータベースに接続して Hyperion Essbase スプレッドシート アドインを使用する場合は、画面に表示しきれないデータ行および列を 見るためには、ワークシートのスクロールが必要になります。場合に よっては、スクロールによってメンバラベルが画面から消えてしまうこ ともあります。Hyperion Essbase には、行/列の中でデータポイントとし て機能しているセルすべてにメンバラベルを繰り返し表示するための機 能があります。この機能を使用すれば、メンバラベルは常にワークシー トビューに表示された状態になります。

- ワークシートにメンバラベルを繰り返し表示するには、次の手順に従ってください。
  - **1.** [Essbase] > [オプション]を選択し、[表示]タブを選択します。
  - 2. [別名]オプション グループで、[メンバ名と別名の両方を使用] チェック ボックスのチェック マークを外します。
**3.** [**セル**]オプション グループで、[**メンバ ラベルの繰返し**]チェック ボックスを選択し、[OK] をクリックします。

| Essbase オフѷォン                                                                                                    | < |
|----------------------------------------------------------------------------------------------------|---|
| Essbase オプタッン     ス       表示     ス       () 「 ジレ(②)     () 「 ジローハッル       () 「 ジリブ項目 ④     () 「 ジローハッル       () 「 ジリブ項目 ④     () 「 ジローハッル       () 「 ジリブ項目 ④     () 「 ジローハッル       () 「 ジリブ項目 ④     () 「 ジローハッル       () 「 ジョブ項目 ④     () 「 ジローハッル       () 「 ジョブ項目 ④     () 「 ジローハッル       () 「 ジョブ ○     () 「 ジローハッル       () 「 ジョブ ○     () 「 ジローハッル       () 「 ジョブ ○     () 「 ジローハッル       () 「 ジョブ ○     () 「 ジョン       () 「 ジョブ ○     () 「 ジョン       () 「 ジョブ ○     () 「 ジョン       () 「 ジョン     () 「 ジョン       () 「 ジョン     () 「 |   |
| □                                                                                                    |   |
| 「                                                                                                    |   |
| 動的時系列         Jan                                                                                                    |   |
|                                                                                                    |   |

図 2-50: [メンバ ラベルの繰返し]オプションの使用可能化

4. セル E1 をダブルクリックして、"Year" のドリルダウンを行います。

列または行の中でデータポイントとして機能しているすべてのセル にメンバラベルが表示されます。このチュートリアルで使用してい る Sample Basic データベースの場合、データベースのサイズが比較 的小さいためにメンバラベルの繰返し表示は基本的には不要です。 メンバラベルの繰返し表示機能は、大きなワークシートをスクロー ルするときに画面上にメンバラベルが表示されるようにする場合は 特に便利です。

|    | A    | В          | С       | D        |
|----|------|------------|---------|----------|
| 1  |      |            |         | Measures |
| 2  |      |            |         | Scenario |
| 3  | Qtr1 | Colas      | East    | 2747     |
| 4  | Qtr1 | Colas      | West    | 1042     |
| 5  | Qtr1 | Colas      | South   | 1051     |
| 6  | Qtr1 | Colas      | Central | 2208     |
| 7  | Qtrl | Colas      | Market  | 7048     |
| 8  | Qtr1 | Root Beer  | East    | 562      |
| 9  | Qtr1 | Root Beer  | West    | 2325     |
| 10 | Qtr1 | Root Beer  | South   | 1465     |
| 11 | Qtr1 | Root Beer  | Central | 2369     |
| 12 | Qtrl | Root Beer  | Market  | 6721     |
| 13 | Qtr1 | Cream Soda | East    | 591      |
| 14 | Qtr1 | Cream Soda | West    | 2363     |
| 15 | Qtr1 | Cream Soda | South   | 561      |
| 16 | Qtr1 | Cream Soda | Central | 2414     |

図 2-51: メンバ ラベルの繰返しの結果

- 注意:[Essbase オプション]ダイアログボックスで[メンバラベル の繰返し]チェックボックスのチェックマークを外すのみで は、メンバラベルはワークシートビュー上で繰り返し表示さ れたままです。ラベルの繰返し表示をオフにするには、(1)[ メンバラベルの繰返し]チェックボックスのチェックマーク を外して新しいワークシートを開く、(2)[メンバラベルの 繰返し]チェックボックスのチェックマークを外し、いった ん該当の行(列)グループを列(行)グループにピボットし た後でもう一度ピボットを行って行(列)グループに戻す、 (3)[Essbase]>[復元]を選択して[メンバラベルの繰返し] チェックボックスのチェックマークを外す、という3通りの 方法があります。
- 5. チュートリアルに戻る前に、次の操作を行ってください。
  - a. [Essbase] > [オプション]を選択し、[表示] タブを選択します。
  - b. [セル]オプション グループで、[メンバ ラベルの繰返し]
     チェック ボックスのチェック マークを外し、[OK] をクリックします。
  - **c.** [ファイル]>[閉じる]を選択してワークシートを閉じます。このワークシートの保存は不要です。

# Hyperion Essbase クエリ デザイナを使用した クエリの作成

ここまで説明してきたとおり、Hyperion Essbase スプレッドシート アドイ ンではデータの取得やシートの操作をきわめて簡単かつ臨機応変に実行 できます。さらに Hyperion Essbase には、クエリ デザイナという機能が あり、この機能を使用すると次元やデータベース メンバをワークシート に取得するためのデータベース クエリを定義できます。Hyperion Essbase クエリ デザイナ(EQD)は、Hyperion Essbase スプレッドシート アドイ ンの旧バージョンでクエリの定義に使用されていたデータ取得ウィザー ドに代わる新機能です。

Hyperion Essbase を使用して実際にデータを取得する前に、Hyperion Essbase クエリ デザイナの一連のパネルを使用して、ワークシートに表 示するデータを指定できます。この機能は、サーバから取得するデータ がはっきりしている場合に特に便利です。さらに、クエリを保存してお いて後で再使用することも可能です。

Hyperion Essbase クエリ デザイナのウィンドウ(図 2-52)は、次のパネ ルで構成されています。

- 操作パネル: Hyperion Essbase クエリ デザイナの各種機能へのアクセス に使用します。特定のクエリで使用されるすべての次元を表示した り、次元の各メンバの各種プロパティにアクセスできます。
- ヒントパネル:操作パネルで選択した機能の簡単な説明が表示されます。
- プロパティ パネル:次の機能へのアクセスに使用します。
  - レイアウト:スプレッドシートレポートのレイアウト設計に使用します。デフォルトのレイアウトを変更するには、次元のタイルを選択して選択したタイルを他の次元のボックスの1つにドラッグします。[メンバ選択]パネルへのアクセスや、クエリの対象メンバの定義には、次元のタイルをダブルクリックします。
  - メンバ選択:スプレッドシートレポートの行に表示するメンバの 選択に使用します。メンバを選択するには、目的のメンバを右ク リックして、[選択ルールに追加]を選択します。そのメンバを 選択ルールに追加するには、目的のメンバをダブルクリックしま す。

- メンバフィルタ:属性、世代名、レベル名、パターン文字列、
   UDA に基づいてメンバ選択をフィルタ処理します。
- データのフィルタ処理:データの行の取得に使用します。この取得は、特定の列の集合における行のランキングに基づいて行われます。[データ制限]パネルは、[データのフィルタ処理]パネルから開きます。
- データ制限:1つの固定データ値、一連のデータ値または #Missing データ値との比較に基づいて行われるデータのフィルタ 処理に使用します。
- データのソート:行を昇順または降順でソートするときに使用し ます。このソートは列のデータ値に基づいて行われます。
- メッセージおよび確認: Hyperion Essbase クエリ デザイナの特定のメッセージのオン / オフを切り替えるときに使用します。
- ヘルプ: Hyperion Essbase クエリデザイナの説明を表示するとき に使用します。

### クエリの作成と変更

Hyperion Essbase クエリ デザイナのパネルにアクセスするには、操作パネル上のリストから目的の機能を選択します。

新しくクエリを作成した場合や、既存のクエリを変更した場合は、変更 内容が操作パネルに反映されます。開いているクエリの特定の次元また はメンバを表示するには、操作パネルに表示されているクエリ アウトラ イン上で目的の次元またはメンバをクリックします。画面右側のメンバ 選択パネルに、選択したメンバが表示されます。 メンバ選択パネルで選択した既存のクエリを修正できます。たとえばク エリからメンバの削除や、メンバの追加もできます。これには、操作パ ネルでメンバを選択し、プロパティ パネルで必要な変更を行います。

注意:データ取得ウィザードで作成したファイルは、Hyperion Essbase クエリ デザイナで開くことができます。ただし、選択 ルールあたり3つ以上のメンバフィルタが設定されたクエリ や、3つ以上のデータ制限が設定されたクエリの場合、メン バフィルタが順序どおりに表示されないことがあります。正 しい結果を確実に得るには、必要に応じて操作パネルでメン バフィルタの再整列を行ってください。

Hyperion Essbase クエリ デザイナのオプションの詳細は、 Hyperion Essbase スプレッドシート アドインのオンライン ヘ ルプを参照してください。

**注意**: EQD の動作中は、VBA でのワークシート操作(ワーク シートの命名や移動)は実行できません。

# クエリの作成

- Hyperion Essbase クエリデザイナを使用してクエリを作成するには、次の 手順に従ってください。
  - **1.** [Essbase] > [クエリ デザイナ]を選択します。

Hyperion Essbase クエリ デザイナの起動パネルが表示されます。

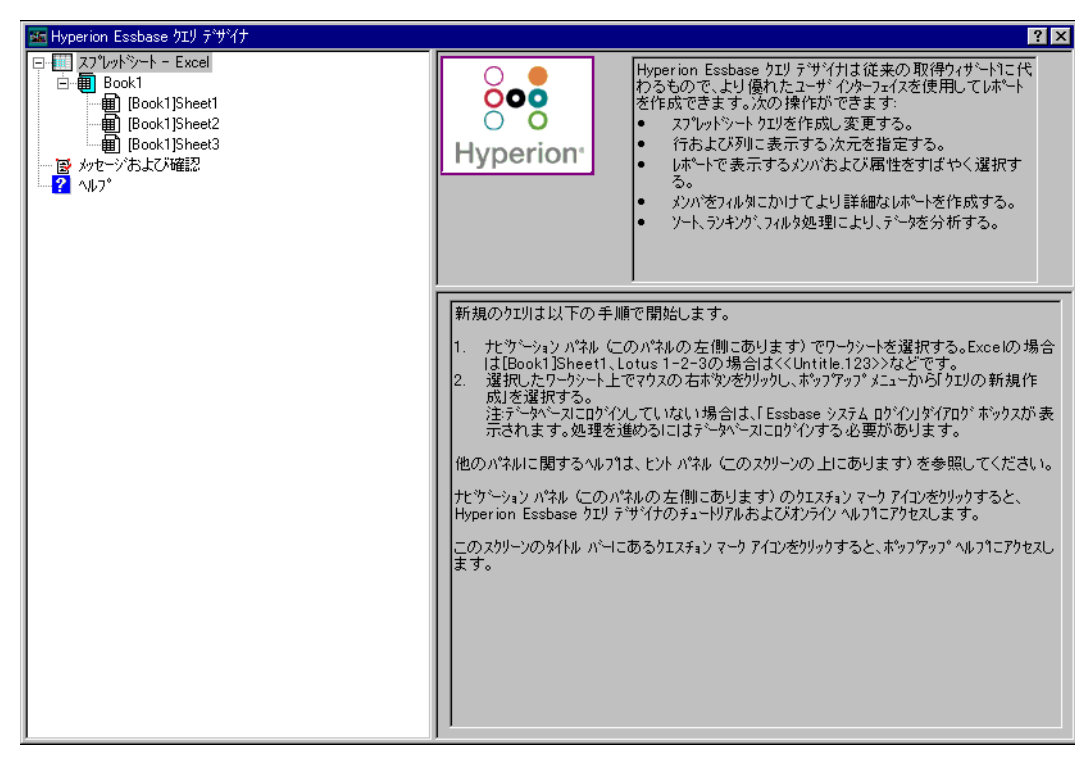

図 2-52: Hyperion Essbase クエリ デザイナの起動パネル

2. 新しいクエリを作成するには、[Book1]Sheet1を選択して右クリック し、[新規作成]>[クエリ]を選択します。

Hyperion Essbase クエリ デザイナのレイアウト パネルが表示されます。

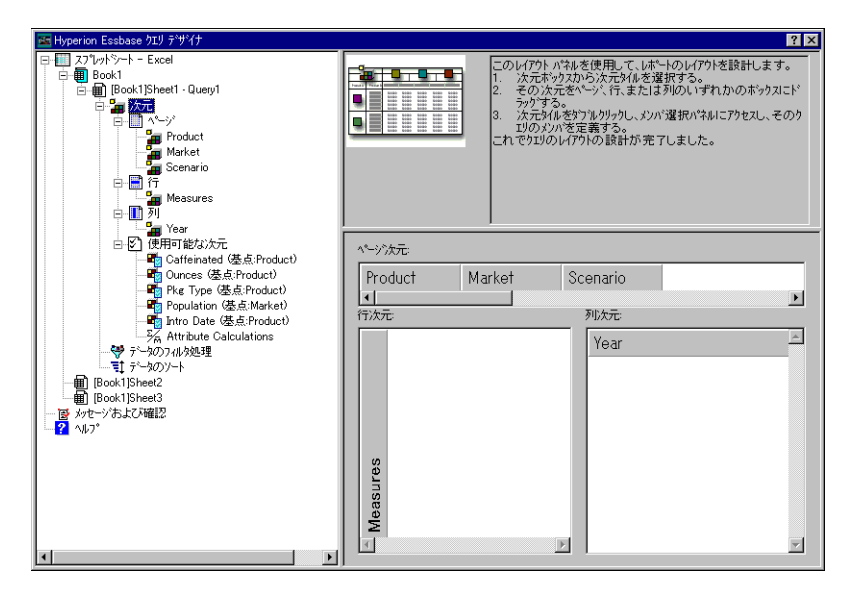

- 3. Hyperion Essbase クエリ デザイナのレイアウト パネル次元タイルを次のと おりにドラッグして、ワークシート レイアウトを定義します。
  - a. "Market" および "Product" を [行] の位置にドラッグします。
  - b. "Measures" を [ページ]の位置にドラッグします。

**c.** "Scenario" を "Year" の下 ([列]の位置) にドラッグします。

| Hyperion Escbase 719 7947  Hyperion Escbase 719 7947  Hyperion Escol  Hyperion Book1[Sheet] - Quey1  Hyperion Book1[Sheet] - Quey1  Hyperion Book1[Sheet]                                                                                                    | Cのレイアクト パキルを     Cのレイアクト パキルを     Cのレイアクト パキルを     Cのレイアクト パキルを     Cのレイアクト パキルを     Cのレイアクト パキルを     Cのレイアクト パキルを     Cのレイアクト パート     Cのレイアクト パート     Cのレイアクト パート | (使用して、しは、トのレ(アウトを設計します。<br>うれたサイルを選択する。<br>うれたサイルを選択する。<br>、 (下、またに引かりしずわかのボックスにド<br>なりックし、メンバ選択の、キルにアクセスし、そのう<br>養する。<br>の 設計が完了しました。 |
|----------------------------------------------------------------------------------------------------|----------------------------------------------------------------------------------------------------|----------------------------------------------------------------------------------------------------|
| ● Selenio<br>● 使用可能公元<br>● Gatenated 磁点Product)<br>● Gatenated 磁点Product)<br>● Gatenated 磁点Product)<br>● Gatenated 磁点Product)<br>● Gatenated Gatenations<br>● デー2071/k例処理<br>● デー2071/k例処理<br>● Gatenate Calculations<br>● デー2071/k例処理<br>● Gatenated Gatenations<br>● デー2071/k例処理<br>● Gatenated Gatenations<br>● デー2071/k例の<br>● Gatenated Gatenations<br>● デー2071/k例の<br>● Gatenated Gatenations<br>● デー2071/k例の<br>● Gatenated Gatenations<br>● デー2071/k例の<br>● Gatenated Gatenations<br>● デー2071/k例の<br>● Gatenated Gatenations<br>● デー2071/k例の<br>● Gatenated Gatenations<br>● Gatenated Gatenations<br>● Gatenated Gatenations<br>● Gatenated Gatenations<br>● Gatenations<br>● Gatenations<br>● Gatenations<br>● Gatenated Gatenations<br>● Gatenated Gatenations<br>● Gatenated Gatenations<br>● Gatenations<br>● | ページ決定<br>Measures<br>・<br>行次元<br>予<br>行次元<br>・<br>・<br>・<br>・<br>・<br>・<br>・<br>・<br>・<br>・<br>・<br>・<br>・                                                         | ₩次元<br>Year<br>Scenario                                                                                                    |

図 2-53: ワークシート レイアウトの変更

4. 操作パネルで、"Measures" のアイコンをクリックして "Measures" 次 元を選択します。またはレイアウト パネルで "Measures" のタイルを ダブルクリックします。

メンバ選択パネルが表示されます。メンバ選択パネルでは、 "Measures" 次元のメンバを選択できます。

**注意**:[ページ]の位置でこの次元から選択できるメンバの数は1つのみです。

5. "Profit" を選択して右クリックし、[選択ルールに追加]を選択しま す。または "Profit" をダブルクリックします。これにより、"Profit" が選択ルールに追加されます。

選択ルールのリストに "Profit" が表示されます。

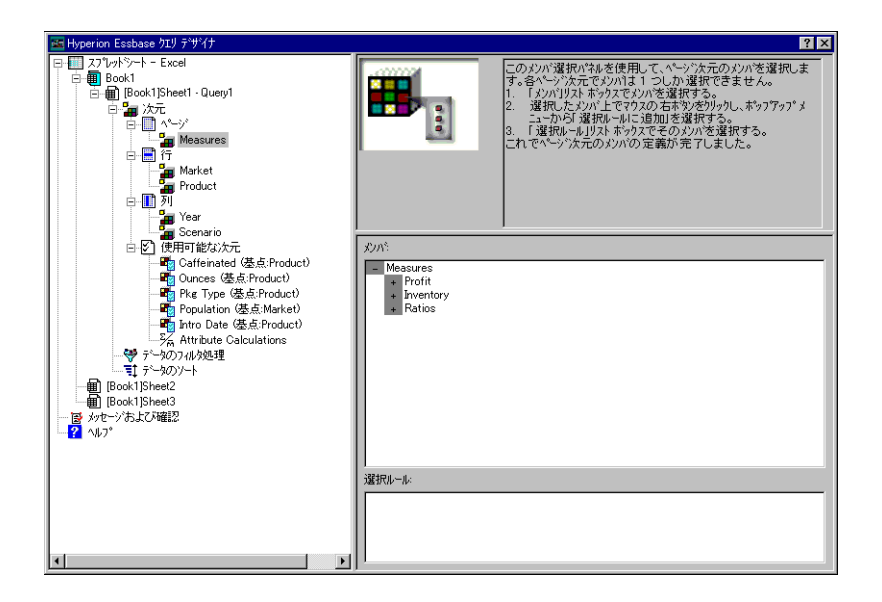

図 2-54: Hyperion Essbase クエリ デザイナのメンバ選択パネル

- **注意**: Hyperion Essbase クエリ デザイナでは、選択を行った後の確 認作業([OK] のクリックなど)は不要です。メンバを選択し なかった次元の場合、その次元の最上位のメンバが使用され ます。
- 6. 次の操作を行って、"Year" 次元のメンバを選択します。
  - a. 操作パネルで、"Year" のアイコンをクリックします。またはレイ アウト パネルで "Year" のタイルをダブルクリックします。

"Year"次元に対応するメンバ選択パネルが表示されます。

**b.** "Qtr1"を選択して右クリックし、表示されるメニューから[選択 ルールに追加]を選択します。

 c. 同様の方法で、選択ルールに "Qtr2"、 "Qtr3"、 "Qtr4" を追加します。 "Year" は "Column" の位置にあるので、1 つ以上のメンバを 選択できます。

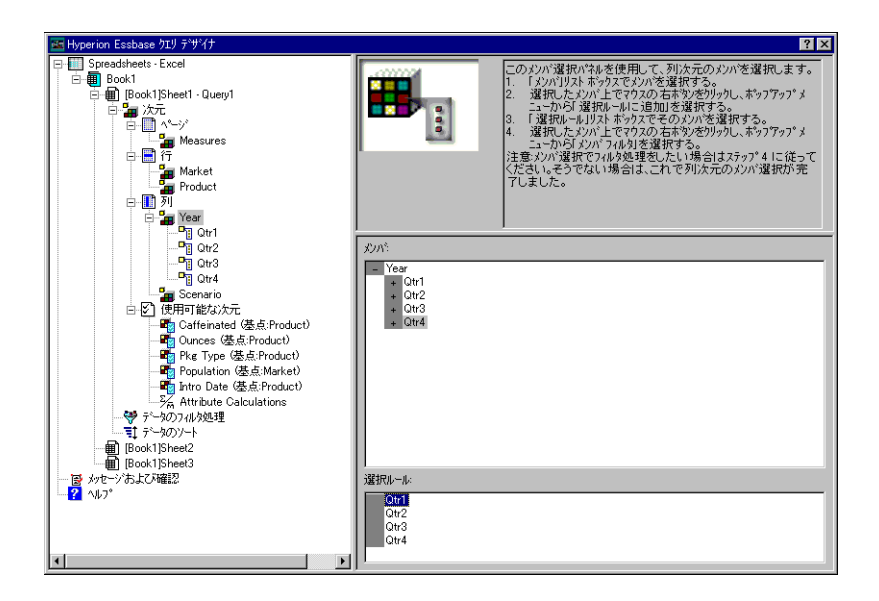

図 2-55: 選択ルールへのメンバの追加

- 7. 次の操作を行って、"Scenario" 次元のメンバを選択します。
  - a. 操作パネルで "Scenario" をクリックします。またはレイアウト パネルで "Scenario" のタイルをダブルクリックします。

メンバ選択パネルに "Scenario" 次元のメンバが表示されます。

**b.** "Actual" を選択して右クリックし、表示されるメニューから [選 択ルールに追加]を選択します。

[選択ルール]ボックスに "Actual" が追加されます。

c. 同様の方法で、[選択ルール]ボックスに "Budget" を追加します。

- 8. 次の操作を行って、"Product" 次元のメンバを選択します。
  - a. 操作パネルで "Product" をクリックします。またはレイアウト パ ネルで "Product" のタイルをダブルクリックします。

メンバ選択パネルに "Product" 次元のメンバが表示されます。

- **b.** 製品コード 100 を選択して右クリックし、表示されるメニューから[選択ルールに追加]を選択します。
- c. 同様の処理を製品コード 200、300、400 について繰り返します。
- d. [選択ルール]リスト ボックスで製品コード 100 を選択して右ク リックし、表示されるポップアップ メニューから [選択]>[子] を選択します。

"100" の子がすべて選択されます。[選択ルール] リスト ボック スの "100" の横に "All Children" が表示されます。

 e. [選択ルール]リスト ボックスで製品コード 400 を選択して右ク リックし、表示されるメニューから[選択]>[子孫]を選択しま す。 [選択ルール] リスト ボックスの "400" の横に "All Descendants" が表示されます。

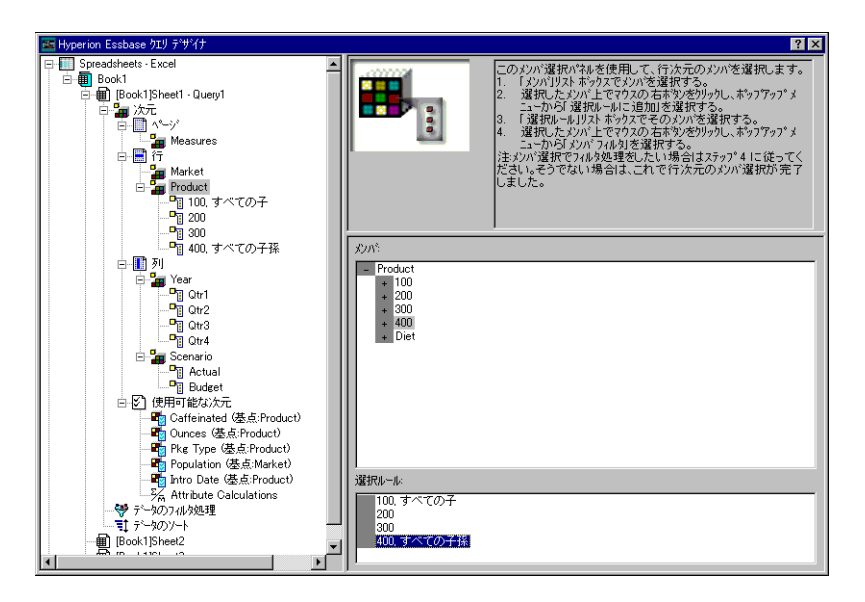

図 2-56: "Product" のメンバの選択

f. ワークシートに取得するすべての製品コードのリストを表示します。[選択ルール]リストボックスの項目のいずれか(たとえば "200")を選択して右クリックし、表示されるメニューから[プ レビュー]を選択してください。

[メンバ選択のプレビュー]ダイアログボックスが表示されます。

| メンバ選択のプレビュー                                                  | ×          |
|--------------------------------------------------------------|------------|
| 選択したメンバ                                                      |            |
| 100-10<br>100-20<br>200<br>300<br>400-10<br>400-20<br>400-30 | X          |
| ,<br>選択されたルールは8のパンパを戻しました。                                   |            |
|                                                              | ( 閉じる(C) ) |

図 2-57: "Product" 次元のメンバの選択結果

- g. [閉じる]をクリックして、[**メンバ選択のプレビュー**]ダイアロ グ ボックスを閉じます。
- 9. 次の操作を行って、"Market"次元のメンバを選択します。
  - a. 操作パネルで "Market" をクリックします。またはレイアウト パ ネルで "Market" のタイルをダブルクリックします。

メンバ選択パネルに "Market" 次元のメンバが表示されます。

**b.** [メンバ] リスト ボックスで "East" を選択して右クリックし、[ 表示基準] >[ 世代] を選択します。 c. "Market" 次元の第2世代を選択するには、[メンバ]リストボックスで "Region"を選択して右クリックし、表示されるメニューから[選択ルールに追加]を選択します。または "Region" をダブルクリックします。これにより、"Region" が選択ルールに追加されます。

[選択ルール]リストボックスに "Region" が表示されます。

 ワークシートに取得されるメンバのリストを表示するには、[選 択ルール]リストボックスで "Region" を選択して右クリックし、 表示されるメニューから[プレビュー]を選択します。

[**メンバ選択のプレビュー**]ダイアログ ボックスに、"East"、 "West"、"South"、"Central" が表示されます。

| メリハ「選択のプレビュー           | ×       |
|------------------------|---------|
| 選択したパンパー               |         |
| East                   | <u></u> |
| South<br>Central       |         |
| Contral                |         |
|                        |         |
|                        |         |
|                        |         |
|                        |         |
|                        |         |
|                        |         |
|                        |         |
| 選択されたルールは 4 のがかを戻しました。 |         |
|                        | 開US CO  |

図 2-58: 世代名の選択

e. [閉じる]をクリックして、[**メンバ選択のプレビュー**]ダイアロ グボックスを閉じます。

これで基本的な Hyperion Essbase クエリを定義できました。操作パネル に、クエリのアウトラインが表示されます。 **10.** 操作パネルで、[Book1]Sheet1, Query1 を選択して右クリックし、[ク エリの保存]を選択します。

[Hyperion Essbase クエリ デザイナ クエリとして保存] ダイアログ ボックスが表示されます。作成したクエリは、サーバまたは自分のク ライアント マシンに保存できます。サーバへの保存には、データ ベース デザイナ以上のセキュリティ レベルが必要です。詳細は、 Hyperion Essbase のシステム管理者に問い合せてください。

11. [クライアント]を選択します。

| Hyperion Essbase カエリ ラ                                     | デザイナ クエリとして保存                                                                              | ×              |
|------------------------------------------------------------|--------------------------------------------------------------------------------------------|----------------|
| 場所<br>© サーバ(S)<br>© ウライアント(C)<br>ケエリ名:<br>「<br>ケエリ オフジェクト: | アフリケーション:<br>Sample<br>テ <sup>ペー</sup> タベース:<br>(全テ <sup>ペー</sup> タベース)<br>ケエノの7種業員<br>ECD |                |
|                                                            | ▲<br>接続情報。<br>サーバ: Loc.<br>アプリケーション: San<br>データペース: Bas                                    | alhost<br>iple |

図 2-59: [Hyperion Essbase クエリ デザイナ クエリとして保存] ダイアログ ボックス

**12.** [**ファイル システム**]ボタンをクリックします。 [**別名保存**]ダイアログ ボックスが表示されます。

| ファイル名を付けて保存        |            |            |       | ? × |
|--------------------|------------|------------|-------|-----|
| 保存する場所型:           | 🔁 Temp 💽   | <b>E</b> 💣 |       |     |
| MSE357.tmp         |            |            |       |     |
|                    |            |            |       |     |
|                    |            |            |       |     |
|                    |            |            |       |     |
|                    |            |            |       |     |
| ファイル名( <u>N</u> ): | Basic1     |            | 保存(S) | )   |
| ファイルの種類(工):        | EQD(*.eqd) | -          | キャンセル |     |

図 2-60: [別名保存] ダイアログ ボックス

**13.** 位置を選択して、[**ファイル名**]テキスト ボックスに Basic1 と入力 し、[保存]をクリックします。 Basic1 クエリは第3章でも使用します。

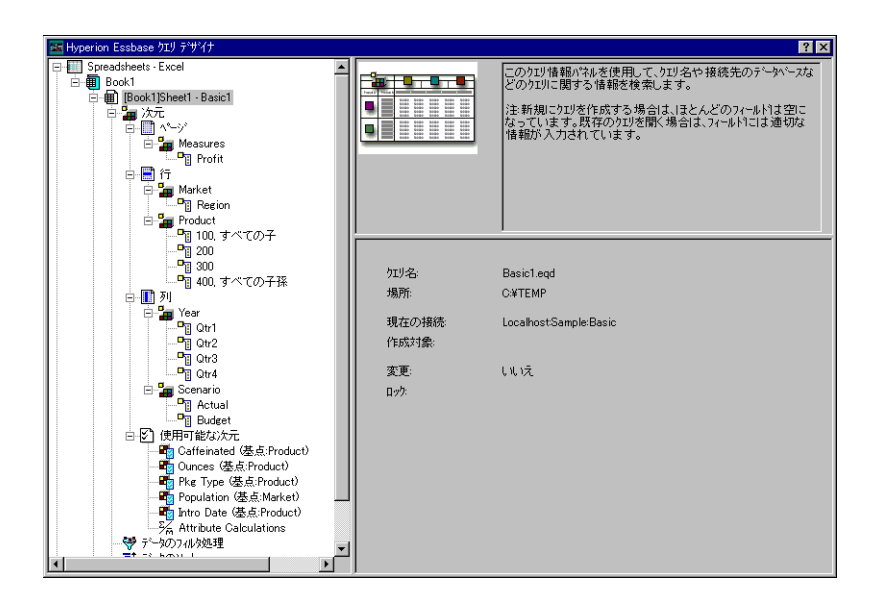

図 2-61: Hyperion Essbase クエリ デザイナのクエリ情報パネル

**14.** 操作パネルで [Book1]Sheet1, Basic1. を選択して右クリックし、[クエリを適用]を選択します。

|    | A     | В                  | C      | D      | E      | F      | G      | Н      | I      | J      |
|----|-------|--------------------|--------|--------|--------|--------|--------|--------|--------|--------|
| 1  |       |                    |        |        |        | Profit |        |        |        |        |
| 2  |       |                    | Qtr1   |        | Qtr2   |        | Qtr3   |        | Qtr4   |        |
| 3  |       |                    | Actual | Budget | Actual | Budget | Actual | Budget | Actual | Budget |
| 4  | East  | Cola               | 2461   | 2550   | 2940   | 3050   | 3298   | 3440   | 2430   | 2410   |
| 5  |       | Diet Cola          | 212    | 220    | 303    | 300    | 312    | 310    | 287    | 290    |
| 6  |       | Caffeine Free Cola | 74     | 110    | 109    | 130    | 130    | 190    | 100    | 150    |
| -7 |       | Root Beer          | 562    | 960    | 610    | 1070   | 372    | 830    | 990    | 1500   |
| 8  |       | Cream Soda         | 591    | 770    | 922    | 1010   | 522    | 660    | 592    | 530    |
| 9  |       | Grape              | 645    | 840    | 676    | 860    | 710    | 920    | 618    | 800    |
| 10 |       | Orange             | 290    | 350    | 327    | 380    | 377    | 420    | 394    | 440    |
| 11 |       | Strawberry         | 545    | 700    | 612    | 750    | 625    | 780    | 525    | 670    |
| 12 | West  | Cola               | 1047   | 1720   | 1189   | 1900   | 1339   | 2120   | 1018   | 1780   |
| 13 |       | Diet Cola          | -67    | 320    | -177   | 200    | -154   | 250    | -136   | 320    |
| 14 |       | Caffeine Free Cola | 62     | 310    | -163   | 30     | -286   | -130   | -123   | 70     |
| 15 |       | Root Beer          | 2325   | 2570   | 2423   | 2720   | 2540   | 2820   | 2439   | 2840   |
| 16 |       | Cream Soda         | 2363   | 2620   | 2739   | 2970   | 2937   | 3230   | 2692   | 2850   |
| 17 |       | Grape              | 1143   | 920    | 1167   | 960    | 1271   | 1020   | 1219   | 920    |
| 18 |       | Orange             | 1002   | 810    | 1120   | 890    | 1192   | 1000   | 940    | 680    |
| 19 |       | Strawberry         | -738   | -310   | -783   | -380   | -900   | -440   | -779   | -400   |
| 20 | South | Cola               | 745    | 1160   | 835    | 1280   | 1031   | 1490   | 965    | 1510   |
| 21 |       | Diet Cola          | 306    | 570    | 363    | 660    | 281    | 570    | 247    | 550    |

クエリの結果がワークシートに表示されます。

図 2-62: Hyperion Essbase クエリ デザイナのクエリの結果

注意: [Essbase] > [オプション]の選択によって表示される[表示] ページで[スタイルを使用]と[シートオプションとクエリ デザイナを併用]の両方が選択されていると、最初のクエリ の結果には次元メンバに対して定義したスタイルが適用され ます。[シートオプションとクエリデザイナを併用]が選択 されていない場合は[スタイルを使用]が選択されていても、 最初のクエリの結果にはスタイルは適用されません。スタイ ルを適用するには、[Essbase] > [取得]を選択してください。 Hyperion Essbase からワークシートにデータが戻されたらズー ム、メンバの保持、メンバの削除、ピボットなどを実行する ことによって、データをさらに詳細に調べることができま す。

### クエリの削除

クエリの削除は、そのクエリを保存した場所以外からは実行できません。 たとえばあるクエリを¥essbase¥client¥sample ディレクトリに保存し た場合、クエリは sample ディレクトリからのみ削除できます。Hyperion Essbase クエリ デザイナの内部からクエリを削除することはできません。

### メッセージおよび確認の表示

Hyperion Essbase クエリ デザイナでは、特定の操作(移動や削除など)に ついてのメッセージや確認が、[メッセージおよび確認]パネルに表示されます。

- メッセージおよび確認のオン / オフを切り替えるには、次の手順に従って ください。
  - 1. 操作パネルで [メッセージおよび確認]アイコンを選択します。
  - メッセージをオン(使用可能)にするには、そのメッセージの横に 表示されているチェックボックスを選択します。
  - メッセージをオフ(使用不可)にするには、メッセージの横の チェックボックスをもう一度選択します(これにより、チェック ボックスからチェックマークが消えます)。

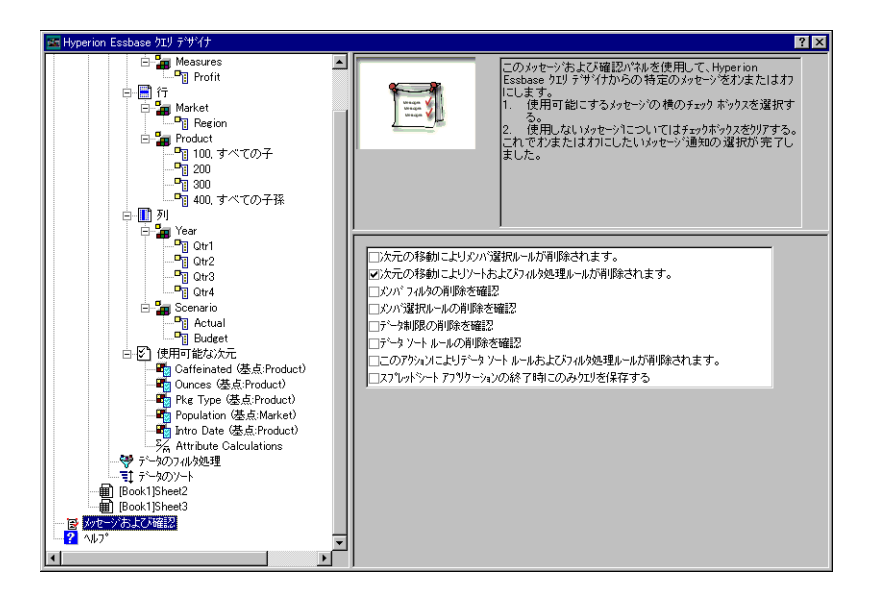

図 2-63: [メッセージおよび確認] パネル

## ヘルプへのアクセス

Hyperion Essbase クエリ デザイナのオンライン ヘルプやチュートリアル ヘアクセスするには、ヘルプ パネルを使用します。ヘルプ パネルヘアク セスするには、操作パネルで [ヘルプ]を選択します。特定のトピック の詳細を知りたいときは、プロパティ パネルで [オンライン ヘルプ]ボ タンをクリックします。オンライン チュートリアルにアクセスするに は、プロパティ パネルで [チュートリアル]ボタンをクリックします。

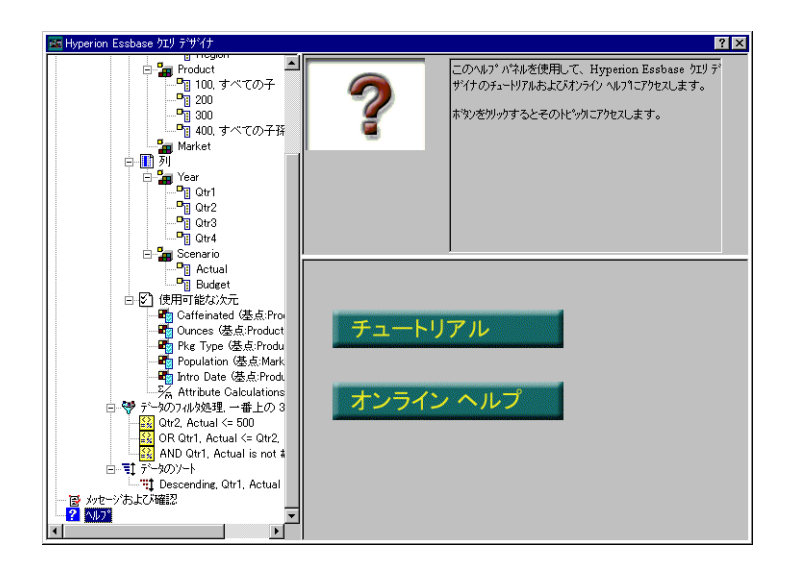

図 2-64: Hyperion Essbase クエリ デザイナのヘルプ パネル

# Hyperion Essbase クエリ デザイナから複数のデー タベースへの接続

Hyperion Essbase クエリ デザイナでは、複数のデータベースに接続して、 データベースごとに別のクエリを作成できます。

- Hyperion Essbase クエリデザイナから複数のデータベースに接続するには、次の手順に従ってください。
  - 1. Hyperion Essbase にログオンし、アクセスするサーバに接続します。

- **2.** [Essbase] > [ クエリ デザイナ ] を選択して、Hyperion Essbase クエリ デザイナを開きます。
- [Book1]Sheet1を選択して右クリックし、表示されるメニューから[ 接続]を選択します。

[Essbase システム ログイン] ダイアログ ボックスが表示されます。

**注意**: Book は1以外の数字の場合があります。たとえば4つのワー クシートがすでに開いている場合は、[Book5]になります。

- **4.** 自分のパスワードを入力して [OK] をクリックします。[Sample Basic] を選択して [OK] をクリックします。
- [Book1]Sheet2(または Sheet3)を選択して右クリックし、表示されるメニューから
   [接続]を選択します。

[Essbase システム ログイン] ダイアログ ボックスが表示されます。

- 6. 自分のパスワードを入力して、[OK] をクリックします。[Samppart Company] を選択して、[OK] をクリックします。
- 注意: 1つのワークシートに接続できる数は1つのみになります。 接続情報は、既存のクエリを開くか新しいクエリを作成した ときのみ、Hyperion Essbase クエリ デザイナのクエリ情報パネ ルに表示されます。
- **7.** Sample Basic に基づく新しいクエリを作成するには、[Book1]Sheet1 を選択して右クリックし、[新規作成]>[クエリ]を選択します。
- Samppart Company に基づく新しいクエリを作成するには、 [Book1]Sheet2 を選択して右クリックし、[新規作成]>[クエリ]を選 択します。
- 既存のクエリを開くには、右クリックして表示されるメニューから[ クエリを開く]を選択します。

今まで説明してきた手順に従うと、新しいクエリを作成したり既存のク エリを開いたりできます。

# Hyperion Essbase クエリ デザイナの実行結果に対するワークシート オプションの適用

Hyperion Essbase クエリ デザイナで作成したクエリの実行結果に対して、 [Essbase オプション] ダイアログ ボックスで前に設定した任意のワーク シート オプションも適用できます。

- 前に設定したワークシートオプションをHyperion Essbaseクエリデザイナ で使用可能にするには、次の手順に従ってください。
  - **1.** [Essbase] > [オプション]を選択します。
  - [Essbase オプション] ダイアログ ボックスで、[表示] タブを選択します。
  - **3.** [シート オプションとクエリ デザイナを併用] チェック ボックスを 選択し、[OK] を選択します。
  - 4. [Essbase] > [ 取得 ] を選択して、ワークシートをリフレッシュします。

Hyperion Essbase クエリ デザイナで作成したクエリの結果が表示され、前に設定したワークシート オプションが適用されます。たとえば "Product" 次元の各メンバについて、製品コードのかわりに別名が 表示されるようになります。

|    | A     | В                  | С      | D      | E      | F      | G      | Н      | - I    | J      |
|----|-------|--------------------|--------|--------|--------|--------|--------|--------|--------|--------|
| 1  |       |                    |        |        |        | Profit |        |        |        |        |
| 2  |       |                    | Qtr1   |        | Qtr2   |        | Qtr3   |        | Qtr4   |        |
| 3  |       |                    | Actual | Budget | Actual | Budget | Actual | Budget | Actual | Budget |
| 4  | East  | Cola               | 2461   | 2550   | 2940   | 3050   | 3298   | 3440   | 2430   | 2410   |
| 5  |       | Grape              | 645    | 840    | 676    | 860    | 710    | 920    | 618    | 800    |
| 6  |       | Cream Soda         | 591    | 770    | 922    | 1010   | 522    | 660    | 592    | 530    |
| 7  |       | Root Beer          | 562    | 960    | 610    | 1070   | 372    | 830    | 990    | 1500   |
| 8  |       | Strawberry         | 545    | 700    | 612    | 750    | 625    | 780    | 525    | 670    |
| 9  |       | Orange             | 290    | 350    | 327    | 380    | 377    | 420    | 394    | 440    |
| 10 |       | Diet Cola          | 212    | 220    | 303    | 300    | 312    | 310    | 287    | 290    |
| 11 |       | Caffeine Free Cola | 74     | 110    | 109    | 130    | 130    | 190    | 100    | 150    |
| 12 | West  | Cream Soda         | 2363   | 2620   | 2739   | 2970   | 2937   | 3230   | 2692   | 2850   |
| 13 |       | Root Beer          | 2325   | 2570   | 2423   | 2720   | 2540   | 2820   | 2439   | 2840   |
| 14 |       | Grape              | 1143   | 920    | 1167   | 960    | 1271   | 1020   | 1219   | 920    |
| 15 |       | Cola               | 1047   | 1720   | 1189   | 1900   | 1339   | 2120   | 1018   | 1780   |
| 16 |       | Orange             | 1002   | 810    | 1120   | 890    | 1192   | 1000   | 940    | 680    |
| 17 |       | Caffeine Free Cola | 62     | 310    | -163   | 30     | -286   | -130   | -123   | 70     |
| 18 |       | Diet Cola          | -67    | 320    | -177   | 200    | -154   | 250    | -136   | 320    |
| 19 |       | Strawberry         | -738   | -310   | -783   | -380   | -900   | -440   | -779   | -400   |
| 20 | South | Root Beer          | 1465   | 1640   | 1540   | 1700   | 1612   | 1710   | 1498   | 1330   |

図 2-65: クエリの結果(オプションの適用あり)

5. [ファイル]>[閉じる]を選択してワークシートを閉じます。ワーク シートの保存は不要です。

# メンバの選択

Hyperion Essbase データベースには、数百または数千ものメンバを格納で きます。そのため個々のメンバ名を覚えておくことは困難です。[Essbase メンバの選択]ダイアログボックスを使用すると、メンバを検索および 選択して、ワークシート内でのメンバのレイアウトを定義できます。さ らに論理型の演算子(AND、OR、NOTなど)またはその他の検索パラ メータを使用して、メンバ選択のための基準と条件を指定できます。メ ンバ選択は、特定のデータを取得してスプレッドシートレポートを作成 するための重要な手法の1つです。

- 注意: [Essbase メンバの選択] ダイアログ ボックスの詳細は、 Hyperion Essbase スプレッドシート アドインのオンライン へ ルプを参照してください。
- "Product" 次元の特定のメンバを表示するには、次の手順に従ってください。
  - 1. [ファイル]>[新規作成]を選択するか□アイコンを選択して、新しいワークシートを開きます。
    - **注意**: この作業は、Sample Basic データベースに接続した状態で実 行してください。接続していない場合は、2-24 ページの 「データベースへの接続」の説明に従って接続してください。
  - 2. [Essbase] > [取得]を選択します。
  - "Product"を選択し、[Essbase] > [ ピボット]を選択して、"Product"を 列次元ではなく行次元として表示します。

| Ĥ | Ĥ       | В    | C        | D      | E        | F |
|---|---------|------|----------|--------|----------|---|
| 1 |         |      | Measures | Market | Scenario |   |
| 2 | Product | Year | 105522   |        |          |   |
| 3 |         |      |          |        |          |   |
| 4 |         |      |          |        |          |   |
| 5 |         |      |          |        |          |   |

図 2-66: メンバ選択の初期ワークシート表示

**4.** もう一度 "Product" を選択し、 [Essbase] > [メンバの選択] を選択します。

[Essbase メンバの選択] ダイアログ ボックスが表示されます。 [Essbase メンバの選択] ダイアログ ボックスでは、[次元] リスト ボックスに "Product" 次元が表示され、[メンバ] リスト ボックスに "Product" 次元の子である "Colas"、"Root Beer"、"Cream Soda"、"Fruit Soda"、"Diet Drinks" が表示されています。

| Essbaseがバ選択                                                                                |                        |                 |                                                                                     |                                | ×                 |
|--------------------------------------------------------------------------------------------|------------------------|-----------------|-------------------------------------------------------------------------------------|--------------------------------|-------------------|
| 次元( <u>D</u> ): <mark>Product</mark><br>メンバ( <u>M</u> )                                    |                        |                 | ⊮-⊮( <u>R</u> ):                                                                    |                                | ОК                |
| Product (5)                                                                                | <u> </u>               |                 |                                                                                     |                                | 取消し               |
| Root Beer                                                                                  | (4)<br>(3)             |                 |                                                                                     |                                | <u>^⊮7°(H</u> )   |
| ⊠Fruit Soda<br>⊠Diet Drinks                                                                | (3)                    | 追加( <u>A</u> )> |                                                                                     |                                | 開く( <u>0</u> )    |
|                                                                                            |                        |                 |                                                                                     |                                | 保存( <u>S</u> )    |
| T                                                                                          |                        |                 |                                                                                     |                                | プレビュー( <u>₩</u> ) |
| 0 / 22 選択                                                                                  |                        |                 | ,<br>注意: 詳細な選択ルールを<br>右ボタンを使用し                                                      | 適用するにはマウスの<br>てください。           |                   |
| 検索( <u>F</u> )                                                                             | 子孫を表示( <u>X</u> )      |                 | 項目を上へ移動( <u>P</u> )                                                                 | 項目の削除( <u>1</u> )              |                   |
| 消去( <u>0</u> )<br>- 表示方法( <u>y</u> )<br>・ メンパ*名による<br>で 世代名による<br>で しく*14名による<br>で 動的時系列によ | <u>メンバ 情報(1),</u><br>る |                 | 項目を下へ移動(位)<br>- 出力オプション(山)<br>- ビ 別名の使用<br>「 共有メン)バ非表示<br>「 縦方向に展開<br>「 アウティブセルの前にソ | すべて削除(上)<br>Default ▼<br>Xトを挿入 |                   |

図 2-67: [Essbase メンバの選択] ダイアログ ボックス

5. "Colas" を選択し、[メンバ情報] ボタンをクリックします。

[メンバ情報]ダイアログボックスが表示されます。このダイアログボックスには、選択されたメンバについての情報(次元、世代、レベル、ストレージ設定、式、UDA、メンバコメント)が表示されます。

| メンバ情報                                   | ×                           |
|-----------------------------------------|-----------------------------|
| メンハン情報                                  | Colas:                      |
| 次元:                                     | Product                     |
| 世代:                                     | 2                           |
| U^°⊮:                                   | 1                           |
| ストレージ設定:                                | 通常                          |
| 式:                                      | A                           |
|                                         |                             |
|                                         |                             |
|                                         |                             |
| <ul> <li>2-ザ 定義属的<br/>(UDA)・</li> </ul> |                             |
| (004).                                  |                             |
|                                         |                             |
|                                         | ۲. F                        |
| אטאיםאטא:                               | A                           |
|                                         |                             |
|                                         | <u>र</u>                    |
|                                         |                             |
|                                         | ОК <u>^</u> µ7°( <u>H</u> ) |

図 2-68: [メンバ情報] ダイアログ ボックス

- 6. [OK] をクリックして [メンバ情報] ダイアログ ボックスを閉じます。
- [Essbase メンバの選択] ダイアログ ボックスで [追加] をクリックします。[ルール] リスト ボックスに "Colas" が追加されます。

注意:項目を追加するには、[メンバ]リスト ボックスで追加する 項目をダブルクリックする方法もあります。

8. "Cream Soda" を選択して、[検索] ボタンをクリックします。

[メンバの検索]ダイアログボックスが表示されます。

[メンバの検索]ダイアログボックスでは、選択した次元のメンバに対してパターン照合検索を実行できます。使用できるワイルドカードパターンは検索文字列末尾のアスタリスク(\*)と、任意の1文字

を意味する?文字です。指定した検索文字列に一致するメンバが検索(アルファベット順)されます。検出されたメンバは選択状態になるので、グループとして選択できます。

- 注意:検索文字列には、文字列末尾のアスタリスクおよび任意の文 字を意味する?という2つのワイルドカード文字を使用でき ます。\*ワイルドカード文字は任意の文字列を意味し、?ワイ ルドカード文字は任意の1文字を意味します。ワイルドカー ドを使った検索文字列の正しい指定例には、たとえばJ?n、 100\* があります。\*-10 およびJ\*n は、誤った指定例です。
- [メンバの検索]ダイアログボックスのテキストボックスで、D\*と 入力します。

|                 | ×               |
|-----------------|-----------------|
|                 |                 |
|                 |                 |
|                 |                 |
| 閉じる( <u>C</u> ) | <u>^⊪フ°(H</u> ) |
|                 | 閉じる( <u>c</u> ) |

図 2-69: [メンバの検索]ダイアログボックス

**10.** [検索]をクリックして、D\* に一致するすべてのメンバを検索します。

Hyperion Essbase により "Diet Cream" が検索、選択されます。このと き "Diet Cream" の親である "Cream Soda" も選択されますが、これは 検索前に強調表示になっていたためです。

- **11.** [**閉じる**]をクリックして [**メンバの検索**] ダイアログ ボックスを閉じます。
- **12.** "Cream Soda" の選択を解除し、"Diet Cream" のみが選択された状態で [追加]をクリックします。[*ルール*]リスト ボックスに、"Colas" と、 新しく選択した "Diet Cream" が表示されます。

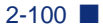

13. [Essbase メンバの選択] ダイアログ ボックスで、[ルール] リスト ボックスから "Colas" を選択して右クリックします。表示されるポッ プアップ メニューから [すべての子およびメンバ]を選択します。

[**選択ルール**]リスト ボックスの "Colas" の横に、[すべての子および メンバ]が表示されます。

- **14.** [**選択ルール**] リスト ボックスで "Colas" と [ すべての子およびメン バ ] を選択し、もう一度右クリックします。
- 15. 表示されるポップアップ メニューから [サブセット]を選択します。

[サブセット]ダイアログボックスが表示されます。ダイアログボックスでは、選択したメンバに対してさらに詳しく条件を定義できます。

- 注意: [サブセット]ダイアログ ボックスでは、最大で 50 の条件を 定義できます。
- 16. [サブセット]ダイアログボックスの1番目のリストボックスで Caffeinatedを選択します。続いて、2番目のリストボックスで[Is]を 選択します。さらに、3番目のリストボックスでCaffeinated\_Trueを 選択します。
- 17. [AND 条件として追加] ボタンをクリックします。

[条件] リストボックスに Caffeinated = Caffeinated\_True が表示されます。

[AND 条件として追加]を使用する場合、[条件]リスト ボックスでのサブセット条件は、AND ロジックを使用して判定されます。AND ロジックの場合、現在の条件および(AND)[条件]リスト ボックス で指定した第2の条件の両方を満たすメンバのみが選択されます。

| ታን <sup>-</sup> የረም እስለ በመጠረ በመጠረ በመጠረ በመጠረ በመጠረ በመጠረ በመጠረ በመጠረ | ×                                |
|-----------------------------------------------------------------|----------------------------------|
| バンバ Colas およびその子を選択:                                            | OK                               |
| Caffeinated Is Caffeinated_True                                 | 取消し                              |
| OR 条件として追加(Q) AND 条件として追加(A)                                    | <br>ヘルフ <sup>*(</sup> <u>H</u> ) |
| 条件( <u>C</u> ):                                                 |                                  |
| Caffeinated = Caffeinated_True<br>項目の削除①                        |                                  |
| 2011年1月1日1日1日1日1日1日1日1日1日1日1日1日1日1日1日1日1日1                      |                                  |
|                                                                 |                                  |
| すべて左前時(止)( )                                                    |                                  |
| 7°ℋ`ℷ᠆\₩)                                                       |                                  |

図 2-70: [サブセット]ダイアログボックス(条件追加前)

- **18.** 1 番目のリスト ボックスで Ounces を選択します。2 番目のリスト ボックスで論理演算子 "=" を選択します。3 番目のリスト ボックスで は Ounces\_12 を選択します。
- 19. [AND 条件として追加]ボタンをクリックします。

[**条件**] ボックスに Ounces = Ounces\_12 と表示されます。

- **20.** 1 番目のリスト ボックスで Ounces を選択します。2 番目のリスト ボックスで論理演算子 "<=" を選択します。3 番目のリスト ボックス では Ounces\_32 を選択します。
- 21. [OR 条件として追加] ボタンをクリックします。

[条件] ボックスに Ounces <= Ounces\_32 と表示されます。

[OR 条件として追加]を使用する場合、[条件]リストボックスでの サブセット条件は OR ロジックを使用して判定されます。OR ロジッ クの場合、現在の条件または(OR)[条件]リストボックスで指定 した第2の条件のどちらかを満たすメンバが選択されます。

- **22.** 1 番目のリスト ボックスで Pkg Type を選択します。2 番目のリスト ボックスで [Is] を選択します。3 番目のリスト ボックスで Bottle を選 択します。
- 23. [AND 条件として追加] ボタンをクリックします。

[条件] リスト ボックスに Pkg Type = Bottle と表示されます。

- **24.** [条件] ボックスで Ounces <= Ounces\_32 を選択し、続いて [追加 (] ボタンをクリックします。
- 25. Pkg Type = Bottle を選択し、[追加]] ボタンをクリックします。

[追加 (]ボタンは選択した項目への左カッコの追加、[追加)]ボタン は右カッコの追加に使用します。カッコを使用すると複数のサブ セット条件をグループにまとめて、条件の分析優先順位を指定でき ます。[条件]リストボックスの各項目は、左カッコまたは右カッコ のどちらかを持てますが、両方を持てません。例ではまず 32 オンス 以下でビン売りのメンバが判定されます。続いて、12 オンスのメン バに対する条件の適用結果が判定されます。

注意:[条件]リストボックスで選択されている項目からカッコの 組を個別に削除するには、[削除()]ボタンを使用します。[ 条件]リストボックスからカッコの組をすべて削除するに は、[すべてを削除()]ボタンを使用します。 [サブセット]ダイアログボックスの表示は次のとおりになります。

| ታን°₻ቃՒ ጷ٬イアロウ°                                                                                                    | ×                                                   |
|----------------------------------------------------------------------------------------------------|-----------------------------------------------------|
| パハパ Colas およびその子を選択:<br>Pkg Type Iis IBottle                                                                             | OK<br>取消し                                           |
| OR 条件として追加(Q)         AND 条件として           条件(Q):                                                                         | <u>、<br/>に<br/>19月1日</u><br>(月)<br>(月)              |
| Caffeinated = Caffeinated_True<br>AND<br>Ounces = Ounces_12<br>OR<br>( Ounces <= Ounces_32<br>AND<br>Pkg Type = Bottle ) | 項目の削除(T)       追加 と       削除(R)()       すべてを削除(L)() |
|                                                                                                    | 7°VE'1-W)                                           |

図 2-71: [サブセット]ダイアログボックス(条件追加後)

**26.** [**プレビュー**]をクリックして、[**メンバのプレビュー**]ダイアログ ボックスを開きます。

[メンバのプレビュー]ダイアログボックスには、定義した条件に 従って選択されたメンバが表示されます。

| メンバのプレビュー                               |          | ×                             |
|-----------------------------------------|----------|-------------------------------|
| 選択したパパー                                 |          |                               |
| Cola<br>Diet Cola<br>Caffeine Free Cola | ×        | 10つ<br>  ハルフ <sup>ッ</sup> (H) |
|                                         | ~        |                               |
| ,<br>選択されたルールは3のパハを戻しまし                 | た。<br>た。 |                               |

図 2-72: サブセット条件に基づくメンバ選択の結果

- **27.** [**閉じる**]をクリックして、[**メンバのプレビュー**]ダイアログ ボックスを閉じます。
- **28.** [OK] をクリックします。[サブセット] ダイアログ ボックスが閉じ、 [Essbase メンバの選択] ダイアログ ボックスに戻ります。

[**選択ルール**] リスト ボックスには、[**サブセット**] ダイアログ ボッ クスで設定した条件が表示されています。

**29.** Diet Cream を選択して [**項目を上へ移動**] ボタンをクリックし、ワー クシート上での Diet Cream の表示順序を変更します。

[項目を上へ移動]または[項目を下へ移動]ボタンをクリックする たびに、[選択ルール]リストボックス内で、選択した項目とその関 連サブセット条件が1つずつ上または下の位置に移動します。移動 できるのは、最上位レベルの項目([メンバ]リストボックスから追 加した項目)のみです。個々のサブセット条件を移動することはで きません。

| Essbase メンバの選択                                                                                                    |                                                                                                    | ×                                                   |
|----------------------------------------------------------------------------------------------------|----------------------------------------------------------------------------------------------------|-----------------------------------------------------|
| 次元①: Product<br>メンパ(M)<br>● Product (5)<br>● Colas (3)<br>● Root Beer (4)<br>● Cream Soda (3)<br>● Dark Cream<br>Vanilla Cream<br>Diet Cream<br>● Fruit Soda (3) | ルール (名)<br>Diet Cream<br>Colas, すべての子およびがか<br>Caffeinated = Caffeinated_True<br>AND<br>Ounces = Ounces_12<br>OR<br>(Ounces <= Ounces_32<br>AND<br>Pkg Type = Bottle > | OK<br>取消し<br>ヘルフ*(出)<br>開く(の)<br>保存(S)<br>フ*しビュー(W) |
| 0の22選択されました。                                                                                                    | 」<br>注: マウスの右ボタンを使用し、拡張選択レーレを適用しま<br>す。                                                                                                    |                                                     |
| 検索(C)     子音系を表示(S)       消去(G)     パパ情報(D)       表示方法(Q)     パパ情報(D)       でメハパ名順     世代名順       ごいいねん順     いいねん順                                               | 項目を上へ移動(2)<br>項目を下へ移動(4)<br>出力オ?%a>(4)<br>「 別名を使用 Default ▼<br>「 共有ながの抑率」<br>「 大有ながの抑率」<br>「 大有ながの抑率」<br>「 アラティ? セルの前にリストを挿入                                          |                                                     |

図 2-73: メンバ選択の完了

**30.** [**プレビュー**]をクリックして、ワークシートに取得されるメンバを プレビューします。

[**メンバのプレビュー**]ダイアログボックスが表示されます。

31. リストのプレビューが終わったら、[閉じる]をクリックします。

| メンハ゛のプレビュー                                            |          | ×                      |
|-------------------------------------------------------|----------|------------------------|
| 選択しためい                                                |          |                        |
| Diet Cream<br>Cola<br>Diet Cola<br>Caffeine Free Cola | *        | 開じる<br>^ルプ( <u>H</u> ) |
|                                                       |          |                        |
|                                                       |          |                        |
|                                                       |          |                        |
|                                                       | <b>T</b> |                        |
| ,<br>選択されたルールは4のパハ・を戻し                                | ました。     |                        |

図 2-74: ワークシートに取得するメンバ

**32.** [OK] をクリックします。[Essbase **メンバの選択**] ダイアログ ボック スが閉じ、ワークシートに新しいメンバが挿入されます。

|   | A                         | В    | С        | D      | E        |  |
|---|---------------------------|------|----------|--------|----------|--|
| 1 |                           |      | Measures | Market | Scenario |  |
| 2 | Diet Cream                | Year | 105522   |        |          |  |
| 3 | Cola                      |      |          |        |          |  |
| 4 | Diet Cola                 |      |          |        |          |  |
| 5 | <b>Caffeine Free Cola</b> |      |          |        |          |  |

図 2-75: メンバ選択の結果

**注意**: [復元] コマンドでは、メンバ選択操作を元に戻すことはできません。

**33.** Diet Cream 以降の各製品について、製品名の横に Year と入力します。

このステップは、レポート内ですべての製品が一致する "Year" 次元 を持つために必要です。

|   | А                         | В    | С        | D      | E        |  |
|---|---------------------------|------|----------|--------|----------|--|
| 1 |                           |      | Measures | Market | Scenario |  |
| 2 | Diet Cream                | Year | 105522   |        |          |  |
| З | Cola                      | Year |          |        |          |  |
| 4 | Diet Cola                 | Year |          |        |          |  |
| 5 | <b>Caffeine Free Cola</b> | Year |          |        |          |  |

図 2-76: すべての製品に "Year" 次元を追加した後のワークシート

**34.** [Essbase] > [取得]を選択して、ワークシート内の値を更新します。 選択したメンバのデータが取得され、以前に設定したスタイルが適 用されます。

|   | A                         | В    | С        | D      | E        |  |
|---|---------------------------|------|----------|--------|----------|--|
| 1 |                           |      | Measures | Market | Scenario |  |
| 2 | Diet Cream                | Year | 11093    |        |          |  |
| 3 | Cola                      | Year | 22777    |        |          |  |
| 4 | Diet Cola                 | Year | 5708     |        |          |  |
| 5 | <b>Caffeine Free Cola</b> | Year | 1983     |        |          |  |

図 2-77: メンバ選択を使ったデータ取得の結果

## 保存と切断

基本的なデータ取得、操作、フォーマット設定作業が終了したら、ワークシートを保存して Hyperion Essbase から切断できます。ここからは、次の作業について説明します。

- 2-108 ページ「ワークシートの保存」
- 2-108 ページ「Hyperion Essbase からの切断」
- 2-110 ページ「ログオフ」

## ワークシートの保存

Hyperion Essbase セッションの任意の時点で、Excel コマンドの[ファイ ル]>[保存]または[ファイル]>[別名保存]を使用して、アクティブ なワークシートを保存できます。個々のユーザがデータベース ビューの 個人ライブラリを保持できます。保存したワークシートを将来のセッ ションで開いて最新のデータ値を取得すれば、そのワークシート ビュー を更新できます。

注意: ワークシートの保存を行うと、[Essbase オプション]ダイアロ グボックスでの設定内容も保存されます。ただし、そのワー クシートが保護されている場合を除きます。保護されている ワークシートに対して定義したオプション設定は保存できま せん。

#### Hyperion Essbase からの切断

データの取得および操作が終わったら、Hyperion Essbase サーバから切断 し、これまで使用していたサーバ上のポート(ユーザ カウント)を解放 して Hyperion Essbase スプレッドシート アドインの他のユーザがポート を使用できるようにします。

- ▶ サーバから切断するには、次の手順に従ってください。
  - 1. [Essbase] > [切断]を選択します。

[Essbase **の切断**] ダイアログ ボックスが表示されます。このダイア ログ ボックスでは、データベースに接続されているワークシートを 切断できます。

| Essbase切断                      |                                                      | ×    |
|--------------------------------|------------------------------------------------------|------|
| ୬-ト( <u>s</u> ):               | サール、エファリケーション・シティータへ、ース                              |      |
| [Book2]Sheet1<br>[Book2]Sheet2 | 192.168.1.99:Sample->Bas<br>192.168.1.99:Sample->Bas | 切断   |
| [Book2]Sheet3                  | 192.168.1.99:Sample->Bas                             | 閉じる  |
|                                |                                                      | ^#7° |
|                                |                                                      |      |
|                                |                                                      |      |
| •                              | <u> </u>                                             |      |

図 2-78: Hyperion Essbase の [ 切断 ] ダイアログ ボックス

- 2. リストからワークシート名を選択して、[切断]をクリックします。
- アクティブなシートがすべて切断されるまで、ステップ2を繰り返します。
- **4.** [**閉じる**]をクリックして、「Essbase の切断」ダイアログ ボックスを 閉じます。
- 注意:単に Excel を閉じるのみでも、サーバから切断できます。電源 切断やシステム障害などによる Excel セッションの異常終了 では、サーバとの接続は切断されません。

### ログオフ

Hyperion Essbase には、ユーザの接続を制御するための2つの管理機能が あります。

- 強制ログアウト:管理者は随時ユーザの接続を切断できます。一般に、強制ログオフはデータベースの保守を行うときに使用されます。
- 自動ログアウト:管理者が指定した期間にアクティブでなかったユー ザは、Hyperion Essbase によって自動的に切断されます。

詳細は、Hyperion Essbase のシステム管理者に問い合せてください。

## 応用チュートリアル

Hyperion Essbase の基本チュートリアルはこれで終わりです。今までの学 習で、より複雑な作業に移るための準備が整いました。次の章ではサン プル Excel ファイルを使用して、Hyperion Essbase スプレッドシート アド インの各種応用操作の実行方法を学びます。
# Hyperion Essbase の応用 チュートリアル

第2章の基本チュートリアルでは、Hyperion Essbase スプレッドシートア ドインにおけるデータの取得とシート操作の基本を学習しました。この 章では、第2章で学んだ基本知識に基づいて、Hyperion Essbase および Hyperion Essbase スプレッドシートアドインについてさらに詳しく学習し ます。

この章は次の項で構成されています。

- 3-2ページ「チュートリアルに入る前に」
- 3-9ページ「高度なデータ取得処理の実行」
- 3-64 ページ「リンクレポートオブジェクトの使用方法」
- 3-85ページ「複数のデータベースへの接続」
- 3-87 ページ「リンク パーティションへのアクセス」
- 3-91ページ「サーバ上のデータの更新」
- 3-94ページ「データベースの計算」
- 3-96ページ「データからの複数のワークシートの作成」
- 3-103 ページ「通貨換算処理」

この応用チュートリアルでは、Microsoft Excel のサンプル ファイルをい くつか使用します。Hyperion Essbase をデフォルト インストールした場合 は、これらサンプル ファイルも一緒にインストールされています。サン プル ファイルの保管場所は、¥essbase¥client¥sample ディレクトリで す。このチュートリアルでも Sample Basic データベースに接続します。

## チュートリアルに入る前に

応用チュートリアルに入る前に、この後の2つの項、3-2ページの 「データベースへの接続」および3-5ページの「Hyperion Essbase のオプ ションの設定」で説明する作業を実行してください。また、2-21ページ の「基本チュートリアルの注意事項」および2-22ページの「Sample Basic データベースについて」では、チュートリアルの実行に関する重要 な注意事項を説明しています。チュートリアルに入る前に必ず読んでく ださい。

### データベースへの接続

この応用チュートリアルで使用する Hyperion Essbase データにアクセス するには、まずサーバ上の Sample Basic データベースに接続することが 必要です。このチュートリアルではサーバ、アプリケーション、データ ベースへの接続に必要なアクセス権を持っていることを前提としていま す。 1. [Essbase] > [接続]を選択します。

[Essbase システム ログイン] ダイアログ ボックスが表示されます。

| Essbaseシステムロケイン                                       | ×                                |
|-------------------------------------------------------|----------------------------------|
| サーパ( <u>S</u> ): 192.168.1.99 ▼                       | OK                               |
| ユ~ザ名(U): Essbase                                      | 4+>26                            |
| <i>እ</i> *አワ∽ኑ*( <u>P</u> ):                          | <u>^#7°</u>                      |
| //°スワード変更( <u>0</u> )<br>アプリケーション/データベース( <u>A</u> ): |                                  |
|                                                       | 更新( <u>D</u> )                   |
|                                                       | $\mathcal{F}_{h}(\underline{N})$ |
|                                                       |                                  |
|                                                       |                                  |
|                                                       |                                  |

図 3-1: [Essbase システム ログイン ] ダイアログ ボックス

- 注意:次の手順を実行するには Hyperion Essbase サーバの名前と、 自分のユーザ名およびパスワードを知っていることが必要 です。不明な場合は、Hyperion Essbase のシステム管理者に 問い合せてください。
- [サーバ]リストボックスから、アクセスするサーバを選択します。
   (アクセスするサーバの名前がリストにない場合は、サーバ名を直接 入力してください。)
- [Tab] を押して [ユーザ名] テキスト ボックスに移動し、ユーザ名を 入力します。
- **4.** [Tab] を押して [**パスワード**] テキスト ボックスに移動し、パスワードを入力します。
  - **注意:** パスワードはサーバへの接続時に変更できます。2-27 ページの「パスワードの変更」を参照してください。
- 5. [OK] をクリックしてサーバに接続します。

リストボックスに、使用できるアプリケーションとデータベースの 組合せが表示されます。Hyperion Essbase サーバでは、同時に複数の アプリケーションにアクセスできます。各アプリケーションは複数 のデータベースを持てます。リストには、セキュリティアクセス権 を持つデータベースのみが表示されます。

このチュートリアルでは Sample Basic データベースを使用します。 Hyperion Essbase のインストール時に Sample Basic データベースがイ ンストールされていれば、リストに Sample Basic が表示されていま す。[**アプリケーション**/**データベース**] リストに Sample Basic が表 示されていない場合は、Hyperion Essbase のシステム管理者にインス トールを依頼してください。

| issbaseŷステム🛛        | ゲイン                | ×             |
|---------------------|--------------------|---------------|
| #∽N°( <u>S</u> )    | 192.168.1.99       | • ОК          |
| ユーザ名(世)             | Essbase            | 40)tl         |
| ለ*አዎ~ኑ*( <u>P</u> ) | ******             | <u>^⊮</u> 7°  |
| h*.<br>27*05-31/3   | スワード変更( <u>C</u> ) |               |
| 77 99-94777         | Basic              | <b>東</b> 転(D) |
| Sampeast            | East               | 更新(世)         |
| Sample              | Basic              | 2~K(N)        |
| Sample              | Interntl           | 7 1(1/11)     |
| Sample              | Xchgrate           |               |
| Samppart            | Company            |               |

図 3-2: 使用可能なアプリケーションとデータベースのペア

6. [アプリケーション / データベース] リストの Sample Basic をダブル クリックするか、[アプリケーション / データベース] リストから Sample Basic を選択して [OK] をクリックします。

選択したアプリケーションがまだ起動されていない場合は、Hyperion Essbase によって自動的に起動されます。その場合、アプリケーションの ロードに多少時間がかかることがあります。アプリケーションの起動に 要する時間は、アプリケーションが持つデータベースの数、データベー スのサイズ、データベースインデックスのサイズによって異なります。

### Hyperion Essbase のオプションの設定

チュートリアルに入る前に、ワークシート オプションが図 3-3 ~ 図 3-6 に示す初期設定になっていることを確認してください。

- 注意: [Essbase オプション] ダイアログ ボックスの各オプションにつ いては、Hyperion Essbase スプレッドシート アドインのオンラ イン ヘルプを参照してください。
- **1.** [Essbase] > [オプション]を選択します。
- [Essbase オプション] ダイアログ ボックスの [表示] タブを選択します。
- 3. 実際の画面が図 3-3 と同じになるようにチェック ボックスおよびオ プション ボタンを選択します。

| Essbase オブジョン                                                                                                    |                                                                                                    | ×   |
|----------------------------------------------------------------------------------------------------|----------------------------------------------------------------------------------------------------|-----|
| 表示 スニーム モード スタイル ケロー                                                                                                    | -バル                                                                                                    |     |
| ハテシト         ○ なし(Q)         ○ サフ 近日 Q         ○ 活計(Q)         抑制         単拠issine 行         世 口行 Q         下線文字(L)         セル         マ スタイルを使用 Q()         列の調整(Q)         自動行シート(G)         デ パッ ラッドの繰返し(B)         動的時系列         ■ 最新時間間隔(P) | 置換<br>#Migsing ラベル: N/A<br>#込o Access ラベル:<br>別名<br>「別名を使用(U)<br>「 行う次元にメンハ*名と別名の両方を使用(B)<br>別名。<br>「Default ▼ TUJ デザイナ<br>「 シート オフ <sup>5</sup> /4ンとクエリ デザイナを併用(D) |     |
|                                                                                                    | OK キャンセル                                                                                                    | ヘルプ |

図 3-3: 表示オプションの初期設定

4. [ズーム]タブを選択します。

5. 実際の画面が図 3-4 と同じになるようにチェック ボックスおよびオ プション ボタンを選択します。

| Essbaseオプジョン     |              |
|------------------|--------------|
| 表示 ズーム モード クローバル |              |
|                  |              |
|                  | OK キャンセル ヘルプ |

図 3-4: ズーム オプションの初期設定

6. [モード]タブを選択します。

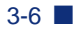

7. 実際の画面が図 3-5 と同じになるようにチェック ボックスおよびオ プション ボタンを選択します。

| ssbase オフジョン                                                                       |                                            |                |     |
|------------------------------------------------------------------------------------|--------------------------------------------|----------------|-----|
| 表示 【 ズーム モード 】 グローバル 】                                                             |                                            |                |     |
| 取得<br>• 拡張変換処理( <u>D</u> )<br>• フリーフォーム(E)<br>「フラフルートの取得(T)<br>・<br>モード            |                                            |                |     |
|                                                                                    |                                            |                |     |
| □ 取得時に保持( <u>R</u> )                                                               |                                            |                |     |
| <ul> <li>■ たいの保持および消遣第時に保持(型)</li> <li>■ ズーム時に保持(型)</li> <li>■ 式の充てん(型)</li> </ul> |                                            |                |     |
| 注:式の保存とは併用できないオフジョンもあい<br>これらのオフジョンが選択された場合にはよれ、<br>選択できなくなります。逆の場合も同様です。          | ます。<br>対保存オフジョンはまかし表示。<br>美細については、ヘルフジケリッグ | ちれ、<br>してください。 |     |
|                                                                                    |                                            |                |     |
|                                                                                    | OK *                                       | キンセル           | ヘルプ |

図 3-5: モード オプションの初期設定

- 8. [スタイル]タブは使用しません。
- 9. [**グローバル**] タブを選択します。

**10.** 実際の画面が図 3-6 と同じになるようにチェック ボックスおよびオ プション ボタンを選択します。

| issbaseオフジョン<br>「表示 】ス〜ム 】モード、】スタイル 「グローハル」                                                         | ×                                                                                                    |
|----------------------------------------------------------------------------------------------------|----------------------------------------------------------------------------------------------------|
| マウス操作<br>▼第2本致/使用可⑤)<br>「ケラルが少つ可①」<br>「リンクオフジェクト参照可(」)<br>メリー<br>「 復元可低)<br>メハバ選択<br>「 保存が行わがの表示(公) | <ul> <li>メッセージ表示</li> <li>● 情報①</li> <li>● 警告 (M)</li> <li>● Iラー(E)</li> <li>● 無し(N)</li> <li>■ 未定義火ハパの表示(U)</li> <li>■ ログファイル</li> <li>■ ログファイル</li> <li>■ イントログファイルに記録(B)</li> <li>▼ 各セッシュンのログファイルを削除(P)</li> </ul> |
| ₹ <sup>1,°</sup><br>Γ テ <sup>°</sup> -9無し抹作( <u>G</u> )                                             |                                                                                                    |
| ,                                                                                                   | OK キャンセル ヘルプ                                                                                                    |

図 3-6: グローバル オプションの初期設定

- **11.** [OK] を選択します。このセッションの設定が保存され、[Essbase オ プション] ダイアログ ボックスが閉じます。
  - 注意: [Essbase オプション] ダイアログ ボックスの設定は、 チュートリアルで各種サンプル Excel ファイルにアクセス すると変わる場合もあります。チュートリアルで変更を指 示されるまではオプションの設定はそのままにしてくださ い。オプションが別の設定になっていると、実際のワーク シートの表示がこの章で紹介する画面例と異なる場合があ ります。

### 高度なデータ取得処理の実行

第2章の基本チュートリアルでは、Hyperion Essbase スプレッドシートア ドインにおける基本的なデータ取得およびシート操作処理の実行方法を 説明しました。この項では、次に示す高度なデータ取得操作の実行方法 を説明します。

- 3-10ページ「データのフィルタ処理」
- 3-17 ページ「データのソート」
- 3-21 ページ「非対称型レポートへのデータの取得」
- 3-24 ページ「フォーマット設定されたワークシートでの作業」
- 3-31ページ「データ取得時の式の保存」
- 3-35ページ「データ範囲の取得」
- 3-38ページ「関数を使用したデータの取得」
- 3-43 ページ「動的計算メンバの取得」
- 3-46 ページ「動的時系列に対する最新時間間隔の指定」
- 3-52 ページ「フリー フォーム レポート作成によるデータ取得」

通常のデータ取得作業は、次の3通りのどの方法でも実行できます。

- Excel メニュー バーの [Essbase] メニューから目的のコマンドを選択する。
- Hyperion Essbase ツールバーで目的のボタンをクリックする。
- 該当のセルにカーソルを置いてマウスの左ボタンまたは右マウスボタンをダブルクリックする(原則として[取得]、[ズームイン]、[ズームアウト]コマンドの場合のみ。ただし、[リンクオブジェクト]オプションを有効にした場合は[リンクオブジェクト]コマンドも可)。

### データのフィルタ処理

Hyperion Essbase では大きいデータベースの操作も簡単かつ迅速に実行で きますが、データベースのサイズがきわめて大きい場合、データのフィ ルタ処理とソートに Excel の機能を使用するのは実用的ではありません。 一方、Hyperion Essbase OLAP サーバにはデータのフィルタ処理とソート のための強力な機能があります。第2章では Hyperion Essbase クエリデ ザイナを使用して、次元に基づいたレイアウトを定義する方法と、表示 するメンバを選択する方法を学習しました。Hyperion Essbase クエリデザ イナには、条件付きデータ取得を定義するための強力で使用が簡単な ツールもあります。

Hyperion Essbase クエリ デザイナの機能に慣れるために、ここからの操作 手順の説明では、第2章で作成して保存したクエリ Basic1 を具体的な例 として使用します。

- 注意:第2章のチュートリアルを実行していない場合は、2-77 ページの「Hyperion Essbase クエリデザイナを使用したクエリの作成」の説明に従って Basic1 クエリを作成して保存してください。
- 1. [Essbase] > [クエリ デザイナ]を選択します。

Hyperion Essbase クエリ デザイナのクエリ情報パネルが表示されます。

- 2. [Book1]Sheet1 を選択します。
- 3. 右クリックし、表示されるメニューから [クエリを開く]を選択しま す。

[**クエリを開く**]ダイアログ ボックスが表示されます。

- 4. 第2章で指定した場所から Basic1 ファイルを選択します。
- **5.** [OK] をクリックします。

プロパティパネルに表示されているメンバの選択内容は、Hyperion Essbase クエリデザイナの最後のセッションから変わっていません。

6. 操作パネルで、[データのフィルタ処理]を選択します。

[データのフィルタ処理]パネルに、データのフィルタ処理の設定が 表示されます。フィルタは、取得されるデータ列の数を制御するた めに使用します。データ列の数は、ユーザが定義する列基準に基づ いて決まります。ビューの列に存在するデータ値に対して、データ フィルタ処理基準を定義できます。

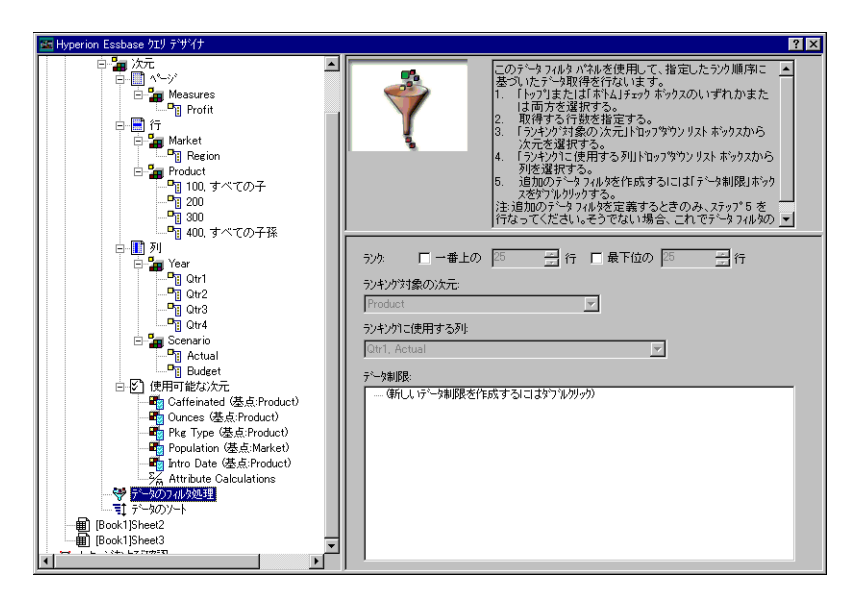

図 3-7: [データのフィルタ処理]パネル

- 7. [データのフィルタ処理]パネルには、次の項目があります。
  - ランキングの行数を指定するためのチェックボックス:データの 先頭または末尾から何行をランキングするかの指定に使用しま す。先頭と末尾のどちらから行を取得するかを指定できます。選 択は以前に選択した行次元メンバに基づいて行います。先頭また は末尾からの取得を基準として指定する場合、一番上の10のよ うに行数を指定します。デフォルトでは先頭から25行が取得さ れます。
  - [ランキング対象の次元]リストボックス:ランキングを適用する 次元の指定に使用します。

- [ランキングに使用する列]リストボックス:データ値の基準となるデータ列の指定に使用します。
- [データ制限]ボックス:より大、より小、等しいなど、標準的な データ比較演算の指定に使用します。比較演算子をデータ列(複 数可)のデータ値に対して適用できます。また、2つの列の値の 比較にも基準を適用できます。
- OR演算子とAND演算子に対応するボタン: 複数の列基準を定義する場合は、演算子を使用して基準をリンクできます。
- [トップ]チェック ボックスをクリックし、[行]テキスト ボックス に値 30 を入力します。

このクエリを適用すると、次元の先頭から 30 行が取得されます。

- **9.** [次元] リスト ボックスから "Product" を選択します。例では "Product" がランキング適用対象の次元です。
- **10.** [**列**] リスト ボックスから Qtr1, Actual を選択します。この例では Qtr1, Actual がデータ値の基準となる列です。
- 11. 操作パネルで、[データのフィルタ処理]アイコンを選択します。右 クリックして表示されるメニューから[クエリを適用]を選択しま す。

|    | A         | В                       | С      | D      | E      | F      | G      | Н      |        | J      |
|----|-----------|-------------------------|--------|--------|--------|--------|--------|--------|--------|--------|
| 1  |           |                         |        |        |        | Profit |        |        |        |        |
| 2  |           |                         | Qtr1   |        | Qtr2   |        | Qtr3   |        | Qtr4   |        |
| 3  |           |                         | Actual | Budget | Actual | Budget | Actual | Budget | Actual | Budget |
| 4  | East      | Cola                    | 2461   | 2550   | 2940   | 3050   | 3298   | 3440   | 2430   | 2410   |
| 5  |           | Grape                   | 645    | 840    | 676    | 860    | 710    | 920    | 618    | 800    |
| 6  |           | Cream Soda              | 591    | 770    | 922    | 1010   | 522    | 660    | 592    | 530    |
| 7  |           | Root Beer               | 562    | 960    | 610    | 1070   | 372    | 830    | 990    | 1500   |
| 8  |           | Strawberry              | 545    | 700    | 612    | 750    | 625    | 780    | 525    | 670    |
| 9  |           | Orange                  | 290    | 350    | 327    | 380    | 377    | 420    | 394    | 440    |
| 10 |           | Diet Cola               | 212    | 220    | 303    | 300    | 312    | 310    | 287    | 290    |
| 11 |           | Caffeine Free Cola      | 74     | 110    | 109    | 130    | 130    | 190    | 100    | 150    |
| 12 | West      | Cream Soda              | 2363   | 2620   | 2739   | 2970   | 2937   | 3230   | 2692   | 2850   |
| 13 |           | Root Beer               | 2325   | 2570   | 2423   | 2720   | 2540   | 2820   | 2439   | 2840   |
| 14 |           | Grape                   | 1143   | 920    | 1167   | 960    | 1271   | 1020   | 1219   | 920    |
| 15 |           | Cola                    | 1047   | 1720   | 1189   | 1900   | 1339   | 2120   | 1018   | 1780   |
| 16 |           | Orange                  | 1002   | 810    | 1120   | 890    | 1192   | 1000   | 940    | 680    |
| 17 |           | Caffeine Free Cola      | 62     | 310    | -163   | 30     | -286   | -130   | -123   | 70     |
| 18 |           | Diet Cola               | -67    | 320    | -177   | 200    | -154   | 250    | -136   | 320    |
| 19 |           | Strawberry              | -738   | -310   | -783   | -380   | -900   | -440   | -779   | -400   |
| 20 | South     | Root Beer               | 1465   | 1640   | 1540   | 1700   | 1612   | 1710   | 1498   | 1330   |
| 21 |           | Cola                    | 745    | 1160   | 835    | 1280   | 1031   | 1490   | 965    | 1510   |
| 22 |           | Cream Soda              | 561    | 810    | 529    | 770    | 591    | 840    | 669    | 930    |
| 23 |           | Diet Cola               | 306    | 570    | 363    | 660    | 281    | 570    | 247    | 550    |
| 24 | Central   | Cream Soda              | 2414   | 2770   | 2579   | 2930   | 2648   | 2980   | 2450   | 2690   |
| 25 |           | Root Beer               | 2369   | 3310   | 2457   | 3350   | 2481   | 3470   | 2271   | 4130   |
| 26 |           | Grape                   | 1050   | 1030   | 1155   | 1120   | 1220   | 1150   | 970    | 890    |
| 27 |           | Orange                  | 991    | 910    | 1075   | 1020   | 1073   | 1010   | 1070   | 890    |
| 28 |           | Diet Cola               | 908    | 1130   | 1045   | 1320   | 1089   | 1340   | 889    | 1180 💌 |
|    | 🕨 🕨 🕅 She | et1 / Sheet2 / Sheet3 / |        |        |        |        |        |        |        | Þ [ // |

クエリの結果は次のとおりになります。

図 3-8: データのフィルタ処理を行ったクエリの結果

[**データ制限**]ボックスにデータ比較演算を指定すると、出力されるデータをさらに絞り込めます。

- **12.** 操作パネルで [ データのフィルタ処理 ] アイコンを選択します。 指定したデータ フィルタがプロパティ パネルに表示されます。
- 13. 「データ制限 ] ボックスの内側でダブルクリックします。

プロパティ パネルに、データ制限の設定が表示されます。

- 14. [値]オプションを選択し、[値]ボックスに 500 と入力します。
   [データ]リストボックスの [is] オプションが、[=] に変わっていることを確認してください。
- **15.** [**データ**] リスト ボックスの下矢印をクリックし、[<=] を選択します。
- **16.** [列] リスト ボックスから Qtr1, Actual を選択します。

17. 操作パネルで、[データのフィルタ処理]アイコンを選択します。右 クリックし、表示されるメニューから[クエリを適用]を選択しま す。

この時点で、クエリの結果には、"Actual" および "Budget" のデータ のうち、500 以下のみが表示されていることを確認してください。

- **18.** 操作パネルで [データのフィルタ処理] アイコンを選択します。プロ パティ パネルに、データのフィルタ処理の設定が表示されます。
- **19.** [**データ制限**] ボックスで Qtr1, Actual<= 500 を選択して右クリック し、表示されるメニューから [新規データ制限]を選択します。
- 20. [データ]ボックスの下矢印をクリックし、<を選択します。
- **21.** [データ値] リスト ボックスから Qtr2, Actual を選択します。[他の制 限と結合] の下にある [OR] ボタンをクリックします。
- 22. 操作パネルで、[データのフィルタ処理]アイコンをクリックして、[ データのフィルタ処理]パネルを開きます。
- 23. [データ制限]ボックスの内側でダブルクリックし、新しいデータ制限を作成します。
- 24. [データ] ボックスの下矢印をクリックし、[Is Not] を選択します。
- 25. [#Missing 値] オプションに対応するボタンをクリックします。

このオプションを有効にすると、#Missing 値を持つデータが破棄されます。

**26.** [列] リスト ボックスから Qtr1, Actual を選択します。[他の制限と結合] の下にある [AND] ボタンを選択します。

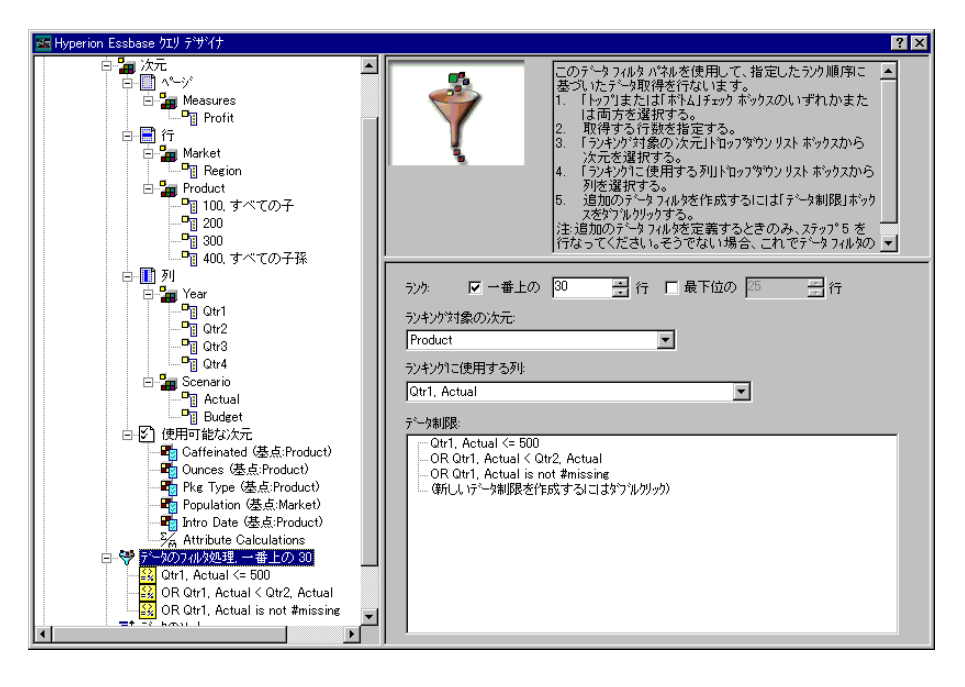

データ制限の表示は次のとおりになります。

図 3-9: データのフィルタ処理

27. [データのフィルタ処理]アイコンを選択して右クリックし、表示されるメニューから [クエリを適用]を選択します。

該当するすべてのクエリのデータが取得されます。取得された Qtr1, Actual のデータは、500 以下であるまたは Qtr2, Actual 未満のものに なります。結果は次のとおりになります。

|    | A        | В                       | С      | D      | E      | F      | G      | Н      |        | J      |   |
|----|----------|-------------------------|--------|--------|--------|--------|--------|--------|--------|--------|---|
| 1  |          |                         |        |        |        | Profit |        |        |        | ī      |   |
| 2  |          |                         | Qtr1   |        | Qtr2   |        | Qtr3   |        | Qtr4   |        |   |
| 3  |          |                         | Actual | Budget | Actual | Budget | Actual | Budget | Actual | Budget |   |
| 4  | East     | Cola                    | 2461   | 2550   | 2940   | 3050   | 3298   | 3440   | 2430   | 2410   |   |
| 5  |          | Grape                   | 645    | 840    | 676    | 860    | 710    | 920    | 618    | 800    |   |
| 6  |          | Cream Soda              | 591    | 770    | 922    | 1010   | 522    | 660    | 592    | 530    |   |
| 7  |          | Root Beer               | 562    | 960    | 610    | 1070   | 372    | 830    | 990    | 1500   |   |
| 8  |          | Strawberry              | 545    | 700    | 612    | 750    | 625    | 780    | 525    | 670    |   |
| 9  |          | Orange                  | 290    | 350    | 327    | 380    | 377    | 420    | 394    | 440    |   |
| 10 |          | Diet Cola               | 212    | 220    | 303    | 300    | 312    | 310    | 287    | 290    |   |
| 11 |          | Caffeine Free Cola      | 74     | 110    | 109    | 130    | 130    | 190    | 100    | 150    |   |
| 12 | West     | Cream Soda              | 2363   | 2620   | 2739   | 2970   | 2937   | 3230   | 2692   | 2850   |   |
| 13 |          | Root Beer               | 2325   | 2570   | 2423   | 2720   | 2540   | 2820   | 2439   | 2840   |   |
| 14 |          | Grape                   | 1143   | 920    | 1167   | 960    | 1271   | 1020   | 1219   | 920    |   |
| 15 |          | Cola                    | 1047   | 1720   | 1189   | 1900   | 1339   | 2120   | 1018   | 1780   |   |
| 16 |          | Orange                  | 1002   | 810    | 1120   | 890    | 1192   | 1000   | 940    | 680    |   |
| 17 |          | Caffeine Free Cola      | 62     | 310    | -163   | 30     | -286   | -130   | -123   | 70     |   |
| 18 |          | Diet Cola               | -67    | 320    | -177   | 200    | -154   | 250    | -136   | 320    |   |
| 19 |          | Strawberry              | -738   | -310   | -783   | -380   | -900   | -440   | -779   | -400   |   |
| 20 | South    | Root Beer               | 1465   | 1640   | 1540   | 1700   | 1612   | 1710   | 1498   | 1330   |   |
| 21 |          | Cola                    | 745    | 1160   | 835    | 1280   | 1031   | 1490   | 965    | 1510   |   |
| 22 |          | Diet Cola               | 306    | 570    | 363    | 660    | 281    | 570    | 247    | 550    |   |
| 23 | Central  | Cream Soda              | 2414   | 2770   | 2579   | 2930   | 2648   | 2980   | 2450   | 2690   |   |
| 24 |          | Root Beer               | 2369   | 3310   | 2457   | 3350   | 2481   | 3470   | 2271   | 4130   |   |
| 25 |          | Grape                   | 1050   | 1030   | 1155   | 1120   | 1220   | 1150   | 970    | 890    |   |
| 26 |          | Orange                  | 991    | 910    | 1075   | 1020   | 1073   | 1010   | 1070   | 890    |   |
| 27 |          | Diet Cola               | 908    | 1130   | 1045   | 1320   | 1089   | 1340   | 889    | 1180   |   |
| 28 |          | Cola                    | 843    | 1080   | 928    | 1180   | 915    | 1170   | 793    | 1060   |   |
| 29 |          | Caffeine Free Cola      | 457    | 620    | 500    | 610    | 556    | 690    | 567    | 730    |   |
| 30 |          | Strawberry              | 77     | 90     | 87     | 90     | 130    | 140    | 205    | 210    | - |
|    | ▶ ► \She | et1 / Sheet2 / Sheet3 / |        |        |        | •      |        |        |        |        | 1 |

図 3-10: データのフィルタ処理の結果

注意:データ制限をすべて削除するには、操作パネルで[データの フィルタ処理]アイコンを選択して右クリックし、表示され るメニューから[全データ制限の削除]を選択します。または [データ制限]ボックスで任意のデータ制限を選択して右ク リックし、表示されるメニューから[全データ制限の削除]を 選択します。

特定のデータ制限を削除するには、クエリアウトライン上で目 的のデータ制限を選択して右クリックし、表示されるメニューか ら[データ制限の削除]を選択します。または[データ制限]ボッ クスから目的のデータ制限を選択して右クリックし、表示される メニューから[データ制限の削除]を選択します。

### データのソート

[データのソート処理]パネルを使用すると、Basic1 クエリの出力データ を昇順または降順にソートできます。

1. 操作パネルで [データのソート] アイコンを選択します。

プロパティ パネルに、データのソートの設定が表示されます。選択 した行を取得する順序を指定するためのデータ ソート基準を [デー タのソート]パネルに指定できます。

[データのソート]パネルには次の項目があります。

- [ソート対象の次元]リストボックス: クエリに行形式で指定されている次元のリストが表示されます。
- [ソートに使用する列]リストボックス: クエリに列形式で指定す る次元(複数可)を選択するために使用します。

 [配列]リストボックス:選択した列のソート順序として昇順また は降順のどちらかを指定できます。また、特定の行次元グループ をソートの対象としても指定できます。たとえば、"Product" や "Market"を基準としたソートが可能です。

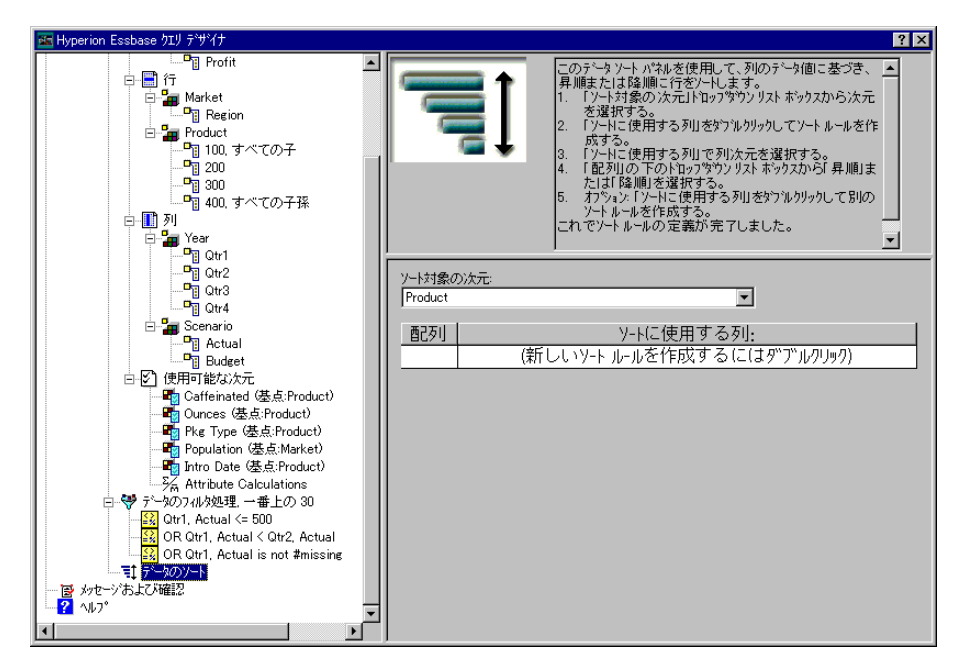

図 3-11: [データのソート]パネル

2. [**ソートに使用する列**] リスト ボックスをダブルクリックします。

デフォルトでは Qtr1, Actual が選択されます。[**配列**] リスト ボック スにおけるデフォルトのソート順序は [昇順] です。

- 3. [昇順]をクリックします。[昇順]の横に下矢印が表示されます。
- 4. 下矢印をクリックします。[昇順]の下に[降順]が表示されます。

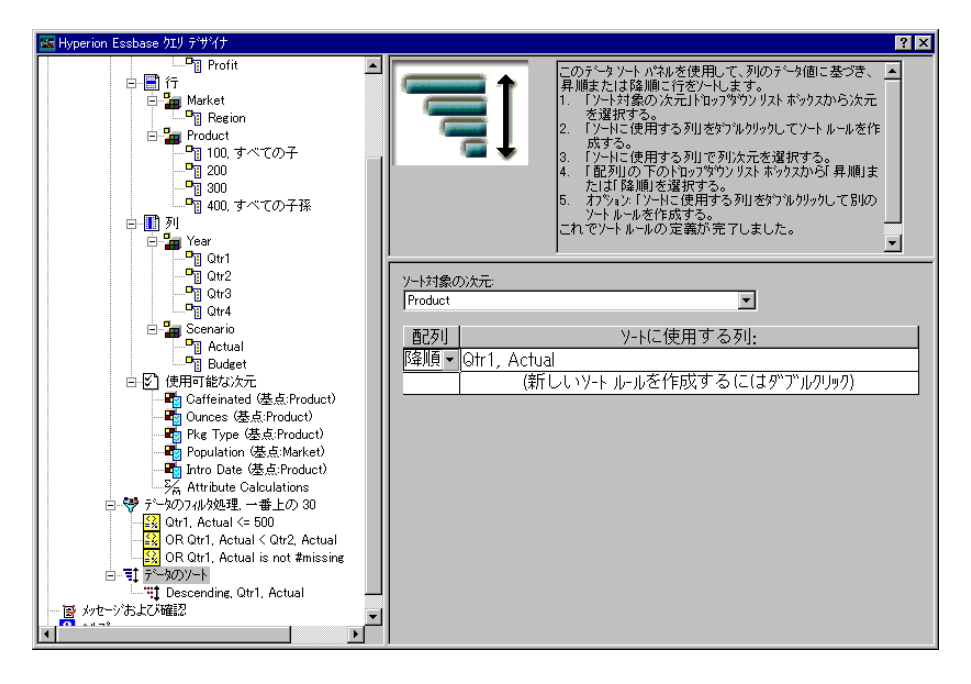

5. [配列] リスト ボックスから [降順]を選択します。

図 3-12: データ ソート順序の指定

6. [**ソートに使用する列**] リスト ボックスの次の行をダブルクリックします。

デフォルトでは Qtr1, Actual が選択されます。

**7.** 下矢印をクリックし、Qtr1, Budget を選択します。

[**配列**] リスト ボックスのソート順序が、デフォルトの [昇順] になっていることを確認してください。

 操作パネルの [データのソート]の下に表示されている Ascending, Qtr1, Budget を選択します。右クリックして表示されるメニューから [ソート ルールの削除]を選択します。

クエリから Ascending, Qtr1, Budget ソート ルールが削除されます。

9. 操作パネルで[データのソート]アイコンを選択します。右クリックし、表示されるメニューから[クエリを適用]を選択します。

下の図のとおりに四半期ごとに降順でソートされたデータが表示されます。

|    | В                  | С          | D      | E      | F      | G      | Н      |        | J           |
|----|--------------------|------------|--------|--------|--------|--------|--------|--------|-------------|
| 1  |                    |            |        |        | Profit |        |        |        |             |
| 2  |                    | Qtr1       |        | Qtr2   |        | Qtr3   |        | Qtr4   |             |
| 3  |                    | Actual     | Budget | Actual | Budget | Actual | Budget | Actual | Budget      |
| 4  | Cola               | 2461       | 2550   | 2940   | 3050   | 3298   | 3440   | 2430   | 2410        |
| 5  | Grape              | 645        | 840    | 676    | 860    | 710    | 920    | 618    | 800         |
| 6  | Cream Soda         | 591        | 770    | 922    | 1010   | 522    | 660    | 592    | 530         |
| 7  | Root Beer          | 562        | 960    | 610    | 1070   | 372    | 830    | 990    | 1500        |
| 8  | Strawberry         | 545        | 700    | 612    | 750    | 625    | 780    | 525    | 670         |
| 9  | Orange             | 290        | 350    | 327    | 380    | 377    | 420    | 394    | 440         |
| 10 | Diet Cola          | 212        | 220    | 303    | 300    | 312    | 310    | 287    | 290         |
| 11 | Caffeine Free Cola | 74         | 110    | 109    | 130    | 130    | 190    | 100    | 150         |
| 12 | Cream Soda         | 2363       | 2620   | 2739   | 2970   | 2937   | 3230   | 2692   | 2850        |
| 13 | Root Beer          | 2325       | 2570   | 2423   | 2720   | 2540   | 2820   | 2439   | 2840        |
| 14 | Grape              | 1143       | 920    | 1167   | 960    | 1271   | 1020   | 1219   | 920         |
| 15 | Cola               | 1047       | 1720   | 1189   | 1900   | 1339   | 2120   | 1018   | 1780        |
| 16 | Orange             | 1002       | 810    | 1120   | 890    | 1192   | 1000   | 940    | 680         |
| 17 | Caffeine Free Cola | 62         | 310    | -163   | 30     | -286   | -130   | -123   | 70          |
| 18 | Diet Cola          | -67        | 320    | -177   | 200    | -154   | 250    | -136   | 320         |
| 19 | Strawberry         | -738       | -310   | -783   | -380   | -900   | -440   | -779   | -400        |
| 20 | Root Beer          | 1465       | 1640   | 1540   | 1700   | 1612   | 1710   | 1498   | 1330        |
| 21 | Cola               | 745        | 1160   | 835    | 1280   | 1031   | 1490   | 965    | 1510        |
| 22 | Diet Cola          | 306        | 570    | 363    | 660    | 281    | 570    | 247    | 550         |
| 23 | Cream Soda         | 2414       | 2770   | 2579   | 2930   | 2648   | 2980   | 2450   | 2690        |
| 24 | Root Beer          | 2369       | 3310   | 2457   | 3350   | 2481   | 3470   | 2271   | 4130        |
| 25 | Grape              | 1050       | 1030   | 1155   | 1120   | 1220   | 1150   | 970    | 890         |
| 26 | Orange             | 991        | 910    | 1075   | 1020   | 1073   | 1010   | 1070   | 890         |
| 27 | Diet Cola          | 908        | 1130   | 1045   | 1320   | 1089   | 1340   | 889    | 1180        |
| 28 | Cola               | 843        | 1080   | 928    | 1180   | 915    | 1170   | 793    | 1060        |
| 29 | Caffeine Free Cola | 457        | 620    | 500    | 610    | 556    | 690    | 567    | 730         |
| 30 | Strawberry         | 77         | 90     | 87     | 90     | 130    | 140    | 205    | 210         |
|    | Sheet1 Sheet2 ,    | / Sheet3 / |        |        |        |        |        |        | <b>)</b> [] |

図 3-13: フィルタ処理とデータのソートの結果

- 注意: ランキングとソートには必ず同じ値を指定してください。たと えば、[**ランキング対象の次元**]ボックスに "Product" を指定し た一方で、[**ソート対象の次元**]ボックスには "Market" を指定 することはできません。異なる値を指定した場合、Hyperion Essbase クエリ デザイナにより両方の値が、最後に指定した方 の値に自動的に変更されます。
- **10.** [ファイル]>[閉じる]を選択してワークシートを閉じます。この ワークシートの保存は不要です。

#### 非対称型レポートへのデータの取得

ワークシートにデータを取得する場合、結果のレポートを対称型または 非対称型のいずれかで出力できます。対称型レポートには、同じメンバ のグループが繰り返し現れるという特徴があります。たとえば図 3-13 に 示す対称型レポートでは、"Actual" および "Budget" のメンバが、"Year" のメンバ("Qtr1"、"Qtr2"、"Qtr3"、"Qtr4") それぞれにネストされてい ます。

非対称型レポートは、ネストされたメンバのグループの内容が異なって いる(1つ以上のメンバが異なる)のが特徴です。メンバの数が異なる 場合と、メンバの名前が異なる場合があります。

非対称型レポートを作成するには、次のどの方法でも使用できます。

- フリーフォーム取得モードでワークシートにメンバ名を入力する。
- [選択したグループ内]オプションを選択にした状態([Essbase オプション]ダイアログボックスの[ズーム]ページで指定)でドリル操作を実行する。
- データ取得時に、Missing、ゼロ値、または下線文字を含む行を抑制 にする。

非対称型レポートにデータを取得する場合、Hyperion Essbase の内部で は、非対称型レイアウトを保持するための追加の処理が行われます。こ の処理のためレポートのサイズが大きい場合には、取得に要する時間が 長くなる場合があります。レポートの最適化の詳細は、『Hyperion Essbase データベース管理者ガイド』の Vol. II を参照してください。

Hyperion Essbase をデフォルト インストールした場合は、サンプル ファ イル Asymm.xls も一緒にインストールされています。この項では、この サンプル ファイルを使用して、非対称型レポートの作成方法を説明しま す。

- サンプルファイルAsymm.xlsを表示するには、次の手順に従ってください。
  - 1. [ファイル]>[開く]を選択します。
  - ¥essbase¥client¥sample ディレクトリから、Asymm.xls ファイル を開きます。

PC のソフトウェアのインストール状況によっては、このファイルに アクセスできないかまたはファイルが別のディレクトリにある場合 があります。詳細は、Hyperion Essbase のシステム管理者に問い合せ てください。

|    | Α     | В          | С      | D      | E      | F      | G |
|----|-------|------------|--------|--------|--------|--------|---|
| 1  | Sales |            |        |        |        |        |   |
| 2  |       |            |        |        |        |        |   |
| 3  |       |            | Actual | Budget | Budget | Budget |   |
| 4  |       |            | Qtr1   | Qtr2   | Qtr3   | Qtr4   |   |
| 5  | East  | Colas      | 6292   | 6760   | 7300   | 5570   |   |
| 6  |       | Root Beer  | 5726   | 5650   | 5600   | 5780   |   |
| 7  |       | Fruit Soda | 3735   | 4150   | 4350   | 3850   |   |
| 8  |       |            |        |        |        |        |   |
| 9  | West  | Root Beer  | 8278   | 7970   | 8320   | 7820   |   |
| 10 |       | Cream Soda | 8043   | 7720   | 8300   | 7570   |   |
| 11 |       |            |        |        |        |        |   |

図 3-14: 非対称型レポート

Asymm.xls では、行および列次元グループが非対称です。したがっ て "Product" 次元のネストされたメンバ グループは、Market ごとにメ ンバ構成が異なります。たとえば Colas および Fruit Soda は East では 表示されていますが、West では表示されていません。また、"Actual" データは "Qtr1" のみに表示されている一方、"Budget" データは "Qtr2"、"Qtr3"、"Qtr4" に表示されています。さらにこのサンプル ファイルでは、"Scenario" 次元と "Year" 次元のメンバにスタイルが表 示されています。

3. Asymm.xls ファイルは次の操作でも使用するので、開いたままにします。

#### 非対称型レポートにおけるピボット

非対称型レポートでメンバのグループに対してピボットを行う場合、保 持されるのはピボットの対象外である次元に固有のメンバのみです。

- 上記の概念を Asymm.xls ファイル(すでに開いた状態)を使用して確認 するには、次の手順に従ってください。
  - **1.** マウスの右ボタンを使って、"East" を "Qtr1" の下のセルにドラッグ します。

|    | A          | В      | С    | D      | Е     | F      | G    | Н      | 1    |
|----|------------|--------|------|--------|-------|--------|------|--------|------|
| 1  |            |        |      |        | Sales |        |      |        |      |
| 2  |            |        |      |        |       |        |      |        |      |
| 3  |            | Actual |      | Budget |       | Budget |      | Budget |      |
| 4  |            | Qtr1   |      | Qtr2   |       | Qtr3   |      | Qtr4   |      |
| 5  |            | East   | West | East   | West  | East   | West | East   | West |
| 6  | Colas      | 6292   | 6950 | 6760   | 8800  | 7300   | 9100 | 5570   | 8430 |
| 7  | Root Beer  | 5726   | 8278 | 5650   | 7970  | 5600   | 8320 | 5780   | 7820 |
| 8  | Fruit Soda | 3735   | 8403 | 4150   | 5840  | 4350   | 6070 | 3850   | 5280 |
| 9  | Cream Soda | 4868   | 8043 | 4030   | 7720  | 3850   | 8300 | 3170   | 7570 |
| 10 |            |        |      |        |       |        |      |        |      |

図 3-15: 非対称型レポートにおけるピボットの結果

Hyperion Essbase により、すべての固有メンバに "Product" のメンバが 組み込まれます。たとえば、図 3-14 で 2 回表示されていた "Root Beer" は、今度の画面では 1 回のみの表示になります。一方、図 3-14 の 1 つの Market のみに表示されていた "Colas" は、今度の画面では "East" と "West" に表示されています。

"Product" 行グループ間の空の行も削除されます。ピボット操作を行うたびに、すべてのセルが空の行や列がすべて削除されます。

2. 変更内容を保存せずに Asymm.xls を閉じます。

### フォーマット設定されたワークシートでの作業

Hyperion Essbase では、柔軟で臨機応変なデータ取得が可能なだけでな く、フォーマット設定されたワークシートへのデータの取得もサポート されています。ワークシートに設定されるフォーマットには次のものが あります。

- 行間および列間のスペース
- データベース アウトラインで定義されていないテキストやデータを 含むセル値
- ワークシートの先頭にあり、連続しない位置にあるメンバ名
- Excel の式(3-31ページの「データ取得時の式の保存」も参照)
- ビジュアルキュー(スタイル)

ワークシートにフォーマットを設定して保存した後も、そのワークシートフォーマットに新しいデータを取得して処理ができれば便利です。この項では、フォーマット設定されたワークシートでの作業について説明します。内容は次のとおりです。

- 3-25 ページ「フォーマット設定されたワークシートを操作する場合の ルール」
- 3-26ページ「フォーマット設定されたワークシートへのデータの取得」
- 3-29ページ「フォーマット設定されたワークシート上でのデータのピボット」

#### フォーマット設定されたワークシートを操作する場 合のルール

フォーマット設定されたワークシートにデータを取得するときは、次の 点に注意が必要です。

ルール1

フォーマット設定されたワークシート内では、最初の Hyperion Essbase データ セルより前に数値セルを置くことはできません。たとえば、図 3-16 では、最初の Hyperion Essbase データ セルは B6 です。したがって、 行1~5のセルおよびセル A6 には数値を設定できません。また、これ らのセルに数値を取る式の設定もできません。

#### ルール2

Hyperion Essbase データの行または列のセルには、テキストや数値を設定 できません。たとえば図 3-16 では、列 B、C、D、Fのセル、行 6 ~ 9、 行 11 ~ 14 のセルには、非データテキストや数値の設定はできません。 非データテキストや数値を設定した場合は、取得されたデータで上書き されるかセルが空になります。ただし [式の保存]オプションを使用す れば、これらのセルに式を設定できます。[式の保存]オプションの詳細 は、3-31 ページの「データ取得時の式の保存」を参照してください。

ヒント: セル内に保持を要するテキストがある場合は、そのテキスト または値を Excel の式として定義して、[式の保存]のオプ ションを使用してください。

ルール3

[Essbase オプション] ダイアログ ボックス([モード]タブ)で[取得時 に保持] チェック ボックスが選択されている場合、[ピボット] コマンド は使用できません。

ルール4

[ピボット]コマンドを実行すると、データベース メンバ名以外のテキ ストの入ったセルはすべて削除されます。

#### フォーマット設定されたワークシートへのデータの 取得

Hyperion Essbase をデフォルト インストールした場合は、サンプルファ イル P&1.xls も一緒にインストールされています。この項では、 P&1.xls サンプルファイルを使用して、フォーマット設定されたワーク シート (フォーマット設定されたテキスト、式、保護されたセルを含む ワークシート)へのデータ取得方法を説明します。

- P&1.x1s ワークシートを表示するには、次の手順に従ってください。
  - 1. [ファイル]>[開く]を選択します。
  - ¥essbase¥client¥sample ディレクトリから、P&l.xls ファイルを 開きます。

マシンへのソフトウェアのインストール状況によっては、このファ イルにアクセスできないかまたはファイルが別のディレクトリにあ る場合があります。詳細は、Hyperion Essbase のシステム管理者に問 い合せてください。

|    | A                                    | В      | С     | D     | E | F     | G       | Н   |
|----|--------------------------------------|--------|-------|-------|---|-------|---------|-----|
| 1  | Market: Central The Beverage Company |        |       |       |   |       |         | any |
| 2  | 2 Product: 200 Planning Dept.        |        |       |       |   |       |         |     |
| 3  | Scenario:                            | Budget |       |       |   |       |         |     |
| 4  |                                      |        |       |       |   |       |         |     |
| 5  |                                      | Jan    | Feb   | Mar   |   | Qtr1  | % Sales |     |
| 6  | Misc                                 | 5      | 10    | 10    |   | 25    | 0.30    |     |
| 7  | Payroll                              | 200    | 200   | 200   |   | 600   | 0.07    |     |
| 8  | Marketing                            | 350    | 350   | 350   |   | 1050  | 9.61    |     |
| 9  | Total Expenses                       | 555    | 560   | 560   |   | 1675  | 16.12   |     |
| 10 |                                      |        |       |       |   |       |         |     |
| 11 | COGS                                 | 1170   | 1180  | 1200  |   | 3550  | 36.67   |     |
| 12 | Sales                                | 4000   | 2820  | 2860  |   | 9680  | 100.00  |     |
| 13 | Margin                               | 2830   | 1640  | 1660  |   | 6130  | 63.33   |     |
| 14 | Profit                               | 2320   | 1080  | 1100  |   | 4570  | 47.21   |     |
| 15 |                                      |        |       |       |   |       |         |     |
| 16 | Ratio Analysis                       |        |       |       |   |       |         |     |
| 17 | Markup                               | 70.8%  | 58.2% | 58.0% |   | 63.3% |         |     |
| 18 | Marketing %                          | 7.5%   | 12.4% | 12.2% |   | 9.6%  |         |     |

図 3-16: フォーマット設定されたサンプル ワークシート

- 3. [Essbase] > [オプション]を選択し、[表示] タブを選択します。
- 4. [**セル**]オプション グループで、[**列の調整**]がチェックされている ことを確認してください。

- 5. [モード]タブを選択します。
- 6. [式の保存] グループで [取得時に保持] チェック ボックスを選択し、 式の保存モードを使用可能にします。
  - **注意**:[取得時に保持]を使用可能にすると、データ取得に要す る時間が多少長くなる場合があります。
- **7.** [OK] をクリックします。

デフォルトでは Hyperion Essbase の取得操作を行うと、ワークシート 上の取得領域では Excel の式がデータ値によって上書きされます。ま た取得操作を行うと、取得領域外のセルに設定されている式も削除 されます。ただし、[取得時に保持]オプションを使用すると、ワー クシート内の領域にある式がデータの取得によって上書きされない 定義が可能です。

**8.** [Essbase] > [取得]を選択して、ワークシートを最新のデータ値に更新します。

Hyperion Essbase では、ワークシート内の一部のテキスト セルがデー タベース メンバ名に対応していないと判断します。Hyperion Essbase がワークシート内のテキストを解釈できない場合は、次のメッセー ジが表示されます。

| Essbase ; | 64-9                                                       |
|-----------|------------------------------------------------------------|
| ?         | シートに未定義メンバMarket が含まれています。<br>サーバのデータを取得するときにはこの項目は無視されます。 |
| 1         | 不明のデータベース パハブを含む追加のセルがあるかもしれません。<br>この取得で追加の不明パハブを表示しますか?  |
|           | (ポリング) いいえ(N)                                              |

図 3-17: Hyperion Essbase 不明メンバ メッセージ

この例では、最初に検出される不明メンバはセル A1 の "Market:" で す。Hyperion Essbase は、このセルの "Market" の後にあるコロン(:) を認識しません。表示されたメッセージに対して[はい]をクリック すると、Hyperion Essbase が次に検出した不明メンバが表示されま す。[いいえ]をクリックすると、Hyperion Essbase によるデータ取得 が続行されます。

- 注意:フォーマット設定されたワークシートを頻繁に扱う場合 は、Hyperion Essbase によりこのメッセージが表示されな い設定ができます。詳細は、3-29 ページの「フォーマット 設定されたワークシート上でのデータのピボット」を参照 してください。
- 9. [**いいえ**]をクリックしてダイアログ ボックスを閉じ、データの取得 を続けます。

Hyperion Essbase により、新しいデータが取得されますが、ワークシート内のフォーマットと式は保存されます。

|    | Α              | В                                    | С        | D        | E | F          | G       | Н |  |  |  |
|----|----------------|--------------------------------------|----------|----------|---|------------|---------|---|--|--|--|
| 1  | Market:        | Market: Central The Beverage Company |          |          |   |            |         |   |  |  |  |
| 2  | Product:       | 200                                  |          |          |   | Planning D | ept.    |   |  |  |  |
| 3  | Scenario:      | Budget                               |          |          |   |            |         |   |  |  |  |
| 4  |                | -                                    |          |          |   |            |         |   |  |  |  |
| 5  |                | Jan                                  | Feb      | Mar      |   | Qtr1       | % Sales |   |  |  |  |
| 6  | Misc           | #Missing                             | #Missing | #Missing |   | 0          | 0.00    |   |  |  |  |
| 7  | Payroll        | 210                                  | 210      | 210      |   | 630        | 0.07    |   |  |  |  |
| 8  | Marketing      | 300                                  | 310      | 320      |   | 930        | 11.05   |   |  |  |  |
| 9  | Total Expenses | 510                                  | 520      | 530      |   | 1560       | 18.53   |   |  |  |  |
| 10 |                |                                      |          |          |   |            |         |   |  |  |  |
| 11 | COGS           | 1170                                 | 1180     | 1200     |   | 3550       | 42.16   |   |  |  |  |
| 12 | Sales          | 2740                                 | 2820     | 2860     |   | 8420       | 100.00  |   |  |  |  |
| 13 | Margin         | 1570                                 | 1640     | 1660     |   | 4870       | 57.84   |   |  |  |  |
| 14 | Profit         | 1060                                 | 1120     | 1130     |   | 3310       | 39.31   |   |  |  |  |
| 15 |                |                                      |          |          |   |            |         |   |  |  |  |
| 16 | Ratio Analysis |                                      |          |          |   |            |         |   |  |  |  |
| 17 | Markup         | 57.3%                                | 58.2%    | 58.0%    |   | 57.8%      |         |   |  |  |  |
| 18 | Marketing %    | 10.9%                                | 11.0%    | 11.2%    |   | 11.0%      |         |   |  |  |  |

図 3-18: フォーマット設定されたワークシートでのデータ取得の結果

**10.** P&1.xls を保存せずに閉じます。

**注意:** この章の 3-31 ページの「データ取得時の式の保存」の項で は、[式の保存]の各オプションの使用方法を紹介します。

#### フォーマット設定されたワークシート上でのデータ のピボット

[ピボット] コマンドを使用すると、フォーマット設定されたワークシートとフォーマット設定されていないワークシートのどちらでも、アドホックレポートを作成できます。ただしフォーマット設定されたワークシートの場合、設定されているラベルや式によっては、ピボット操作の結果が保証されない場合もあります。ピボットによって圧縮または保存されるのは、ワークシート上のデータベース要素のみです。また、ワークシートのピボットされたデータによって上書きされない領域にあるラベルは保持されます。

注意: Hyperion Essbase では、式の保存モードが有効な場合、式を含むワークシート上ではピボット操作を実行できません。

次にサンプルファイル Inv.xls を使用して、ワークシート内でのデータ のピボット方法を説明します。このサンプルファイルは、Hyperion Essbase のインストール時に一緒にインストールされています。このファ イルは、ワークシート上でのピボットを可能にするために、[取得時に保 持]オプションを無効にした状態で保存されています。

- Inv.xls ワークシートを表示するには、次の手順に従ってください。
  - 1. [ファイル]>[開く]を選択します。
  - ¥essbase¥client¥sample ディレクトリから、Inv.xls ファイルを 開きます。

PC のソフトウェアのインストール状況によっては、このファイルに アクセスできないかまたはファイルが別のディレクトリにある場合 があります。詳細は、Hyperion Essbase のシステム管理者に問い合せ てください。

|    | A                    | B       | C          | D        | E      | F | G      |
|----|----------------------|---------|------------|----------|--------|---|--------|
| 1  | Market               |         | Inventory. | Analysis |        |   |        |
| 2  | Actual               |         |            |          |        |   |        |
| 3  |                      |         | Jan        | Feb      | Mar    |   | Qtr1   |
| 4  |                      |         |            |          |        |   |        |
| 5  | Sales                | 100     | 8314       | 8327     | 8407   |   | 25048  |
| 6  |                      | 200     | 8716       | 8960     | 8951   |   | 26627  |
| 7  |                      | 300     | 7874       | 8046     | 8077   |   | 23997  |
| 8  |                      | 400     | 6634       | 6736     | 6778   |   | 20148  |
| 9  |                      | Product | 31538      | 32069    | 32213  |   | 95820  |
| 10 |                      |         |            |          |        |   |        |
| 11 | Opening Inventory    | 100     | 29448      | 29124    | 28929  |   | 29448  |
| 12 | * Adjusted for Audit | 200     | 33000      | 32100    | 31125  |   | 33000  |
| 13 |                      | 300     | 28865      | 28964    | 29095  |   | 28865  |
| 14 |                      | 400     | 26092      | 26246    | 26409  |   | 26092  |
| 15 |                      | Product | 117405     | 116434   | 115558 |   | 117405 |
| 16 |                      |         |            |          |        |   |        |
| 17 | Stock to Sales       |         | 3.72       | 3.63     | 3.59   |   |        |
| 18 |                      |         | =====      |          |        |   |        |

図 3-19: フォーマット設定されたワークシート(ピボット前)

- **3.** [Essbase] > [オプション]を選択し、[グローバル] タブを選択します。
- 4. [メッセージの表示] グループの[不明メンバの表示] チェック ボッ クスのチェック マークを外し、フォーマット設定されたワークシー トでの作業中は Hyperion Essbase メッセージが表示されないようにし ます。

5. マウスの右ボタンを使用して "Sales" (セル A5)を、"Jan" (C4)の 下にネストされているセルにドラッグします。

Hyperion Essbase により "Sales" メンバ グループのピボットが行われ、 月を表す各メンバの下に "Sales" メンバ グループがネストされます。 ただし、ピボット時に保持されるのはデータベース要素のみです。た とえば、"Stock to Sales" のすべてのデータと "Adjusted for Audit" の データは、ピボット時に削除されます。

|    | A                    | B     | C                 | D     | E                 | F     | G                 |
|----|----------------------|-------|-------------------|-------|-------------------|-------|-------------------|
| 1  |                      |       | Inventory Analys  | is    | Market            |       |                   |
| 2  |                      |       |                   |       | Actual            |       |                   |
| 3  |                      | Jan   |                   | Feb   |                   | Mar   |                   |
| 4  |                      | Sales | Opening Inventory | Sales | Opening Inventory | Sales | Opening Inventory |
| 5  |                      |       |                   |       |                   |       |                   |
| 6  | 100                  | 8314  | 29448             | 8327  | 29124             | 8407  | 28929             |
| 7  | 200                  | 8716  | 33000             | 8960  | 32100             | 8951  | 31125             |
| 8  | 300                  | 7874  | 28865             | 8046  | 28964             | 8077  | 29095             |
| 9  | 400                  | 6634  | 26092             | 6736  | 26246             | 6778  | 26409             |
| 10 | Product              | 31538 | 117405            | 32069 | 116434            | 32213 | 115558            |
| 11 |                      |       |                   |       |                   |       |                   |
| 12 | * Adjusted for Audit |       |                   |       |                   |       |                   |
| 13 |                      |       |                   |       |                   |       |                   |
| 14 |                      |       |                   |       |                   |       |                   |
| 15 |                      |       |                   |       |                   |       |                   |
| 16 |                      |       |                   |       |                   |       |                   |
| 17 | Stock to Sales       |       |                   |       |                   |       |                   |
| 18 | 1                    |       |                   |       |                   |       |                   |

図 3-20: フォーマット設定されたワークシートでのピボットの結果

6. Inv.xls を保存せずに閉じます。

### データ取得時の式の保存

3-26 ページの「フォーマット設定されたワークシートへのデータの取 得」では、[取得時に保存]オプションを使用して、既存のワークシート 内のフォーマットと式を保存しました。一般に、[式の保存]オプション は、データ取得時、[メンバの保持]または[メンバの削除]操作時およ びドリル操作時に式を保存するために使用します。さらに Hyperion Essbase では、ドリル操作時にワークシートに取得された追加のメンバ用 にも式を複製できます。この項では、作成するレポートにおける[式の 保存]の各種オプションの使用方法を説明します。 オプションの中には、他の特定のオプションが有効でなければ使用でき ないものもあります。[式の保存]オプションを使用するときは、次の注 意事項と制限事項があります。

- [Essbaseオプション]ダイアログボックスの[モード]タブで[詳細設定] オプションを選択して、[取得時に保持]を有効にする必要がありま す。[式の保存]オプションは、フリーフォーム取得モードでは使用 できません。
- [保存および削除時のみ保持]および[ズーム時に保持]を有効にするには、[取得時に保持]を有効にすることが必要です。
- [式の充てん]を有効にするには、[ズーム時に保持]を有効にする必要 があります。
- [取得時に保持]チェックボックスを選択すると、[表示]タブの [#Missing 行の抑制]および[ゼロ行]オプションが無効になります。
   逆に[表示]オプションのいずれかを選択すると、[式の保存]オプションはすべて自動的に無効になります。
- [ズーム時に保持]チェックボックスを選択すると、[ズーム]ページの
   [選択されていないグループの削除]オプションが無効になります。
   [選択されていないグループの削除]オプションを有効にすると、自動的に[ズーム時に保持]が無効になります。
- [取得時に保持]を有効にすると、データ取得に要する時間が多少長く なる場合があります。
- 原則として、式範囲の最後には空の行を挿入します。これは [ズーム時に保持]を有効にしてドリルダウンを行ったときに、式のセル範囲が正しく表示されるのを保障するためです。詳細は、Hyperion Essbase スプレッドシート アドインのオンライン ヘルプを参照してください。
- 式保持オプションがオンの場合、Hyperion Essbase スプレッドシート アドインでは式の配列はサポートされません。ワークシートに式の 配列がある場合、Hyperion Essbase ではその配列は保存されません。
- データの取得または保持を行う際に式を保存するには、次の手順に従ってください。
  - **1.** [ファイル]>[新規作成]を選択するか □ アイコンを選択して、新しいワークシートを開きます。

- **2.** [Essbase] > [取得]を選択します。
- 3. セル A2 をダブルクリックして、"Year" のドリルダウンを行います。
- **4.** [Alt] キーを押した状態でセル E1 をダブルクリックし、"Scenario" の ドリルダウンを行います。
- 5. セルG3を選択し、このセルに式=B3/B7\*100を入力します。

|    | Α    | В        | С       | D        | E            | F        | G          | Н |
|----|------|----------|---------|----------|--------------|----------|------------|---|
| 1  |      | Measures | Product | Market   |              |          |            |   |
| 2  |      | Actual   | Budget  | Variance | Variance %   | Scenario |            |   |
| 3  | Qtr1 | 24703    | 30580   | -5877    | -19.21844343 | 24703    | =B3/B7*100 |   |
| 4  | Qtr2 | 27107    | 32870   | -5763    | -17.53270459 | 27107    |            |   |
| 5  | Qtr3 | 27912    | 33980   | -6068    | -17.85756327 | 27912    |            |   |
| 6  | Qtr4 | 25800    | 31950   | -6150    | -19.24882629 | 25800    |            |   |
| 7  | Year | 105522   | 129380  | -23858   | -18.44025352 | 105522   |            |   |
| 8  |      |          |         |          |              |          |            |   |
| 9  |      |          |         |          |              |          |            |   |
| 10 |      |          |         |          |              |          |            |   |

図 3-21: セルへの ExcelLotus 1-2-3 の式の入力

6. [Enter] を押します。

Excel により、セルG3 に入力した式が計算され、"Qtr1" データは "Year" データに対するパーセンテージが表示されました。

|    | Α    | В        | С       | D        | E            | F        | G           | Н |
|----|------|----------|---------|----------|--------------|----------|-------------|---|
| 1  |      | Measures | Product | Market   |              |          |             |   |
| 2  |      | Actual   | Budget  | Variance | Variance %   | Scenario |             |   |
| 3  | Qtr1 | 24703    | 30580   | -5877    | -19.21844343 | 24703    | 23.41028411 |   |
| 4  | Qtr2 | 27107    | 32870   | -5763    | -17.53270459 | 27107    |             |   |
| 5  | Qtr3 | 27912    | 33980   | -6068    | -17.85756327 | 27912    |             |   |
| 6  | Qtr4 | 25800    | 31950   | -6150    | -19.24882629 | 25800    |             |   |
| 7  | Year | 105522   | 129380  | -23858   | -18.44025352 | 105522   |             |   |
| 8  |      |          |         |          |              |          |             |   |
| 9  |      |          |         |          |              |          |             |   |
| 10 |      |          |         |          |              |          |             |   |

図 3-22: ExcelLotus 1-2-3 の式を使った Hyperion Essbase データの計算結果

- 7. [Essbase] > [オプション]を選択し、[モード] タブを選択します。
- 8. [式の保存]領域で[取得時に保持]および[保存および削除時のみ 保持]チェック ボックスを選択します。[OK]をクリックします。
- 9. セル D2 の "Variance"、セル E2 の "Variance%"、セル F2 の "Scenario" をそれぞれ選択します。

**10.** [Essbase]> [メンバの削除]を選択します。

Hyperion Essbase により、選択した列が削除されますが、入力した Excel の式は保持対象のデータセットとともに保存されます。

|    | Α    | В        | С       | D           | E | F | G |
|----|------|----------|---------|-------------|---|---|---|
| 1  |      | Measures | Product | Market      |   |   |   |
| 2  |      | Actual   | Budget  |             |   |   |   |
| 3  | Qtr1 | 24703    | 30580   | 23.41028411 |   |   |   |
| 4  | Qtr2 | 27107    | 32870   |             |   |   |   |
| 5  | Qtr3 | 27912    | 33980   |             |   |   |   |
| 6  | Qtr4 | 25800    | 31950   |             |   |   |   |
| 7  | Year | 105522   | 129380  |             |   |   |   |
| 8  |      |          |         |             |   |   |   |
| 9  |      |          |         |             |   |   |   |
| 10 |      |          |         |             |   |   |   |

図 3-23: [保存および削除時のみ保持]を有効にした列の削除の結果

- **11.** [Essbase] > [オプション]を選択し、[モード]タブを選択します。
- **12.** [式の保存]領域で[**ズーム時に保持**]チェック ボックスをクリックし、[OK] をクリックします。
- 13. セル A3 をダブルクリックして、"Qtr1" のドリルダウンを行います。

Hyperion Essbase により "Qtr1" のドリルダウンが行われ、 "Qtr1" メン バとともに式が下位に移動します。

|    | A    | В        | С       | D           | E | F | G |
|----|------|----------|---------|-------------|---|---|---|
| 1  |      | Measures | Product | Market      |   |   |   |
| 2  |      | Actual   | Budget  |             |   |   |   |
| 3  | Jan  | 8024     | 9940    |             |   |   |   |
| 4  | Feb  | 8346     | 10350   |             |   |   |   |
| 5  | Mar  | 8333     | 10290   |             |   |   |   |
| 6  | Qtr1 | 24703    | 30580   | 23.41028411 |   |   |   |
| 7  | Qtr2 | 27107    | 32870   |             |   |   |   |
| 8  | Qtr3 | 27912    | 33980   |             |   |   |   |
| 9  | Qtr4 | 25800    | 31950   |             |   |   |   |
| 10 | Year | 105522   | 129380  |             |   |   |   |
| 11 |      |          |         |             |   |   |   |

図 3-24: [ズーム時に保持]を有効にしたドリルダウンの結果

**14.** [Essbase] > [復元]を選択します。

**15.** [Essbase] > [オプション]を選択し、[モード]タブを選択します。

- **16.** [式の保存]領域で[**式の充てん**]チェック ボックスを選択し、[OK] をクリックします。
- **17.** セル A3 をダブルクリックして、"Qtr1" のドリルダウンを行います。

Hyperion Essbase により "Qtr1" のドリルダウンが行われ、式が "Qtr1" の各メンバ("Jan"、"Feb"、"Mar")用に複製されます。複製された式 を表示する場合は、セルD3、D4、D5、D6をクリックすると、Excel の数式バーに新しい構文が表示されます。

|    | Α    | В        | С       | D           | E | F |
|----|------|----------|---------|-------------|---|---|
| 1  |      | Measures | Product | Market      |   |   |
| 2  |      | Actual   | Budget  |             |   |   |
| 3  | Jan  | 8024     | 9940    | 29.60121002 |   |   |
| 4  | Feb  | 8346     | 10350   | 29.9011178  |   |   |
| 5  | Mar  | 8333     | 10290   | 32.29844961 |   |   |
| 6  | Qtr1 | 24703    | 30580   | 23.41028411 |   |   |
| 7  | Qtr2 | 27107    | 32870   |             |   |   |
| 8  | Qtr3 | 27912    | 33980   |             |   |   |
| 9  | Qtr4 | 25800    | 31950   |             |   |   |
| 10 | Year | 105522   | 129380  |             |   |   |
| 11 |      |          |         |             |   |   |

図 3-25: [式の充てん]を有効にしたドリルダウンの結果

- 18. 次の操作に進む前に以下を行ってください。
  - a. [Essbase] > [オプション]を選択し、[モード] タブを選択します。
  - b. [式の保存]のオプションをすべてオフにします。
  - c. [ファイル]>[閉じる]を選択してワークシートを閉じます。このワークシートの保存は不要です。

### データ範囲の取得

一般的な Excel ワークシートでは、ワークシート上でマウスをドラッグ することによってセルの範囲を選択できます。またセルの範囲を選択し たうえで、ワークシート内の選択した範囲のみにデータを取得する指示 を Hyperion Essbase に与えることもできます。データ範囲の取得は次の 場合に特に便利です。

- ワークシートに複数のレポートがある場合。
- ワークシートに外部の情報(フォーマット設定されたレポートへの データ取得ではサポートされていない情報)が含まれている場合。

- サーバ上のデータ値の一部のみの取得が必要な場合(範囲を指定す ると、大きいデータベースからデータを取得する時間を大幅に短縮 できます)。
- ワークシート上の最初の列以外の場所にデータを取得する必要がある場合。

Hyperion Essbase をデフォルト インストールした場合は、サンプル ファ イル Profit.xls も一緒にインストールされています。このサンプル ファイルを使用して、データ範囲の取得方法を説明します。

- ▶ Profit.xls ファイルを表示するには、次の手順に従ってください。
  - 1. [ファイル]>[開く]を選択します。
  - ¥essbase¥client¥sample ディレクトリから、Profit.xls ファイル を開きます。

PC のソフトウェアのインストール状況によっては、このファイルに アクセスできないかまたはファイルが別のディレクトリにある場合 があります。詳細は、Hyperion Essbase のシステム管理者に問い合せ てください。

Profit.xls では、操作しやすくするためにセル範囲( $B2 \sim F9$ )があ らかじめ選択されています。

|    | Α | В      | С      | D        | E      | F        | G    | Н |
|----|---|--------|--------|----------|--------|----------|------|---|
| 1  |   |        |        |          |        |          |      |   |
| 2  |   |        | 100    | Central  |        |          |      |   |
| 3  |   |        | Actual |          | Budget |          |      |   |
| 4  |   |        | Sales  | Profit % | Sales  | Profit % |      |   |
| 5  |   | Qtr1   | 1111   | 27.3     | 2222   | 34.5     |      |   |
| 6  |   | Qtr2   | 1111   | 28.4     | 2222   | 35.1     |      |   |
| 7  |   | Qtr3   | 1111   | 28.8     | 2222   | 35.3     |      |   |
| 8  |   | Qtr4   | 1111   | 27.6     | 2222   | 38.1     |      |   |
| 9  |   | Year   | 1111   | 28.1     | 2222   | 35.7     |      |   |
| 10 |   |        |        |          |        |          |      |   |
| 11 |   |        |        |          |        |          |      |   |
| 12 |   |        |        | Central  | Actual | Profit % |      |   |
| 13 |   |        | Qtr1   | Qtr2     | Qtr3   | Qtr4     | Year |   |
| 14 |   | 100-10 | 22.0   | 22.0     | 22.0   | 22.0     | 22.0 |   |
| 15 |   | 100-20 | 22.0   | 22.0     | 22.0   | 22.0     | 22.0 |   |
| 16 |   | 100-30 | 22.0   | 22.0     | 22.0   | 22.0     | 22.0 |   |

図 3-26: 取得対象として選択されたセル範囲
|    | Α | В      | С      | D        | E      | F        | G    | Н |
|----|---|--------|--------|----------|--------|----------|------|---|
| 1  |   |        |        |          |        |          |      |   |
| 2  |   |        | 100    | Central  |        |          |      |   |
| 3  |   |        | Actual |          | Budget |          |      |   |
| 4  |   |        | Sales  | Profit % | Sales  | Profit % |      |   |
| 5  |   | Qtr1   | 8074   | 27.3     | 8200   | 34.5     |      |   |
| 6  |   | Qtr2   | 8701   | 28.4     | 8870   | 35.1     |      |   |
| 7  |   | Qtr3   | 8894   | 28.8     | 9060   | 35.3     |      |   |
| 8  |   | Qtr4   | 8139   | 27.6     | 7800   | 38.1     |      |   |
| 9  |   | Year   | 33808  | 28.1     | 33930  | 35.7     |      |   |
| 10 |   |        |        |          |        |          |      |   |
| 11 |   |        |        |          |        |          |      |   |
| 12 |   |        |        | Central  | Actual | Profit % |      |   |
| 13 |   |        | Qtr1   | Qtr2     | Qtr3   | Qtr4     | Year |   |
| 14 |   | 100-10 | 22.0   | 22.0     | 22.0   | 22.0     | 22.0 |   |
| 15 |   | 100-20 | 22.0   | 22.0     | 22.0   | 22.0     | 22.0 |   |
| 16 |   | 100-30 | 22.0   | 22.0     | 22.0   | 22.0     | 22.0 |   |

3. [Essbase] > [取得]を選択して、選択した範囲を更新します。

図 3-27: 最初のデータ範囲の取得結果

選択されたセル範囲のデータのみが更新されます。

**4.** セル B12 ~ G16 を選択します。

|    | Α | В      | С      | D        | E      | F        | G    | Н |
|----|---|--------|--------|----------|--------|----------|------|---|
| 1  |   |        |        |          |        |          |      |   |
| 2  |   |        | 100    | Central  |        |          |      |   |
| 3  |   |        | Actual |          | Budget |          |      |   |
| 4  |   |        | Sales  | Profit % | Sales  | Profit % |      |   |
| 5  |   | Qtr1   | 8074   | 27.3     | 8200   | 34.5     |      |   |
| 6  |   | Qtr2   | 8701   | 28.4     | 8870   | 35.1     |      |   |
| 7  |   | Qtr3   | 8894   | 28.8     | 9060   | 35.3     |      |   |
| 8  |   | Qtr4   | 8139   | 27.6     | 7800   | 38.1     |      |   |
| 9  |   | Year   | 33808  | 28.1     | 33930  | 35.7     |      |   |
| 10 |   |        |        |          |        |          |      |   |
| 11 |   |        |        |          |        |          |      |   |
| 12 |   |        |        | Central  | Actual | Profit % |      |   |
| 13 |   |        | Qtr1   | Qtr2     | Qtr3   | Qtr4     | Year |   |
| 14 |   | 100-10 | 22.0   | 22.0     | 22.0   | 22.0     | 22.0 |   |
| 15 |   | 100-20 | 22.0   | 22.0     | 22.0   | 22.0     | 22.0 |   |
| 16 |   | 100-30 | 22.0   | 22.0     | 22.0   | 22.0     | 22.0 |   |

図 3-28: 取得対象のセルの選択

[Essbase] > [取得]をもう一度選択して、選択した範囲を更新します。
 Hyperion Essbase により選択した範囲のデータが更新されます。

|    | Α | В      | С      | D        | E      | F        | G    | Н |
|----|---|--------|--------|----------|--------|----------|------|---|
| 1  |   |        |        |          |        |          |      |   |
| 2  |   |        | 100    | Central  |        |          |      |   |
| 3  |   |        | Actual |          | Budget |          |      |   |
| 4  |   |        | Sales  | Profit % | Sales  | Profit % |      |   |
| 5  |   | Qtr1   | 8074   | 27.3     | 8200   | 34.5     |      |   |
| 6  |   | Qtr2   | 8701   | 28.4     | 8870   | 35.1     |      |   |
| 7  |   | Qtr3   | 8894   | 28.8     | 9060   | 35.3     |      |   |
| 8  |   | Qtr4   | 8139   | 27.6     | 7800   | 38.1     |      |   |
| 9  |   | Year   | 33808  | 28.1     | 33930  | 35.7     |      |   |
| 10 |   |        |        |          |        |          |      |   |
| 11 |   |        |        |          |        |          |      |   |
| 12 |   |        |        | Central  | Actual | Profit % |      |   |
| 13 |   |        | Qtr1   | Qtr2     | Qtr3   | Qtr4     | Year |   |
| 14 |   | 100-10 | 24.6   | 25.1     | 24.7   | 23.8     | 24.6 |   |
| 15 |   | 100-20 | 29.6   | 31.3     | 32.1   | 29.7     | 30.7 |   |
| 16 |   | 100-30 | 28.9   | 30.0     | 31.0   | 31.4     | 30.4 |   |

図 3-29:2 番目のデータ範囲の取得結果

6. Profit.xls を保存せずに閉じます。

### 関数を使用したデータの取得

Hyperion Essbase のセル取得関数である EssCell は、1 つのデータベース 値を1 つのワークシート セルに取得するときに使用できます。EssCell 関 数をワークシートに直接入力するか、Excel のメニュー バーから EssCell 関数を選択します。

**注意**: EssCell を使用するには、データベースに接続する必要があり ます。

EssCell は、Hyperion Essbase でデータ取得操作を実行したときまたは Excel でワークシートの再計算を実行したときに、データの取得を行う関 数です。Hyperion Essbase をデフォルト インストールした場合は、サンプ ルファイル Summary.xls も一緒にインストールされています。このサ ンプルファイルでは、セル B16 および B17 に EssCell 関数があらかじめ 設定されています。

- ▶ Summary.xls ファイルを表示するには、次の手順に従ってください。
  - 1. [ファイル]>[開く]を選択します。
  - ¥essbase¥client¥sample ディレクトリから、Summary.xls.ファ イルを開きます。

PC のソフトウェアのインストール状況によっては、このファイルに アクセスできないまたはファイルが別のディレクトリにある場合が あります。詳細は、Hyperion Essbase のシステム管理者に問い合せて ください。

|    | A              | В        | С        | D        | E        | F        | G |
|----|----------------|----------|----------|----------|----------|----------|---|
| 1  | 200            |          |          |          |          |          |   |
| 2  | Texas          |          |          |          |          |          |   |
| 3  |                |          |          |          |          |          |   |
| 4  |                | Budget   |          |          |          |          |   |
| 5  |                | Qtr1     | Qtr2     | Qtr3     | Qtr4     | Year     |   |
| 6  | Sales          | 1460     | 1560     | 1630     | 1320     | 5970     |   |
| 7  | COGS           | 560      | 590      | 630      | 500      | 2280     |   |
| 8  | Margin         | 900      | 970      | 1000     | 820      | 3690     |   |
| 9  | Marketing      | 160      | 160      | 170      | 120      | 610      |   |
| 10 | Payroll        | 60       | 60       | 60       | 110      | 290      |   |
| 11 | Misc           | #Missing | #Missing | #Missing | #Missing | #Missing |   |
| 12 | Total Expenses | 220      | 220      | 230      | 230      | 900      |   |
| 13 | Profit         | 680      | 750      | 770      | 590      | 2790     |   |
| 14 |                |          |          |          |          |          |   |
| 15 |                |          |          |          |          |          |   |
| 16 | Year Sales     | #N/A     |          |          |          |          |   |
| 17 | Year Margin %  | #N/A     |          |          |          |          |   |

図 3-30: EssCell 関数が設定されたワークシート

Summary.xlsのセルB16およびB17には、EssCell 関数が設定されています。これらのセルのどちらかを選択すると、ワークシートの先頭にある Excel の数式バーに、EssCell 関数の構文が表示されます。

EssCell 関数をセルに定義するときの構文は次のとおりです。

```
=EssCell(mbrList)
```

mbrList に指定できる値は次のいずれかです。

 NULL 値: 関数のパラメータが空であれば、Hyperion Essbase から は各次元の先頭にあるデータ値が戻ります。

- カンマ区切りのメンバ名リスト:メンバ名は二重引用符で囲んで 指定してください。指定できるメンバの数は、1つの次元につき 1つのみです。特定の次元のメンバをリストに入れなかった場 合、指定しなかった次元については、先頭のメンバのデータ値が 戻されます。さらに、メンバリストでは別名の使用も可能です。 別名を使用する場合も、メンバ名を使用する場合と同様のルール が適用されます。
- Excel のセル参照:指定する参照は、有効なメンバ名を含むセルを 指定している必要があります。200 や 300-10 などのメンバ名は、 数値セルではなくテキスト セルとしてフォーマット設定するこ とが必要です。

たとえば、Summary.xlsファイルのセル B16 に設定されている EssCell 関数の構文は、次のとおりになります。

=EssCell("Sales", A1, A2, B4, F5)

ワークシートを開いた時点では、これらのセルの値は #N/A となりま す。これらの値をデータベース内のデータで更新するには、Hyperion Essbase からデータの取得を実行することが必要です。

**3.** [Essbase] > [取得]を選択します。

| Hyperion Essbase により、 | セル B16 および B17 の EssCell 関数が計 | 算 |
|-----------------------|-------------------------------|---|
| されます。                 |                               |   |

|    | A              | В        | С        | D        | E        | F        | G |
|----|----------------|----------|----------|----------|----------|----------|---|
| 1  | 200            |          |          |          |          |          |   |
| 2  | Texas          |          |          |          |          |          |   |
| 3  |                |          |          |          |          |          |   |
| 4  |                | Budget   |          |          |          |          |   |
| 5  |                | Qtr1     | Qtr2     | Qtr3     | Qtr4     | Year     |   |
| 6  | Sales          | 1460     | 1560     | 1630     | 1320     | 5970     |   |
| 7  | COGS           | 560      | 590      | 630      | 500      | 2280     |   |
| 8  | Margin         | 900      | 970      | 1000     | 820      | 3690     |   |
| 9  | Marketing      | 160      | 160      | 170      | 120      | 610      |   |
| 10 | Payroll        | 60       | 60       | 60       | 110      | 290      |   |
| 11 | Misc           | #Missing | #Missing | #Missing | #Missing | #Missing |   |
| 12 | Total Expenses | 220      | 220      | 230      | 230      | 900      |   |
| 13 | Profit         | 680      | 750      | 770      | 590      | 2790     |   |
| 14 |                |          |          |          |          |          |   |
| 15 |                |          |          |          |          |          |   |
| 16 | Year Sales     | 5970     |          |          |          |          |   |
| 17 | Year Margin %  | 61.81    |          |          |          |          |   |

図 3-31: EssCell 関数を含むワークシートでのデータ取得

この時点で EssCell 関数を更新して、別の州のデータを取得します。

4. セル A2 の内容を "Texas" から "Florida" に変更します。

セルが更新されるとただちにセル B16 および B17 の値が更新されま す。これは Excel によってワークシートが再計算されるためです(た だし、変更時に自動計算を行うことを Excel に設定している場合)。 他のデータ セルは変更されません。ワークシートを完全に更新する には、サーバからデータを取得する必要があります。

|    | A              | В        | С        | D        | E        | F        | G |
|----|----------------|----------|----------|----------|----------|----------|---|
| 1  | 200            |          |          |          |          |          |   |
| 2  | Florida        |          |          |          |          |          |   |
| 3  |                |          |          |          |          |          |   |
| 4  |                | Budget   |          |          |          |          |   |
| 5  |                | Qtr1     | Qtr2     | Qtr3     | Qtr4     | Year     |   |
| 6  | Sales          | 1460     | 1560     | 1630     | 1320     | 5970     |   |
| 7  | COGS           | 560      | 590      | 630      | 500      | 2280     |   |
| 8  | Margin         | 900      | 970      | 1000     | 820      | 3690     |   |
| 9  | Marketing      | 160      | 160      | 170      | 120      | 610      |   |
| 10 | Payroll        | 60       | 60       | 60       | 110      | 290      |   |
| 11 | Misc           | #Missing | #Missing | #Missing | #Missing | #Missing |   |
| 12 | Total Expenses | 220      | 220      | 230      | 230      | 900      |   |
| 13 | Profit         | 680      | 750      | 770      | 590      | 2790     |   |
| 14 |                |          |          |          |          |          |   |
| 15 |                |          |          |          |          |          |   |
| 16 | Year Sales     | 5030     |          |          |          |          |   |
| 17 | Year Marqin %  | 60.04    |          |          |          |          |   |

図 3-32: EssCell 関数の更新

- ヒント:ワークシートに EssCell 関数が多数設定されている場合 は、Excel を手動計算モードに切り替えてください。手 動計算モードに切り替えると、データを手動で取得する かワークシートを手動で計算しない限り、セルを取得し ても計算が行われない設定になります。詳細は、 Microsoft Excel のマニュアルを参照してください。
- 5. [Essbase] > [取得]を選択して、レポートを更新します。

EssCell の実行が失敗した場合、Hyperion Essbase のエラー メッセージが表示されます。下の表に Hyperion Essbase によって EssCell のセルに表示されるメッセージを挙げてあります。各メッセージがどのような場合に表示されるかを説明します。

| メッセージ   | 原因                               |
|---------|----------------------------------|
| #N/A    | ワークシートがデータベースに接続されていません。         |
| #VALUE! | リストまたは参照に指定したメンバ名が無効です。          |
| #NAME?  | 関数に指定したテキスト名が二重引用符で囲まれてい<br>ません。 |

6. Summary.xls を保存せずに閉じます。

このサンプルファイルでは、EssCell 関数があらかじめ定義されていました。自分で作成した EssCell 関数をワークシートに入力するには、次の手順に従ってください。

1. Excel のメニュー バーで [挿入]> [関数]を選択します。

2. [ 関数の分類 ] リストから、[Essbase アドイン ] を選択します。

Excelの関数ウィザードによって表示される手順に従って EssCell 関数を 定義します。

注意: EssCell 関数の詳細は、Hyperion Essbase スプレッドシート ア ドインのオンライン ヘルプを参照してください。

### 動的計算メンバの取得

動的計算メンバとは、通常のデータベース計算に要する時間を短縮する ために、バッチ計算処理から除外されたデータベースメンバです。デー タベースアウトライン内の動的計算メンバには Hyperion Essbase のアプ リケーションデザイナによってタグが付けられます。このタグによっ て、個別のデータ取得要求があるまで動的計算メンバを計算しない指示 を Hyperion Essbase に与えます。この計算方式を動的計算といいます。 データベースメンバの動的計算を行うと、Hyperion Essbase サーバ側では 次のようなメリットがあります。

- ディスク使用量の減少
- データベースの再構築に要する時間の短縮
- データベースのバックアップに要する時間の短縮

Hyperion Essbase によって動的に計算されるデータベース値の場合、 Hyperion Essbase スプレッドシート アドインにおけるデータ取得に要する 時間が多少長くなります。これは Hyperion Essbase 側で、ワークシート にデータを取得する前に計算を実行することが必要なためです。動的計 算の詳細は、『Hyperion Essbase データベース管理者ガイド』を参照して ください。

 ヒント:スプレッドシートレポートの編集を行う間は、[データ無し 操作]機能を有効にしてください。これにより、レポートの 作成中に、Hyperion Essbase がデータベースの動的計算を行う のを防ぐことができます。[データ無し操作]機能の詳細は、 2-50ページの「データ取得無しでのワークシートの操作」 を参照してください。

動的計算メンバのデータ取得には時間がかかるので、Hyperion Essbase ス プレッドシート アドインで動的計算メンバを他のメンバと区別できるよ う、動的計算メンバには固有のビジュアル キュー(スタイル)を定義す る必要があります。

次にAsymm.xlsファイルを使用して、動的計算メンバの使用方法を説明します。

- ➤ Asymn.xls ファイルを表示するには、次の手順に従ってください。
  - 1. [ファイル]>[開く]を選択します。
  - ¥essbase¥client¥sample ディレクトリから、Asymm.xls ファイル を開きます。
  - **3.** セル C3 でマウスの右ボタンをダブルクリックして、"Actual" のドリ ルアップを行います。
  - **4.** セル C3 で、"Scenario" のドリルダウンを行い、"Scenario" のすべての メンバを表示します。

"Scenario"のメンバは "Qtr1" についてのみ表示されます。

|    | Δ.       | В          | C C    | n      | F        | F            | G        |
|----|----------|------------|--------|--------|----------|--------------|----------|
|    | <u> </u> | U          | U U    |        | L        |              | u        |
| 1  |          |            |        |        | Sales    |              |          |
| 2  |          |            |        |        |          |              |          |
| 3  |          |            | Actual | Budget | Variance | Variance %   | Scenario |
| 4  |          |            | Qtr1   | Qtr1   | Qtr1     | Qtr1         | Qtr1     |
| 5  | East     | Colas      | 6292   | 5870   | 422      | 7.189097104  | 6292     |
| 6  |          | Root Beer  | 5726   | 5460   | 266      | 4.871794872  | 5726     |
| 7  |          | Fruit Soda | 3735   | 3880   | -145     | -3.737113402 | 3735     |
| 8  |          |            |        |        |          |              |          |
| 9  | West     | Root Beer  | 8278   | 7700   | 578      | 7.506493506  | 8278     |
| 10 |          | Cream Soda | 8043   | 6890   | 1153     | 16.73439768  | 8043     |

図 3-33: "Scenario" のメンバの表示

- 5. [Essbase] > [オプション]を選択し、[スタイル] タブを選択します。
  - **注意**: [スタイル] タブを表示するには、Sample Basic データベー スに接続されていることが必要です。データベースへの接 続の詳細は、3-2 ページの「データベースへの接続」を参 照してください。
- 6. [メンバ] グループで、[動的計算] が表示されるまで下にスクロール します。
- 「動的計算] チェック ボックスを選択し、[フォーマット] ボタンを クリックします。
- 8. [フォントスタイル] リストから [Bold Italic] を選択します。
- 9. [色]リストから [灰色]を選択します。
- **10.** [OK] をクリックして [**表示**] タブを選択します。
- **11.** [**セル**] オプション グループで [**スタイルを使用**] をクリックします。 [OK] をクリックします。
- **12.** [Essbase] > [取得]を選択します。

データが表示され、設定したすべてのビジュアルキュー(スタイ ル)、つまり動的計算メンバに対して新しく設定したスタイルと第2 章で設定したスタイルの両方が適用されます。"Variance" および "Variance%"の列は、灰色の太斜体フォントで表示されるので、動的 計算メンバであることがわかります。("Variance" および "Variance%" の背景色は赤になっていますが、これは以前に "Scenario" 次元の全メ ンバの背景色として赤を指定したためです。)

|     | Α    | В          | С      | D      | E        | F            | G        |
|-----|------|------------|--------|--------|----------|--------------|----------|
| 1   |      |            |        |        | Sales    |              |          |
| 2   |      |            |        |        |          |              |          |
| 3   |      |            | Actual | Budget | Variance | Variance %   | Scenario |
| 4   |      |            | Qtr1   | Qtr1   | Qtr1     | Qtr1         | Qtr1     |
| 5   | East | Colas      | 6292   | 5870   | 422      | 7.189097104  | 6292     |
| 6   |      | Root Beer  | 5726   | 5460   | 266      | 4.871794872  | 5726     |
| - 7 |      | Fruit Soda | 3735   | 3880   | -145     | -3.737113402 | 3735     |
| 8   |      |            |        |        |          |              |          |
| 9   | West | Root Beer  | 8278   | 7700   | 578      | 7.506493506  | 8278     |
| 10  |      | Cream Soda | 8043   | 6890   | 1153     | 16.73439768  | 8043     |

図 3-34: 動的計算メンバの取得結果

注意:場合によっては、動的計算メンバに対して定義したスタイ ルが、他のスタイル設定によって無効になる可能性もあり ます。たとえば、ある親メンバが動的計算メンバでもある ときに、親メンバと動的計算メンバの両方にスタイルを設 定した場合、親メンバのスタイルの方が動的計算メンバの スタイルよりも優先されます。この場合、動的計算メンバ のスタイルを有効にするには、親メンバのスタイルを削除 することが必要です。スタイルの優先順位については、 2-68 ページの「スタイルの指定が重複した場合の優先順 定」を参照してください。

13. Asymm.xls ファイルを保存せずに閉じます。

### 動的時系列に対する最新時間間隔の指定

動的時系列メンバとは、年累計値または月累計値など、動的累計レポー ト作成に使用される既定義のデータベースメンバのことです。データ ベースアウトラインでは、動的時系列メンバは個別のメンバとして表さ れるのではなく、年、月、日などのキーとなる特定の時間間隔を使用し た世代名に対応します。

たとえば、Sample Basic データベースでは、"Year" 次元の世代2 に対し て "Quarter" という世代名が作成されます。世代2 には、"Qtr1"、"Qtr2"、 "Qtr3"、"Qtr4" のメンバが含まれます。世代名 "Quarter" の作成時に、 Hyperion Essbase によって "Q-T-D" という動的時系列メンバが作成されま す。"Q-T-D" は、四半期累計 (Quarter-To-Date)を意味します。 Hyperion Essbase スプレッドシート アドインで動的時系列を使用するに は、必要な累計計算データの [最新時間間隔]を選択します。動的時系 列メンバの計算値は、レポートに使用する最新時間間隔を定義したとき に算出されます。たとえば Sample Basic データベースでは、"Year" 次元 のレベル 0 メンバにあたるのは、"Jan"、"Feb"、"Mar" の個々の月です。 当月が "8 月 " である場合に、当月までの四半期売上高データを知りたい ときは四半期累計計算を行うと、"Jul" および "Aug" の売上高データを得 ることができます。

- 上記の動的時系列の概念を実例で確認するには、次の手順に従ってください。
  - 1. [ファイル]>[新規作成]を選択するか アイコンを選択して、新しいワークシートを開きます。
  - 2. [Essbase] > [オプション]を選択し、[ズーム] タブを選択します。
  - **3.** [ズームイン]オプション グループから [次のレベル]を選択します。
  - **4.** [選択したグループ内] チェック ボックスのチェック マークを外し、 [OK] をクリックします。
  - 5. [Essbase] > [取得]を選択します。
  - 6. セル B1 をダブルクリックして "Measures" のドリルダウンを行いま す。
  - **7.** セル B2 の "Year" をクリックします。

**8.** セル B2 に Q-T-D と入力して [Enter] を押し、あらかじめ定義した動的時系列メンバ (Q-T-D) を入力します。

|   | A         | В     | С           | D      | E        |
|---|-----------|-------|-------------|--------|----------|
| 1 |           |       | Product     | Market | Scenario |
| 2 | Profit    | Q-T-D | 105522      |        |          |
| 3 | Inventory | Year  | 117405      |        |          |
| 4 | Ratios    | Year  | 55.26162827 |        |          |
| 5 | Measures  | Year  | 105522      |        |          |
| 6 |           |       |             |        |          |
| 7 |           |       |             |        |          |

図 3-35: ワークシートへの動的時系列メンバの入力

- 注意:他にどのような動的時系列メンバがあるかは、Hyperion Essbase スプレッドシート アドインのオンライン ヘルプの リストを参照してください。
- 9. [Essbase] > [オプション]を選択し、[表示] タブを選択します。
- **10.** [動的時系列]領域で、[最新時間間隔]チェックボックスを選択します。

11. リスト ボックスから "May" を選択します。[OK] をクリックします。

図 3-36: 動的時系列における最新時間間隔の指定

注意:最新時間間隔を指定しなかった場合は、最初のレベル0メ ンバ("Jan")がデフォルトとして使用されます。 **12.** [Essbase] > [取得]を選択します。

注意:[取得およびロック]、[ズーム イン]、[ズーム アウト]の 各コマンドは、動的時系列メンバとともには使用できません。

"Q-T-D" メンバのデータが表示されます。ワークシート内のデータ値 は、"Apr" および "May" の集計値です。これは、四半期累計の動的時 系列における最新の月として "May" を指定したためです。

|   | A           | В     | С           | D      | E        |
|---|-------------|-------|-------------|--------|----------|
| 1 |             |       | Product     | Market | Scenario |
| 2 | Profit      | Q-T-D | 17573       |        |          |
| 3 | Inventory 👘 | Year  | 117405      |        |          |
| 4 | Ratios      | Year  | 55.26162827 |        |          |
| 5 | Measures    | Year  | 105522      |        |          |

図 3-37: 動的時系列における最新時間間隔の指定の結果

- **13.** [ファイル]>[閉じる]を選択してワークシートを閉じます。この ワークシートの保存は不要です。
- 注意:上記のレポートは簡単に作成できます。方法は Q-T-D (May) のとおり動的時系列メンバ名の後に最新時間間隔の名前を カッコで囲み入力するのみです。フリー フォーム取得モード では、動的時系列メンバと最新時間間隔をこの順序で隣接す るセルに入力することが必要です。動的時系列メンバと最新 時間間隔は、Hyperion Essbase クエリ デザイナまたはメンバ選 択機能を使用しても選択できます。
- **注意**:動的時系列の詳細は、Hyperion Essbase スプレッドシート アド インのオンライン ヘルプを参照してください。

#### 代替変数の使用方法

Hyperion Essbase のアプリケーション デザイナは、Hyperion Essbase 固有 の値を表すグローバル変数を定義するために代替変数を使用します。た とえば、動的時系列における最新時間間隔を表す代替変数としては Latest を使用できます。アプリケーション デザイナは、Hyperion Essbase アプリケーション マネージャを使用して、代替変数と代替変数の特定ア プリケーションにおける対応値を設定します。設定した変数と値は、 Hyperion Essbase によって Hyperion Essbase サーバに保管されます。動的 時系列レポートを作成するときは、Hyperion Essbase スプレッドシート ア ドインにあらかじめ定義されている代替変数を利用できます。

例として、アプリケーション デザイナによって当月を表す代替変数が サーバに設定されている場合を考えてください。変数の名前は CurMnth で、値は "Aug" です。ワークシート内でこの代替変数を使用した場合、 サーバ上では "Aug" が当月として設定されているため、データの取得を 行うと "Aug" の値が戻ります。後になってアプリケーション デザイナが CurMnth 代替変数の値を "Oct" に変更した場合は、データの取得を行う と "Oct" のデータが戻ります。

チュートリアルで使用している Sample Basic データベースには、あらか じめ定義されている代替変数はありません。実際に使用するデータベー スにアプリケーション デザイナが設定した代替変数が存在する場合、 ワークシートに代替変数を直接入力できます。たとえば次のとおりに、 空のワークシートを開いてメンバ名を入力できます。

|   | Α        | В       | С        | D      | E        |
|---|----------|---------|----------|--------|----------|
| 1 |          | Product | Measures | Market | Scenario |
| 2 | &CurMnth |         |          |        |          |
| 3 |          |         |          |        |          |
| 4 |          |         |          |        |          |
| 5 |          |         |          |        |          |

図 3-38: ワークシートへの代替変数の入力

注意:セル A2 の代替変数 CurMnth に注目してください。セルに代 替変数を直接入力するときは、その変数の前にアンパサンド (&)を付ける必要があります。 この例の場合、データの取得を行うと次の結果になります。

|   | Α   | В       | С        | D      | E        | F |
|---|-----|---------|----------|--------|----------|---|
| 1 |     | Product | Measures | Market | Scenario |   |
| 2 | Aug | 9545    |          |        |          |   |
| 3 |     |         |          |        |          |   |
| 4 |     |         |          |        |          |   |
| 5 |     |         |          |        |          |   |

図 3-39: 代替変数に対するデータ取得の結果

Hyperion Essbase から該当のサーバに対して、代替変数 CurMnth の値("Aug")についてのクエリが行われます。戻されるデータは "Aug"の データのみです。

注意:代替変数を含むワークシートをテンプレートとして保存する 場合は、データを取得する前に必ずワークシートを保存して ください。たとえば、図 3-39 に示すワークシートをテンプ レートとして保存した場合、このテンプレートを取得するた びに代替変数 CurMnth ではなく "Aug" が表示されます。

### フリー フォーム レポート作成によるデータ取得

ここまでアドホックなデータ取得や、Hyperion Essbase クエリ デザイナの クエリおよびメンバ選択操作による Hyperion Essbase データをワーク シートに取得する方法を学習しました。Hyperion Essbase では、前述の取 得方法以外にも、フリーフォームレポート作成がサポートされていま す。フリーフォームレポート作成を使用すると、ワークシートにデータ を入力するのみで、特定の取得対象を Hyperion Essbase に指示できます。 フリーフォームレポート作成は、データベース アウトライン内の次元と メンバを詳しく把握している場合に特に便利です。

Hyperion Essbase でのフリー フォーム レポート作成によるデータ取得に は次の 2 つのモードがあります。

- 詳細設定
- フリーフォーム

どちらの取得モードでも、ワークシートに直接、メンバ名を入力する点 は同じです。次に、2つのモードの類似点と相違点を説明します。

#### 詳細設定モードの使用方法

データ取得要求を発行すると、Hyperion Essbase サーバのスプレッドシート詳細設定エンジンによりワークシートが走査され、内容が解釈されます。詳細設定取得モードでワークシートへの名前の直接入力によってレポートを作成する場合、Hyperion Essbase によりメンバ名が解釈され、ラベルの位置に基づいたデフォルト ビューが作成されます。

詳細設定モードで作業を行うときは、次の点に注意が必要です。

- メンバ名が数字の場合は、メンバ名の前に必ず一重引用符を付ける ことが必要です。たとえば "Product" 次元のメンバである "100" の場 合は、ワークシートに '100 と入力します。
- 一部のデータベース次元だけを使ってレポートを定義する場合、最初のデータセルに0などのダミー値の入力が必要になることもあります。Hyperion Essbase ではこのダミー値をデータ取得時にデータベースセルの内容によって上書きします。ダミー値として使用できる値は数値のみです。
- ▶ 詳細設定取得モードでフリーフォームレポートを作成するには、次の手順に従ってください。
  - [ファイル]>[新規作成]を選択するか□アイコンを選択して、新しいワークシートを開きます。
  - **2.** [Essbase] > [オプション]を選択し、[モード] タブを選択します。
  - **3.** [取得]オプション グループで[詳細設定](デフォルト設定)を選択し、[OK] をクリックします。

- 4. 下の図に示すようにメンバ名およびデータを入力します。
  - 注意:メンバ名が数字の場合(たとえば、100)は、メンバ名の 前に必ず一重引用符を付ける必要があります(たとえば、 '100)。このルールは、メンバ名を構成するワード間にス ペースが入っている場合も適用されます。

|   | A     | В    | С      | D | E | F |
|---|-------|------|--------|---|---|---|
| 1 | Sales | East | Budget |   |   |   |
| 2 |       |      |        |   |   |   |
| 3 |       | Qtr1 | Qtr2   |   |   |   |
| 4 | 100   |      |        |   |   |   |
| 5 | 200   |      |        |   |   |   |
| 6 | 300   |      |        |   |   |   |
| 7 | 400   |      |        |   |   |   |
| 8 |       |      |        |   |   |   |
| 9 |       |      |        |   |   |   |

図 3-40: 新しいフリー フォーム レポートの作成

**5.** [Essbase] > [取得] を選択するか、任意のデータ セルをダブルクリックします。

Hyperion Essbase によりフリー フォーム レポートに入力したメンバの データが取得され、この章の冒頭で [Essbase オプション] ダイアロ グボックス上で設定した [**別名を使用**] オプションが有効になりま す。

|   | A          | В    | С      | D | E | F |
|---|------------|------|--------|---|---|---|
| 1 | Sales      | East | Budget |   |   |   |
| 2 |            |      |        |   |   |   |
| 3 |            | Qtr1 | Qtr2   |   |   |   |
| 4 | Colas      | 5870 | 6760   |   |   |   |
| 5 | Root Beer  | 5460 | 5650   |   |   |   |
| 6 | Cream Soda | 3680 | 4030   |   |   |   |
| 7 | Fruit Soda | 3880 | 4150   |   |   |   |
| 8 |            |      |        |   |   |   |

図 3-41: フリー フォーム レポートへのデータの取得

次に、データベースの一部の次元のみを使用してフリー フォーム レポー トを定義する手順を示します。詳細設定モードでは、ワークシート内で のデータの起点を Hyperion Essbase に指示するために、最初の Hyperion Essbase データ セルに 0 といったダミーのデータ値の入力が必要な場合 もあります。ダミー値として使用できる値は数値のみです。 例:

- 1. [Essbase] > [復元]を選択します。
- **2.** セルA1、B1、C1を削除します。
- **3.** セル B4 に 0 と入力して、Hyperion Essbase にデータ セルの参照ポイ ントを指定します。

|   | Α   | В    | С    | D | E | F |
|---|-----|------|------|---|---|---|
| 1 |     |      |      |   |   |   |
| 2 |     |      |      |   |   |   |
| 3 |     | Qtr1 | Qtr2 |   |   |   |
| 4 | 100 |      |      |   |   |   |
| 5 | 200 |      |      |   |   |   |
| 6 | 300 |      |      |   |   |   |
| 7 | 400 |      |      |   |   |   |
| 8 |     |      |      |   |   |   |

図 3-42: 一部の次元のみを使ったフリー フォーム レポートの定義

4. [Essbase] > [取得]を選択します。

フリーフォームレポートに組み込まなかった次元が Hyperion Essbase によってワークシートに追加され、データの取得が行われます。

|   | Α          | В        | С      | D        | E | F |
|---|------------|----------|--------|----------|---|---|
| 1 |            |          |        |          |   |   |
| 2 |            |          |        |          |   |   |
| 3 |            | Measures | Market | Scenario |   |   |
| 4 |            | Qtr1     | Qtr2   |          |   |   |
| 5 | Colas      | 7048     | 7872   |          |   |   |
| 6 | Root Beer  | 6721     | 7030   |          |   |   |
| 7 | Cream Soda | 5929     | 6769   |          |   |   |
| 8 | Fruit Soda | 5005     | 5436   |          |   |   |
| 9 |            |          |        |          |   |   |

図 3-43: 一部の次元のみを使ったフリー フォーム レポートでのデータの取 得

5. [ファイル]>[閉じる]を選択してワークシートを閉じます。この ワークシートの保存は不要です。

#### フリー フォーム モードの使用方法

詳細設定モードの場合と同様にフリー フォーム モードでも、ワークシー ト内の任意の場所にメンバ名を入力できます。ワークシートの内容は、 データ取得要求の処理の過程で解釈されます。さらにフリー フォーム モードでは、ワークシートへのデータの取得に、Hyperion Essbase のレ ポート スクリプト コマンドを使用できます。

レポートスクリプトコマンドは、最新のメンバ情報を動的に戻すメンバ 参照を定義するときに特に便利です。たとえば最後に行ったデータ取得 以降に、追加された製品を含むすべての製品を表示するレポートを作成 する場合を考えてください。標準の取得モードでは、該当の製品に対し てズームインを行わない限り、追加された製品はレポートに反映されま せん。レポートスクリプトコマンド <IDESCENDANTS を使用すると、 Hyperion Essbase により指定したメンバとそのすべての子孫が取得されま す。レポートスクリプトコマンドの構文とレポート作成方法の詳細は、 『Hyperion Essbase データベース管理者ガイド』および DOCS ディレクトリ 内の『テクニカル リファレンス』オンライン マニュアルを参照してくだ さい。

フリー フォーム取得モードで作業を行うときは、次の点に注意してくだ さい。

- メンバ名が数字の場合は、メンバ名の前に必ず一重引用符を付ける 必要があります。たとえば "Product" 次元のメンバである "100" の場 合は、ワークシートに '100 と入力する必要があります。
- フリー フォーム モードでは取得操作のキャンセルはできません。
- フリーフォームモードではHyperion Essbaseのスタイルは適用できません。
- Hyperion Essbase により、データ取得時には空の行や列は常に削除されます。
- レポート ライターのフォーマット設定コマンド({BRACKETS}、 {DECIMAL}、{EUROPEAN}など)は、Excelのフォーマット設定機 能と互換性がないので、フリー フォーム モードでは使用しないでく ださい。

- フリーフォームモードでは、[Essbase オプション]ダイアログボックスの[表示]タブにある[行の自動ソート]オプションが有効になります。このオプションを選択した場合、データは対称の行に取得されます。これらの行は、データベースアウトラインで指定された順序でソートされます。
- 式の保存オプションとモードオプション([Essbase オプション]ダイ アログボックスの[モード]タブ)の中には、フリーフォームモー ドでは使用できないものもあります。
- フリーフォームモードで動的時系列を使用する場合、動的時系列メンバと最新時間間隔を同じセルに指定できません(たとえば、"Q-T-D(Feb)"といった指定)。1つのセルにQ-T-Dなどの動的時系列メンバを入力し、その隣の(別の)セルに最新時間間隔を(Feb)のようにカッコで囲んで入力する必要があります。
- フリー フォーム取得モードでフリー フォーム レポートを作成するには、 次の手順に従ってください。
  - [ファイル]>[新規作成]を選択するか
     □アイコンを選択して、新しいワークシートを開きます。
  - [Essbase] > [オプション]を選択し、[モード]タブを選択します。
  - 3. [取得]オプション グループで[フリー フォーム]を選択します。
  - 4. [表示]タブを選択します。
  - [セル]オプション グループで、[行の自動ソート]を選択します。
     [OK] をクリックします。
  - 6. 図 3-44 に示すとおりにメンバ名を入力します。

|   | Α       | В    | С | D | E | F |
|---|---------|------|---|---|---|---|
| 1 | Product | COGS |   |   |   |   |
| 2 | Jan     |      |   |   |   |   |
| 3 | East    |      |   |   |   |   |
| 4 | Budget  |      |   |   |   |   |
| 5 | Actual  |      |   |   |   |   |
| 6 |         |      |   |   |   |   |
| 7 |         |      |   |   |   |   |

図 3-44: フリー フォーム レポートでのメンバ名の入力

**7.** [Essbase] > [取得]を選択します。

Hyperion Essbase により、指定したメンバのデータが取得され、ラベ ルの位置に従ってデフォルト ビューが作成されます。3 つのメンバ について、行グループから列グループへのピボットが行われている 点に注意してください。

|   | А      | В       | С    | D   | E    | F |
|---|--------|---------|------|-----|------|---|
| 1 |        | Product | COGS | Jan | East |   |
| 2 | Budget | 2590    |      |     |      |   |
| 3 | Actual | 3007    |      |     |      |   |
| 4 |        |         |      |     |      |   |
| 5 |        |         |      |     |      |   |

図 3-45: フリー フォーム取得モードでのデータ取得の結果

8. [ファイル]>[閉じる]を選択してワークシートを閉じます。この ワークシートの保存は不要です。

これで、メンバ名とレポート スクリプト コマンドを入力してレポートを 作成する準備が整いました。

- 1. [ファイル]>[新規作成]を選択するか □ アイコンを選択して、新しいワークシートを開きます。
- 2. 図 3-46 に示すとおりに、空のワークシートにメンバ名を入力します。

|   | Α | В      | С     | D    | Ε | F |
|---|---|--------|-------|------|---|---|
| 1 |   | Actual | Sales | East |   |   |
| 2 |   | Jan    | Feb   | Mar  |   |   |
| 3 |   |        |       |      |   |   |
| 4 |   |        |       |      |   |   |
| 5 |   |        |       |      |   |   |

図 3-46: フリー フォーム レポートでのメンバ名の入力

3. セル A3 に < IDESCENDANTS Product と入力します。[Enter] を押します。

|   | A                                                                | В      | С     | D    |
|---|------------------------------------------------------------------|--------|-------|------|
| 1 |                                                                  | Actual | Sales | East |
| 2 |                                                                  | Jan    | Feb   | Mar  |
| 3 | <idescendants< th=""><th></th><th></th><th></th></idescendants<> |        |       |      |
| 4 |                                                                  |        |       |      |
| 5 |                                                                  |        |       |      |

図 3-47: フリー フォーム レポートでのレポート スクリプト コマンドの入力

**4.** [Essbase] > [取得]を選択します。

Hyperion Essbase により、"Product" のすべての子孫のデータと、ワー クシートに入力したメンバのデータが、ワークシートに取得されま す。

|    | Α                  | В        | С        | D        | E | F |
|----|--------------------|----------|----------|----------|---|---|
| 1  |                    | Actual   | Sales    | East     |   |   |
| 2  |                    | Jan      | Feb      | Mar      |   |   |
| 3  | Cola               | 1812     | 1754     | 1805     |   |   |
| 4  | Diet Cola          | 200      | 206      | 214      |   |   |
| 5  | Caffeine Free Cola | 93       | 101      | 107      |   |   |
| 6  | Colas              | 2105     | 2061     | 2126     |   |   |
| 7  | Old Fashioned      | 647      | 668      | 672      |   |   |
| 8  | Diet Root Beer     | 310      | 310      | 312      |   |   |
| 9  | Sasparilla         | #Missing | #Missing | #Missing |   |   |
| 10 | Birch Beer         | 896      | 988      | 923      |   |   |
| 11 | Root Beer          | 1853     | 1966     | 1907     |   |   |
| 12 | Dark Cream         | 999      | 1012     | 1026     |   |   |

図 3-48: レポート スクリプト コマンドを使用したデータ取得の結果

- 注意: Hyperion Essbase によるデータの取得が完了すると、レ ポート スクリプト コマンドは戻されたデータによって上 書きされます。フリー フォーム モードでは、[復元]を使 用して1つ前のビューを復元できます。
- 5. [ファイル]>[閉じる]を選択してワークシートを閉じます。この ワークシートの保存は不要です。

#### フリーフォーム レポート作成における属性の使用

Hyperion Essbase では、基本次元に関連付けられている属性を指定する と、データを選別して取得できます。たとえば Sample Basic データベー スでは、"Product" 基本次元にはパッケージ種別やサイズなどの属性が関 連付けられています。ワークシートに属性名を入力して、その属性に対 応するデータの取得が可能です。

- フリーフォームレポートで属性を使用するには、次の手順に従ってください。
  - [ファイル]>[新規作成]を選択するか
     □アイコンをクリックして、 新しいワークシートを開きます。
  - 2. 図 3-49 に示すとおりにメンバ名を入力します。

"Caffeinated"は、"Product"基本次元に関連付けられた属性次元の1 つです。"Bottle"は "Pkg\_Type"属性次元のレベル0メンバの1つで す。"Pkg\_Type"次元は "Product"基本次元と関連付けられています。 レベル0メンバとは、ある次元の最下位レベルのメンバのことです。

|   | А                                  | В      | С      | D    | E    | F |  |
|---|------------------------------------|--------|--------|------|------|---|--|
| 1 | Caffeinated                        | Bottle | Profit | Qtr1 | East |   |  |
| 2 |                                    |        |        |      |      | - |  |
|   | K 	 K K Sheet1 / Sheet2 / Sheet3 / |        |        |      |      |   |  |

図 3-49: フリー フォーム レポートでの属性の使用方法

**3.** 任意の空きセルをクリックして [Essbase] > [ 取得 ] を選択するか、任 意の空きデータ セルをダブルクリックします。

Hyperion Essbase により "Product" 基本次元のメンバのうち、 "Caffeinated" 属性次元のレベル0属性メンバ("Caffeinated\_True" およ び "Caffeinated\_False")と "Pkg\_Type" 属性次元のレベル0メンバ ("Bottle")の両方に関連付けられたすべてのメンバについて、当該年 度の第1四半期の収益についての情報が取得されます。結果は次の とおりになります。

|   | A        | В             | С      | D      | Е    | F    | F             |
|---|----------|---------------|--------|--------|------|------|---------------|
| 1 |          | Caffeinated   | Bottle | Profit | Qtr1 | East | _             |
| 2 | Scenario | 2604          |        |        |      |      |               |
| 3 |          |               |        |        |      |      | -             |
|   | ▶ N\Sh   | eet1 / Sheet2 | 2/5 ◀  |        |      |      | $\Gamma_{ll}$ |

図 3-50: フリーフォームレポートで属性を使用した結果

**4.** "Caffeinated" 属性次元のレベル0属性メンバのデータへのドリルダウンが可能です。結果は次のとおりになります。

|                             | A                 | В        | С      | D      | E    | F    | F |
|-----------------------------|-------------------|----------|--------|--------|------|------|---|
| 1                           |                   |          | Bottle | Profit | Qtr1 | East |   |
| 2                           | Caffeinated_True  | Scenario | 142    |        |      |      |   |
| 3                           | Caffeinated_False | Scenario | 2462   |        |      |      |   |
| A Sheet1 / Sheet2 / Sheet 4 |                   |          |        |        |      |      |   |

図 3-51: フリー フォーム レポートでの属性のドリルダウン

5. "East" 基本次元のすべてのメンバについて、第1四半期の利益に関す るデータをさらにドリルダウンするため、セル E1 をダブルクリック します。結果は次のとおりになります。

|    | A             | В                 | С    | D      | E      | F        |
|----|---------------|-------------------|------|--------|--------|----------|
| 1  |               |                   |      | Bottle | Profit | Scenario |
| 2  | New York      | Caffeinated_True  | Year | -2050  |        |          |
| 3  |               | Caffeinated_False | Year | 6754   |        |          |
| 4  |               | Caffeinated       | Year | 4704   |        |          |
| 5  | Massachusetts | Caffeinated_True  | Year | 30     |        |          |
| 6  |               | Caffeinated_False | Year | 1577   |        |          |
| 7  |               | Caffeinated       | Year | 1607   |        |          |
| 8  | Florida       | Caffeinated_True  | Year | 1727   |        |          |
| 9  |               | Caffeinated_False | Year | 934    |        |          |
| 10 |               | Caffeinated       | Year | 2661   |        |          |
| 11 | Connecticut   | Caffeinated_True  | Year | 1134   |        |          |
| 12 |               | Caffeinated_False | Year | 742    |        |          |
| 13 |               | Caffeinated       | Year | 1876   |        |          |
| 14 | New Hampshire | Caffeinated_True  | Year | -84    |        |          |
| 15 |               | Caffeinated_False | Year | 842    |        |          |
| 16 |               | Caffeinated       | Year | 758    |        |          |
| 17 | East          | Caffeinated_True  | Year | 757    |        |          |
| 18 |               | Caffeinated_False | Year | 10849  |        |          |
| 19 |               | Caffeinated       | Year | 11606  |        |          |

図 3-52: "East" のドリルダウンの結果

#### 世代名とレベル名の入力

フリーフォームレポートにデータベースメンバ名を入力できるのみでな く、世代名やレベル名もワークシートに直接入力して特定のメンバを取 得できます。データベースアウトラインにおけるデータベース次元の世 代名とレベル名は、Hyperion Essbase のアプリケーション デザイナが定義 します。データベースでどのような世代名およびレベル名が定義されて いるかを調べるには、次の2通りの方法があります。

- [Essbase メンバの選択]ダイアログボックスまたはHyperion Essbase ク エリデザイナを使用して、世代名およびレベル名を表示する。
- Hyperion Essbase のアプリケーション デザイナに連絡して、世代名と レベル名がデータベース アウトラインでどのように定義されている かを問い合せる。
- フリーフォームレポートに世代名とレベル名を直接入力するには、次の 手順に従ってください。
  - [ファイル]>[新規作成]を選択するか□アイコンを選択して、新しいワークシートを開きます。
  - **2.** [Essbase] > [オプション]を選択し、[モード] タブを選択します。
  - **3.** [取得]オプション グループで [**詳細設定**]を選択し、[OK] をクリッ クします。[OK] をクリックします。
  - 4. 図 3-53 に示すとおりにメンバ名を入力します。

|   | А | В     | С      | D    | E    | F |
|---|---|-------|--------|------|------|---|
| 1 |   | Sales | Budget | West | Year |   |
| 2 |   |       |        |      |      |   |
| 3 |   |       |        |      |      |   |
| 4 |   |       |        |      |      |   |
| 5 |   |       |        |      |      |   |
| 6 |   |       |        |      |      |   |

図 3-53: フリー フォーム レポートでのメンバ名の入力

5. 図 3-54 に示すとおりに世代名を入力します。

Family は "Product" 次元における世代名の 1 つです。この世代名は、 Sample Basic データベースであらかじめ定義済みです。

|   | Α      | В     | С      | D    | E    | F |
|---|--------|-------|--------|------|------|---|
| 1 |        | Sales | Budget | West | Year |   |
| 2 | Family |       |        |      |      |   |
| 3 |        |       |        |      |      |   |
| 4 |        |       |        |      |      |   |
| 5 |        |       |        |      |      |   |
| 6 |        |       |        |      |      |   |

図 3-54: フリー フォーム レポートでの世代名の入力

**6.** [Essbase] > [取得]を選択します。

Hyperion Essbase により、入力したメンバ名と世代名に対応するデー タが取得されます。Family という世代名が個々のメンバに展開され ます。

|   | Α           | В     | С      | D    | E    | F |
|---|-------------|-------|--------|------|------|---|
| 1 |             | Sales | Budget | West | Year |   |
| 2 | Colas       | 34830 |        |      |      |   |
| 3 | Root Beer   | 31810 |        |      |      |   |
| 4 | Cream Soda  | 30480 |        |      |      |   |
| 5 | Fruit Soda  | 22730 |        |      |      |   |
| 6 | Diet Drinks | 35690 |        |      |      |   |
| 7 |             |       |        |      |      |   |

図 3-55: 世代名を指定したフリーフォーム取得の結果

7. 下の図に示すとおりに "Year" をレベル名 (Lev0, Year)に変更します。

|   | Α           | В     | С      | D    | E         | F |
|---|-------------|-------|--------|------|-----------|---|
| 1 |             | Sales | Budget | West | Lev0,Year |   |
| 2 | Colas       | 34830 |        |      |           |   |
| 3 | Root Beer   | 31810 |        |      |           |   |
| 4 | Cream Soda  | 30480 |        |      |           |   |
| 5 | Fruit Soda  | 22730 |        |      |           |   |
| 6 | Diet Drinks | 35690 |        |      |           |   |
| 7 |             |       |        |      |           |   |

図 3-56: フリー フォーム レポートでのレベル名の入力

注意:0 とカンマの間やカンマと Year の間にスペースを入れない よう注意してください。ワークシートに直接入力する場 合、世代名とレベル名は正確に入力することが必要です。

Hyperion Essbase スプレッドシート アドイン for Excel

8. [Essbase] > [取得]を選択します。

Hyperion Essbase により、"Year" 次元のレベル 0 メンバ ("Jan"、 "Feb"、"Mar" といった個々の月)のデータが取得されます。

|    | Α   | В           | C     | D      | E    | F |
|----|-----|-------------|-------|--------|------|---|
| 1  |     |             | Sales | Budget | West |   |
| 2  | Jan | Colas       | 2860  |        |      |   |
| 3  |     | Root Beer   | 2540  |        |      |   |
| 4  |     | Cream Soda  | 2220  |        |      |   |
| 5  |     | Fruit Soda  | 1840  |        |      |   |
| 6  |     | Diet Drinks | 2810  |        |      |   |
| 7  | Feb | Colas       | 2820  |        |      |   |
| 8  |     | Root Beer   | 2560  |        |      |   |
| 9  |     | Cream Soda  | 2310  |        |      |   |
| 10 |     | Fruit Soda  | 1840  |        |      |   |
| 11 |     | Diet Drinks | 2900  |        |      |   |
| 12 | Mar | Colas       | 2820  |        |      |   |

図 3-57: レベル名を指定したフリーフォーム取得の結果

9. [ファイル]>[閉じる]を選択してワークシートを閉じます。この ワークシートの保存は不要です。

# リンク レポート オブジェクトの使用方法

リンク レポート オブジェクトとは、Hyperion Essbase データベースのセ ルにリンクされた外部ファイル、セル ノート、または WWW (World Wide Web)リソースのことです。リンクされたファイル、ノート、Web リソース(URL: Uniform Resource Locator で表記)は、データベースへの アクセス権を持つ Hyperion Essbase スプレッドシート アドイン ユーザに よる取得が可能です。

注意: Hyperion Essbase パーティショニング オプションのライセンス を取得し、このオプションを組み込んでいる場合は、 Hyperion Essbase スプレッドシート アドインのセルからリンク パーティションへもアクセスできます。リンク パーティショ ンの詳細は、3-87 ページの「リンク パーティションへのアク セス」を参照してください。

この項では、次の操作の手順を説明します。

3-65 ページ「ファイルからデータ セルへのリンク」

- 3-69 ページ「データ セルへのセル ノートのリンク」
- 3-71 ページ「データ セルへの URL のリンク」
- 3-74 ページ「リンク レポート オブジェクトのアクセスおよび編集」
- 注意:リンクレポートオブジェクトの使用方法の詳細は、Hyperion Essbase スプレッドシート アドインのオンライン ヘルプを参 照してください。

### ファイルからデータ セルへのリンク

リンクレポートオブジェクト機能を使用すると、Hyperion Essbase スプレッドシート アドインのデータ セルに外部ファイルをリンクできます。 リンクした外部ファイルは、Hyperion Essbase によって Hyperion Essbase サーバ上に保管されます。したがって、Hyperion Essbase のデータベース へのアクセス権を持つユーザは、このファイルを取得してファイルに保 管されているデータをセル内に表示できます。

次に例として、Asymm.xls サンプル ワークシートに Sample Basic データ ベースのデータを使用する手順を示します。この例では、サンプル ファ イル Budasmp.txt を "Budget" の値が入ったセルにリンクします。 Budasmp.txt には、現在の年度の詳しい Budget 値が格納されています。

次の手順に従ってデータ セルにファイルをリンクしてください。

- 1. [ファイル]>[開く]を選択します。
- ¥essbase¥client¥sample ディレクトリから、Asymm.xls ファイル を開きます。
- Sample Basic データベースに接続されていることを確認してください。接続されていない場合は、3-2 ページの「データベースへの接続」を参照してください。

- **4.** セル D5 を選択します。
  - 注意:オブジェクトのリンク先はデータ セルのみです。メンバ名 のセルにはリンクできません。

|    | Α     | В          | С      | D      | E      | F      | G | Н |
|----|-------|------------|--------|--------|--------|--------|---|---|
| 1  | Sales |            |        |        |        |        |   |   |
| 2  |       |            |        |        |        |        |   |   |
| 3  |       |            | Actual | Budget | Budget | Budget |   |   |
| 4  |       |            | Qtr1   | Qtr2   | Qtr3   | Qtr4   |   |   |
| 5  | East  | Colas      | 6292   | 6760   | 7300   | 5570   |   |   |
| 6  |       | Root Beer  | 5726   | 5650   | 5600   | 5780   |   |   |
| 7  |       | Fruit Soda | 3735   | 4150   | 4350   | 3850   |   |   |
| 8  |       |            |        |        |        |        |   |   |
| 9  | West  | Root Beer  | 8278   | 7970   | 8320   | 7820   |   |   |
| 10 |       | Cream Soda | 8043   | 7720   | 8300   | 7570   |   |   |
| 11 |       |            |        |        |        |        |   |   |

図 3-58: 外部ファイルをリンクする対象となるデータ セルの選択

5. [Essbase] > [リンクオブジェクト]を選択します。

[**リンク オブジェクト ブラウザ**]ダイアログ ボックスが表示されま す。

| リンクオフジェクトフラウザ                                    | - 192.168.1.99:Sample:Basic |                      | ×                                         |
|--------------------------------------------------|-----------------------------|----------------------|-------------------------------------------|
| 結合メンバ(M): Qt                                     | tr2.Sales.Colas.East.       | Budget               |                                           |
| <pre>リンクオフ<sup>*</sup>シ<sup>*</sup>ェクト(J):</pre> |                             |                      |                                           |
| オブジェクトの種類                                        | オブジェクトの説明                   | リンクオフヾシヾェクトとオフヾシヾェクト | 作成者 更新日時                                  |
|                                                  |                             |                      |                                           |
|                                                  |                             |                      |                                           |
|                                                  |                             |                      |                                           |
|                                                  |                             |                      |                                           |
|                                                  |                             |                      |                                           |
|                                                  |                             |                      | Þ                                         |
|                                                  |                             |                      |                                           |
| _ 添付( <u>A</u> )                                 | 編集(E) 表示/起                  | 動(⊻) 削除(上) 107       | <sup>▶</sup> ( <u>H</u> ) 閉じる( <u>C</u> ) |

図 3-59: ファイルのリンク

 [リンクオブジェクトブラウザ]ダイアログボックスで、[添付]ボ タンをクリックします。

[リンクオブジェクトの添付]ダイアログボックスが表示されます。

7. [添付タイプ]オプション グループで、[ファイル]を選択します。

| リンクオンジェクトの添付                           | ×                |
|----------------------------------------|------------------|
| 結合メンバ(M): Qtr2,Sales,Colas,East,Budget |                  |
| 添付の種類                                  | ОК               |
| C t∥/-ト(I)<br>● 77/₩(F)                | 取消し              |
| C URL(U)                               | ^⊮7°( <u>H</u> ) |
| 7ァイル名( <u>N</u> ):                     | <b>会</b> 即(n)    |
|                                        | ◎無(□)            |
| ファイルの説明( <u>P</u> ):                   | ×                |
|                                        | -                |
| 1                                      |                  |

図 3-60: ファイルからデータ セルへのリンク

8. [ファイル名]テキストボックス横の[参照]ボタンをクリックしま す。

[ファイルを参照]ダイアログボックスが表示されます。

- 9. ¥essbase¥client¥sample ディレクトリに移動して、Budasmp.txt ファイルを選択します。
- 10. [開く]をクリックします。

11. 図 3-61 に示すとおりに [ファイルの説明] 領域にファイルについて の簡単な説明を入力します。

| リンクオフジェクトの添付                                                                        | ×                             |
|-------------------------------------------------------------------------------------|-------------------------------|
| 結合メンバ(M): Qtr2,Sales,Colas,East,Budget                                              |                               |
| <ul> <li>「添付の種類</li> <li>○ tルノート(I)</li> <li>○ ファイル(E)</li> <li>○ URL(U)</li> </ul> | OK<br>取消し<br>^ルフ*( <u>H</u> ) |
| ファ(ル名( <u>N</u> ):<br>C:¥ESSBASE¥client¥sample¥Budasmp.txt                          | 参照( <u>B</u> )                |
| ファイルの説明( <u>P</u> ):<br> 予算編成レポート<br>                                               | A.                            |

図 3-61: リンクするファイルの選択と説明の入力

- **注意**:[ファイルの説明]テキスト ボックスへの入力はオプショ ンです。
- **12.** [OK] をクリックしてダイアログ ボックスを閉じ、ファイルをセルに リンクします。

Hyperion Essbase によりファイルがサーバにコピーされ、現在のデー タ セルとのリンクが確立されます。

- **13.** [閉じる]をクリックして、[**リンク オブジェクト ブラウザ**]ダイア ログ ボックスを閉じます。
- **14.** Asymm.xls ファイルは次の操作でも使用するので、開いたままにします。

リンク レポート オブジェクトは、添付されているセルにビジュアル キュー (スタイル)を適用して、他のセルと区別できます。

- ▶ スタイルを適用するには次の手順に従ってください。
  - 1. [Essbase] > [オプション]を選択し、[スタイル] タブを選択します。
  - 2. [データ セル]領域で、[リンク オブジェクト]を選択します。
  - **3.** [**フォーマット**]をクリックします。

- 4. [フォントスタイル] リストボックスから [Italic] を選択します。
- 5. [色] リスト ボックスから [灰色] を選択します。[OK] をクリックします。
- 6. [表示]タブを選択します。
- 7. [セル]オプション グループで、[スタイルを使用]ボックスを選択 します。[OK] をクリックします。
- 8. [Essbase] > [取得]を選択してワークシートの表示をリフレッシュし、 スタイルを適用します。

セル D5 (ファイルをリンクしたセル)が紫の斜体フォントに変わり ます。さらにワークシートの表示がリフレッシュされ、[Essbase オ プション]ダイアログ ボックスで設定した他のオプションも有効に なります。

|    | A     | В          | C      | D      | E      | F      |  |
|----|-------|------------|--------|--------|--------|--------|--|
| 1  | Sales |            |        |        |        |        |  |
| 2  |       |            |        |        |        |        |  |
| 3  |       |            | Actual | Budget | Budget | Budget |  |
| 4  |       |            | Qtr1   | Qtr2   | Qtr3   | Qtr4   |  |
| 5  | East  | Colas      | 6292   | 6760   | 7300   | 5570   |  |
| 6  |       | Root Beer  | 5726   | 5650   | 5600   | 5780   |  |
| 7  |       | Fruit Soda | 3735   | 4150   | 4350   | 3850   |  |
| 8  |       |            |        |        |        |        |  |
| 9  | West  | Root Beer  | 8278   | 7970   | 8320   | 7820   |  |
| 10 |       | Cream Soda | 8043   | 7720   | 8300   | 7570   |  |
| 11 |       |            |        |        |        |        |  |

図 3-62: リンク レポート オブジェクトのセルへのスタイルの適用結果

9. Asymm.xlsファイルは次の操作でも使用するので、開いたままにします。

### データ セルへのセル ノートのリンク

Hyperion Essbase スプレッドシート アドインのデータ セルには、外部 ファイルをリンクできるのみでなく、特定のデータ セルについての情報 を含む個別のセル ノートのリンクもできます。セル ノートにはシングル バイト換算で 599 文字まで使用できます。599 文字よりも長い情報を データ セルにリンクすることが必要な場合は、外部ファイルを作成して そのファイルをデータ セルにリンクしてください。

- セル ノートをデータ セルにリンクするには、次の手順に従ってください。
  - 1. Asymm.xls ファイルで、セルC5 を選択します。

注意:オブジェクトのリンク先はデータ セルのみです。メンバ名のセルにはリンクできません。

2. [Essbase] > [リンクオブジェクト]を選択します。

[**リンク オブジェクト ブラウザ**]ダイアログ ボックスが表示されま す。

 [リンク オブジェクト ブラウザ]ダイアログ ボックスで、[添付]を クリックします。

[リンク オブジェクトの添付]ダイアログ ボックスが表示されます。

- 4. [添付タイプ]オプション グループで、[セル ノート]を選択します。
- 5. 下の図に示すとおりに [**セルノート**] ボックスにノートを入力しま す。

| リンクオフジェクトの添付                                                                                                    | ×                             |
|----------------------------------------------------------------------------------------------------|-------------------------------|
| 結合メンバ(M): Dtr1,Sales,Colas,East,Actual                                                                                                    |                               |
| 添付の種類<br>(回) (1)<br>(回) (1)<br>(回) (1)<br>(回) (1)<br>(回) (1)<br>(回) (1)<br>(回) (1)<br>(回) (1)<br>(回) (1)<br>(回) (1)<br>(回) (1)<br>(回) (1)<br>(回) (1)<br>(回) (1)<br>(回) (1)<br>(回) (1)<br>(回) (1)<br>(回) (1)<br>(O) (1)<br>(O) (1)<br>(O) (1 | OK<br>取消し<br>^ルフ°( <u>出</u> ) |
| レノート(C): このメンバは東部地区担当の営業部長が更新します。                                                                                                    |                               |
|                                                                                                    |                               |

図 3-63: リンクするセル ノートの作成

6. [OK] をクリックします。ダイアログ ボックスが閉じ、作成したセル ノートがリンクされます。

Hyperion Essbase によりノートがサーバにコピーされ、現在のデータ セルとのリンクが確立されます。

- 7. [**閉じる**]をクリックして、[**リンク オブジェクト ブラウザ**]ダイア ログ ボックスを閉じます。
- 8. [Essbase] > [ 取得 ] を選択してワークシートの表示をリフレッシュし、 リンク オブジェクトに対して定義したスタイルを適用します。

2 つのデータ セル (C5 および D5)のフォントが、リンク レポート オブジェクトを含んだセルであることを示す、紫の斜体フォントに 変わります。

| Ĥ  | Ĥ     | В          | C      | D      | E      | F      | G |
|----|-------|------------|--------|--------|--------|--------|---|
| 1  | Sales |            |        |        |        |        |   |
| 2  |       |            |        |        |        |        |   |
| 3  |       |            | Actual | Budget | Budget | Budget |   |
| 4  |       |            | Qtr1   | Qtr2   | Qtr3   | Qtr4   |   |
| 5  | East  | Colas      | 6292   | 6760   | 7300   | 5570   |   |
| 6  |       | Root Beer  | 5726   | 5650   | 5600   | 5780   |   |
| 7  |       | Fruit Soda | 3735   | 4150   | 4350   | 3850   |   |
| 8  |       |            |        |        |        |        |   |
| 9  | West  | Root Beer  | 8278   | 7970   | 8320   | 7820   |   |
| 10 |       | Cream Soda | 8043   | 7720   | 8300   | 7570   |   |
| 11 |       |            |        |        |        |        |   |

図 3-64: リンク セル ノート作成の結果

9. Asymm.xls ファイルは次の操作でも使用するので、開いたままにします。

## データ セルへの URL のリンク

URL とは、文書、画像、ダウンロード可能なファイルなどの WWW (World Wide Web)上のリソースを識別するアドレス文字列です。リンク レポートオブジェクト機能を使用すると、データ セルに URL をリンク してデータベースへのアクセス権を持つユーザは指定の URL に直接リン クできます。Hyperion Essbase スプレッドシート アドインからこのセルへ アクセスしたとき、デフォルトの Web ブラウザが開かれて、指定の URL が表示されます。

注意: URL 構文の詳細は、Hyperion Essbase スプレッドシート アド インのオンライン ヘルプを参照してください。 Web ブラウザを持っていてインターネットにアクセスできる場合は、次の手順に従ってデータ セルを Hyperion の Web サイトにリンクしてください。

- **1.** Asymm.xls ファイルで、セル E5 を選択します。
  - 注意:オブジェクトのリンク先はデータ セルのみです。メンバ名 のセルにはリンクできません。

| Ĥ  | A     | В          | C      | D      | E      | F      | G |
|----|-------|------------|--------|--------|--------|--------|---|
| 1  | Sales |            |        |        |        |        |   |
| 2  |       |            |        |        |        |        |   |
| 3  |       |            | Actual | Budget | Budget | Budget |   |
| 4  |       |            | Qtr1   | Qtr2   | Qtr3   | Qtr4   |   |
| 5  | East  | Colas      | 6292   | 6760   | 7300   | 5570   |   |
| 6  |       | Root Beer  | 5726   | 5650   | 5600   | 5780   |   |
| 7  |       | Fruit Soda | 3735   | 4150   | 4350   | 3850   |   |
| 8  |       |            |        |        |        |        |   |
| 9  | West  | Root Beer  | 8278   | 7970   | 8320   | 7820   |   |
| 10 |       | Cream Soda | 8043   | 7720   | 8300   | 7570   |   |
| 11 |       |            |        |        |        |        |   |

図 3-65: URL のリンク先データ セルの選択

2. [Essbase] > [リンクオブジェクト]を選択します。

[ **リンク オブジェクト ブラウザ**] ダイアログ ボックスが表示されま す。

 [リンク オブジェクト ブラウザ]ダイアログ ボックスで、[添付]を クリックします。

[リンクオブジェクトの添付]ダイアログボックスが表示されます。
4. [添付タイプ]オプション グループで [URL] を選択します。

| リンクオフシェクトの添付                           | X               |
|----------------------------------------|-----------------|
| 結合メンバ(M): Qtr3,Sales,Colas,East,Budget |                 |
|                                        | ОК              |
| © 774(E)                               | 取消し             |
| • URL(U)                               | <u>^⊮フ°(H</u> ) |
| 場所(上):                                 |                 |
| 、<br>URLの説明(P):                        |                 |
|                                        | <u> </u>        |
|                                        | -               |

図 3-66: データ セルへの URL のリンク

**5.** 図 3-67 に示すとおりに [場所] テキスト ボックスに URL を、[URL 記述] テキスト ボックスに簡単な説明をそれぞれ入力します。

| リンクオフジェクトの添付                           | X                        |
|----------------------------------------|--------------------------|
| 結合メンバ(M): Qtr3,Sales,Colas,East,Budget |                          |
| 添付の種類                                  | ОК                       |
| © 2#/~F(L)<br>© 77/l(E)                | 取消し                      |
| • URL(U)                               | <u>^</u> µ7°( <u>H</u> ) |
| 场所(_):<br>http://www.hyperion.co.jp    |                          |
| ,<br>URLの説明( <u>P</u> ):               |                          |
| Hyperion Solutionsのホーム ページ             | <u> </u>                 |
|                                        | <b>*</b>                 |
|                                        |                          |

図 3-67: リンクする URL とその説明の入力

注意:[URL 記述] テキスト ボックスへのテキストの入力はオプ ションです。URL の場所を入力するためのテキスト フィールドにはシングル バイト換算で 512 文字まで入力で きます。URL の説明を入力するためのテキスト フィール ドにはシングル バイト換算で 80 文字まで入力できます。  [OK] をクリックしてダイアログ ボックスを閉じ、URL をセルにリン クします。

Hyperion Essbase により、URL 文字列がサーバにコピーされ、現在の データ セルとのリンクが確立されます。

- 注意: URL の構文は作成時には検査されません。Hyperion Essbase による構文の検査は、ユーザがワークシートから その URL にアクセスするときに行われます。デフォルト の Web ブラウザの場合、URL の有無と有効性の検査が行 われます。
- 7. [**閉じる**]をクリックして、[**リンク オブジェクト ブラウザ**]ダイア ログ ボックスを閉じます。
- 8. [Essbase] > [取得]を選択して、ワークシートの表示をリフレッシュ し、リンクオブジェクトに対して定義したスタイルを適用します。
- 9. Asymm.xls ファイルは次の操作でも使用するので、開いたままにします。

ここまで、リンク レポート オブジェクトの作成方法を学習しました。今 度は、Hyperion Essbase スプレッドシート アドインからリンク レポート オブジェクトにアクセスする方法を学習します。

## リンク レポート オブジェクトのアクセスおよび編 集

データ セルに添付されたリンク レポート オブジェクトヘアクセスおよび 編集するには、次の 2 通りの方法があります。

- リンク先のセル(スタイルが適用されているので他のセルと区別で きます)を選択し、[Essbase] > [リンクオブジェクト]を選択する。
- リンクオブジェクトの参照にダブルクリックを使用できるようにする。

注意: リンク オブジェクトの参照にダブルクリックを使用可能にす ると、データの取得やドリル処理におけるダブルクリックの 役割が変わります。詳細は、Hyperion Essbase スプレッドシー ト アドインのオンライン ヘルプを参照してください。

このチュートリアルでは、ダブルクリックではなく Essbase のメニュー 項目を使用して、リンク レポート オブジェクト(前の数項で作成済み) にアクセスします。

#### リンク ファイルへのアクセス

データ セルにリンクした外部ファイルを検査する場合も考えられます。

- データセルにリンクした外部ファイルへアクセスするには、次の手順に 従ってください。
  - **1.** Asymm.xls ファイルで、セル D5 を選択します。
  - 2. [Essbase] > [リンクオブジェクト]を選択します。
  - **3.** [**リンク オブジェクト ブラウザ**]ダイアログ ボックスで、 Budasmp.txt ファイルを選択します。

| リンクオフジジェクトフラウザ                                     | - 192.168.1.99:Sample:Basic |                      |                | ×               |
|----------------------------------------------------|-----------------------------|----------------------|----------------|-----------------|
| 結合メンバ(M): [0]                                      | tr2,Sales,Colas,East,       | Budget               |                |                 |
| リンクオフ <sup>ヾ</sup> シ <sup>ヾ</sup> ェクト( <u>J</u> ): |                             |                      |                |                 |
| オブジェクトの種類                                          | オブジェクトの説明                   | リンクオフ゛シ゛ェクトとオフ゛シ゛ェクト | 作成者            | 更新日時            |
| 771⊮                                               | 予算編成レポート                    | Budasmp.txt          | essbase        | Tue Mar 07      |
|                                                    |                             |                      |                |                 |
|                                                    |                             |                      |                |                 |
|                                                    |                             |                      |                |                 |
|                                                    |                             |                      |                |                 |
|                                                    |                             |                      |                |                 |
|                                                    |                             |                      |                |                 |
| 添付( <u>A</u> )                                     | 編集( <u>E</u> ) 表示/起的        | 舫(⊻) 削除(⊑) \↓        | 7°( <u>H</u> ) | 閉じる( <u>C</u> ) |

図 3-68: リンクした外部ファイルへのアクセス

**4.** [表示 / 起動]をクリックして、リンクファイル Budasmp.txt を表示します。

Budasmp.txt ファイルがソース アプリケーションから開かれます。

| 🧖 Budasmp.txt - 火モ帳                                                                                                    | - 🗆 🗵    |
|----------------------------------------------------------------------------------------------------|----------|
| ファイル(E) 編集(E) 検索(G) ヘルプ(H)                                                                                                    |          |
| The Beverage Company                                                                                                    | <u></u>  |
| 1998 Budget Assumptions                                                                                                    |          |
| The following factors were used to estimate our 1998 Corporate Budget:                                                                                                    |          |
| <ol> <li>Sales increases will be 5% in Large Markets, due to market maturity</li> <li>Sales increases will be 10% in Small Markets, due to our focused advertig</li> <li>Expenses will be reduced by 7% across the entire company</li> </ol> | sing     |
| We are faced with the challenge of continuing to grow our business, in spite<br>of increasing competition. We will have to seek out and implement as many co<br>saving measures as possible.                                                 | e<br>ost |

図 3-69: リンク外部ファイルの内容の表示

- 注意:ファイルの内容の編集にはソースアプリケーションを使用 してください。編集が終わってファイルを保存したら、[ リンクオブジェクトブラウザ]ダイアログボックスの[ 編集]ボタンをクリックすると、編集したファイルを再添 付できます。[リンクオブジェクトの再添付]ダイアログ ボックスが表示されるので、このダイアログボックスを使 用して編集したファイルをデータセルに再添付(再リン ク)できます。詳細は、Hyperion Essbase スプレッドシー トアドインのオンライン ヘルプを参照してください。
- 5. Budasmp.txt ファイルを閉じ、[閉じる]をクリックして[**リンクオ ブジェクト ブラウザ**]ダイアログ ボックスを閉じます。
- 6. Asymm.xlsファイルは、次の操作でも使用するので、開いたままに します。

リンク セル ノートへのアクセス

以前に作成したセル ノートの編集が必要になる場合もあります。

- 前に作成したセルノートへアクセスして編集するには、次の手順に従ってください。
  - **1.** Asymm.xls ファイルで、セルC5を選択します。
  - **2.** [Essbase] > [リンクオブジェクト]を選択します。

[**リンク オブジェクト ブラウザ**]ダイアログ ボックスに、選択した データ セルにリンクされているセル ノートが表示されます。

**3.** [**リンク オブジェクト ブラウザ**]ダイアログ ボックスで、目的のセルノートを選択します。

| 昔合メンハ*( <u>M</u> ): □Qt<br>ンクオコミシミークト(I)・ | .r1,Sales,Colas,East,A | ctual                 |         |           |
|-------------------------------------------|------------------------|-----------------------|---------|-----------|
| フション シ ェント(リ).<br>オブジェクトの種類               | オブジェクトの説明              | リンクオフドシドェクトと オフドシドェクト | 作成者     | 更新日時      |
| 2167-5                                    | このメンバは東部地区担            |                       | essbase | Tue Mar O |
|                                           | 2011年19月49日11日11-1     |                       |         |           |
|                                           |                        |                       |         |           |
|                                           |                        |                       |         |           |
|                                           |                        |                       |         |           |
|                                           |                        |                       |         |           |
|                                           |                        |                       |         |           |

図 3-70: リンク セル ノートへのアクセス

セルノートの内容を編集するには、[編集]をクリックします。
 [セルノートの編集]ダイアログボックスが開いて、選択したセルノートが表示されます。

| セルノートの編集                     | ×               |
|------------------------------|-----------------|
| 結合メンバ(M): Qtr1,Sales,Colas,H | East,Actual     |
| ±₩/-ト( <u>C</u> ):           |                 |
| このメンバは東部地区担当の営業部ま            | 長が更新 🔺 OK       |
|                              | 取消し             |
|                              | <u>^⊮7°(H</u> ) |
|                              |                 |
|                              |                 |

図 3-71: リンク セル ノートの内容の編集

- 注意:セルノートの内容を表示するのみの場合は、[リンクオブ ジェクトブラウザ]ダイアログボックスで、[編集]ボタ ンではなく[表示/起動]ボタンをクリックしてください。
- 5. 下の図に示すとおりにセルノートの内容を編集します。

| セルノートの編集                            |      |                  | x |
|-------------------------------------|------|------------------|---|
| 結合メンバ(M): Qtr1,Sales,Colas,East,Act | tual |                  |   |
| ŧ⊮/~ト( <u>C</u> ):                  |      |                  |   |
| このメンバは、7/3/00に更新されました。              | 4    | OK               |   |
|                                     |      | 取消し              |   |
|                                     |      | Λ⊯フ°( <u>H</u> ) |   |
| I                                   | 7    |                  |   |
|                                     |      |                  |   |

図 3-72: セル ノートの内容を編集した結果

**6.** [OK] をクリックします。[**セルノートの編集**] ダイアログ ボックス が閉じ、セル ノートに対して行った編集内容が保存されます。

Hyperion Essbase によりセルに対して行った編集の内容がサーバ上に 保存されます。

- 7. [**閉じる**]をクリックして、[**リンク オブジェクト ブラウザ**]ダイア ログ ボックスを閉じます。
- 8. Asymm.xls ファイルは次の操作でも使用するので、開いたままにします。

#### リンク URL へのアクセス

3-71 ページ「データ セルへの URL のリンク」の手順が済んでいる場合 は、作成した URL ヘアクセスして編集ができます。

- リンク URL ヘアクセスするには次の手順に従ってください。
  - **1.** Asymm.xls ファイルで、セル E5 を選択します。
  - **2.** [Essbase] > [リンクオブジェクト]を選択します。

[**リンク オブジェクト ブラウザ**]ダイアログ ボックスに、選択した データ セルにリンクされている URL が表示されます。

**3.** [**リンク オブジェクト ブラウザ**]ダイアログ ボックスで、目的の URL を選択します。

| リンクオフジジェクトフィラウザ                                    | 192.168.1.99:Sample:Basic |                           |              | 2               |
|----------------------------------------------------|---------------------------|---------------------------|--------------|-----------------|
| 結合メンバ( <u>M</u> ): [Qt                             | r3,Sales,Colas,East,B     | udget                     |              |                 |
| リンクオフ <sup>®</sup> シ <sup>®</sup> ェクト( <u>J</u> ): |                           |                           |              |                 |
| オブジェクトの種類                                          | オブジェクトの説明                 | リンクオフ゛シ゛ェクトとオフ゛シ゛ェクト      | 作成者          | 更新日時            |
| URL                                                | Hyperion A+ 1.0           | http://www.hyperion.co.jp | essbase      | Tue Mar O       |
|                                                    |                           |                           |              |                 |
|                                                    |                           |                           |              |                 |
|                                                    |                           |                           |              |                 |
|                                                    |                           |                           |              |                 |
|                                                    |                           |                           |              | F               |
|                                                    |                           |                           |              |                 |
| 添付( <u>A</u> )                                     | 編集(E) 表示/起動               | ງ(⊻) 削除(⊑) ^⊮プ            | ( <u>H</u> ) | 閉じる( <u>c</u> ) |

図 3-73: リンク URL へのアクセス

4. リンク URL を表示するには、[表示 / 起動] をクリックします。

Hyperion Essbase により、URL の構文の検査が行われます。構文エ ラーがあった場合は、エラーメッセージが表示されます。URL の構 文が正しければ、デフォルトの Web ブラウザが起動して指定のサイ トへの接続が行われます。この例の場合、URL の構文は正しかった ため、デフォルトの Web ブラウザが起動して Hyperion の Web サイ トへの接続が行われます。

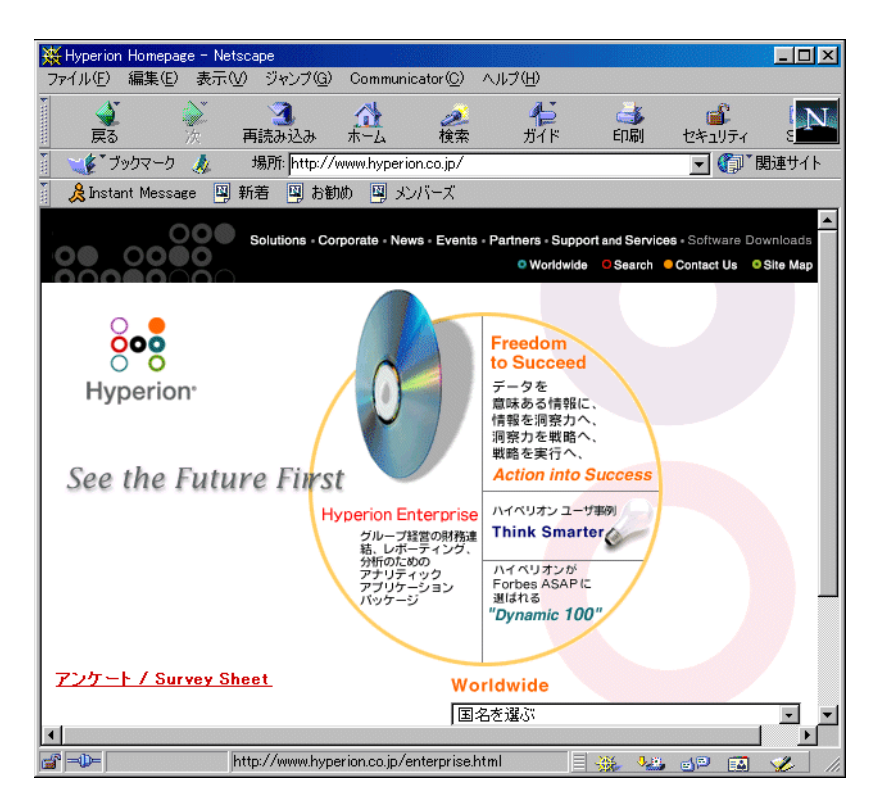

図 3-74: リンク URL の表示

5. Web ブラウザを閉じます。

▶ リンク URL を編集するには、次の手順に従ってください。

- **1.** [**リンク オブジェクト ブラウザ**]ダイアログ ボックスで、目的の URL を選択します。
- 2. リンク URL を編集するには、「編集」をクリックします。

選択した URL が表示された [URL 編集] ダイアログ ボックスが表示 されます。

| URLの編集              |                              |          | ×        |
|---------------------|------------------------------|----------|----------|
| 結合メンバ( <u>M</u> ):  | Qtr3,Sales,Colas,East,Budget |          |          |
| 場所( <u>L</u> ):     |                              |          |          |
| http://www.hyper    | ion.co.jp                    |          |          |
| URLの説明( <u>P</u> ): |                              |          |          |
| Hyperion Solutio    | nsのホームページ                    | <b>A</b> |          |
|                     |                              |          | 40/80    |
| I                   |                              | <b>Y</b> | NW / (H) |

図 3-75: リンク URL の内容を編集するための準備

3. 下の図に示すとおりに URL の場所と説明を編集します。

| URLの編集              |                              |          | ×       |
|---------------------|------------------------------|----------|---------|
| 結合メンバ( <u>M</u> ):  | Qtr3,Sales,Colas,East,E      | Budget   |         |
| 場所( <u>L</u> ):     |                              |          |         |
| http://www.hyp      | erion.co.jp/allproducts.html |          |         |
| URLの説明( <u>P</u> ): |                              |          | OK I    |
| Hyperion Solut      | ionsのホームページ                  | <u> </u> | 100尚    |
|                     |                              | _        | ALT?(U) |
| 1                   |                              | 7        | (H) (H) |

図 3-76: リンク URL の内容の編集

**4.** [OK] をクリックして [URL 編集] ダイアログ ボックスを閉じ、編集 内容を保存します。

Hyperion Essbase により、URL に対して行った編集内容がサーバ上に 保存されます。 5. 新しい URL を表示するには [表示 / 起動] をクリックします。 Web ブラウザが起動して新しい URL への接続が行われます。

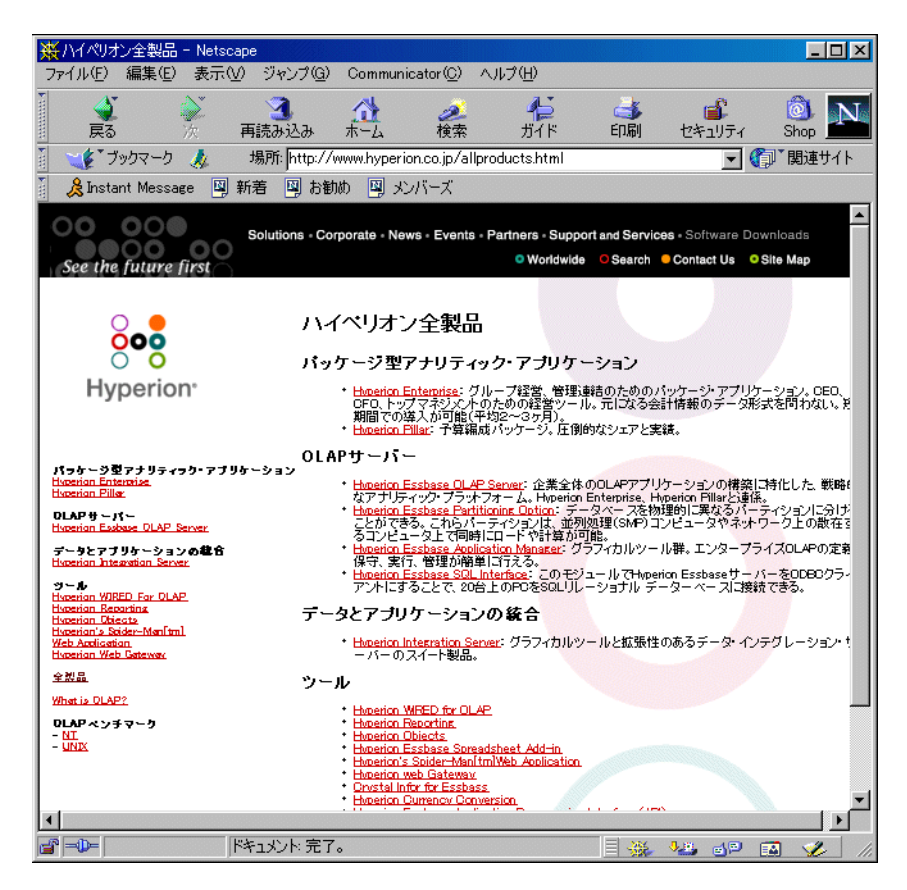

図 3-77: 編集した URL の表示

- 6. Web ブラウザを閉じます。
- [閉じる]をクリックして[リンクオブジェクトブラウザ]ダイアロ グボックスを閉じます。
- 8. Asymm.xls ファイルを保存せずに閉じます。

# 複数のデータベースへの接続

Hyperion Essbase では、複数のデータベースへの同時アクセスがサポート されています。データベースは別のアプリケーションに属していても、 別のサーバ上に保管されていてもかまいません。Excel では、別々のデー タベースに接続されている複数のワークシートを開くことができます。1 つのワークシートから同時に複数のデータベースへのアクセスはできま せん。データベース間の接続の切替えには、Essbase メニューの[接続] コマンドを使用します。

注意:サイト上の実動アプリケーションの状況によっては、追加の アプリケーションやデータベースへアクセスできない場合も あります。他のアプリケーションへのアクセスが必要な場合 は、Hyperion Essbase のシステム管理者に問い合せてくださ い。 このチュートリアルでは他のデータベースへの接続は不要です。

| 複  | 数のデータベースへアクセスするには、次の手順に従ってください。                                                                                                    |
|----|----------------------------------------------------------------------------------------------------|
| 1. | [Essbase] > [ 接続 ] を選択します。                                                                                                    |
| 2. | [Essbase <b>システム ログイン</b> ] ダイアログ ボックスで、[ <b>サーバ</b> ] リス<br>ト ボックスからアクセスするサーバを選択します(またはサーバ名<br>を直接入力します )。                                                                                 |
| 3. | [Tab] を押して [ <b>ユーザ名</b> ] テキスト ボックスに移動し、ユーザ名を<br>入力します。                                                                                                    |
| 4. | [Tab] を押して [ <b>パスワード</b> ] テキスト ボックスに移動し、パスワー<br>ドを入力します。                                                                                                    |
| 5. | [OK] をクリックしてサーバに接続します。                                                                                                    |
|    | サーバへの接続が完了すると [ アプリケーション / データベース ] リ<br>ストに、使用できるアプリケーションとデータベースのペアが表示さ<br>れます。                                                                                                    |
| 6. | [ アプリケーション / データベース ] リストから、接続するアプリ<br>ケーションとデータベースのペアをダブルクリックします。 または、<br>接続するアプリケーションとデータベースのペアを選択して [OK] を<br>クリックします。                                                                   |
|    | 選択したアプリケーションがまだ起動されていない場合は、Hyperion<br>Essbase によって自動的に起動されます。その場合、アプリケーショ<br>ンのロードに多少時間がかかることがあります。アプリケーションの<br>起動に要する時間は、アプリケーション内のデータベースの数、デー<br>タベースのサイズ、データベースインデックスのサイズによって異<br>なります。 |
| 7. | 新しいワークシートを開いて上記の手順を繰り返して、追加のデータ<br>ベースへの接続を行います。1 つのワークシートに対して同時に開く<br>ことができるデータベースの数は1 つのみです。                                                                                              |

Hyperion Essbase クエリデザイナから複数のデータベースへの接続については、第2章を参照してください。

#### アクティブなデータベース接続の表示

複数のデータベースへの接続を頻繁に行う場合は、ワークシートごとに アクティブなデータベースの検査が必要な場合があります。データベー ス接続状況を表示するには、次の2通りの方法があります。

- [Essbaseオプション]ダイアログボックスの[スタイル]タブをクリック して表示される[接続情報]テキストボックスを使用する。このテキ ストボックスには、アクティブなワークシートの接続情報が表示さ れます。
- [Hyperion Essbase の切断] ダイアログ ボックスを使用する。このダイ アログ ボックスには、すべてのアクティブなワークシートとその接 続情報がリスト形式で表示されます。このダイアログ ボックスは、 ワークシートを、対応するデータベースから切断する場合にも使用 できます。

## リンク パーティションへのアクセス

リンクパーティションは、Hyperion Essbase パーティショニング製品の構 成要素です。リンクパーティションを使用すると、様々な次元で構成さ れる2つの Hyperion Essbase データベースを、両データベースのすべて の次元へのアクセスが可能な状態を維持したままリンクできます。パー ティショニング製品を購入して導入している企業では、パーティショニ ング製品の強力な機能を活用できます。リンクパーティションの設計と 導入の方法は、『Hyperion Essbase データベース管理者ガイド』を参照し てください。一般に、パーティションの設定は Hyperion Essbase のアプリ ケーション デザイナが行います。

注意:パーティショニング製品を使用すると、Hyperion Essbase のア プリケーション デザイナは、透過パーティションやリモート パーティションも設定できます。パーティショニングの詳細 は、『Hyperion Essbase データベース管理者ガイド』を参照し てください。 リンク オブジェクトと呼ばれるタグを付けられたセルには、ビジュアル キュー (スタイル)の設定もできます。これらセルは、リンク先データ ベース内のリンク パーティションへのアクセス ポイントとなります。 Hyperion Essbase スプレッドシート アドインのデータ セルからリンク パーティションへアクセスするには、次の2通りの方法があります。

- 目的のセルを選択し、[Essbase] > [リンクオブジェクト]を選択する。
- リンクオブジェクトの表示にダブルクリックを使用可能にする。

リンク オブジェクトの表示にダブルクリックを使用可能にすると、 データの取得やドリル処理におけるダブルクリックの役割が変わり ます。詳細は、Hyperion Essbase スプレッドシート アドインのオンラ イン ヘルプを参照してください。

リンク パーティション セルから [Essbase] > [リンク オブジェクト]を選 択したときの Hyperion Essbase の動作は、次のとおりです。

- Hyperion Essbaseの[リンクオブジェクトブラウザ]ダイアログボック スが表示されます。このダイアログボックスには、アクセス可能な パーティションのリストがあります。このダイアログボックスで、 接続先のパーティションを選択します。
  - 注意:[リンク オブジェクト ブラウザ]ダイアログ ボックスに は、リンク レポート オブジェクト(セル ノートや外部 ファイルなど)のリストが表示される場合もあります。詳 細は、3-64 ページの「リンク レポート オブジェクトの使 用方法」を参照してください。
- パーティションを選択すると、Hyperion Essbase によってリンクパー ティション内の該当セルに対応するメンバと次元が設定された、新 しいワークシートが作成されます。
  - 注意: Hyperion Essbase では、パーティション間での式の保存は 行いません。
- Hyperion Essbase によりリンク パーティションからデータ値が取得されます。

この時点でドリルダウンやドリルアップの操作を行って、新しいワーク シートについての詳細な情報を取得できます。

注意: このチュートリアルで使用している Sample Basic データベー スには、リンク パーティションはありません。

次の手順は Hyperion Essbase のアプリケーション デザイナによってリン クパーティションが設定されていることが前提です。Hyperion Essbase ス プレッドシート アドインのリンク パーティションにアクセスする手順は 以下の通りです。 1. リンク オブジェクト セルを見つけます。固有のスタイルが適用され ているので他のセルと区別できます。 2. [Essbase] > [リンクオブジェクト]を選択して、[リンクオブジェク ト **ブラウザ** | ダイアログ ボックスを開きます。 注意: リンク オブジェクトの表示にダブルクリックを使用可能にする には、[Essbase オプション] ダイアログ ボックスで [リンクオブ ジェクトを参照可能にする | チェック ボックスを選択する方法もあ ります。 接続するパーティションを選択し、「表示/起動」をクリックします。 リンクオフドジェクトフラウザ -- Localhost:Sample:Basic 結合メンバ(M): Qtr2,Measures,Product,Market,Scenario リンクオフドシドェクト(J): オブジェクトの種類 オブジェクトの説明 リンクオフ ジェクトとオフ ジェクト 作成者 更新日時 ンクルペーティジョン Wed Dec 31 16: Þ 添付(<u>A</u>)... 編集(E) 表示/起動(⊻) 削除(L) ∧⊮プ(<u>H</u>) 閉じる(<u>C</u>) 図 3-78: [ リンク オブジェクト ブラウザ ] ダイアログ ボックス ( リンク パーティション) Hyperion Essbase により、リンク パーティション内の該当セルのメンバ と次元が設定された新しいワークシートが作成されます。

注意: リンク パーティションヘアクセスするには、適切なアクセス 権が必要です。入力したユーザ アカウントとパスワードがア クセス先リンク パーティションのアカウント情報に一致した 場合は、Hyperion Essbase によりリンク パーティションとの接 続が確立されます。異なる場合は、[Essbase システム ログイ ン] ダイアログ ボックスが表示されるので、ユーザ アカウン トとパスワードを手動で入力してください。

# サーバ上のデータの更新

プランニング、予算策定、予測などを行うアプリケーションでは、デー 夕値は頻繁に変更されます。ワークシートにデータを取得した後で、 Hyperion Essbase スプレッドシート アドインを使用して、値の変更、式の 入力、データのフォーマット設定を実行できます。Hyperion Essbase で は、複数のユーザによるデータベースへのアクセスや更新が同時に行え ます。セキュリティ アクセス権の内容によって、すべてのデータ値を変 更できる場合と、特定のデータ値のみを変更できる場合があります。読 取り / 書込みアクセスが可能なセルを他のセルと区別するには、ビジュ アルキュー(スタイル)を適用してください。詳細は、2-67ページの 「データ セルに対するスタイルの適用」を参照してください。 ワークシー トからのデータを更新するには、変更する値が格納されているデータ ベース領域をロックする必要があります。ロックにより、更新するデー タを他のユーザが変更することを防止できます。他のユーザは、ロック されたデータの取得はできますが、ロックされたデータに対してのロッ クや変更はできません。ロックを設定したユーザが、その領域に対して 排他的な更新権限を持つことになります。

注意: サーバ上の属性関連データは更新できません。属性データは 常に動的に計算されるので保存されないためです。

データ値をロックするには、次の3通りの方法があります。

- [取得およびロック]コマンドを使用する。このコマンドを実行する と、ワークシートにデータが取得されると同時に、サーバ上の対応 するデータ領域がロックされます。次に、データの取得を実行する と、Hyperion Essbase によって自動的に前のデータ値のロック解除が 行われます。
  - **注意**:[取得およびロック]コマンドは、動的時系列メンバとと もには使用できません。

- [ロック]コマンドを使用する。このコマンドはすでに取得した情報の ロックに使用します。次にデータの取得を実行すると、Hyperion Essbase によって自動的に前のデータ値のロック解除が行われます。
- [Essbaseオプション]ダイアログボックスの[モード]タブをクリックして表示される[更新モード]チェックボックスを使用する。このチェックボックスを選択すると、データの取得を行うたびに対応するデータベース領域が自動的にロックされます。

ワークシートからのデータ値でサーバを更新するには、Hyperion Essbase メニューの[送付]コマンドを使用します。サーバを更新すると、デー タのロックは[送付]コマンドによって自動的に解除されます(更新 モードが有効な場合を除く)。データブロックの自動ロックを止めるに は、更新モードを無効にする必要があります。 データブロックのロックを解除するには、次の2通りの方法がありま

- す。
- [ロックの解除]コマンドを使用する。このコマンドを実行すると、 ロックされているブロックのロックがすべて解除されます。
- サーバによる自動ロック解除を利用する。データブロックのロックは、Hyperion Essbaseのシステム管理者が定義した最大ロック保持時間が経過すると、データブロックのロックはサーバによって自動的に解除されます。この自動ロック解除により、データブロックが長期に渡ってロックされるのを防止できます。

次に、サンプル Excel ファイルである P&1.x1s を使用して、サーバ上の データの更新方法を説明します。このサンプル ファイルは、デフォルト では Hyperion Essbase のインストール時に一緒にインストールされてい ます。

- P&1.x1s ワークシートを表示するには、次の手順に従ってください。
  - 1. [ファイル]>[開く]を選択します。
  - ¥essbase¥client¥sample ディレクトリから、P&l.xls ファイルを 開きます。

**3.** [Essbase] > [取得およびロック]を選択します。

Hyperion Essbase によりデータの取得が行われ、該当のデータベース 領域がロックされます。

|    | A              | В                                    | С        | D        | E | F          | G       | Н    |
|----|----------------|--------------------------------------|----------|----------|---|------------|---------|------|
| 1  | Market:        | Market: Central The Beverage Company |          |          |   |            |         | bany |
| 2  | Product:       | 200                                  |          |          |   | Planning D | ept.    |      |
| 3  | Scenario:      | Budget                               |          |          |   |            |         |      |
| 4  |                | -                                    |          |          |   |            |         |      |
| 5  |                | Jan                                  | Feb      | Mar      |   | Qtr1       | % Sales |      |
| 6  | Misc           | #Missing                             | #Missing | #Missing |   | 0          | 0.00    |      |
| 7  | Payroll        | 210                                  | 210      | 210      |   | 630        | 0.07    |      |
| 8  | Marketing      | 300                                  | 310      | 320      |   | 930        | 11.05   |      |
| 9  | Total Expenses | 510                                  | 520      | 530      |   | 1560       | 18.53   |      |
| 10 |                |                                      |          |          |   |            |         |      |
| 11 | COGS           | 1170                                 | 1180     | 1200     |   | 3550       | 42.16   |      |
| 12 | Sales          | 2740                                 | 2820     | 2860     |   | 8420       | 100.00  |      |
| 13 | Margin         | 1570                                 | 1640     | 1660     |   | 4870       | 57.84   |      |
| 14 | Profit         | 1060                                 | 1120     | 1130     |   | 3310       | 39.31   |      |
| 15 |                |                                      |          |          |   |            |         |      |
| 16 | Ratio Analysis |                                      |          |          |   |            |         |      |
| 17 | Markup         | 57.3%                                | 58.2%    | 58.0%    |   | 57.8%      |         |      |
| 18 | Marketing %    | 10.9%                                | 11.0%    | 11.2%    |   | 11.0%      |         |      |

図 3-79: [取得およびロック] コマンド実行後の P&L ワークシート

**4.** "Jan" の "Sales" の値 (セル B12) を 4000 に変更し、[Enter] を押しま す。

Hyperion Essbase により、該当のデータ値が変更されます。

**5.** [Essbase] > [送付]を選択して、サーバ上のデータを新しい値に更新します。

Hyperion Essbase によりサーバが更新されてデータ ブロックのロック が解除されます。

|    | A              | В                                    | С     | D     | E | F          | G       | Н |  |  |
|----|----------------|--------------------------------------|-------|-------|---|------------|---------|---|--|--|
| 1  | Market:        | Market: Central The Beverage Company |       |       |   |            |         |   |  |  |
| 2  | Product:       | 200                                  |       |       |   | Planning D | ept.    |   |  |  |
| 3  | Scenario:      | Budget                               |       |       |   |            |         |   |  |  |
| 4  |                |                                      |       |       |   |            |         |   |  |  |
| 5  |                | Jan                                  | Feb   | Mar   |   | Qtr1       | % Sales |   |  |  |
| 6  | Misc           | 5                                    | 10    | 10    |   | 25         | 0.30    |   |  |  |
| 7  | Payroll        | 200                                  | 200   | 200   |   | 600        | 0.07    |   |  |  |
| 8  | Marketing      | 350                                  | 350   | 350   |   | 1050       | 9.61    |   |  |  |
| 9  | Total Expenses | 555                                  | 560   | 560   |   | 1675       | 16.12   |   |  |  |
| 10 |                |                                      |       |       |   |            |         |   |  |  |
| 11 | COGS           | 1170                                 | 1180  | 1200  |   | 3550       | 36.67   |   |  |  |
| 12 | Sales          | 4000                                 | 2820  | 2860  |   | 9680       | 100.00  |   |  |  |
| 13 | Margin         | 2830                                 | 1640  | 1660  |   | 6130       | 63.33   |   |  |  |
| 14 | Profit         | 2320                                 | 1080  | 1100  |   | 4570       | 47.21   |   |  |  |
| 15 |                |                                      |       |       |   |            |         |   |  |  |
| 16 | Ratio Analysis |                                      |       |       |   |            |         |   |  |  |
| 17 | Markup         | 70.8%                                | 58.2% | 58.0% |   | 63.3%      |         |   |  |  |
| 18 | Marketing %    | 7.5%                                 | 12.4% | 12.2% |   | 9.6%       |         |   |  |  |

図 3-80: 新しい値をサーバに送信した後の P&L ワークシート

**6.** P&1.xls を保存せずに閉じます。

注意: Hyperion Essbase には、ワークシート更新ログを取る機能があ ります。この機能を使用すると、Hyperion Essbase スプレッド シートアドインからサーバに送られたすべてのデータ更新の 追跡や記録ができます。Hyperion Essbase のシステム管理者は この機能を使って、データが失われるのを防ぐための追加の 保護を実行できます。詳細は、『Hyperion Essbase データベー ス管理者ガイド』を参照するか、Hyperion Essbase のシステム 管理者に問い合せてください。

# データベースの計算

サーバに更新データを送信しても、データベースが自動的に再計算され るわけではありません。データベースの計算を実行するためのセキュリ ティアクセス権があれば、[計算]コマンドを使用して、Hyperion Essbase スプレッドシートアドインからデータベースの計算を実行でき ます。このチュートリアルでは、Sample Basic データベースの実際の計 算は行いません。Hyperion Essbase における計算の詳細は『Hyperion Essbase データベース管理者ガイド』を参照してください。 注意:このチュートリアルでは、計算は実行しないでください。

[Essbase] > [ 計算 ] を選択すると、[Essbase 計算 ] ダイアログ ボックスが 表示されます。

| Essbase計算                            | ×           |  |  |  |  |  |  |  |
|--------------------------------------|-------------|--|--|--|--|--|--|--|
| ─接続情報<br>192.168.1.99:Sample->Basic  |             |  |  |  |  |  |  |  |
| 計算スクリプトの選択( <u>§</u> ):              |             |  |  |  |  |  |  |  |
| [7°7#UN]                             | 計算          |  |  |  |  |  |  |  |
|                                      | 取消し         |  |  |  |  |  |  |  |
|                                      | <u>^⊮7°</u> |  |  |  |  |  |  |  |
|                                      | 計算停止        |  |  |  |  |  |  |  |
| 「データベースの計算状態<br>前回の計算以降データ値は<br>ません。 | 修正されてい      |  |  |  |  |  |  |  |

図 3-81: [Essbase 計算] ダイアログ ボックス

[Essbase 計算] ダイアログボックスには次の項目があります。

- [接続情報]テキストボックス:アクティブなデータベース接続が表示 されます。
- [計算スクリプトの選択]リストボックス:サーバ上にあるアクセス可能な計算スクリプトが表示されます。
- [データベースの計算状態]テキストボックス:データベースの現在の 計算状態が表示されます。表示される計算状態には次があります。
  - [計算中]: データベース上で現在計算中であることを示します。
  - [最後の計算以降にデータ値が変更されています]: データベース が最後に計算されてからデータ値の変更があったことを示しま す。最後に行われた計算は、データベース全体または一部の計算 のいずれの場合もあります。

- [最後の計算以降に変更されたデータ値はありません]: データ ベースが最後に計算されてから、データベース内のデータが変更 されていないことを示します。最後に行われた計算は、データ ベース全体または一部の計算のいずれの場合もあります。
  - 注意:データベースに対して最後に行われた計算が一部の データに対する計算の場合は、値が最後に変更されて 以来、データベース全体の計算が行われていない可能 性があります。この場合は、データベース全体の計算 を実行すると、計算の結果に最新の情報が確実に反映 されます。詳細は、Hyperion Essbase のシステム管理者 に問い合せてください。

## データからの複数のワークシートの作成

予算策定やプランニングのアプリケーションでは、ワークシートを社内 の各部署に送ることが頻繁に起こります。ワークシートの配布後、受け 取ったユーザは内容を確認して、必要があれば変更を行い、更新した ワークシートを配布元に送り返すことができます。Hyperion Essbase のカ スケード機能を使用すると、1つのデータベース ビューに基づいたワー クシート ファイルを複数作成できます。ワークシートの複製時には詳細 度を指定できるので、受信側ユーザそれぞれのニーズに対応できます。

Sample Basic データベースには、米国のさまざまな州で製品として販売 されている飲料水のデータが格納されています。たとえば、各製品の担 当管理職が予算案を確認して必要に応じて修正を加え、財務部門に送り 返す場合を考えてください。この場合、各製品の担当管理職に配布する ワークシートは、予算額と損益データの組合せごとに作成することが必 要です。

- ワークシートセットを作成するには、次の手順に従ってください。
  - 1. [ファイル]>[開く]を選択します。
  - ¥essbase¥client¥sample ディレクトリから、P&l.xls ファイルを 開きます。このファイルには各ワークシートの複製に必要なデータ が格納されています。

**3.** [Essbase] > [取得]を選択します。

データの取得に [Essbase オプション] ダイアログ ボックスの [ **別名** を使用] オプションを使用します。[ 別名を使用] オプションは、この例ではすでに設定済みです。製品 "200" (メンバ名) が、あらかじめ定義された別名である "Root Beer" に変更されます。

- **4.** 作成するワークシートに表示するメンバとして、"Central"(セル B1) および "Root Beer"(セル B2)を選択します。
- 5. [Essbase] > [カスケード]を選択します。

[Essbase カスケード オプション] ダイアログ ボックスが表示されま す。

6. [カスケード情報] タブをクリックします。

[**カスケード情報**]ページには選択したメンバのリストと、選択した メンバをカスケード ワークシートへの取得時にレベルを指定するオ プションがあります。

- 注意: 各オプションの詳細は、Hyperion Essbase スプレッドシー ト アドインのオンライン ヘルプを参照してください。
- 7. [メンバ]リスト ボックスから "Central" を選択し、[選択したメンバ のレベルを選択]オプション グループから [同一レベル]を選択しま す。

8. [メンバ] リスト ボックスから "Root Beer" を選択し、[次のレベル] (デフォルト設定)を選択します。

| Essbaseカスケードオフジョン カスケード特部 山力先オフジョン オマケード 特部 し カカナード | ×                                                                                 |
|-----------------------------------------------------|-----------------------------------------------------------------------------------|
| がパート・<br>がパー<br>Central 国レベル<br>Foot Beer イレベル      | 選択ないのレベルを選択:<br>○ 子レベル<br>○ 全レベル<br>○ 最下位レベル<br>○ 同ドレベル<br>○ 同ドバル<br>○ 同世代<br>○ 式 |
| <u> </u>                                            | OK         キャンセル         ヘルプ                                                      |

図 3-82: [カスケード情報] タブ

この手順により、複製された(カスケード)スプレッドシートレ ポートには、"Central" と同一レベルのメンバ("East"、"West"、 "South")のデータと、"Root Beer" より下位のレベルのメンバ("Old Fashioned"、"Diet Root Beer"、"Sarsaparilla"、"Birch Beer")のデータ が表示されます。

- 9. [宛先オプション]タブをクリックします。
- **10.** [**宛先のディレクトリ**] テキスト ボックスに、カスケード ワークシートの保管先ディレクトリの名前として C:¥temp を入力します。

[参照]をクリックして [参照] ダイアログ ボックスから宛先ディレクトリを選択する方法もあります。

**11.** [宛先タイプ]オプション グループで [**別々のワークブック**] (デ フォルト設定)を選択して、カスケード ワークシートのそれぞれに ついて Excel ファイルを作成します。

カスケード レポートごとに別のワークシートを持つワークブックを 1 つのみ作成も可能です。また、カスケード レポートをプリンタに 送ることもできます。 12. [ファイル情報]オプション グループの [既存ファイルを上書き] (デフォルト設定)をクリックします。このオプションを指定する と、同じファイル名の既存カスケード ワークシートがあった場合、 その既存ファイルが上書きされます。

[作成したファイルを開く]を選択して、各カスケードファイルを作 成時に Excel を使って開くこともできます。

注意:作成する複製ワークシートの数によっては、[カスケード]コマンドで作成されるワークシートの合計サイズが、 マシンのメモリに保管できる容量を超えてしまうことが あります。したがって、ワークシートを多数複製する場 合は、[作成したファイルを開く]オプションは使用しな いでください。

**13.** [命名情報]オプション グループで、[接頭部]テキスト ボックスに BUD と入力します。

| Essbaseカスケート*オフ®ョン                   |                            |
|--------------------------------------|----------------------------|
| カスケート・情報 出力先わション 書式わション              |                            |
| 出力先のディレクトリ:                          | 出力先の種類                     |
| ファイル情報<br>□ 作成しながら開く<br>□ 既存ファイルへ上書き | 名前付け情報<br>接頭辞: BUD<br>接尾辞: |
|                                      | OK キャンセル ヘルプ               |

図 3-83: [宛先オプション] タブ

[命名情報]オプショングループで接頭部または接尾部を指定する と、[カスケード]コマンドの実行の結果として作成されるワーク シートファイルのファイル名に、指定した接頭部または接尾部が付 きます。デフォルトでは、ワークシート名には、1からn(nは作成 されるワークシートの総数)までの番号が付けられます。ファイル 名の構文は、PrefixnSuffix.xlsです。接頭部または接尾部を指定 しない場合は、Hyperion Essbase ワークシート1.xls、2.xls が作成 されます。ワークブックを1つのみ作成する場合も、ワークブック 内のワークシート タブ名に同様の命名ルールが適用されます。

- 注意:接頭部と接尾部のペアを指定するときは、Hyperion Essbase が一意なファイル名を作成できる文字数を残すこ とを十分注意してください。ファイル名が重複する場合 は、最後に作成されたカスケード ワークシートのみが有 効になり、今までに作成された同名のファイルは上書き されます。
- 14. [フォーマットオプション]タブをクリックします。
- 15. ソース ワークシートのフォーマットを各カスケード ワークシートに コピーするには、[フォーマットのコピー]チェック ボックスを選択 します。
- 注意:[フォーマットのコピー]でコピーされるのは、Hyperion Essbase で設定したビジュアル キューと、ワークシートで設定 したセルフォーマットのみです。式、列のフォーマット、 ワークシートのフォーマット、グラフはコピーされません。

[ヘッダ]および[フッタ]テキスト ボックスで、作成するカスケー ド ワークシートすべてに共通するヘッダ名とフッタ名を指定します。

16. [シートのフォーマット] グループで [Missing 行の抑制] チェック ボックスを選択して、データが #Missing 値のみの行が複製されない ようにします。 **17.** [目次] グループで [**目次を組み込む**] チェック ボックスを選択しま す。複製したすべてのワークシートの名前、作成日付、メンバ構成 のリストが収録されたテキスト ファイル (リスト ファイル) が作成 されます。

Hyperion Essbase のデフォルトでは、リスト ファイルには拡張子 .1st が付きます。

| Essbaseカスケードオフジョン         | ×   |
|---------------------------|-----|
| カスケート"情報】出力先オフジョン 書式オフジョン |     |
| - シートの補製                  |     |
| ✓ 書式の北 <sup>∞</sup>       |     |
| ۸                         |     |
| ንሣጵ                       |     |
|                           |     |
| ▼ #Missing行の非表示           |     |
| אגע                       |     |
| ▶ 一覧の作成                   |     |
|                           |     |
| OK キャンセル                  | ヘルプ |

図 3-84: [フォーマット オプション] タブ

**18.** [OK] をクリックし、カスケード ワークシートを作成します。

Hyperion Essbase により、短時間でカスケード ワークシートが作成さ れます(この例では合計で9つのワークシートが作成されます)。各 ワークシートは作成されると、自動的に保存されて閉じてから、目 次に登録されます。各ファイルは Bud1.x1s ~ Bud9.x1s という名前 で指定したディレクトリに保存されます。カスケードが完了すると、 Hyperion Essbase の画面は元のワークシート ビュー(ソース ファイ ル)に戻ります。

 テキスト編集アプリケーションを使用して、前に指定した保管先 ディレクトリから目次ファイルを開きます。このファイルの名前は BUD0.LST で、すべてのカスケード ワークシートのリストが格納され ています。

```
/* ファイル名:
              c:¥temp¥BUD0.lst */
/* 作成日: Wed Mar 08 16:14:22 2000 */
c:¥temp¥BUD1.×ls
                             /* East, Old Fashioned */
                           /* East, Diet Root Beer */
/* East, Birch Beer */
/* West, Old Fashioned */
c:¥temp¥BUD2.×ls
c:¥temp¥BUD3.×ls
c:¥temp¥BUD4.×ls
                           /* West, Diet Root Beer */
c:¥temp¥BUD5.×ls
c:¥temp¥BUD6.×ls
c:¥temp¥BUD7.×ls
                           /* West, Sasparilla */
/* South, Old Fashioned */
/* South, Diet Root Beer */
c:¥temp¥BUD8.×ls
c:¥temp¥BUD9.×ls
                            /* South, Sasparilla */
```

図 3-85: カスケード ワークシートのリスト ファイル

20. [ファイル]>[閉じる]を選択してワークシートを閉じます。

このワークシートの保存は不要です。

注意:製品の属性に基づいて、複数のワークシートファイルを作成 できます。属性名をワークシートの最上部の行に入力します。 属性名を選択して、[Essbase] > [カスケード]を選択します。 後は上の例の説明に従ってください。

### 通貨換算処理

一般に、複数の国に拠点を持つ組織では、各拠点が置かれている国の通 貨(現地通貨)で業務を行います。このような組織で集計や分析を行う には、現地通貨で入力されたデータを共通の通貨単位に変換する必要が あります。

Hyperion Essbase の通貨換算プロダクトは、Hyperion Essbase から別途購入できます。通貨換算プロダクトを購入して通貨換算アプリケーション を導入している企業では、Hyperion Essbase の通貨換算プロダクトの強力 な機能を活用できます。通貨換算アプリケーションの設計と導入の方法 は、『Hyperion Essbase データベース管理者ガイド』を参照してください。

次に、通貨換算処理について簡単に説明します。

- 3-103ページ「通貨換算データの取得」
- 3-104 ページ「Sample Currency データベースへの接続」
- 3-107ページ「アドホックな通貨レポートの作成」

#### 通貨換算データの取得

この項では通貨換算の基本概念を中心に、Hyperion Essbaseの使用が容易 なコマンドの1つである[通貨レポート]コマンドなどについて説明し ます。

通貨換算アプリケーションは、次の2つのデータベースで構成されます。

- メインデータベース:現地通貨単位での値と共通通貨単位に変換後の 値が格納されます。
- 通貨レート データベース: 為替レートが格納されています。

換算値を算出するには、メイン データベースに格納されている現地通貨 単位のデータ値に、通貨レート データベースに格納されている為替レー トを適用します。 Hyperion Essbase OLAP サーバ製品のインストールメ ディアには、Interntl と呼ばれるメイン データベースと、Xchgrate と呼ば れる通貨レート データベースの2つのサンプル データベースから構成さ れる通貨換算アプリケーション(インストールオプション)が収録され ています。 Sample Interntl データベースは、"Year"、"Measures"、"Product"、 "Market"、"Scenario" という 5 つの次元で構成されています。"Market" と "Scenario" 以外の次元は Sample Basic データベースと同じです。"Market" 次元には、"Toronto"、"Vancouver"、"Montreal"、"France"、"Germany"、 "Spain"、"UK" のメンバがあります。"Scenario" 次元では、さまざまな通 貨の種類 ("Actual" や "Budget" など)が現地通貨単位と換算後の通貨単 位の両方で処理されます。このデータベースでは現地通貨のデータはす べて、共通通貨である米ドルに換算されます。

Sample Xchgrate データベースはメイン データベースを構成する下位デー タベースの1つであり、4つの次元を持ちます。

- "CurTime"次元には、月別の為替レートが格納されています。
- "CurName" 次元には、各 Market で使用されている通貨の名称が格納されています。
- "CurCategory"次元には、"Measures"の各種カテゴリに適用可能な各種 通貨カテゴリ名が格納されています。たとえば、"Profit"および "Loss"の各項目に適用するレートと、"バランスシート"項目に適用 するレートを別のものにできます。
- "CurType"次元により、通貨データベースに Scenario ("Actual"や "Budget" など)ごとのレートを格納できます。

### Sample Currency データベースへの接続

次の手順を実行するには、Sample Interntl データベースと Sample Xchgrate データベースがサーバにインストール済みであることが必要です。これ らのアプリケーションおよびデータベースが使用できない場合は、 Essbase のシステム管理者に問い合せてください。

- Sample Interntl データベースからデータを取得するには、次の手順に従ってください。
  - **1.** [Essbase] > [接続]を選択します。
  - **2.** Sample Interntl データベースを選択して [OK] をクリックし、接続を 完了します。

Hyperion Essbase のインストールでは、通貨換算の概念の学習に使用 するサンプル Excel ファイルもいくつかインストールされます。 3. ¥essbase¥client¥sample ディレクトリから、Local.xls を開きま す。

ワークシートには、Actual (Act)データと Budget (Bud)データが、 "New York" と "Germany" の現地通貨で入力されています。

|    | A              | В        | С        | D        | E        | F |
|----|----------------|----------|----------|----------|----------|---|
| 1  |                | Jan      | 100-10   |          |          |   |
| 2  |                |          |          |          |          |   |
| 3  |                | Act      |          | Bud      |          |   |
| 4  |                | New York | Germany  | New York | Germany  |   |
| 5  | Sales          | 678      | 210      | 640      | 190      |   |
| 6  | COGS           | 271      | 84       | 260      | 80       |   |
| 7  | Margin         | #Missing | #Missing | #Missing | #Missing |   |
| 8  |                |          |          |          |          |   |
| 9  | Marketing      | 94       | 27       | 80       | 20       |   |
| 10 | Payroll        | 51       | 31       | 40       | 20       |   |
| 11 | Misc           | 0        | 0        | #Missing | #Missing |   |
| 12 | Total Expenses | #Missing | #Missing | #Missing | #Missing |   |
| 13 |                |          |          |          |          |   |
| 14 | Margin %       | #Missing | #Missing | #Missing | #Missing |   |
| 15 | Profit %       | #Missing | #Missing | #Missing | #Missing |   |
| 16 |                |          |          |          |          |   |
| 17 |                |          |          |          |          |   |
| 18 |                |          |          |          |          |   |

図 3-86: 現地通貨データの取得

- 4. ¥essbase¥client¥sample ディレクトリから、Convert.xls を開き ます。
- 5. [Essbase] > [取得]を選択します。

通貨換算の後、ワークシート内の "Actual" 値と "Budget" 値は次のとおりになります。

|     | Α              | В        | С       | D           | E       | F        | G        |
|-----|----------------|----------|---------|-------------|---------|----------|----------|
| 1   |                | Jan      | 100-10  |             |         |          |          |
| 2   |                |          |         |             |         |          |          |
| 3   |                | Actual   |         | Actual @ Bu | d XChg  | Budget   |          |
| 4   |                | New York | Germany | New York    | Germany | New York | Germany  |
| 5   | Sales          | 678      | 130     | 678         | 210     | 640      | 133      |
| 6   | COGS           | 271      | 52      | 271         | 84      | 260      | 56       |
| - 7 | Margin         | 407      | 78      | 407         | 126     | 380      | 77       |
| 8   |                |          |         |             |         |          |          |
| 9   | Marketing      | 94       | 17      | 94          | 27      | 80       | 14       |
| 10  | Payroll        | 51       | 19      | 51          | 31      | 40       | 14       |
| 11  | Misc           | 0        | 0       | 0           | 0       | #Missing | #Missing |
| 12  | Total Expenses | 145      | 36      | 145         | 58      | 120      | 28       |
| 13  |                |          |         |             |         |          |          |
| 14  | Margin %       | 60.03    | 60.00   | 60.03       | 60.00   | 59.38    | 57.89    |
| 15  | Profit %       | 38.64    | 32.38   | 38.64       | 32.38   | 40.63    | 36.84    |

図 3-87: 通貨換算後のデータ値の取得

ワークシートの内容が、米ドルに変換後のデータであることに注目 してください。"New York"の値は前と同じですが、"Germany"の値 は通貨換算されています。Hyperion Essbase では、Sample Xchgrate データベースに格納されている為替レートを使用して値の通貨換算 が行われます。

- 6. ¥essbase¥client¥sample ディレクトリから Rates.xls を開き、 Sample Xchgrate データベースに接続します。
- 7. [Essbase] > [取得]を選択します。

|    | Α    | В        | С   | D    | E    | F    | G    | Н    | I    | J    |
|----|------|----------|-----|------|------|------|------|------|------|------|
| 1  |      |          |     | Jan  | Feb  | Mar  | Apr  | Мау  | Jun  | Jul  |
| 2  | US\$ | Act xchg | P&L | 1    | 1    | 1    | 1    | 1    | 1    | 1    |
| 3  |      |          | B/S | 1    | 1    | 1    | 1    | 1    | 1    | 1    |
| 4  |      | Bud xchg | P&L | 1    | 1    | 1    | 1    | 1    | 1    | 1    |
| 5  |      |          | B/S | 1    | 1    | 1    | 1    | 1    | 1    | 1    |
| 6  | CN\$ | Actixchg | P&L | 1.53 | 1.53 | 1.53 | 1.53 | 1.53 | 1.53 | 1.53 |
| 7  |      |          | B/S | 1.55 | 1.55 | 1.55 | 1.55 | 1.55 | 1.55 | 1.55 |
| 8  |      | Bud xchg | P&L | 1.5  | 1.5  | 1.5  | 1.5  | 1.5  | 1.5  | 1.5  |
| 9  |      |          | B/S | 1.5  | 1.5  | 1.5  | 1.5  | 1.5  | 1.5  | 1.5  |
| 10 | Mark | Actixchg | P&L | 0.62 | 0.62 | 0.62 | 0.62 | 0.62 | 0.62 | 0.62 |
| 11 |      |          | B/S | 0.63 | 0.63 | 0.63 | 0.63 | 0.63 | 0.63 | 0.63 |
| 12 |      | Bud xchg | P&L | 0.7  | 0.7  | 0.7  | 0.7  | 0.7  | 0.7  | 0.7  |

図 3-88: 通貨データベースからの為替レートの取得

このワークシートには、月別の為替レートのシナリオ、カテゴリ、タイ プの組み合わせがすべて表示されています。この例では米ドル(US\$) に変換するので、このサンプルファイルではUS\$の基本レートは1に設 定されています。したがって "New York" のデータについては、現地通貨 での値と通貨換算後の値は同じになります。一方、"Germany" のデータ については、通貨データベース内のデータ値に基づいて次の処理が行わ れます。

- Hyperion Essbase により、"Actual" のデータ値を Act xchg 通貨タイプの 値で割った値が算出されます。
- Hyperion Essbase により、Actual @ Bud xchgのデータ値を Bud xchg 通貨 タイプの値で割った値が算出されます。
- Hyperion Essbase により、"Budget"のデータ値を Bud xchg 通貨タイプの 値で割った値が算出されます。

- Hyperion Essbase の Convert.xls では、すべての数値は "P&L" の "CurCategory" および "Jan" の "CurTime" に基づいています。
- 注意:通貨換算は、為替レートに基づく乗算または除算として定義 できます。この定義はアプリケーション デザイナが行います。

### アドホックな通貨レポートの作成

一般に、Sample Interntl のようなメイン データベースには、通貨換算後の 値が保管されています。一方、通貨換算を動的に実行する場合もありま す。Hyperion Essbase では、この機能が[通貨レポート]コマンドとして 提供されています。このコマンドを使用すると、データの取得に使用す る通貨レートおよびタイプを対話形式で変更できます。

- Convert.xls ファイルのデータに対してアドホックな通貨換算を実行するには、次の手順に従ってください。
  - ¥essbase¥client¥sample ディレクトリから、Convert.xlsを開き ます。

ワークシートには、米ドルに変換済みのデータが入っています。

- **2.** [Essbase] > [接続]を選択して、Sample Interntl データベースに接続します。
- 3. [Essbase] > [取得]を選択します。
- **4.** [Essbase] > [通貨レポート]を選択します。

[Essbase 通貨レポート] ダイアログ ボックスが表示されます。

|                     | ×                                              |
|---------------------|------------------------------------------------|
|                     | 適用( <u>A</u> )                                 |
| CurType             | 消去( <u>C</u> )                                 |
| Bud xchg 🔽          | 取消し                                            |
| CurCategory<br>(無し) | <u>^⊮</u> 7°                                   |
|                     | CurType<br>Bud xchg ▼<br>CurCategory<br>(無し) ▼ |

図 3-89: [Essbase 通貨レポート] ダイアログ ボックス

[Essbase 通貨レポート] ダイアログ ボックスを使用すると、データ の取得に使用する為替レートを対話形式で変更できます。このダイ アログ ボックスには、通貨設定、通貨名、通貨カテゴリ、年を指定 するオプションがあります。オプションの詳細は、Hyperion Essbase スプレッドシート アドインのオンライン ヘルプを参照してくださ い。

- **注意**:次元名 "CurName"、"CurType"、"CurCategory" は、通貨 データベースのデフォルト名です。アプリケーション デザ イナは、次元に別の名前を使用できます。
- 5. 適用する通貨設定を選択します。

たとえば [CurName] リスト ボックスから CN\$ を選択し、[CurType] リスト ボックスから Bud xchg を選択します。

- 6. [適用]をクリックして、設定内容を適用します。
- **7.** [Essbase] > [取得]を選択して、ワークシート内のデータをリフレッシュし、アドホック通貨換算の結果を反映します。

|     | Α              | В        | С       | D           | E       | F        | G        |
|-----|----------------|----------|---------|-------------|---------|----------|----------|
| 1   |                | Jan      | Cola    |             |         |          |          |
| 2   |                |          |         |             |         |          |          |
| 3   |                | Actual   |         | Actual @ Bu | rd XChg | Budget   |          |
| - 4 |                | New York | Germany | New York    | Germany | New York | Germany  |
| 5   | Sales          | 452      | 61      | 452         | 69      | 427      | 62       |
| 6   | COGS           | 181      | 24      | 181         | 27      | 173      | 26       |
| - 7 | Margin         | 271      | 36      | 271         | 41      | 253      | 36       |
| 8   |                |          |         |             |         |          |          |
| 9   | Marketing      | 63       | 8       | 63          | 9       | 53       | 7        |
| 10  | Payroll        | 34       | 9       | 34          | 10      | 27       | 7        |
| 11  | Misc           | 0        | 0       | 0           | 0       | #Missing | #Missing |
| 12  | Total Expenses | 97       | 17      | 97          | 19      | 80       | 13       |
| 13  |                |          |         |             |         |          |          |
| 14  | Margin %       | 60.03    | 60.00   | 60.03       | 60.00   | 59.38    | 57.89    |
| 15  | Profit %       | 38.64    | 32.38   | 38.64       | 32.38   | 40.63    | 36.84    |
| 16  |                |          |         |             |         |          |          |

図 3-90: アドホック通貨換算の実行

Hyperion Essbase により、"New York" および "Germany" の数値がカナ ダドル (CN\$) に変換されます。
- 8. [Essbase 通貨レポート] ダイアログ ボックスの [ 消去] ボタンをク リックして通貨レポート作成機能を無効にし、標準の取得モードに 戻ります。
  - 注意:通貨レポート機能を使ってデータ取得を実行しても、デー タベース内の値は変更されません。取得の過程で一時的な 変換が行われるのみです。変換後のデータ値は常に整合が とれているとは限りません。アドホック通貨換算は以前に 別の通貨で算出または集計された値に対して実行されるた めです。

データ値の整合性と有効性を保証するには、データ値をデータベース内のターゲット通貨に変換した後で、計算と取得を実行することが必要です。その場合の操作手順は、この項で説明したアドホック通貨換算によるデータ取得手順とは異なります。詳細は、Hyperion Essbase のシステム管理者に問い合せてください。

Hyperion Essbase の応用チュートリアル

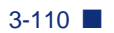

# HIS ドリルスルーの使用方法

Hyperion Integration Server は、Hyperion Essbase、Microsoft Excel および Lotus 1-2-3 とともに動作する製品です。Integration Server は、リレーショ ナル データ ソースと Hyperion Essbase OLAP サーバの間を仲介する各種 のツールおよびデータ集計サービスで構成されています。このような ツールの 1 つに HIS ドリルスルーがあります。ドリルスルーを使用する ことにより、リレーショナル データベースから取得したデータを組み込 んだスプレッドシート レポートの表示とカスタマイズが可能になりま す。ドリルスルー ツールを使用するには、Hyperion Integration Server の ライセンスが必要です。

この章の内容は次のとおりです。

- ドリルスルー機能の概要
- チュートリアルで使用するサンプルのデータベース、Excel ファイル、 ドリルスルーレポートについての説明
- ドリルスルーの使用方法を学習するためのチュートリアル

#### ドリルスルーとは

多次元データベースは分析データの保管に大きな力を発揮しますが、分析に必要なデータ要素の中には、リレーショナルデータベース内でリレーショナル構造を保持する方が望ましいものもあります。一般に、 Hyperion Essbase データベース上のデータのスコープは要約レベルです。 要約レベルでは、プランニングと分析のためにデータが要約および計算 されます。詳細なトランザクションデータは、業務のプランニングおよ び分析時には検査されないのが普通です。 たとえば、Hyperion Essbase を使用して East 地域における Qtr1 の小売り 売上高を分析している場合を考えてください。特定サイズの特定製品を 購入した顧客のリストなどの詳細データは、通常の営業成績の分析には 使用されません。ただし、売上実績の分析では、詳細な情報の表示が必 要になります。ドリルスルーは、社内の Hyperion Essbase OLAP サーバに 保管されている要約および計算されたデータから、リレーショナル デー タベースに保管されている詳細データへのドリル処理を可能にするツー ルです。

Hyperion Essbase からリレーショナル ソースへのデータ マッピングは、 データベース管理者によってあらかじめ定義されています。たとえば、 Hyperion Essbase のメンバである "East"、"West"、"South"、"Central" は、 リレーショナル データベース内の "Region" というフィールドにマッピン グされます。スプレッドシート内のデータの操作を行うときは、現在の データがリレーショナル ソースにどのようにマッピングされるかを Hyperion Essbase が認識しています。例として次のシートでセル E4 を選 択した場合を考えてください。

|       | A         | В       | С         | D          | E    | F    | G    | Н       |          | J       | K |
|-------|-----------|---------|-----------|------------|------|------|------|---------|----------|---------|---|
| 1     |           |         |           |            |      |      | East |         |          |         |   |
| 2     |           |         |           |            |      | 1996 |      |         | 1997     |         |   |
| 3     |           |         |           |            | Feb  | Jan  | Mar  | Feb     | Jan      | Mar     |   |
| 4     | MARKETING | Bottles | Retail    | Colas      | 3062 | 9856 | 3693 | 3840.47 | 12348.64 | 4619.19 |   |
| 5     |           |         |           | Cream_Soda | 1195 | 3790 | 1404 | 1486.65 | 4738.55  | 1750.13 |   |
| 6     |           |         |           | Root_Beer  | 1222 | 3897 | 1456 | 1520.66 | 4883.07  | 1823.38 |   |
| - 7 - |           |         |           | DIET       | 1792 | 5830 | 2146 | 2243.74 | 7288.31  | 2673.78 |   |
| 8     |           |         | Wholesale | Colas      | 208  | 650  | 246  | 264.63  | 817.23   | 301.69  |   |
| 9     |           |         |           | Cream_Soda | 51   | 156  | 59   | 65.71   | 191.39   | 73.31   |   |
| 10    |           |         |           | Root_Beer  | 85   | 264  | 102  | 110.01  | 325.43   | 131.64  |   |
| 11    |           |         |           | DIET       | 88   | 272  | 102  | 110.01  | 340.33   | 125.84  |   |
| 12    |           |         |           |            |      |      |      |         |          |         |   |
| 13    |           |         |           |            |      |      |      |         |          |         |   |

図 4-1: ドリルスルー シートの例

このセルの次元属性は、"East"、"Feb"、"1996"、"Marketing"、"Bottles"、 "Retail"、"Colas" です。これらの属性のうちの1つ以上を組み合せたもの が、リレーショナル ソースからデータを取得するためのドリルスルーク エリの基礎となります。

Hyperion Essbase スプレッドシート アドインからは、定義済みのドリルス ルーレポートへアクセスできます。ドリルスルーレポートは、シート内 の Hyperion Essbase データ セルの次元またはメンバ交差部に基づいて定 義されています。ドリルスルーレポートは、社内の管理者によってユー ザがアクセスできるよう、Hyperion OLAP Builder と呼ばれる Integration Server のツールを使用して設定されます。つまり、各ドリルスルーレ ポートは、リレーショナル ソースから取得する内容に従って定義済みで す。

ドリルスルー レポートには、Hyperion Essbase スプレッドシート アドイ ンの [リンク オブジェクト ブラウザ] ダイアログ ボックスからアクセス します。シート内でドリルスルー セルを選択して [Essbase] > [リンク オ ブジェクト]を選択すると、[リンク オブジェクト ブラウザ] ダイアロ グ ボックスが開き、ドリルスルーのためのエントリが表示されます。こ のエントリを選択することにより、ドリルスルーを起動できます。

| ▓▋リンクオブジェクトブラ! | )サ <sup>*</sup> Localhost:Grocer | y:Grocery              |            | ×      |
|----------------|----------------------------------|------------------------|------------|--------|
| 結合わが(M): [     |                                  |                        |            |        |
| ባር             |                                  |                        |            |        |
| オブジェクトの種類      | オブジェクトの説明                        | リンクオフドシドェクトと オフドシドェクト  | 作成者        | 更新日時   |
| Ւ°ሃ⊮አ⊮∽        | Hyperion()770°b-9a)              | Hyperionインテクドレーションサールド | Hyperion() |        |
|                |                                  |                        |            |        |
|                |                                  |                        |            |        |
|                |                                  |                        |            |        |
|                |                                  |                        |            |        |
|                |                                  |                        |            | F      |
|                |                                  |                        |            |        |
| 添付(A)          | 編集(E) 表示/i                       | <b>起動(V)</b> 削除(L)     | ^⊮7°(H)    | 閉じる(C) |

図 4-2: [リンク オブジェクト ブラウザ]ダイアログ ボックスにドリルスルー レ ポート のエントリが表示されているところ

ドリルスルーレポートが関連付けられているセルをシート内の他のセル と区別する場合は、ドリルスルーのタグが付いたセルに対してスタイル を定義できます。詳細は、4-13ページの「スプレッドシートからドリル スルーへのアクセス」を参照してください。

## ドリルスルー ウィザードとは

Integration Server ドリルスルーのレポートは、ユーザが表示したりカスタ マイズできるよう社内の管理者によってあらかじめ定義されます。ドリ ルスルーのユーザがレポートをカスタマイズできるかどうかは、そのレ ポートの作成者が決定します。レポートがカスタマイズ可能な場合、カ スタマイズには、Integration Server ドリルスルー ウィザードを使用しま す。ドリルスルー ウィザードは、カスタマイズ作業を段階を追って対話 形式で進めるためのグラフィカル ユーザ インターフェイスです。

リレーショナルデータソースから取得する列の選択

あらかじめ定義されたレポートの列のうちどれを表示するかを決定 します。

列の表示順序の選択

シート内におけるデフォルトの列表示順序を変更します。

• データのソート順序の選択

特定の列のデータをソートするとき(管理職リストのアルファベット順でのソートなど)の順序として、昇順または降順を選択します。

データフィルタの選択

特定の基準に合致するデータのみが取得されるよう、列に対して フィルタを定義します。

## チュートリアルに入る前に

このチュートリアルを実行するには、Hyperion Essbase スプレッドシート アドインのインターフェイスを介して Hyperion Essbase 製品を使用する 方法に習熟していることが必要です。チュートリアルに入る前に、この マニュアルの第2章、「Hyperion Essbase の基本チュートリアル」および 第3章、「Hyperion Essbase の応用チュートリアル」を確認してください。 このチュートリアルでは、操作手順の説明に、Hyperion Essbase のサンプ ルデータベースを使用します。このサンプルデータベースは、 Integration Server 提供のサンプルメタアウトラインを使用してデータ ベース管理者が作成します。詳細は、『Hyperion Essbase OLAP Builder User's Guide』を参照してください。サンプル Excel ファイル Dtreport.xls には、作成するサンプル ドリルスルーレポートに必要

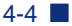

なメンバ交差部が設定されたシートが格納されています。 サンプル デー タベース、Excel ファイルおよびドリルスルー レポートの詳細は、4-12 ページの「このチュートリアルで使用するサンプル」を参照してください。

このチュートリアルで紹介する操作手順を実際のセッションで実行する 場合は、ドリルスルーに必要なサンプルデータベースや、どの Hyperion Essbase サーバに接続すればよいかなどの詳細を、社内で Hyperion Integration Server 製品ファミリのインストールを担当している方に問い合 せてください。

チュートリアルに入る前に、次のことを確認してください。

- 次のコンポーネントをクライアント PC にインストール済みであることを確認してください。
  - 32 ビット版の Excel (Excel 97 または Excel 2000 など)
  - Hyperion Essbase  $\mathcal{A}\mathcal{I}\mathcal{V}\mathcal{V}\mathcal{V}\mathcal{V}\mathcal{V}\mathcal{V}$  for Excel
  - ドリルスルー

ドリルスルーモジュールは、Hyperion Essbase スプレッドシート アドインのインストール時に自動的にインストールされます。こ のモジュールは、[リンクオプジェクトブラウザ]ダイアログ ボックスから起動されるまでは、ユーザから見えないようになっ ています。インストールの詳細は、Hyperion Essbase のシステム 管理者に問い合せてください。

- Hyperion Essbase のシステム管理者によって Hyperion Essbase サーバが インストールされていることが必要です。
- Hyperion Integration Server および Hyperion Essbase サーバへアクセスで きることが必要です。詳細は、Hyperion Essbase のシステム管理者ま たは社内で Hyperion Integration Server の管理を担当している方に問い 合せてください。
- 使用するリレーショナルデータベースへのアクセス権が必要です (通常は、Hyperion Essbase とは別のユーザ名とパスワードを使用し ます)。詳細は、Hyperion Essbase のシステム管理者、または社内で Hyperion Integration Server の管理を担当している方に問い合せてくだ さい。

- サンプルExcel ファイルDtreport.xlsが¥Essbase¥Client¥Sample ディレクトリにあることを確認してください。
- ドリルスルーレポートが格納されているサンプルデータベースが設定済みで稼動していることが必要です。このチュートリアルで使用するサンプルドリルスルーレポート "Promotion Media Mix for Cities"を使用するには、このサンプルデータベースが必要です。ドリルスルーに必要なサンプルデータベースの名前については、社内でHyperion Integration Server のインストールを担当している方に問い合せてください。
- **注意**: Hyperion Integration Server のインストールの詳細は、『Hyperion Integration Server Installation Guide』を参照してください。 Hyperion Essbase のインストールの詳細は、『Hyperion Essbase インストール ガイド』を参照してください。

Hyperion Integration Server このチュートリアルを実行するときは、次の点 に注意してください。

- この章のチュートリアルの各項はそれぞれ1つ前の項に基づいています。したがって、作業は記載どおりの順序で行ってください。
- 網掛けの枠内に記載されている作業は、このチュートリアルでは実行しません。これらの作業は参考のためのみです。これらの作業の詳細は、HISドリルスルーのオンラインヘルプを参照してください。
- この章のチュートリアルでは、サンプルデータベースを例として使用して操作手順を説明します。サンプルデータベースは Hyperion Integration Server とともにインストールされます。サンプルデータベースへのアクセスについては、社内で Hyperion Integration Server のインストールを担当した方に問い合せてください。
- [Hyperion Essbase オプション]ダイアログボックスの各オプションは、 次の項 4-7 ページの「Hyperion Essbase のオプションの設定」で説明 するとおりに設定してください。オプションが別の設定になってい ると、スプレッドシートの表示がこの章で紹介する画面例と異なる 場合があります。
- 作業手順の途中で間違った操作を行った場合は、[Essbase] > [復元]を 選択すれば、スプレッドシートの表示が操作を行う前の状態に戻り ます。

## Hyperion Essbase のオプションの設定

チュートリアルに入る前に、スプレッドシート オプションが図 4-3 ~ 図 4-7 に示す初期設定であることを確認してください。オプションが別の設 定になっていると、実際のスプレッドシートの表示がこの章で紹介する 画面例と異なることがあります。

- 注意: [Hyperion Essbase オプション] ダイアログ ボックスの各オプ ションの詳細は、[ ヘルプ] のクリックによって表示される Hyperion Essbase スプレッドシート アドインのオンライン ヘ ルプを参照してください。
- **1.** [スプレッドシート]メニューから、[Essbase] > [オプション]を選択 します。
- [Essbase オプション] ダイアログ ボックスで、[表示] タブを選択します。
- 3. 実際の画面が下の図と同じになるように、チェック ボックスおよび オプション ボタンを選択します。

| Essbase オフション                                                                                                    | ×                                                                                                    |
|----------------------------------------------------------------------------------------------------|----------------------------------------------------------------------------------------------------|
| Essbase オブション           表示         ス <sup>-1</sup> -ム         モード         スタイル         クロ・           (ハテウト)         (ハテウト)         (ハード)         スタイル         クロ・           (ハード)         (ハード)         スタイル         クロ・         クロ・           (ハード)         (ハード)         (ハード)         (ハード)         (ハード)         (ハード)           セル         スタイルを使用(Y)         (ア)         (ア)         (日前)         (日前)         (日前)           セル         スタイルを使用(Y)         (ア)         (日前)         (日前)         (日前)         (日前)           ビル         スタイルを使用(Y)         (日前)         (日前)         (日前)         (日前)         (日前)           ビル         スタイルを使用(Y)         (日前)         (日前)         (日前)         (日前)         (日前)           ビー         泉がいうへいの縁返し(R)         (日前)         (日前)         (日前)         (日前)         (日前) | <ul> <li>→パル ]</li> <li>置換<br/>#Migsing ラヘ<sup>1</sup>µ:<br/>#No Access ラヘ<sup>3</sup>µ:</li> <li>別名</li> <li>ブ 別名を使用(①)<br/>「行込元にスシハ<sup>5</sup>名と別名の両方を使用(②)<br/>別名:<br/>Default</li> <li>プロゾ デザイナ<br/>「 シート オフ<sup>5</sup>なンクエリ デザイナを併用(②)</li> </ul> |
|                                                                                                    | OK キャンセル ヘルプ                                                                                                    |

図 4-3: 表示オプションの初期設定

Hyperion Essbase スプレッドシート アドイン for Excel

- 4. [ズーム]タブを選択します。
- 5. 実際の画面が下の図と同じになるように、チェック ボックスおよび オプション ボタンを選択します。

図 4-4: ズーム オプションの初期設定

6. [モード]タブを選択します。

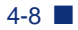

7. 実際の画面が下の図と同じになるように、チェック ボックスおよび オプション ボタンを選択します。

| 表示     エード     グローハル       取得     ・       ・     加速集変換処理(0)       ・     フリーフォーム(2)       ・     デンワートの取得(2)       ・     デンワートの取得(2)       ・     ごの(保存       ・     取得時に(保持(2)       ・     アンーム時に保持(2)       ・     デンーム時に保持(2)       ・     デンの元でん/位)                                                                                                    | isbase オブジョン                                                                |                                                     | × |
|----------------------------------------------------------------------------------------------------|-----------------------------------------------------------------------------|-----------------------------------------------------|---|
| <ul> <li>取得</li> <li>● <u>拡張変換処理(D)</u></li> <li>○ フリーフォーム(E)</li> <li>□ デフワートの取得(D)</li> <li>モード</li> <li>□ 更新モード(U)</li> <li>式の(保存</li> <li>□ 取得時(1(保持(B))</li> <li>□ 次のの保持および消野(部)に保持(C))</li> <li>□ ズーム(時)に保持(D)</li> <li>□ ズーム(時)に保持(D)</li> <li>□ ズーム(時)に保持(D)</li> <li>□ ズーム(時)に保持(D)</li> <li>□ ズーム(時)に保持(D)</li> <li>□ ズーム(日)に保持(D)</li> <li>□ ズーム(日)に保持(D)</li> <li>□ 式の死でん(M)</li> </ul> | 表示   ズーム モード   グローバル                                                        |                                                     |   |
| モード       ご 更新モード(型)       -式の保存       「 取得時1(保持(2))       「 かパの(保持および用原知句に保持(2))       「 パール時日(保持(2))       「 ぷの死でん,(型)                                                                                                    | ■ 取得<br>● 拡張変換処理(D)<br>● フリーフォーム(E)<br>■ テンプシートの取得(日)                       |                                                     |   |
| 式の保存     取得寺に保持(2)     取分時寺に保持(2)     アンパの(保持および)削除時に保持(2)     ズーム時日(保持(2)     武の死てん√(金)                                                                                                    |                                                                             |                                                     |   |
| <ul> <li>□ たいの保持および削除時に保持(2)</li> <li>□ パール時に保持(2)</li> <li>□ 式の元でん(位)</li> </ul>                                                                                                    | 式の保存<br>一 取得時に保持(B)                                                         |                                                     |   |
|                                                                                                    | <ul> <li>ルパの保持および消除第年に保持化)</li> <li>スペーム時に保持公)</li> <li>試の充てん(位)</li> </ul> |                                                     |   |
| 注:式の保存とは併用できないけっかいたあります。<br>これらのオウィンが選択された場合にはよ式の保存オションはまかし表示され、<br>選択できなくなります。逆の場合も同様です。詳細こついては、ヘルフを外ックしてください。                                                                                                    | 注:式の保存とは併用できないけつ%」ともあり<br>これらのオク%」が選択された場合には、式の<br>選択できなくなります。逆の場合も同様です。記   | はす。<br>2)保存オ2~3)はまかし表示され、<br>詳細こついては、ヘルフをグックしてください。 |   |
|                                                                                                    |                                                                             | OK キャンセル                                            |   |

図 4-5: モード オプションの初期設定

8. [スタイル]タブを選択します。

9. 実際の画面が下の図と同じになるように、チェック ボックスおよび オプション ボタンを選択します。

| Essbase オフジョン                                      |                     |
|----------------------------------------------------|---------------------|
| 表示 ズーム モード スタイル ケローハ                               | าน                  |
| _ X)/\*                                            | 10 - ch             |
| 同親                                                 | × <sup>997</sup> // |
|                                                    |                     |
| пща                                                | フォーマット              |
| _ 次元                                               | <br>                |
| Year                                               | × <sup>997</sup> // |
|                                                    |                     |
|                                                    |                     |
| 1 110/10月(日) 111 111 111 111 111 111 111 111 111 1 | 7月一79月              |
| -7 <sup>°</sup> -2 7 <sup>µ</sup>                  |                     |
| 「<br>「<br>リンク オフジェクト                               | → <sup>サンフ°ル</sup>  |
| Integration Server トリルスルー                          |                     |
|                                                    | 7月一マット              |
| +======================================            |                     |
| 154元1首单版<br>192.168.1.99:Sample:Basic              |                     |
| · ·                                                |                     |
|                                                    | OK キャンセル ヘルプ        |

図 4-6: スタイル オプションの初期設定

10. [グローバル] タブを選択します。

**11.** 実際の画面が下の図と同じになるように、チェック ボックスおよび オプション ボタンを選択します。

| Essbaseオプジョン                                                                                                    | ×             |
|----------------------------------------------------------------------------------------------------|---------------|
| 表示   ズーム   モード   スタイル グローバル                                                                                             |               |
| Pウス操作     「ダ第2本学び使用可 <u>⑤</u> 」     「ダ第2本学び使用可 <u>⑤</u> 」     「ダウルが少す①     「ワリンクオッシェか参照可(」)     バリ     「「 保存が「7口がの表示(公) |               |
| モート <sup>×</sup><br>「                                                                                                   |               |
|                                                                                                    | OK ++>>セル ヘルプ |

図 4-7: グローバル オプションの初期設定

**12.** [OK] をクリックします。このセッションの設定が保存され、 [Essbase オプション] ダイアログ ボックスが閉じます。

## このチュートリアルで使用するサンプル

このチュートリアルで使用するサンプル データベースには、Scenario、 Products、Package、Markets、Accounts、Time、Channel という7つの次 元があります。サンプル Excel ファイルは、このデータベースから得られ た1つのビューです。

|    | A         | В       | С         | D          | E    | F    | G    | Н       |          | J       | K |
|----|-----------|---------|-----------|------------|------|------|------|---------|----------|---------|---|
| 1  |           |         |           |            |      |      | East |         |          |         |   |
| 2  |           |         |           |            |      | 1996 |      |         | 1997     |         |   |
| 3  |           |         |           |            | Feb  | Jan  | Mar  | Feb     | Jan      | Mar     |   |
| 4  | MARKETING | Bottles | Retail    | Colas      | 3062 | 9856 | 3693 | 3840.47 | 12348.64 | 4619.19 |   |
| 5  |           |         |           | Cream_Soda | 1195 | 3790 | 1404 | 1486.65 | 4738.55  | 1750.13 |   |
| 6  |           |         |           | Root_Beer  | 1222 | 3897 | 1456 | 1520.66 | 4883.07  | 1823.38 |   |
| 7  |           |         |           | DIET       | 1792 | 5830 | 2146 | 2243.74 | 7288.31  | 2673.78 |   |
| 8  |           |         | Wholesale | Colas      | 208  | 650  | 246  | 264.63  | 817.23   | 301.69  |   |
| 9  |           |         |           | Cream_Soda | 51   | 156  | - 59 | 65.71   | 191.39   | 73.31   |   |
| 10 |           |         |           | Root_Beer  | 85   | 264  | 102  | 110.01  | 325.43   | 131.64  |   |
| 11 |           |         |           | DIET       | 88   | 272  | 102  | 110.01  | 340.33   | 125.84  |   |
| 12 |           |         |           |            |      |      |      |         |          |         |   |
| 13 |           |         |           |            |      |      |      |         |          |         |   |

#### 図 4-8: サンプル データベースのビュー

このスプレッドシート ビューの場合、詳細レベルのデータはリレーショ ナル データ ソースに格納されています。つまり、詳細レベルのデータに は、Hyperion Essbase からはアクセスできません。このリレーショナル ソースには、Citiies、Seasons、各種 Media (Print、Radio など)に対応す るデータ列などがあります。このチュートリアルでは、Integration Server ドリルスルーのサンプル セッションを段階を追って実行します。具体的 には、このサンプル セッションでは上の図に示したデータから、リレー ショナル ソースに格納されている詳細データへのドリルダウンを行いま す。

このチュートリアルでは、"Promotion Media Mix for Cities" という名前の サンプル Hyperion ドリルスルー レポートを使用します。このレポートは Hyperion の他のすべてのドリルスルー レポートと同様、リレーショナル ソースから特定の列を取得するためにあらかじめ定義されています。レ ポートは、後でドリルスルー ウィザードを使ってカスタマイズします。

注意:サンプルファイルには、もう1つ "City Demographics" という 名前のサンプルレポートも格納されています。このサンプル レポートは、ドリルスルー操作の練習に使用してください。

## ドリルスルーの使用方法

ドリルスルーは次の作業からなります。

- Hyperion Essbase スプレッドシート アドインからドリルスルーへのア クセス
- 表示またはカスタマイズするドリルスルーレポートの選択
- 列の選択と順序の設定
- データのソート
- データのフィルタ処理

以降の各項では、具体的なドリルスルー セッションを例に、上記の作業 を段階的に説明します。

#### スプレッドシートからドリルスルーへのアクセス

Hyperion Essbase スプレッドシート アドインからは、詳細レベルのドリル スルーレポートにアクセスが可能です。ドリルスルーレポートは、シー トにおける Essbase データ セルのメンバ交差部に基づいて定義されます。 個々のドリルスルーレポートは、社内の管理者によってあらかじめ定義 されています。つまり、どのドリルスルーレポートについてもリレー ショナル ソースから特定の列を取得したり、これらの列のデータを特定 の方法でソートする操作をユーザが実行できるようにあらかじめ設定さ れています。ドリルスルーウィザードを使用すると、あらかじめ定義さ れたこれらのドリルスルーレポートをカスタマイズして、必要なデータ のみを取得して所定の方法で表示できます。

あらかじめ定義されているドリルスルーレポートへアクセスするには、 スプレッドシート内の[ドリルスルー]セルをダブルクリックします (またはセルの範囲を選択して、[Essbase]>[リンクオブジェクト]を選 択します)。

ドリルスルー レポートが関連付けられたセルをシート内の他のセルと区 別する場合は、ドリルスルーのタグが付いたセルに対してスタイルを定 義できます。ドリルスルー セルをダブルクリックすると、[リンク オブ ジェクト ブラウザ]ダイアログ ボックスが開き、ドリルスルー レポート エントリが表示されます。1 つのセルに複数のレポートが関連付けられ ている場合もあります。[リンク オブジェクト プラウザ]ダイアログ ボックスには、リンクパーティションやその他のリンクオブジェクト (セルノートやアプリケーションファイル)に対応したエントリも表示 されます。ドリルスルーレポートの表示またはカスタマイズが終わる と、Integration Server によってリレーショナル ソースからデータが取得 され、その結果が新しいスプレッドシートに表示されます。

ドリルスルー チュートリアルに入る前に、次の作業を行います。

- ドリルスルーレポートのサンプルデータベースから、適切なメンバ 交差部が格納されているサンプル Excel ファイルを開きます。この ファイル、つまり Dtreport.xls は、Hyperion Essbase のデフォルト のインストール内容の一部として設定されています。
- 2. ドリルスルー レポートが関連付けられているデータ セルのスタイル を設定します。
- サンプルファイルとサンプルデータベースへアクセスするには、次の手順に従ってください。
  - **1.** Excel を起動します。
  - 2. [ファイル]>[開く]を選択し、Essbase¥Client¥Sample ディレク トリから Dtreport.xls ファイルを開きます。

このサンプルファイルの表示は次のようになります。

|    | A         | В       | С         | D          | E    | F    | G    | Н       |          | J       | K |
|----|-----------|---------|-----------|------------|------|------|------|---------|----------|---------|---|
| 1  |           |         |           |            |      |      | East |         |          |         |   |
| 2  |           |         |           |            |      | 1996 |      |         | 1997     |         |   |
| 3  |           |         |           |            | Feb  | Jan  | Mar  | Feb     | Jan      | Mar     |   |
| 4  | MARKETING | Bottles | Retail    | Colas      | 3062 | 9856 | 3693 | 3840.47 | 12348.64 | 4619.19 |   |
| 5  |           |         |           | Cream_Soda | 1195 | 3790 | 1404 | 1486.65 | 4738.55  | 1750.13 |   |
| 6  |           |         |           | Root_Beer  | 1222 | 3897 | 1456 | 1520.66 | 4883.07  | 1823.38 |   |
| 7  |           |         |           | DIET       | 1792 | 5830 | 2146 | 2243.74 | 7288.31  | 2673.78 |   |
| 8  |           |         | Wholesale | Colas      | 208  | 650  | 246  | 264.63  | 817.23   | 301.69  |   |
| 9  |           |         |           | Cream_Soda | 51   | 156  | - 59 | 65.71   | 191.39   | 73.31   |   |
| 10 |           |         |           | Root_Beer  | 85   | 264  | 102  | 110.01  | 325.43   | 131.64  |   |
| 11 |           |         |           | DIET       | 88   | 272  | 102  | 110.01  | 340.33   | 125.84  |   |
| 12 |           |         |           |            |      |      |      |         |          |         |   |
| 13 |           |         |           |            |      |      |      |         |          |         |   |

図 4-9: ドリルスルー用のサンプル Excel ファイル

このサンプルファイルでは、Hyperion Essbase データベースの特定の メンバのデータが表示されています。ビューではシート内のすべて のメンバ交差部に、あらかじめ定義された1つのドリルスルーレ ポートが関連付けられています。ドリルスルーを使用すると、この レポートへアクセスしてカスタマイズできます。たとえば、 Integration Server による取得対象を必要なデータのみに絞り込んだ り、取得したデータの表示形式を指定したりといったカスタマイズ です。

- [Essbase] > [接続]を選択し、目的のサンプル データベースに接続します。
  - 注意: このサンプル データベースについては、社内で Hyperion Integration Server のインストールを担当している方に問い 合せてください。
- 4. [Essbase] > [オプション]を選択し、[スタイル] タブを選択します。
- [データセル]オプション グループで、[Integration Server ドリルス ルー]チェック ボックスをクリックし、続いて[フォーマット]をク リックします。

[**フォント**]ダイアログ ボックスが表示されます。

- 6. [フォントスタイル] リストボックスから [Bold Italic] を選択します。
- [色] ドロップダウン リストから [赤]を選択し、[OK] をクリックします。
  - 注意:[**サンプル**]ボックスに、選択したスタイルの適用例が表示されます。

図 4-10: Integration Server ドリルスルーのデータ セルのスタイルの例

- 8. [OK] をクリックし、[Essbase オプション] ダイアログ ボックスを閉 じます。
- 9. [Essbase] > [取得]を選択して、スプレッドシートに新しいスタイル を表示します。

この例では、サンプル ドリルスルー レポートはシート内のすべての メンバ交差部に関連付けられているため、すべてのセルの表示が赤 の太字の斜体フォントに変わります。

|    | A         | В       | С         | D          | E    | F    | G    | Н       |          | J       | K |
|----|-----------|---------|-----------|------------|------|------|------|---------|----------|---------|---|
| 1  |           |         |           |            |      |      | East |         |          |         |   |
| 2  |           |         |           |            |      | 1996 |      |         | 1997     |         |   |
| 3  |           |         |           |            | Feb  | Jan  | Mar  | Feb     | Jan      | Mar     |   |
| 4  | MARKETING | Bottles | Retail    | Colas      | 3062 | 9856 | 3693 | 3840.47 | 12348.64 | 4619.19 |   |
| 5  |           |         |           | Cream_Soda | 1195 | 3790 | 1404 | 1486.65 | 4738.55  | 1750.13 |   |
| 6  |           |         |           | Root_Beer  | 1222 | 3897 | 1456 | 1520.66 | 4883.07  | 1823.38 |   |
| -7 |           |         |           | DIET       | 1792 | 5830 | 2146 | 2243.74 | 7288.31  | 2673.78 |   |
| 8  |           |         | Wholesale | Colas      | 208  | 650  | 246  | 264.63  | 817.23   | 301.69  |   |
| 9  |           |         |           | Cream_Soda | 51   | 156  | 59   | 65.71   | 191.39   | 73.31   |   |
| 10 |           |         |           | Root_Beer  | 85   | 264  | 102  | 110.01  | 325.43   | 131.64  |   |
| 11 |           |         |           | DIET       | 88   | 272  | 102  | 110.01  | 340.33   | 125.84  |   |
| 12 |           |         |           |            |      |      |      |         |          |         |   |
| 13 |           |         |           |            |      |      |      |         |          |         |   |

図 4-11: ドリルスルー スタイルを適用したサンプル Excel ファイル

- Hyperion Essbase スプレッドシート アドインからサンプル ドリルスルーレポートへアクセスするには、次の手順に従ってください。
  - 1. 任意のドリルスルーセル (セル E4 など)を選択します。

|     | A         | В       | С         | D          | E    | F    | G    | Н       |          | J       | K |
|-----|-----------|---------|-----------|------------|------|------|------|---------|----------|---------|---|
| 1   |           |         |           |            |      |      | East |         |          |         |   |
| 2   |           |         |           |            |      | 1996 |      |         | 1997     |         |   |
| 3   |           |         |           |            | Feb  | Jan  | Mar  | Feb     | Jan      | Mar     |   |
| 4   | MARKETING | Bottles | Retail    | Colas      | 3062 | 9856 | 3693 | 3840.47 | 12348.64 | 4619.19 |   |
| 5   |           |         |           | Cream_Soda | 1195 | 3790 | 1404 | 1486.65 | 4738.55  | 1750.13 |   |
| 6   |           |         |           | Root_Beer  | 1222 | 3897 | 1456 | 1520.66 | 4883.07  | 1823.38 |   |
| -7- |           |         |           | DIET       | 1792 | 5830 | 2146 | 2243.74 | 7288.31  | 2673.78 |   |
| 8   |           |         | Wholesale | Colas      | 208  | 650  | 246  | 264.63  | 817.23   | 301.69  |   |
| 9   |           |         |           | Cream_Soda | 51   | 156  | 59   | 65.71   | 191.39   | 73.31   |   |
| 10  |           |         |           | Root_Beer  | 85   | 264  | 102  | 110.01  | 325.43   | 131.64  |   |
| 11  |           |         |           | DIET       | 88   | 272  | 102  | 110.01  | 340.33   | 125.84  |   |
| 12  |           |         |           |            |      |      |      |         |          |         |   |
| 13  |           |         |           |            |      |      |      |         |          |         |   |

図 4-12: ドリルスルー セルの選択

注意:シート内の連続するセルを範囲として選択すると、選択範 囲内のセルに関連付けられたすべてのドリルスルーレポー トを表示できます。この例では、範囲内のセルに関連付け られているドリルスルーレポートは1つのみです。 2. [Essbase] > [リンク オブジェクト]を選択して、[リンク オブジェクト ブラウザ] ダイアログ ボックスを開きます。

または [Essbase オプション] ダイアログ ボックス([グローバル] ページ)の[リンクオブジェクトを参照可能にする] チェック ボッ クスを選択した場合は、リンク オブジェクト セルのダブルクリック によって [リンクオブジェクト ブラウザ] ダイアログ ボックスを開 くことができます。ただしこの方法の場合、選択できるセルは1つ のみです。セルを範囲で選択する場合は、[Essbase] > [リンクオブ ジェクト] メニュー コマンドを使用してください。

| ℼリンクオフジシェクトフラク | うサ* Localhost:Grocery                             | :Grocery               |            | ×      |
|----------------|---------------------------------------------------|------------------------|------------|--------|
| 結合メンバ(M): 🗌    |                                                   |                        |            |        |
| リンクオブジェクト(J):  |                                                   |                        |            |        |
| オブジェクトの種類      | オブジェクトの説明                                         | リンクオフヾシヾェクトと オフヾシヾェクト  | 作成者        | 更新日時   |
| F.,AM211-      | Hyperion();/);/);/);/);/);/);/);/);/);/);/);/);/) | Hyperionインテクドレーションサールド | Hyperion() |        |
|                |                                                   |                        |            |        |
|                |                                                   |                        |            |        |
|                |                                                   |                        |            |        |
|                |                                                   |                        |            |        |
|                |                                                   |                        |            |        |
|                |                                                   |                        |            |        |
| 添付(A)          | 編集(E) 表示/起                                        | :動(∀) 削除(L)            | ∿⊌7°(H)    | 閉じる(C) |

図 4-13: ドリルスルー エントリが選択された状態の [ リンク オブジェクト ブ ラウザ ] ダイアログ ボックス  ドリルスルー レポート エントリを選択し、[表示 / 起動]をクリック します。

Hyperion Essbase によってドリルスルーが起動され、[ドリルスルー レポートの選択]ダイアログボックスが表示されます。

注意: Hyperion Integration Server が動作していない場合は、ドリ ルスルーは正しく起動されません。詳細は、Hyperion Essbase のシステム管理者に問い合せてください。

| Select Drill-Through Report    |                    |
|--------------------------------|--------------------|
| Available Reports              | <u>E</u> xecute    |
| Promotion Media Mix for Cities | C <u>u</u> stomize |
|                                | <u>C</u> ancel     |
|                                | <u>H</u> elp       |
|                                |                    |
|                                |                    |
|                                |                    |
|                                |                    |

図 4-14: [ドリルスルーレポートの選択] ダイアログ ボックス

- Integration Server およびリレーショナル データ ソースに接続するよう指示するメッセージが [ドリルスルー ログイン]ダイアログ ボックスに表示された場合は、必要な接続情報を入力してください。接続情報については、社内で Hyperion Integration Server の管理とドリルスルーレポートの作成を担当している方に問い合せてください。
  - 注意:スプレッドシート内で選択した範囲内のセルに関連付けら れているレポートが1つのみで、そのレポートがカスタマ イズ可能な設計になっていない場合、ドリルスルーによっ てそのレポートがただちに生成され、結果がスプレッド シートに表示されます。ユーザによるカスタマイズの可否 および Integration Server とリレーショナル データ ソースへ のログインの必要性の有無は、レポートの作成者が決定し ます。詳細は、社内でドリルスルーレポートの作成を担当 している方に問い合せてください。

5. 次の項 4-19 ページの「表示またはカスタマイズするドリルスルーレポートの選択」に進み、カスタマイズするレポートを選択します。

#### 表示またはカスタマイズするドリルス ルー レポートの選択

[リンク オブジェクト ブラウザ] ダイアログ ボックスからドリルスルー を起動すると、次の場合に Integration Server の [ドリルスルー レポート の選択] ダイアログ ボックスが表示されます。

- スプレッドシート内で選択したセルまたはセルの範囲に複数のドリ ルスルーレポートが関連付けられている場合
- 関連付けられているレポートは1つのみであるが、ドリルスルーウィ ザードを使用してカスタマイズが可能な場合

[ドリルスルーレポートの選択]ダイアログボックスには、スプレッド シート内で選択したセルで使用できるドリルスルーレポートのリストが 表示されます。Hyperion OLAP Builder でのレポートの定義によっては、 レポートの表示のみが可能で、カスタマイズはできない場合もあります。

このチュートリアルで使用するサンプル データベースは、Promotion Media Mix for Cities です。このサンプル レポートは、ドリルスルー ウィ ザードを使用してカスタマイズします。あらかじめ定義されたドリルス ルー レポートをカスタマイズせずに実行するには、次の手順に従ってく ださい。

[**使用可能なレポート**] リスト ボックスから、表示するレポートを選択し ます。

4. [実行]をクリックします。

Integration Server によってリレーショナル ソースからデータが取得され、 その結果が新しいスプレッドシートに表示されます。新しいシートは、 現在のシートの前に追加されます。

- サンプルのドリルスルーレポートをカスタマイズするには、次の手順に 従ってください。
  - **1.** [使用可能なレポート]リスト ボックスから、Promotion Media Mix for Cities レポートを選択します。

| Select Drill-Through Report    |                    |
|--------------------------------|--------------------|
| Available Reports              | <u>E</u> xecute    |
| Promotion Media Mix for Cities | C <u>u</u> stomize |
|                                | <u>C</u> ancel     |
|                                | Help               |
|                                |                    |
|                                |                    |
|                                |                    |
|                                |                    |

図 4-15: サンプル ドリルスルー レポートの選択

- 2. [カスタマイズ]をクリックします。
  - **注意**: [カスタマイズ]ボタンは、レポートによって有効な場合 と無効な場合があります。有効か無効かは、そのレポート の OLAP Builder における定義内容によって決まります。

ドリルスルー ウィザードの最初の画面が表示されます。

| Drill-Through Wizard           Follow these steps to customize the transactional report<br>related to the OLAP intersections you have selected:           1. Select the columns to retrieve and define their<br>display order. |                                                                                                    |  |  |  |
|----------------------------------------------------------------------------------------------------|----------------------------------------------------------------------------------------------------|--|--|--|
|                                                                                                    | <ol> <li>Define a sort order for columns.</li> <li>Define filters for columns.</li> <li>Click the finish button at any point to generate the report.</li> </ol> |  |  |  |
| < <u>B</u> ack. <u>N</u> ext > Finish Cancel Help                                                                                                    |                                                                                                    |  |  |  |

図 4-16: [ドリルスルー ウィザード]の最初の画面

**3.** [次へ]をクリックして[**列および表示順序の選択**]ダイアログボックスを表示します。

| Select Columns and Display Order                                        |                                                                                                    |                                      |  |  |
|-------------------------------------------------------------------------|----------------------------------------------------------------------------------------------------|--------------------------------------|--|--|
| Report Name<br>Promotion Media Mix for Cities                           |                                                                                                    |                                      |  |  |
| Available Columns<br>⊕-MARKETS<br>⊕-PRODUCTS<br>⊕-TIME<br>⊕-SALESINVACT | Selected Columns  MARKETS.STATE MARKETS.CITY PRODUCTS.FAMILYDD PRODUCTS.FRODID PRODUCTS.PRODDESC TIME_SEASON TIME_MONTH SALESINVACT.SALES SALESINVACT.MARKETING TIME_PRINTMEDIA TIME_PRINTMEDIA TIME_RADIO TIME_DIRECT | Move <u>U</u> p<br>Move <u>D</u> own |  |  |
| < <u>B</u> ack                                                          | Next > Finish Cancel                                                                                                    | Help                                 |  |  |

図 4-17: [列および表示順序の選択] ダイアログ ボックス

次の項4-22 ページの「列の選択と順序の設定」に進んでください。
 次の項ではカスタマイズしたレポートに取得する列を選択し、選択した列の順序を決定します。

#### 列の選択と順序の設定

ドリルスルー ウィザードを使用すると、あらかじめ定義されているドリ ルスルー レポートをカスタマイズできます。ドリルスルー ウィザードで は、まずリレーショナル データベースから取得する列を選択して順序を 決定します。これらの列には Hyperion Essbase データベースには存在し ない詳細情報が格納されています。

[列および表示順序の選択]ダイアログボックスでは、リレーショナル データ ソースから Integration Server を介して取得する列を選択できます。 このダイアログボックスでは、選択した列をカスタマイズ後のレポート でどのように表示するかの指定も可能です。 [使用可能な列]リスト ボックスには、OLAP Builder での定義内容に 従ってリレーショナル データ ソースの列のうち、該当のレポートで使用 できるものがリストされます。[選択した列]リスト ボックスには、[使 用可能な列]リスト ボックスから選択した列が拡張形式で表示されます。 [選択した列]リスト ボックスから列を削除できます。削除した列はド リルスルー レポートから除外されます。

この例では、Promotion Media Mix for Cities サンプルレポートに組み込む 列を[使用可能な列]リストボックスから選択します。選択した列は[ 選択した列]リストボックスに拡張形式で表示されます。この例では、 いったん選択した列のいくつかをドリルスルーレポートへの組込み対象 から外す方法も示します。

**1.** [**選択した列**] リスト ボックスで、TIME.PRINTMEDIA、TIME.TV、 TIME.RADIO、TIME.DIRECT の各列を選択します。

複数の列を一度に選択するには、[Ctrl] キーを押した状態で選択を 行ってください。

| MARKETS.STATE<br>MARKETS.CITY<br>PRODUCTS.FAMILYID<br>PRODUCTS.FAMILYDESC<br>PRODUCTS.PRODID<br>PRODUCTS.PRODDESC<br>TIME.SEASON<br>TIME.SEASON |                                                                          |
|----------------------------------------------------------------------------------------------------|--------------------------------------------------------------------------|
| SALESINVACT. SALES<br>SALESINVACT. MARKETING<br>TIME.PRINTMEDIA<br>TIME.TV<br>TIME.TADIO<br>TIME.DIRECT                                         | Move <u>U</u> p<br>Move <u>D</u> own                                     |
|                                                                                                    | ALESINVACI, MARKETING<br>TIME, PRINTMEDIA<br>TIME, RADIO<br>TIME, DIRECT |

図 4-18: ドリルスルー レポートから削除する列の選択

2. <br />
2. <br />
をクリックして、選択した列を[選択した列]リスト ボックスから[使用可能な列]リスト ボックスに戻します。

1 つのリスト ボックスから別のリスト ボックスに列を移動するには、 シまたは くをクリックします。1 つのリスト ボックスから別のリ スト ボックスにすべての列を移動するには、シンまたは くをクリッ クします。

 列の表示順序を変更します。[選択した列]リストボックスで各 PRODUCTS 列を(一度に1つずつ)選択して[上へ移動]を2回ク リックし、各 PRODUCTS 列を MARKETS 列の上に移動してくださ い。

カスタマイズ後のレポートでは、列は [**選択した列**] リスト ボックス に表示されている順序で表示されます。つまり、PRODUCTS 列が最 初の(左端の)列、MARKETS 列が2番目の列(以下同様)となり ます。

| Select Columns and Display O<br>Report Name<br>Promotion Media Mix for Cities | rder                                                                                                    |                      |
|-------------------------------------------------------------------------------|----------------------------------------------------------------------------------------------------|----------------------|
| Hvaladue Columns<br>→ MARKETS<br>→ PRODUCTS<br>→ TIME<br>→ SALESINVACT        | Selected Columns PRODUCTS.FAMILYID PRODUCTS.FAMILYID PRODUCTS.FRODIDS PRODUCTS.FRODIESC MARKETS.STATE MARKETS.CITY TIME.SEASON TIME.SEASON TIME.MONTH SALESINVACT.SALES SALESINVACT.MARKETING | Move Up<br>Move Down |
| < <u>B</u> ack                                                                | <u>N</u> ext > Finish Cancel                                                                                                    | Help                 |

図 4-19: 列の表示順序の変更

- [次へ]をクリックして[データソート順序の選択]ダイアログボックスを表示し、次の項4-25ページの「データの順序設定」に進んでレポートのカスタマイズを続けます。
  - 注意:レポートのカスタマイズが終わったら、任意の時点で[終 了]をクリックしてください。これにより、レポートが生 成され、その結果が新しいシートに表示されます。新しい シートは、現在のシートの前に追加されます。

#### データの順序設定

[データソート順序の選択]ダイアログボックスでは、特定の列のデー タのソート順序として昇順または降順を選択できます。このソート順序 によって、ドリルスルーレポートでの行の表示順序が決まります。たと えば、MARKETS.CITY 列のデータ(個々の都市名)を昇順でソートす ると、都市がドリルスルーレポートではアルファベット順に表示されま す。

ドリルスルーレポートで行のソート順序を定義するには、次の手順に 従ってください。

**1.** [使用可能な列]リストボックスで、SALESINVACT.MARKETING列 を選択します。

[使用可能な列]リストボックスに表示される列は、4-22ページの 「列の選択と順序の設定」で選択した列です。[列]リストボックスに 表示される列は、OLAP Builder でソート順序を定義済みの列です。

OLAP Builder でのレポート作成時にデータ ソート順序が選択済みの 場合は、その選択内容が[順序]リスト ボックスに表示されます。選 択されていない場合のデフォルトのソート順序は[昇順]です。

2. ≥ をクリックして、SALESINVACT.MARKETING 列を [列] リスト ボックスに移動します。これにより、この列に対してソート順序を 定義できるようになります。 1 つのリスト ボックスから別のリスト ボックスに列を移動するには、 シまたは くをクリックします。1 つのリスト ボックスから別のリ スト ボックスにすべての列を移動するには、シンまたは くをクリッ クします。

| Select Data Sort Order<br>Report Name<br>Promotion Media Mix for Cities<br>Available Columns<br>PRODUCTS.FAMILYID<br>PRODUCTS.PRODID<br>TIME.SEASON<br>TIME.MONTH | ><br><<br>>><br>« | Column<br>MARKETS.STATE<br>SALESINVACT.SALES<br>PRODUCTS.FAMILYD<br>MARKETS.CITY<br>PRODUCTS.PRODDESC<br>SALESINVACT.MARKE | Order By<br>Ascending<br>Ascending<br>Ascending<br>Ascending<br>Ascending | Move Up<br>Move Down<br>Order By |
|----------------------------------------------------------------------------------------------------|-------------------|----------------------------------------------------------------------------------------------------|---------------------------------------------------------------------------|----------------------------------|
| < <u>B</u> ack                                                                                                    | <u>N</u> ext      | > Finish                                                                                                    | Cancel                                                                    | Help                             |

図 4-20: ソートのために対象列を [列] リスト ボックスに移動

- 3. 次の手順で [列] リスト ボックスでの列の表示順序を変更し、列がグ ループごとに表示されるようにします。
  - **a.** MARKETS.CITY をクリックし、[上へ移動]を2回クリックします。
  - **b.** SALESINVACT.MARKETING をクリックし、[上へ移動]を2回 クリックします。

4. [列] リスト ボックスで SALESINVACT.SALES 列をダブルクリック してデータのソート順序を [降順] から [昇順] に変更します。これ によりドリルスルー レポートでは、SALES の値は月順に表示されま す。

この時点で、Integration Server による列のソートが行われます。まず 州名のアルファベット順、次に都市名のアルファベット順、さらに 販売の月順でソートが行われます。

| Report Name<br>Promotion Media Mix for Cities<br>Available Columns<br>PRODUCTS.FAMILYID<br>PRODUCTS.PRODID<br>TIME SEASON<br>TIME.MONTH | <<br><<br>   | Column<br>MARKETS.STATE<br>MARKETS.CITY<br>SALESINVACT.SALES<br>SALESINVACT.MARKE<br>PRODUCTS.FAMILYD<br>PRODUCTS.PRODDESC | Dirder By<br>Ascending<br>Ascending<br>Ascending<br>Ascending<br>Ascending | Move Up<br>Move Down<br>Order By |
|----------------------------------------------------------------------------------------------------|--------------|----------------------------------------------------------------------------------------------------|----------------------------------------------------------------------------|----------------------------------|
| < <u>B</u> ack                                                                                                    | <u>N</u> ext | :> Finish                                                                                                    | Cancel                                                                     | Help                             |

図 4-21: データのソート順序の選択

5. [次へ]をクリックして[データフィルタの選択]ダイアログボック スを表示し、次の項 4-28 ページの「データのフィルタ処理」に進ん でレポートのカスタマイズを続けます。

- 複数の列のデータソート順序を一度に変更するには、次の手順に従って ください。
  - **1.** [Ctrl] キーを押した状態で、[**列**] リスト ボックスから目的の列を選択します。
  - 2. [順序]をクリックします。

Integration Server の [順序] ダイアログ ボックスが表示されます。

|    | Order By          Item         Ascending         Descending | OK       Cancel       Help |                                            |
|----|-------------------------------------------------------------|----------------------------|--------------------------------------------|
|    | 図 4-22: [ 順序 ] ダイアロ                                         | コグ ボックス                    | ス                                          |
| 3. | [昇順]または[降順]<br><b>ト順序の選択</b> ]ダイア                           | を選択して<br>ログ ボック            | [ [OK] をクリックし、[ <b>データ ソー</b><br>? スに戻ります。 |

## データのフィルタ処理

フィルタを適用すると、Integration Server によってドリルスルーレポートに取得される内容を指定できます。特定の列について特定の条件を指定すると、その条件を満たすデータのみが取得されます。たとえば、このサンプルデータベースの MARKETS.CITY 列には、個々の都市名が設定されています。このサンプルドリルスルーレポートの場合、この都市リストにフィルタを適用しないで Integration Server によるデータ取得を実行すると、リレーショナル ソースからは East 地域のすべての都市のデータが取得されます。これは、このサンプルドリルスルーレポートの

適用対象が East 地域全体であるためです。この項では MARKETS.CITY 列にフィルタを適用して、East の特定の都市のデータのみがレポートに 組み込まれるようにします。

- ▶ フィルタを定義するには次の手順に従ってください。
  - 1. [列] リスト ボックスから、MARKETS.CITY 列を選択します。

[**列**] リスト ボックスに表示される列は、4-22 ページの「列の選択と 順序の設定」で選択した列です。

| lect Data Filters                                                                                                    |            |            |                                           |
|----------------------------------------------------------------------------------------------------|------------|------------|-------------------------------------------|
| Column<br>MARKETS.STATE<br>MARKETS.CITY<br>PRODUCTS.FAMILYID<br>PRODUCTS.FAMILYDESC<br>PRODUCTS.PRODDESC<br>TIME.SEASON | Condition  | A          | <u>A</u> dd<br><u>C</u> lear<br>Clear All |
| TIME.MONTH<br>SALESINVACT.SALES<br>SALESINVACT MARKETING<br>TIME.PRINTMEDIA<br>TIME.TV                                  |            |            |                                           |
| Condition                                                                                                    |            | ×          |                                           |
| < <u>B</u> ack                                                                                                    | Next > Fin | ish Cancel | Help                                      |

図 4-23: [データ ソート順序の選択] ダイアログ ボックス

注意:該当の列に対してすでにフィルタが設定されている場合 は、そのフィルタが[条件]リストボックスに表示されま す。フィルタ文字列全体は、画面下側の[条件]テキスト ボックスに表示されます。 **2.** MARKETS.CITY 列を選択した状態で、[追加]をクリックします。

Integration Server の [**列へのフィルタの設定**] ダイアログ ボックスが 表示されます。

| Set Filter On Colum     | nn : CITY                 | ×           |
|-------------------------|---------------------------|-------------|
| Filters                 |                           |             |
| Column:                 | Operator: Condition:      |             |
| <u>A</u> dd<br>Filters: | Add Type<br>C And<br>© Or |             |
|                         |                           | ×           |
| <u> </u>                |                           |             |
|                         | OK                        | Cancel Help |

図 4-24: [列へのフィルタの設定] ダイアログ ボックス

- [列]ドロップダウン リスト ボックスから、CITY 列を選択します。
   [列]ドロップダウン リスト ボックスに表示される列は、4-28 ページの「データのフィルタ処理」で選択した列です。
- **4.** [**演算子**] ドロップダウン リスト ボックスから、[In] 演算子を選択し ます。
  - **注意:**フィルタ演算子の詳細は、HIS ドリルスルーのオンライン ヘルプを参照してください。
- 5. [参照]ボタン をクリックし、[**リストからのフィルタ値の選択**] ダイアログ ボックスを開きます。このダイアログ ボックスには、そ の列のすべての値がリストされます。

Integration Server の [**リストからのフィルタ値の選択**] ダイアログ ボックスが表示されます。

- 注意: これらの値は、Integration Server によってリレーショナル データソースから直接取得されます。リレーショナルデー タソースに多数の値が格納されている場合は、Integration Server からユーザに対して、データソースからの取得前に すべての値を表示するかどうかの確認が行われます。
- 6. [Ctrl] キーを押した状態で、Andover、Boston、Cape Cod を選択して [OK] をクリックします。

同時に複数の値を選択できるのは、フィルタ演算子として [In] または [Not In] を選択した場合のみです。

| ect Filter Values from the List |          |     |
|---------------------------------|----------|-----|
| Value                           |          | <   |
| Acton                           |          |     |
| Akron                           | <u> </u> | cel |
| Albuquerque                     |          |     |
| Amarillo                        | Hel      | p   |
| Anchorage                       |          |     |
| Andover                         |          |     |
| Appleton                        |          |     |
| Aspen                           |          |     |
| Atlanta                         |          |     |
| Bakersfield                     |          |     |
| Bangor                          |          |     |
| Bend                            |          |     |
| Big Sky                         |          |     |
| Boise                           |          |     |
| Boston                          |          |     |
| Brunswick                       |          |     |
| Bultalo                         |          |     |
| Burlington                      |          |     |
| Lape Lod                        |          |     |
| Larson Lity                     |          |     |
| Charlotte                       | -        |     |
| Lbicado                         |          |     |

図 4-25: リストからフィルタ値を選択

7. [追加タイプ]オプション グループから [AND] を選択します。

- 8. [追加]をクリックすると、定義した条件が[フィルタ]リストボックスに追加されます。
  - 注意: 複数のフィルタ条件の使用については、HIS ドリルス ルー のオンライン ヘルプを参照してください。
  - 注意: この時点で、[列へのフィルタの設定] ダイアログ ボック スの表示は次のとおりになります。

| Set Filter On Columr | : CITY                   |            |        | ×    |
|----------------------|--------------------------|------------|--------|------|
| Filters              |                          |            |        |      |
| Column:<br>CITY      | Operator:                | Condition: |        |      |
| Add Filters:         | Add Type —<br>And<br>Or  |            |        |      |
| MARKETS.CITY in I    | 'Andover','Boston','Cape | : Cod')    |        | ×    |
|                      |                          | ОК         | Cancel | Help |

図 4-26: 列に対するフィルタの定義

定義したフィルタにより、ドリルスルーレポートに表示されるのは、 Andover、Boston、Cape Cod のデータのみになります。 **9.** [OK] をクリックし、[**データフィルタの選択**] ダイアログ ボックス に戻ります。

| lect Data Filters                                                                                                    |                          |               |               |
|----------------------------------------------------------------------------------------------------|--------------------------|---------------|---------------|
|                                                                                                    | 1                        |               |               |
| Column                                                                                                    | Condition                | <u> </u>      | <u>A</u> dd   |
| MARKETS.STATE<br>MARKETS.CITY<br>PRODUCTS.FAMILYID<br>PRODUCTS.FAMILYDESC<br>PRODUCTS.PRODDESC<br>TIME.SEASON<br>TIME.SEASON<br>TIME.MONTH<br>SALESINVACT.SALES<br>SALESINVACT.MARKETING<br>TIME.PRINTMEDIA<br>TIME.TY | MARKETS.CITY in ('Andove | ar','Boston', | <u>C</u> lear |
| Condition                                                                                                    |                          |               |               |
| MARKETS.CITY in ('Andover', 'Boston', 'Cap                                                                                                    | be Cod')                 | ×             |               |
| < <u>B</u> ack                                                                                                    | Vext > Finish            | Cancel        | Help          |

図 4-27: 列に対するフィルタの定義の結果

**注意**:フィルタを作成するには、[**フィルタ**]リスト ボックスに フィルタ条件を直接入力する方法もあります。詳細は、 HIS ドリルスルーのオンライン ヘルプを参照してくださ い。

1つのフィルタを削除するには、削除するフィルタを選択 して[消去]をクリックします。すべてのフィルタを削除 するには、[全消去]をクリックします。 10. [終了]をクリックします。

Integration Server により、カスタマイズされたドリルスルーレポート が生成され、その結果が新しいスプレッドシートに表示されます。 新しいシートは、ワークブック上の現在のシートの前に追加されま す。

|   | Α        | В          | С      | D                  | E             | F        | G      | Н     | 1     | J         |
|---|----------|------------|--------|--------------------|---------------|----------|--------|-------|-------|-----------|
| 1 | FAMILYID | FAMILYDESC | PRODID | PRODDESC           | STATE         | CITY     | SEASON | MONTH | SALES | MARKETING |
| 2 | 100      | Colas      | 100-10 | Kool Cola          | Massachusetts | Andover  | Winter | Feb   | 70    | 15        |
| 3 | 100      | Colas      | 100-30 | Caffeine Free Cola | Massachusetts | Boston   | Winter | Feb   | 143   | 35        |
| 4 | 100      | Colas      | 100-10 | Kool Cola          | Massachusetts | Boston   | Winter | Feb   | 246   | 60        |
| 5 | 100      | Colas      | 100-20 | Diet Cola          | Massachusetts | Boston   | Winter | Feb   | 280   | 66        |
| 6 | 100      | Colas      | 100-10 | Kool Cola          | Massachusetts | Cape Cod | Winter | Feb   | 97    | 23        |
| 7 |          |            |        |                    |               |          |        |       |       |           |

図 4-28: ドリルスルー レポートのカスタマイズ結果

この例でのカスタマイズ後のドリルスルーレポートでは、ドリルスルー ウィザードで設定した指定内容が反映されています。

- TIME.PRINTMEDIA、TIME.TV、TIME.RADIO、TIME.DIRECTの各 列は、組み込まれていません。
- シート内の列は、[列および表示順序の選択]ダイアログボックスの[ 選択した列]リストボックスで指定した順序で表示されています。
- STATE、CITY、SALES、MARKETING、FAMILYDESC、PRODDESC の各列は、昇順でソートされています。ソートはまず STATE 列、次 に PRODDESC 列という順序で行われます。たとえば Integration Server は、最初に STATE 列の内容を昇順でソートします。この列にある州 は1つのみ(Massachusetts)であるため、Integration Server は STATE 列を飛ばして CITY 列に移動し、この列の内容を昇順(アルファベッ ト順)でソートします。SALES 列では、値が都市ごとに昇順で(月 順に)表示されます。指定したすべての列がソートされるまで同様 の処理が続けられます(つまり、各列の内容がまず都市のアルファ ベット順でソートされ、次に都市ごとに昇順でソートされます)。
- リレーショナル ソースから取得されたのはドリルスルー ウィザードのフィルタで指定したとおり、Andover、Boston、Cape Cod の各都市のデータのみです。
# Hyperion Essbase からの切断

ドリルスルーでの作業が終わったら、Hyperion Essbase サーバから切断し、 これまで使用していたサーバ上のポートを解放して Hyperion Essbase スプ レッドシート アドインの他のユーザが使用できるようにします。

- ▶ サーバから切断するには、次の手順に従ってください。
  - 1. [Essbase] > [切断]を選択します。

[Essbase **の切断**] ダイアログ ボックスが表示されます。このダイア ログ ボックスでは、任意のシートをデータベースから切断できます。

| Essbase切断        |                |             | ×           | 1 |
|------------------|----------------|-------------|-------------|---|
| ୬-Ւ( <u>s</u> ): | サーハヾ:アフ°リケーショ  | レーンディータヘィース |             |   |
| [DTREPORT.       | .xls]CityDemog | 192.168.1   | 切断          |   |
|                  |                |             | 閉じる         |   |
|                  |                |             | <u>^⊮7°</u> |   |
|                  |                |             |             |   |
|                  |                |             |             |   |
| •                |                | Þ           |             |   |

図 4-29: [Essbase の切断] ダイアログ ボックス

- **注意**:ドリルスルーを使用した後で切断を試みると、エラーメッ セージが表示される場合があります。エラーメッセージが 表示された場合は、切断を行う前にシートから [Essbase] > [取得]を選択してください。
- 2. リストからシート名を選択し、[切断]をクリックします。
- **3.** アクティブなシートがすべて切断されるまで、ステップ2を繰り返します。

- **4.** [閉じる]をクリックし、[Essbase **の切断**] ダイアログ ボックスを閉 じます。
  - 注意:サーバとの接続は Excel を閉じることによっても切断できます。電源の切断やシステム障害によって Excel セッションが異常終了しても、サーバとの接続は切断されません。

### 記号

#Missing 文字列の抑制, 2-55 #NoAccess 文字列の抑制, 2-55 \* ワイルドカード文字, 2-100 ? ワイルドカード文字, 2-100

#### Α

Adobe Acrobat Reader, ix Acrobat Reader 「Adobe Acrobat Reader」を参照 Acrobat Reader のダウンロード, ix AND 演算子, 2-97 API, 1-6

#### Ε

Essbase API, 1-6 アーキテクチャ, 1-3 アップグレード, xix [オプション]ダイアログ ボックス, 2-16, 3-5, 4-7 [カスケード オプション]ダイアログ ボッ クス, 3-97 コンピューティング環境, vii [システム ログイン]ダイアログ ボックス, 2-24, 3-3 新機能, xx セッションの開始, 2-4

接続 「接続」を参照 切断 「切断」を参照 [切断]ダイアログボックス,2-109 ツールバー インストール,2-5 説明.2-7 メニュー,2-4 [メンバの選択]ダイアログボックス,2-98, 2-105 [メンバの選択]ダイアログ ボックス、クエ リデザイナからの表示.2-82 EssCell 関数, 3-38 エラー メッセージ, 3-42 構文.3-39 Excel アドイン マネージャ、Essbase メニューのイ ンストール.2-2 サンプル チュートリアル ファイル、3-1 ステータス バー、2-5 スプレッドシート アドインの手動組込み, 2-2 フォーマットの消去,2-30,2-69 マウス操作.2-14 Excel スプレッドシート アドイン 「Hyperion Essbase スプレッドシート アドイ ン」を参照

### Η

HIS ドリルスルー 「ドリルスルー、Hyperion Integration Server」を参照 HIS ドリルスルー レポートのカスタマイズ, 4-4.4-20 HIS ドリルスルーレポートの実行,4-18,4-19 Hyperion Essbase 移行についての情報,xix 製品、1-5 対象ユーザ.1-2 Hyperion Essbase スプレッドシート アドイン HIS ドリルスルーへのアクセス、4-13 インストール、手動組込み、2-2 起動,2-4 取得時のカーソル, 2-28 ツールバーのインストール、2-5 データ更新の記録, 3-94 ユーザ、説明.1-2 Hyperion Integration Server, 1-6, 4-1

## I

Integration Server ドリルスルー 「ドリルスルー、Hyperion Integration Server」を参照 Interntl サンプル データベース, 3-104

### L

LAN 「ネットワーク」を参照

#### Μ

Missing 抑制,2-55 抑制の無効化,3-32 Missing、抑制 カスケード シート内,3-100 使用できない場合,3-32

### Ν

NULL 值, 3-39

### 0

```
ODBC クライアント,1-6
OLAP
サーバ
「サーバ」を参照
定義,1-1
OR 演算子,2-97
```

### S

```
Sample Basic
接続, 2-25
説明, 2-22
SQL インターフェイス, 1-5
```

## Т

TCP/IP プロトコル, 1-4

### U

UDA 「ユーザ定義属性」を参照,2-101 URL データ セルへのリンク,3-71 長さの制限,3-73 編集,3-83 リンクしたものへのアクセス,3-81 [URL の編集] ダイアログ ボックス,3-83

#### V

V2.x モード, 3-56 VBA 関数, ix Visual Basic for Applications 「VBA 関数」を参照

#### W

Web ゲートウェイ プロダクト, 1-7 Web リソース、データ セルへのリンク, 3-71 Windows NT レジストリ、変更, 2-3 WWW、データ セルへのリンク, 3-71

### Х

Xchgrate サンプル データベース, 3-104

#### あ

アウトライン 次元,1-10 集計.1-12 説明,1-9 動的計算メンバ.3-43 動的時系列メンバ, 3-46 メンバ,1-10 アクセス Essbase コマンドの使用方法.2-21 Essbase データ. 2-24. 3-2 HIS ドリルスルー、4-13 オンライン ヘルプ, 2-11 データベース.2-24.3-2 複数のデータベース.3-85 リンクパーティション,3-87 リンクレポートオブジェクト、3-74 アップグレード.xix 宛先 カスケード シート.3-98 [宛先オプション]ページ,3-98 アドインマネージャ、2-2 アドホック レポート、1-1、2-27、3-29、3-107 アプリケーション / データベース HIS ドリルスルー用のサンプル, 4-12 Sample Basic, 2-2, 2-22, 2-25, 3-4 Sample Interntl, 3-103 Sample Xchgrate, 3-103 アプリケーション デザイナ、1-2 アプリケーション パーティション 「リンク パーティション」を参照

アプリケーション プログラミング インター フェイス,1-6

## 1 1

移動 行および列 「ピボット」を参照 ワークシート上, 2-50 色、設定, 2-59 インストール HIS ドリルスルー, 4-5 スプレッドシート アドインの手動組込み, 2-2 ツールバー, 2-5 インターネット、URL へのセルのリンク, 3-71

# う

[上へ移動]ボタン, 4-24

## え

演算子、比較, 2-97, 3-12

#### お

オブジェクト プロダクト,1-7 オプション 応用チュートリアルでの設定、3-5 [カスケード],3-97 基本チュートリアルでの設定.2-16 グローバル、2-14、2-19、3-8、4-10 ズーム, 2-17, 2-38, 3-6, 4-8 スタイル.2-61 表示, 2-16, 3-5, 4-7 モード, 2-18, 3-7, 3-32, 4-8 [オプション]ダイアログボックス.2-16.4-7 [オプション]ボタン,2-11 オペレーティング システム,1-4 親メンバ スタイルの適用,2-60 定義、1-11 オンライン分析処理,1-1

オンライン ヘルプ スプレッドシートのヘルプの表示 , 2-11

#### か

カーソル (Essbase), 2-28 外部ファイル、3-64 [カスケード オプション]ダイアログ ボックス . 3-97 [カスケード]コマンド,3-96 [カスケード情報]ページ,3-97 [カスタマイズ]ボタン,4-20 カスタム アプリケーション . 1-6. 1-7 下線文字の抑制,2-58 空 行,3-24 列、3-24 為替レート、3-104 環境(コンピューティング),vii 換算、通貨、3-103 関数 「マクロ関数」を参照 管理者,1-2

## き

記動 HIS ドリルスルー, 4-13 Hyperion Essbase, 2-4 Hyperion Essbase スプレッドシート アドイン , 2-4 データの取得、2-28 機能、スプレッドシート アドイン,xx 基本設定 「オプション」を参照、2-14 行 値の非表示, 2-55, 3-100 空、3-24 取得,2-33 選択して削除,2-50 選択して表示、2-47 内部でのソート, 3-18 ネスト, 2-32

ピボット,2-42 ピボット時の削除,3-23 フィルタ処理,3-11 列として表示,2-42 連続していない場合の保持,2-48 強制ログアウト,2-110 兄弟(定義),1-11 [行の自動ソート]オプション,3-57 共有メンバ、スタイルの適用,2-61

# <

```
クエリ
 作成,2-80
  取得.2-77
  スタイルの適用.2-92
  定義.2-77
  保存.2-89
  削除.2-92
クエリ デザイナ
  オプション設定の適用, 2-96
  クエリの作成.2-81
  操作パネル.2-77
  データのソート、3-17
 「データのソート」パネル、3-17
  データのフィルタ処理、3-10
 [データのフィルタ処理]パネル,3-11
 「名前を付けて保存クエリ」ダイアログボッ
    クス.2-89
  ヒントパネル.2-77
  複数のデータベースへの接続, 2-94
  プロパティ パネル .2-77
  メッセージ.3-21
  メッセージおよび確認,2-93
  レイアウトパネル,2-82
[クエリデザイナ]アイコン,2-10
クエリの作成,2-80
クライアント
 構成要素,1-3
  サーバと整合のとれたアップグレード,xix
  ソフトウェア、2-1
クライアント / サーバ環境, 1-3
```

クリック ( 定義 ) , 2-13 [ グローバル ] ページ ( [Essbase オプション ] ダ イアログ ボックス ) , 2-14

## け

計算 EssCell の使用, 3-41 計算時間の短縮, 3-43 最新時間間隔の指定, 3-46 スクリプト, 3-95 代替変数, 3-51 データベース, 3-43, 3-94 データベースの状態, 3-95 動的, 3-43 動的時系列, 3-47 [計算]コマンド, 3-94 [計算スクリプトの選択]オプション, 3-95 現在の時間間隔 「動的時系列」を参照

#### こ

降順ソート順序 HIS ドリルスルー, 4-25 クエリ デザイナ.3-18 更新 データ.3-91 ログファイル、3-94 更新の監査, 3-94 更新モード、3-92 子(定義),1-11 コマンド [カスケード], 3-96 [計算].3-94 [取得].2-29 [取得およびロック].3-91 [消去],2-30 [ズーム アウト], 2-37 [ズームイン],2-31 [接続], 2-24, 3-3, 3-85 [切断].2-108

[送付], 3-92
[通貨レポート], 3-103, 3-107
[データ無し操作], 2-50, 2-54
[ビボット], 2-42
[復元], 2-30
[メンバの削除], 2-50
[メンバの選択], 2-98
[メンバ保持], 2-47
[元に戻す], 2-30
リリース6の新コマンド, xx
[リンクオブジェクト], 3-65, 3-71
[ロック解除], 3-92
コンピューティング環境, vii

### さ

サーバ.1-3 Essbase OLAP、説明, 1-4 Hyperion Integration Server, 1-6, 4-1 クライアント / サーバ環境, 1-3 更新の記録.3-91 接続.2-24.3-3 切断, 2-108 説明、1-4 データの送信.3-91 名前.2-24.3-3 ネットワーク、1-4 パスワードの変更,2-27 リリース6への移行、クライアントとの整 合.xix [最新時間間隔]オプション,3-48 最新時間間隔、指定,3-46 削除 スタイル、2-69 選択したメンバ、2-50 フィルタ、HIS ドリルスルー, 4-33 削除 「削除」を参照,2-50 サブセット 削除.2-50 保持.2-47

メンバの定義,2-101 [サブセット]ダイアログボックス,2-101, 2-104 サンプル チュートリアル用のファイル、場所,3-1 データベース 接続,2-25,3-104 説明,x,2-22,3-103 データベース、HIS ドリルスルーに付属, 4-12 サンプルのディレクトリ,3-1

### し

シート 「ワークシート」を参照 シート宛先、[カスケード]オプション,3-98 [シート オプションとクエリ デザイナを併用] オプション 2-96 シートのカスケード 宛先.3-98 出力の種類,3-98 詳細度のレベル, 3-97 名前、3-99 フォーマット、3-100 リストの作成、3-101 シートの重複 「シートのカスケード」を参照,3-96 時間間隔,3-46 式 EssCell, 3-38 セル内, 3-24, 3-32 ドリル操作時の展開,3-32 保存 制限事項,3-29 他の操作への影響,3-32 有効化, 3-27, 3-31 [式の充てん]オプション、3-32、3-35 式の保持モード [式の充てん], 3-31 [取得時に保持], 3-27, 3-31 制限事項, 3-29, 3-32 ピボット,3-29

[保存および削除時のみ保持],3-31 式の保存、3-27、3-35 次元 スタイルの適用.2-64 説明、1-10 通貨換算,3-104 ドリルアップ,2-37 ドリルダウン, 2-31, 2-35 ピボット,2-42 要素の名前,1-10 システム管理者.1-2 システム障害、2-110 [下へ移動]ボタン、4-24 [実行]ボタン,4-20 自動ログアウト,2-110 集計(定義),1-12 終了、異常,2-110 出力、カスケードシート, 3-97 手動計算モード.3-42 取得 カーソル.2-28 関数.3-38 キャンセル, 2-29 行への取得.2-33 式の保存.3-27.3-31 条件付き、3-10 詳細設定モード,3-53 詳細度の高いデータ.2-31 処理時間の短縮,2-69,3-21,3-36,3-44 処理速度への影響、2-69、3-21、3-44 セルの範囲、3-35 選択したセル.3-35 通貨換算, 3-103 データ、2-22 データの抑制,2-50 手順の概要.2-27 動的計算メンバ、3-43 非対称型レポートへの取得,3-21 フォーマット設定されたシート,3-24 ルール、3-25 フリーフォームモード.3-56

モード、3-52 列.2-33 [取得および ロック] コマンド, 3-91 [取得]コマンド.2-29 [取得時に保持]オプション 無効化、3-32 有効化.3-27.3-32 [取得]ボタン,2-9 順序 列、HIS ドリルスルー, 4-25, 4-22, 4-24 [順序]ダイアログボックス,4-28 [順序]ボタン、4-28 [消去]コマンド,2-30 [消去]ボタン,4-33 条件付き取得,3-10 詳細設定エンジン.3-53 詳細設定モード,3-53,3-62 昇順ソート順序 HIS ドリルスルー, 4-25 クエリ デザイナ,3-18 ショートカット、ツールバー ボタン .2-7 ショートカット、マウス操作,2-14

### す

数值、保持,3-25 [ズーム アウト] コマンド ドリルアップ オプション .2-37 [ズーム アウト]ボタン,2-10 [ズームイン]コマンド ドリルダウン オプション, 2-35, 2-37 レベルの選択.2-39 [ズームイン]ボタン,2-10 ズーム コマンド、カスタマイズ, 2-38 [ズーム時に保持]オプション,3-32,3-34 [ズーム]ページ([Essbase オプション]ダイア ログボックス),2-17,2-39 スタイル ESSBASE.INI への保存、2-65 階層,2-68 削除.2-69 重複.2-68

消去.2-69 定義, 2-60, 2-61 適用 Integration Server ドリルスルーのセル, 4-13 親メンバ.2-60 共有メンバ、2-61 クエリ デザイナの結果, 2-96 次元.2-64 次元のメンバ、2-64 データセル.2-67 メンバ.2-60 リンク パーティション セル、3-88 リンク レポート オブジェクトのセル. 3-68 無効化、2-69 メンバの選択、2-61 有効化, 2-62 スタイルの重複.2-68 スタイルの消去,2-69 [スタイル]ページ([Essbase オプション]ダイ アログボックス).2-61 [スタイルを使用]オプション、2-62 ステータスバー、表示 / 抑制の切替え、2-5 スプレッドシート Missing とゼロ値の抑制, 2-55 オプションの設定、2-16 カスケード,3-96 グローバルオプション, 2-14, 2-31, 3-30 式の保存,3-31 ズームオプション、2-39 スタイルオプション.2-59 スタイルの適用.2-59 説明.1-8 データ更新ログファイル, 3-94 データの取得.2-22 ドリル操作のオプション、2-38 配布, 3-96 複数作成.3-96 別名の表示,2-70,2-72 保存,2-108 メンバ名の表示、2-72

メンバ ラベルの繰返し表示,2-74 モード オプション,3-31,3-52 スプレッドシートからのデータ更新の記録, 3-94 スプレッドシート ツールキット プロダクト, 1-5 [すべて消去] ボタン,4-33

#### せ

制限事項、[式の保存],3-32 世代 スプレッドシートへの名前の入力.3-62 接続 Essbase への接続, 2-24, 3-3 Hyperion Integration Server, 4-13, 4-18 現在の接続の表示、3-87 データベース.2-24.3-2 複数のデータベース,3-85 リレーショナル データ ソース, 4-1, 4-13. 4-18 接続解除 「切断」を参照,2-108 [接続]コマンド、2-24、3-3、3-85 [接続情報]テキストボックス、3-87、3-95 接続 「切断」も参照 [接続]ボタン,2-8 [切断] コマンド、2-108 ダイアログ ボックス . 2-109 切断 Essbase, 2-108 Hyperion Integration Server, 4-35 強制ログアウト, 2-110 セル EssCell 関数, 3-38 URL の接続 「リンク」を参照 URL のリンク, 3-71 個別値の取得、3-38 式, 3-24, 3-27, 3-31, 3-38

スタイルの適用.2-59.2-67

データベース外の値.3-24 ノートのリンク、3-69 範囲の取得,3-35 ファイルのリンク,3-65 フォーマット設定,2-59,2-67,3-68 親メンバ、2-60 次元のメンバ、2-64 データセル.2-67 動的計算メンバ.3-44 リンクパーティションへのアクセス, 3-87 リンクレポートオブジェクト、3-65、3-71 隣接していない場合の選択,2-48 レポートの接続 「リンク」を参照 セル内での編集, 2-14 セル内編集,2-14 セルノート セルへのリンク,3-69 リンクしたものへのアクセス.3-78 [セルノートの編集]ダイアログボックス、3-79 セル範囲 HIS ドリルスルー, 4-16 削除, 2-50 取得.3-35 保持.2-47 隣接していない場合の選択、2-48 ゼロ値 抑制、2-55、2-58 抑制の無効化、3-32 選択 最新時間間隔, 3-46 削除するセル.2-50 取得するセルの範囲, 3-35 保持するセル、2-47 メンバ.2-97 隣接していないセル,2-48 「選択されていないグループの削除]オプショ ン.3-32 [選択したグループ内]オプション,2-40,3-21 選択(定義).2-13

### そ

操作の取消し,2-30 送信 サーバへのデータの送信,3-91 ログファイル,3-94 [送付]コマンド,3-92 ソート順序 HIS ドリルスルー,4-25 複数の列のソート,4-28 クエリ デザイナ,3-17 ソート条件,3-10 属性、ドリルダウン,2-35

#### た

ダイアログ ボックス、[ヘルプ] ボタン,2-12 対称型レポート,3-21 代替次元 「次元、代替」を参照 代替変数,3-51,3-52 代替名 「別名」を参照 多次元データベース 「データベース」を参照 ダブルクリック 定義,2-13 有効化 ドリル操作,2-14 リンク オブジェクトの表示,3-74,3-88, 4-17

### ち

チュートリアル 基本操作,2-1 準備,2-16 注意事項,2-21

#### つ

[追加]ボタン,4-30 通貨 「通貨換算」を参照 通貨換算
為替レートの変更,3-108
サンプルデータベース,3-104
設定,3-108
レポート作成,3-107
通貨換算プロダクト,1-6
[通貨レポート] コマンド,3-103,3-107
[通貨レポート] ダイアログボックス,3-108
ツールバー(Essbase),2-11
インストール,2-5
ボタン,2-8
[次のレベル]オプション,2-39,3-98

### τ

ディスク容量、動的計算のメリット、3-43 データ Missing, 2-55 計算, 3-94 更新.3-91.3-94 サブセットの削除, 2-50 サブセットの保持,2-47 取得 「取得」を参照 操作.2-50 動的な計算.3-43 比較演算子, 3-12 ピボット,2-42 表示, 1-8, 2-28 フィルタ処理、3-10 フィルタ処理、HIS ドリルスルー、4-33 フォーマット設定.2-58 変更.3-91 向きの変更、2-42 リレーショナル、HIS ドリルスルーの使用, 4-1 ロック、3-91 ロック解除.3-92 データソート.3-10 データ更新の追跡,3-94 データ取得のキャンセル、2-29 データ取得の無効化 「データ無し操作」を参照

データソース、リレーショナル、4-18 データ ソート順序、HIS ドリルスルー 4-25 [データ ソート順序の選択] ダイアログ ボック ス,4-25 [データ無し操作]コマンド.2-50.2-54 データの表示、1-8、2-28 データのフィルタ処理、3-10 データ ビューの詳細表示 「ドリルダウン」を参照 [データ フィルターの選択] ダイアログ ボック ス.4-29 データブロックのロック解除,3-92 データブロックのロック、複数のユーザ、3-91 データベース アウトライン,1-13 切替え、3-85 クエリ 「クエリ」を参照、2-77 計算 「計算」を参照 サンプル, 2-22, 3-103, 4-12 次元.1-10 集計,1-12 接続 「接続」を参照 接続の表示,3-87 切断, 2-108 選択 「接続」を参照 定義.1-7 編成.1-9 前のビューの復元、2-30 メンバ、1-10 リンク 「リンクパーティション」を参照 ルール.1-9 ロード, 2-26, 3-4 ロック.3-91 データベース接続の終了 「切断」を参照 データベース接続の状況.3-87 データベース ビューの復元.2-30

データベースへの接続
「接続」を参照
テキスト
スタイルの階層,2-68
ピボット
「ピボット」を参照
フォーマット設定,2-62
フォーマットの保持,3-25
フリーフォームでの入力,3-52
電源切断,2-110
転送プロトコル,1-4

#### と

透過パーティション 「リンクパーティション」を参照 同時 サーバに対する更新,3-91 データベースへのアクセス、2-25、3-85 動的計算メンバ、スタイルの適用、3-44、3-45 動的時系列 最新時間間隔の指定、3-48、3-50 定義.3-46 ドラッグ アンド ドロップ操作, 2-42 ドラッグ、定義,2-13 トランザクションレベルのデータ、HIS ドリル スルーでのアクセス.4-1 ドリル [式の充てん].3-31 式の保持.3-31 集計のドリルダウン、1-12 詳細度の低いデータ、2-37 属性のドリルダウン.2-35.2-36 ダブルクリックによる実行,2-14 ドリルスルー、Hyperion Integration Server アクセス、4-3、4-13 インストール,4-5 サンプル データベース,4-12 ドリルスルーレポート,4-12 ファイル、4-14 使用方法,4-13 説明.4-1

セル、スタイルの定義,4-13 セルのスタイル,4-3 前提条件,4-5 チュートリアル実行時の注意事項,4-6 手順,4-13 複数のレポート,4-2 ドリルスルー ウィザード 起動画面,4-21 説明,4-4 ダイアログ ボックス,4-21 [ドリルスルー レポートの選択]ダイアログ ボックス,4-19,4-20 ドリル操作時の式の展開,3-32

#### な

名前 繰返し,2-74 スタイルの適用,2-60 世代の入力,3-62 代替 「別名」を参照 別名との同時表示,2-72 レベルの入力,3-62 名前付きパイプ(プロトコル),1-4

### ね

ネットワーク,1-4

の

ノート、データ セルへのリンク, 3-69

### は

パーティショニング プロダクト 「リンク パーティション」を参照 パーティション 「リンク パーティション」を参照 配布シート 「シートのカスケード」を参照 パスワード 入力,3-3 変更 , 2-27 [パスワード変更] ダイアログ ボックス , 2-27 パターン照合 , 2-102

### ひ

比較演算子, 2-97, 3-12 ビジュアル キュー 「スタイル」を参照 非対称型レポート 定義.3-21 データの取得.3-21 ピボット, 3-23 ピボット 行または列,2-42,3-23 式の保存.3-29 使用できない場合、3-25 説明. 2-13. 2-42 データ取得無し.2-52 テキストへの影響,3-25 ドラッグによる実行,2-43 非対称型レポート, 3-23 フォーマット設定されたシート, 3-29 [ピボット]コマンド,2-42 ビュー、復元,2-30 表示 Essbase ツールバー、2-5 Essbase  $\checkmark = 1 - .2 - 4$ アクティブな接続,3-87 オプション、2-58 オンライン ヘルプ .2-11 少数メンバ 「ドリル」を参照、2-37 スタイル, 2-62 スプレッドシート (データ無し), 2-50 スプレッドシート内のデータ、2-27 多次元データ、1-8 多数メンバ 「ドリル」を参照 ツールバー、2-5 動的計算メンバ、3-44 別名、2-70 別名と名前.2-72

#### メンバ ラベルの繰返し, 2-74 リンク パーティション, 3-87 リンク レポート オブジェクト, 3-74 列の順序、HIS ドリルスルー, 4-22 [表示]ページ([Essbase オプション]ダイアロ グ ボックス), 2-16, 4-7 開く Essbase, 2-4

## ιζı

ファイル 宛先 カスケード シート .3-98 チュートリアル用のサンプル,x,3-1 データセルへのリンク、3-65 保存先 クエリ デザイナのクエリ .2-91 リンクしたものへのアクセス,3-76 フィルタ HIS ドリルスルー, 4-33 演算子,4-30 フォーマット設定 親メンバ、2-60 カスケード シート用のオプション, 3-100 次元のメンバ、2-64 スタイルの有効化.2-62 スプレッドシート,2-58 データセル 読取り / 書込み, 2-67 読取り専用.2-67 リンクオブジェクト,3-68,3-88 テキストとセルのスタイル、2-67 動的計算メンバ.3-44 別名と名前の表示, 2-72 別名の表示、2-70 メンバ ラベルの繰返し表示 . 2-74 リンク オブジェクト セル,3-68,3-88 フォーマット設定されたシート データの取得,3-24 ピボット.3-29 フォント スタイルリスト, 2-62

フォーマット,2-61 [フォント]ダイアログボックス,2-62 [復元]コマンド,2-30 [復元]ボタン,2-11 複数のフィルタ条件、HIS ドリルスルー,4-32 フリーフォーム取得モード,3-56 注意事項,3-56 フリーフォームレポート作成 詳細設定モード,3-53 世代名とレベル名の入力,3-62 データの取得,3-52 フリーフォームモード,3-56 プリンタ出力、カスケードシート,3-98 プログラミングインターフェイス,1-6 ブロック、データのロック,3-91

#### く

別名 定義.2-70 テーブル、2-70 表示 クエリ デザイナの結果, 2-96 手順,2-70 メンバ名との同時表示.2-72 [別名保存]コマンド,2-108 [別名を使用]オプション、2-70 ヘルプ、アクセス.2-11 [ヘルプ]ボタン,2-12 変更 行と列の向き.2-42 スタイル, 2-59 スプレッドシートのフォーマット, 2-58 パスワード.2-27 編集 URL, 3-81, 3-83 セルノート,3-78 リンクファイル,3-77 [編集] メニュー, 2-30

### ほ

保持 式 取得時,3-27,3-31 データ保持時,3-31 ドリル操作時,3-31 選択したメンバ,2-47 データ サブセット,2-47 保存 クエリ,2-89 式,3-24,3-25 ワークシート,2-108 [保存および削除時のみ保持]オプション,3-32 [保存,]コマンド,2-108 保存先 クエリデザイナのクエリ,2-89

#### ま

マウス操作、有効化,2-13 マウスの左ボタン,2-13 マウスの右ボタン,2-13 前のデータベース ビューに戻る,2-30 マクロ関数 EssCell,3-38 スプレッドシート ツールキット,ix,1-5, 2-12

### み

[未定義メンバの表示]オプション, 3-27, 3-30

#### め

メイン メニュー (Essbase), 2-4 メッセージ (Essbase) EssCell, 3-42 データベース計算状態, 3-95 表示オプション, 3-30 不明メンバ, 3-27 メニュー、Essbase, 2-4 メンバ 親, 1-11

兄弟.1-11 検索, 2-97, 2-99 子.1-11 削除.2-50 スタイルの適用、2-60、2-64 選択、2-83、2-97 選択解除.2-106 追加,2-82 定義、1-10 動的計算,3-43 動的時系列, 3-46 ドリルアップ, 2-33, 2-37 ドリルダウン、2-32、2-37 名前 「メンバ名」を参照 別名,2-70 保持,2-47 [メンバの削除]ボタン,2-9 [メンバ情報]ダイアログボックス,2-99 [メンバ選択]コマンド.2-98 メンバの検索、2-97、2-99 「メンバの検索」ダイアログボックス、2-100 [メンバの削除]コマンド 式の保存モード,3-31 説明.2-50 メンバの選択、クエリデザイナの使用、2-82 [メンバの選択]ダイアログボックス,2-98 [メンバ選択のプレビュー] ダイアログ ボック ス.2-87 [メンバの選択]ボタン、2-11 メンバの追加 「メンバ、追加」を参照 [メンバのプレビュー]ダイアログボックス, 2-104.2-105 [メンバの保持]コマンド 式の保存モード,3-31 説明、2-47 [メンバの保持]ボタン、2-9 [メンバ保持期間]オプション.2-39 メンバ名 EssCell 関数, 3-40 インデント, 1-12, 4-7

#### 繰返し,2-74 スタイルの適用,2-60 スプレッドシートへの入力,3-52,3-56 代替 「別名」を参照,2-70 フォーマット設定されたシート,3-24 別名,2-70 別名との同時表示,2-72

[メンバ名と別名の両方を使用]オプション, 2-73 [メンバ ラベルの繰返し]オプション,2-74

### も

[モード]ページ([Essbase オプション]ダイア ログ ボックス), 2-18, 3-7, 3-32 [元に戻す]コマンド [復元]コマンドを参照

## Þ

有効化 Essbase ツールバー, 2-5 [データ無し操作], 2-51 復元の設定, 2-31 マウス操作, 2-14, 3-74, 3-88 ユーザ, 1-2 ユーザ定義属性, 2-101 ユーザ名、入力, 3-3

# よ

抑制 Missing とゼロ値,2-55 下線文字,2-55 データの取得,2-50 無効化,3-32 読取り/書込みセル,2-67 読取り専用セル,2-67

#### 5

ラベル 繰返し,2-74 スタイルの適用,2-64 スプレッドシートへの入力,3-52,3-56 別名との同時表示,2-72 メンバ名 「メンバ名」を参照

### IJ

リスト、[カスケード].3-101 リスト、カスケードシート、3-101 [リストからのフィルタ値の選択]ダイアログ ボックス、4-30、4-31 リモート データベース 「リンクパーティション」を参照, 3-87 リリース6(Essbase) 新機能,xx リリース6への移行,xix リレーショナル データ ソース, 4-18 リレーショナル データベース、HIS ドリルス ルーでのアクセス、4-1 リンク URL をデータ セルヘ, 3-71 外部ファイル、3-65 セルノート, 3-69 パーティション.3-87 リンク オブジェクト パーティション 「リンクパーティション」を参照 レポート オブジェクト 「リンク レポート オブジェクト」を参 昭 [リンクオブジェクト]コマンド,3-66,3-70, 3-72 [リンクオブジェクトの接続]ダイアログボッ クス.3-66.3-70.3-72 [リンクオブジェクト ブラウザ]ダイアログ ボックス, 3-84, 3-88, 4-17 LRO. 3-65 リンク パーティション アクセス権、3-91 スプレッドシートからのアクセス、3-87 セル、スタイルの適用.3-88 リンク レポート オブジェクト URL. 3-71

外部ファイル,3-65 作成,3-64 スタイルの適用,3-68 スプレッドシートからのアクセス,3-74 セル ノート,3-69 隣接していないセル,2-48

### る

累計計算,3-46 累計計算、指定,3-46

#### れ

列 空、3-24 行として表示、2-42 取得.2-33 選択して削除,2-50 選択して表示、2-47 選択して保持.2-47 ネスト, 2-32 幅の調整, 2-22, 3-26 ピボット、2-42 フィルタ処理.3-11 列、HIS ドリルスルー 選択 4-22 ソート、4-25 表示順序の選択, 4-22, 4-24 複数の列のソート,4-28 リレーショナル ソースから取得する列の選 択.4-22 「列および表示順序の選択 ] ダイアログ ボック ス, 4-22, 4-23 列の調整 「列の調整」を参照 [列へのフィルターの設定]ダイアログボック ス.4-30 列または行のネスト, 2-32 レベル カスケード,3-97 ドリルイン、2-39 ドリルダウン、2-36

名前の入力、3-62 レポート アドホック.2-27.3-29 アドホック通貨,3-107 作成方法,vii 非対称型.3-21 フォーマット設定、3-24 複数作成.3-96 フリーフォーム.3-52 保存.2-108 レポート、HIS ドリルスルー アクセス、4-13 カスタマイズ,4-20 実行,4-18 切断,4-35 表示またはカスタマイズ対象の選択、4-19 レポート オブジェクトのセルへの接続 「リンク」を参照 レポート、作成 アドホック, 2-27, 3-107 [カスケード],3-96 クエリ デザイナ .2-77 方法.vii [メンバの選択], 2-97 レポート スクリプト コマンド, 3-56, 3-59 レポートの作成 「レポート、作成」を参照 連続しない行および列.2-48

## 3

ローカル エリア ネットワーク 「ネットワーク」を参照 ログアウト、強制または自動,2-110 ログオン / ログオフ Essbase のログオフ 「切断」を参照 Essbase へのログオン 「接続」を参照,2-24 Hyperion Integration Server へのログオン, 4-18 リレーショナル データ ソースへのログオン ,4-18

[ロック解除]コマンド,3-92 [ロック]コマンド,3-92 論理演算子,2-102 論理型の演算子,2-97,2-102

# わ

ワークシート データ取得無しでの操作,2-50 フォーマット設定,2-58 ワイルドカード文字,2-99